# INSTALLATIONSMANUAL PowerMaster-10/30 G2

Fullt övervakat trådlöst larmsystem

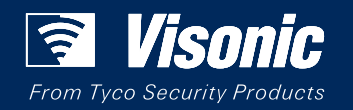

www.visonic.com

## PowerMaster-10/30 G2 Version 19.3 Installatörshandbok

## Innehållsförteckning

| 1. INLEDNING                                                   |
|----------------------------------------------------------------|
| 1.1 Systemets funktioner3                                      |
| 2. VÄLJA MONTERINGSPLATS 8                                     |
| 3. POWERMASTER-10 G2 INSTALLATION                              |
| 3.1 Öppna PowerMaster-10 G2:s kontrollpanel<br>och fäste9      |
| 3.2 Ansluta till telefonlinjen10                               |
| 3.3 Systemplanering & -programmering 11                        |
| 3.4 Mobilmodulinstallation11                                   |
| 3.5 PGM-5-installation12                                       |
| 3.6 Lägga till trådbundna zoner eller PGM-<br>enhet            |
| 3.7 Ansluta ström till kontrollpanelen                         |
| 3.8 Tillföra ström till enheten                                |
| 3.9 Stäng PowerMaster-10 G2:s kontrollpanel17                  |
| 4. POWERMASTER-30 G2 INSTALLATION 18                           |
| 4.1 PowerMaster-30 G2 ledningsdiagram 18                       |
| 4.2 Öppna PowerMaster-30 G2:s kontrollpanel och fäste          |
| 4.3 Ansluta till telefonlinjen 19                              |
| 4.4 Ansluta trådbundna zoner och siren 20                      |
| 4.5 Systemplanering & -programmering 20                        |
| 4.6 Mobilmodulinstallation 21                                  |
| 4.7 DUAL RS-232 Montering av tillvald modul 22                 |
| 4.8 PGM-5-installation 22                                      |
| 4.9 Tillvalet expandermodul 23                                 |
| 4.10 Ansluta ström till kontrollpanelen 25                     |
| 4.11 Sätta i batteri 27                                        |
| 4.12 Tillföra ström till enheten 27                            |
| 4.13 Stäng PowerMaster-30 G2:s kontrollpanel                   |
| 5. PROGRAMMERA 29                                              |
| 5.1 Allmänna riktlinjer 29                                     |
| 5.1.1 Navigering 29                                            |
| 5.1.2 Återkopplingsljud 30                                     |
| 5.2 Gå in i "Installatörsläge" och välja ett<br>menyalternativ |
| Installationsguide för D-306878 PowerMaster-10/30 G2           |

| 5.2.1 Gå till menyn installatörsläge när                                              |
|---------------------------------------------------------------------------------------|
|                                                                                       |
| 5.2.2 Valja alternativ                                                                |
| 5.3 Ställa in installatörskoder 31                                                    |
| 5.3.1 Identiska installatörs- och huvudinstallatörskoder                              |
| 5.4 Zoner och enheter                                                                 |
| 5.4.1 Allmänna riktlinjer och menyalternativ för Zoner/Enheter                        |
| 5.4.2 Lägga till nya trådlösa enheter eller trådbundna sensorer                       |
| 5.4.3 Ta bort en enhet37                                                              |
| 5.4.4 Ändra eller granska en enhet                                                    |
| 5.4.5 Byta ut en enhet38                                                              |
| 5.4.6 Konfigurera Soak test-läge                                                      |
| 5.4.7 Definiera konfigurationsinställningar för<br>"Enhetsinställningar"40            |
| 5.4.8 Uppdatera enheter efter att ha lämnat<br>installationsläge40                    |
| 5.4.9 Information om aktuellt mobilt nätverk 40                                       |
| 5.5 Kontrollpanel41                                                                   |
| 5.5.1 Allmänna riktlinjer – "Kontrollpanelens"<br>flödesdiagram och menyalternativ    |
| 5.5.2 Konfigurera tillkoppling/frånkoppling och<br>ingång/utgång43                    |
| 5.5.3 Konfigurera zoners funktionalitet45                                             |
| 5.5.4 Konfigurera larm och fel46                                                      |
| 5.5.5 Konfigurera sirenfunktion47                                                     |
| 5.5.6 Konfigurera hörbart och visuellt användargränssnitt48                           |
| 5.5.7 Konfigurera störning och övervakning<br>(saknad enhet)                          |
| 5.5.8 Konfigurera övriga funktioner51                                                 |
| 5.6 Kommunikation52                                                                   |
| 5.6.1 Allmänna riktlinjer – Flödesdiagram och<br>menyalternativ för "Kommunikation"52 |
| 5.6.2 Konfigurera PSTN-anslutning (fast telefon)54                                    |
| 5.6.3 Konfigurera mobil anslutning55                                                  |

| 5.6.4 Konfigurera händelserapportering<br>larmcentraler                                                                                                    | till<br>57                                                                                                    |
|----------------------------------------------------------------------------------------------------|----------------------------------------------------------------------------------------------------|
| 5.6.5 Konfigurera händelserapportering privata användare                                                                                                    | till<br>62 8                                                                                                    |
| 5.6.6 Konfigurera rörelsekameror för vis<br>larmverifiering                                                                                                    | uell I                                                                                                    |
| 5.6.7 Konfigurera uppladdning/nedladdning<br>åtkomstbehörighet till fjärrprogrammering                                                                                                    | av<br>64                                                                                                    |
| 5.6.8 Bredband <sup>,</sup>                                                                                                    | 65                                                                                                    |
| 5.7 PGM-uteffekt                                                                                                    | 66                                                                                                    |
| 5.7.1 Allmänna riktlinjer                                                                                                    | 66                                                                                                    |
| 5.7.2 Öppen kollektor-lägen                                                                                                    | 66                                                                                                    |
| 5.7.3 PGM-uteffektkonfiguration                                                                                                    | 67                                                                                                    |
| 5.7.4 PGM-5-anslutning                                                                                                    | 68                                                                                                    |
| 5.7.5 Ange dagtidsgränser                                                                                                    | 68                                                                                                    |
| 5.8 Egna namn                                                                                                    | 69                                                                                                    |
| 5.8.1 Egna zonnamn                                                                                                    | .69                                                                                                    |
| 5.8.2 Spela in tal                                                                                                    | 70                                                                                                    |
| 5.8.3 Talenhetsläge                                                                                                    | 71                                                                                                    |
| 5.9 Diagnostik                                                                                                    | 71                                                                                                    |
| 5.9.1 Allmänna riktlinjer – Flödesdiagram                                                                                                    | och                                                                                                    |
| menyalternativ för "diagnostik"                                                                                                    | 71                                                                                                    |
| 5.9.2 Testa trådlösa enheter                                                                                                    | 73                                                                                                    |
| 5.9.3 Testa mobilmodulen                                                                                                    | 74                                                                                                    |
| 5.9.4 Testa SIM-nummer                                                                                                    | 75                                                                                                    |
| 5.9.5 Testa bredband-/PowerLink-modul <sup>,</sup>                                                                                                    | 75                                                                                                    |
| 5 10 Apvändarinetällningar                                                                                                    | 70                                                                                                    |
| 5. TO Alfvalluaritistallilligar                                                                                                    | 10                                                                                                    |
| 5.11 Fabriksinställning                                                                                                    | 76                                                                                                    |
| 5.11 Fabriksinställning<br>5.12 Serienummer                                                                                                    | 76<br>76<br>77                                                                                                    |
| 5.10 Anvandarmstammgar<br>5.11 Fabriksinställning<br>5.12 Serienummer<br><sup>2</sup> Refererar endast till PowerMaster-30 G2                                                                                                    | 76<br>76<br>77 I                                                                                                    |
| 5.10 Anvandarmstammgar<br>5.11 Fabriksinställning<br>5.12 Serienummer<br><sup>2</sup> Refererar endast till PowerMaster-30 G2<br>5.13 Områdesstyrning                                                                                                    | 76<br>77<br>77<br>77                                                                                                    |
| 5.11 Fabriksinställning<br>5.12 Serienummer<br><sup>2</sup> Refererar endast till PowerMaster-30 G2<br>5.13 Områdesstyrning<br>5.13.1 Allmänna riktlinjer – mer<br>"Områdesstyrning"                                                                                                    | 76<br>77<br>77<br>77<br>77<br>77<br>77                                                                                                    |
| 5.11 Fabriksinställning<br>5.12 Serienummer<br><sup>2</sup> Refererar endast till PowerMaster-30 G2<br>5.13 Områdesstyrning<br>5.13.1 Allmänna riktlinjer – mer<br>"Områdesstyrning"<br>5.13.2 Aktivera / avaktivera områden                                                                                                    | 76<br>77<br>77<br>77<br>77<br>77<br>77<br>77                                                                                                    |
| 5.11 Fabriksinställning<br>5.12 Serienummer<br><sup>2</sup> Refererar endast till PowerMaster-30 G2<br>5.13 Områdesstyrning<br>5.13.1 Allmänna riktlinjer – mei<br>"Områdesstyrning"<br>5.13.2 Aktivera / avaktivera områden<br>5.14 Driftläge                                                                                                    | 76<br>77<br>77<br>77<br>77<br>77<br>77<br>77<br>1<br>78                                                                                                    |
| <ul> <li>5.10 Anvandarinstanningar</li> <li>5.11 Fabriksinställning</li> <li>5.12 Serienummer</li> <li><sup>2</sup>Refererar endast till PowerMaster-30 G2</li> <li>5.13 Områdesstyrning</li> <li>5.13.1 Allmänna riktlinjer – mei<br/>"Områdesstyrning"</li> <li>5.13.2 Aktivera / avaktivera områden</li> <li>5.14 Driftläge</li> <li>5.14.1 Allmänna riktlinjer – menyn "Driftlä</li> </ul>                                                                                                    | 76<br>77<br>77<br>77<br>77<br>77<br>77<br>77<br>77<br>8<br>8<br>9<br>8                                                                                                    |
| <ul> <li>5.10 Anvandamistanningar</li> <li>5.11 Fabriksinställning</li> <li>5.12 Serienummer</li> <li><sup>2</sup>Refererar endast till PowerMaster-30 G2</li> <li>5.13 Områdesstyrning</li> <li>5.13.1 Allmänna riktlinjer – men</li> <li>"Områdesstyrning"</li> <li>5.13.2 Aktivera / avaktivera områden</li> <li>5.14 Driftläge</li> <li>5.14.1 Allmänna riktlinjer – menyn "Driftlä</li> </ul>                                                                                                    | 76<br>77<br>77<br>77<br>77<br>77<br>77<br>77<br>77<br>78<br>ge"<br>78                                                                                                    |
| 5.10 Anvandarinstanningar<br>5.11 Fabriksinställning<br>5.12 Serienummer<br><sup>2</sup> Refererar endast till PowerMaster-30 G2<br>5.13 Områdesstyrning<br>5.13.1 Allmänna riktlinjer – men<br>"Områdesstyrning"<br>5.13.2 Aktivera / avaktivera områden<br>5.14 Driftläge<br>5.14.1 Allmänna riktlinjer – menyn "Driftlä<br>5.14.2 Välja inställning                                                                                                    | 76<br>77<br>77<br>77<br>77<br>77<br>77<br>77<br>77<br>77<br>8<br>8<br>9<br>8<br>78<br>78                                                                                                    |
| 5.10 Anvandarinstanningar<br>5.11 Fabriksinställning<br>5.12 Serienummer<br><sup>2</sup> Refererar endast till PowerMaster-30 G2<br>5.13 Områdesstyrning<br>5.13.1 Allmänna riktlinjer – men<br>"Områdesstyrning"<br>5.13.2 Aktivera / avaktivera områden<br>5.14 Driftläge<br>5.14.1 Allmänna riktlinjer – menyn "Driftlä<br>5.14.2 Välja inställning<br>5.14.3 BS8243-installation                                                                                                    | 76<br>77<br>77<br>77<br>77<br>77<br>77<br>77<br>77<br>77<br>8<br>9e"<br>78<br>78<br>78<br>78                                                                                                    |
| 5.10 Anvandarinstanningar<br>5.11 Fabriksinställning<br>5.12 Serienummer<br><sup>2</sup> Refererar endast till PowerMaster-30 G2<br>5.13 Områdesstyrning<br>5.13.1 Allmänna riktlinjer – mei<br>"Områdesstyrning"<br>5.13.2 Aktivera / avaktivera områden<br>5.13.2 Aktivera / avaktivera områden<br>5.14 Driftläge<br>5.14.1 Allmänna riktlinjer – menyn "Driftlä<br>5.14.2 Välja inställning<br>5.14.3 BS8243-installation<br>5.14.4 DD243-installation                                                                                                    | 76<br>77<br>77<br>77<br>77<br>77<br>77<br>77<br>77<br>78<br>ge"<br>78<br>78<br>78<br>78<br>78<br>80                                                                                                    |
| 5.10 Anvandarinstamingar<br>5.11 Fabriksinställning<br>5.12 Serienummer<br><sup>2</sup> Refererar endast till PowerMaster-30 G2<br>5.13 Områdesstyrning<br>5.13.1 Allmänna riktlinjer – mel<br>"Områdesstyrning"<br>5.13.2 Aktivera / avaktivera områden<br>5.14 Driftläge<br>5.14.1 Allmänna riktlinjer – menyn "Driftlä<br>5.14.2 Välja inställning<br>5.14.3 BS8243-installation<br>5.14.4 DD243-installation<br>5.14.5 CP01-installation                                                                                                    | 76<br>77<br>77<br>77<br>77<br>77<br>77<br>77<br>77<br>8<br>8<br>78<br>78<br>78<br>78                                                                                                    |
| <ul> <li>5.10 Anvandamistanningar</li> <li>5.11 Fabriksinställning</li> <li>5.12 Serienummer</li> <li><sup>2</sup>Refererar endast till PowerMaster-30 G2</li> <li>5.13 Områdesstyrning</li> <li>5.13.1 Allmänna riktlinjer – men<br/>"Områdesstyrning"</li> <li>5.13.2 Aktivera / avaktivera områden</li> <li>5.14 Driftläge</li> <li>5.14.1 Allmänna riktlinjer – menyn "Driftlä</li> <li>5.14.2 Välja inställning</li> <li>5.14.3 BS8243-installation</li> <li>5.14.4 DD243-installation</li> <li>5.14.5 CP01-installation</li> <li>5.14.6 ANDRA inställningar</li> </ul>                                                                                                    | 76<br>77<br>77<br>77<br>77<br>77<br>77<br>77<br>78<br>78<br>78<br>78<br>78<br>78                                                                                                    |
| <ul> <li>5.10 Anvandarmstammgar</li> <li>5.11 Fabriksinställning</li> <li>5.12 Serienummer</li> <li><sup>2</sup>Refererar endast till PowerMaster-30 G2</li> <li>5.13 Områdesstyrning</li> <li>5.13.1 Allmänna riktlinjer – men<br/>"Områdesstyrning"</li> <li>5.13.2 Aktivera / avaktivera områden</li> <li>5.14 Driftläge</li> <li>5.14.1 Allmänna riktlinjer – menyn "Driftlä</li> <li>5.14.2 Välja inställning</li> <li>5.14.3 BS8243-installation</li> <li>5.14.5 CP01-installation</li> <li>5.14.6 ANDRA inställningar</li> </ul>                                                                                                    | 76<br>77<br>77<br>77<br>77<br>77<br>77<br>77<br>77<br>78<br>78<br>78<br>78<br>78                                                                                                    |
| <ul> <li>5.10 Anvandarmstammgar</li> <li>5.11 Fabriksinställning</li> <li>5.12 Serienummer</li> <li><sup>2</sup>Refererar endast till PowerMaster-30 G2</li> <li>5.13 Områdesstyrning</li> <li>5.13.1 Allmänna riktlinjer – men</li> <li>"Områdesstyrning"</li> <li>5.13.2 Aktivera / avaktivera områden</li> <li>5.14 Driftläge</li> <li>5.14.1 Allmänna riktlinjer – menyn "Driftlä</li> <li>5.14.2 Välja inställning</li> <li>5.14.3 BS8243-installation</li> <li>5.14.5 CP01-installation</li> <li>5.14.6 ANDRA inställningar</li> <li>6. PERIODISKT TEST</li> <li>6.1 Allmänna riktlinjer</li> </ul>                                                                                                    | 76         77         77         77         77         77         78         ge"         78         80         81         83         84                                                                              |
| <ul> <li>5.10 Anvandamistamingar</li> <li>5.11 Fabriksinställning</li> <li>5.12 Serienummer</li> <li><sup>2</sup>Refererar endast till PowerMaster-30 G2</li> <li>5.13 Områdesstyrning</li> <li>5.13.1 Allmänna riktlinjer – mei<br/>"Områdesstyrning"</li> <li>5.13.2 Aktivera / avaktivera områden</li> <li>5.14 Driftläge</li> <li>5.14.1 Allmänna riktlinjer – menyn "Driftlä</li> <li>5.14.2 Välja inställning</li> <li>5.14.3 BS8243-installation</li> <li>5.14.5 CP01-installation</li> <li>5.14.6 ANDRA inställningar</li> <li>6. PERIODISKT TEST</li> <li>6.1 Allmänna riktlinjer</li> </ul>                                                                                                    | 76         77         77         77         77         77         78         ge"         78         80         81         83         84         84         85                                                        |
| <ul> <li>5.10 Anvandarmstammgar</li> <li>5.11 Fabriksinställning</li> <li>5.12 Serienummer</li> <li><sup>2</sup>Refererar endast till PowerMaster-30 G2</li> <li>5.13 Områdesstyrning</li> <li>5.13.1 Allmänna riktlinjer – mei<br/>"Områdesstyrning"</li> <li>5.13.2 Aktivera / avaktivera områden</li> <li>5.14 Driftläge</li> <li>5.14.1 Allmänna riktlinjer – menyn "Driftlä</li> <li>5.14.2 Välja inställning</li> <li>5.14.3 BS8243-installation</li> <li>5.14.4 DD243-installation</li> <li>5.14.5 CP01-installation</li> <li>5.14.6 ANDRA inställningar</li> <li>6. PERIODISKT TEST</li> <li>6.1 Allmänna riktlinjer</li> <li>7. UNDERHÅLL</li> </ul>                                                                                                    | 76         77         77         77         77         77         77         78         78         78         80         81         83         84         84         85         88                                   |
| <ul> <li>5.10 Alivandarinstanningar</li> <li>5.11 Fabriksinställning</li> <li>5.12 Serienummer</li> <li><sup>2</sup>Refererar endast till PowerMaster-30 G2</li> <li>5.13 Områdesstyrning</li> <li>5.13.1 Allmänna riktlinjer – men</li> <li>"Områdesstyrning"</li> <li>5.13.2 Aktivera / avaktivera områden</li> <li>5.14 Driftläge</li> <li>5.14.1 Allmänna riktlinjer – menyn "Driftlä</li> <li>5.14.2 Välja inställning</li> <li>5.14.3 BS8243-installation</li> <li>5.14.4 DD243-installation</li> <li>5.14.5 CP01-installation</li> <li>5.14.6 ANDRA inställningar</li> <li>6. PERIODISKT TEST</li> <li>6.1 Allmänna riktlinjer</li> <li>6.2 Utföra ett periodiskt test</li> <li>7. UNDERHÅLL</li> </ul>                                                                                                    | 76         77         77         77         77         77         77         78         78         78         80         81         83         84         85         88         88                                   |
| <ul> <li>5.10 Anvandarmstammigar</li> <li>5.11 Fabriksinställning</li> <li>5.12 Serienummer</li> <li><sup>2</sup>Refererar endast till PowerMaster-30 G2</li> <li>5.13 Områdesstyrning</li> <li>5.13.1 Allmänna riktlinjer – men<br/>"Områdesstyrning"</li> <li>5.13.2 Aktivera / avaktivera områden</li> <li>5.14 Driftläge</li> <li>5.14.1 Allmänna riktlinjer – menyn "Driftlä</li> <li>5.14.2 Välja inställning</li> <li>5.14.3 BS8243-installation</li> <li>5.14.5 CP01-installation</li> <li>5.14.6 ANDRA inställningar</li> <li>6. PERIODISKT TEST</li> <li>6.1 Allmänna riktlinjer</li> <li>6.2 Utföra ett periodiskt test</li> <li>7. UNDERHÅLL</li> <li>7.1 Hantera systemfel</li> <li>7.2 Nedmontera kontrollnanelen</li> </ul>                                                                        | 76         77         77         77         77         77         78         78         78         80         81         83         84         84         85         88         88         88         88             |
| <ul> <li>5.10 Anvandarmstammgar</li> <li>5.11 Fabriksinställning</li> <li>5.12 Serienummer</li> <li><sup>2</sup>Refererar endast till PowerMaster-30 G2</li> <li>5.13 Områdesstyrning</li> <li>5.13.1 Allmänna riktlinjer – mei<br/>"Områdesstyrning"</li> <li>5.13.2 Aktivera / avaktivera områden</li> <li>5.14 Driftläge</li> <li>5.14.1 Allmänna riktlinjer – menyn "Driftlä</li> <li>5.14.2 Välja inställning</li> <li>5.14.3 BS8243-installation</li> <li>5.14.4 DD243-installation</li> <li>5.14.5 CP01-installation</li> <li>5.14.6 ANDRA inställningar</li> <li>6. PERIODISKT TEST</li> <li>6.1 Allmänna riktlinjer</li> <li>6.2 Utföra ett periodiskt test</li> <li>7. UNDERHÅLL</li> <li>7.1 Hantera systemfel</li> <li>7.2 Nedmontera kontrollpanelen</li> <li>7.3 Byta ut reservbattoriot</li> </ul> | 76         77         77         77         77         77         78         ge"         78         80         81         83         84         85         88         88         89         89                       |
| <ul> <li>5.10 Anvandarmstammgar</li> <li>5.11 Fabriksinställning</li> <li>5.12 Serienummer</li> <li><sup>2</sup>Refererar endast till PowerMaster-30 G2</li> <li>5.13 Områdesstyrning</li> <li>5.13.1 Allmänna riktlinjer – mei<br/>"Områdesstyrning"</li> <li>5.13.2 Aktivera / avaktivera områden</li> <li>5.14 Driftläge</li> <li>5.14.1 Allmänna riktlinjer – menyn "Driftlä</li> <li>5.14.2 Välja inställning</li> <li>5.14.3 BS8243-installation</li> <li>5.14.5 CP01-installation</li> <li>5.14.6 ANDRA inställningar</li> <li>6. PERIODISKT TEST</li> <li>6.1 Allmänna riktlinjer</li> <li>6.2 Utföra ett periodiskt test</li> <li>7. UNDERHÅLL</li> <li>7.1 Hantera systemfel</li> <li>7.3 Byta ut reservbatteriet</li> </ul>                                                                            | 76         77         77         77         77         77         77         78         ge"         78         80         81         83         84         85         88         88         89         89         89 |

## 1. INLEDNING

PowerMaster®-10 G2 och PowerMaster®-30 G2 är PowerG-aktiverade professionella allt-i-ett-system för säkerhet, brand och trygghet som har stöd för avancerade tillämpningar och Visonics nya revolutionerande trådlösa teknik PowerG<sup>™</sup> Two-Way, Time Division Multiple Access (TDMA) och Frequency Hopping Spread Spectrum (FHSS). Plattformen PowerMaster-10/30 G2 tillåter även tillägg av mobil (2G eller 3G) kommunikation. Detta erbjuder oöverträffad trådlös stabilitet, bättre räckvidd och lång batteritid; en perfekt och användarvänlig lösning både för övervakningstjänsteleverantörer och professionella installatörer.

Denna handbok avser PowerMaster-10/30 G2 v19.0 och senare. De senaste handböckerna kan hämtas från Visonics webbplats <u>http://www.visonic.com</u>.

**Obs:** För UL-installationer, kontakta tillverkaren för den senaste versionen av UL-godkänd dokumentation. **Obs:** "Pmaster" används som en förkortning för "PowerMaster".

PowerMaster-10/30 G2 kontrollpanel levereras med 2 bruksanvisningar:

- Installatörshandbok (denna handbok) för användning av systeminstallatören vid systemets installation och konfiguration
- Användarhandbok för användning av systeminstallatören vid systemets installation och konfiguration och även av huvudanvändaren när systemet väl är installerat. Lämna över denna handbok till systemets huvudanvändare.

### 1.1 Systemets funktioner

I tabellen nedan listas funktionerna i PowerMaster tillsammans med en beskrivning av respektive funktion och dess användning.

| Funktion                         | Beskrivning                                                                                                    | Ko               | nfigu                                                                          |
|----------------------------------|----------------------------------------------------------------------------------------------------|------------------|--------------------------------------------------------------------------------|
| Visuell larmbekräftelse          | När PowerMaster används tillsammans<br>med Next CAM PG2 PIR-kamerasensor<br>och GPRS-kommunikation kan den förse<br>larmcentralen med klipp tagna i<br>larmsituationer. Systemet skickar<br>automatiskt klippen till larmcentralen vid<br>inbrottslarm och, beroende på inställning,<br>även vid brand och personliga nödlarm.<br><b>Obs:</b> PowerMaster-10 G2 / PowerMaster-<br>30 G2 är kompatibla med följande<br>UL/ULC-listade mottagare: SG-System I,<br>SG-System III, SG-System IV. | 1.<br>2.<br>3.   | Inst<br>se I<br>för I<br>4.6<br>Kor<br>Iäs<br>CAI<br>Akt<br>Nöc<br>Kor<br>vide |
| Klipp på begäran från<br>kameror | PowerMaster kan skicka bilder från Next<br>CAM PG2-kameran på begäran från en<br>PowerManage-fjärrserver. Bilderna tas på<br>kommando från larmcentralen. För att<br>skydda kundernas integritet kan systemet<br>anpassas att endast aktivera "På begäran-<br>visning" i vissa systemlägen (t.ex.<br>Frånkoppla, Hemma och Borta) och även<br>till ett visst tidsfönster efter en<br>larmhändelse.                                                                                           | 1.<br>2.         | Inst<br>läs<br>röre<br>vide<br><b>Beg</b><br>kap<br>Pov<br>hän                 |
| Enkel registrering               | PowerG-enheterna registreras från<br>kontrollpanelen. "För-registrering" kan<br>även genomföras genom att mata in<br>PowerG-enhetens ID-nummer och sedan<br>aktivera enheten i närheten av<br>kontrollpanelen.                                                                                                    | Re<br>läs<br>enl | <b>gistr</b><br>avsr<br>neter                                                  |

#### Konfigurera och använda

- Installera GPRS-kommunikation: se Mobilmodulinstallation (avsnitt 3.4 för PowerMaster-10 G2 eller avsnitt 4.6 för PowerMaster-30 G2.)
- Konfigurera kamerainställningar: läs installationsanvisningarna för Next CAM PG2
- Aktivera brand- och personligt nödlarmbekräftelse: läs avsnitt 5.6.6 Konfigurera rörelsekameror för videolarmbekräftelse
- 1. Installera funktionen På begäran: läs avsnitt 5.6.6 Konfigurera rörelsekameror för videolarmbekräftelse
- Begära och granska bilder: läs kapitel 5 i användarhandboken för PowerManager, Visa och hantera händelser

Registrera och för-registrera enheter: läs avsnitt 5.4.2 Lägga till nya trådlösa enheter eller trådanslutna detektorer

#### 1. INLEDNING

| Konfigurera enhet                                              | Enhetsparametrar och relaterat<br>systembeteende kan konfigureras från<br>kontrollpanelen eller från en fjärrenhet.<br>Alla PowerG-enheter har sina egna<br>inställningar vilka kan konfigureras via<br>kontrollpanelen genom att gå till menyn<br>"ENHETSINSTÄLLNINGAR".<br><b>Obs!</b> Systemets minsta konfiguration<br>innefattar en detektor. | Konfigurera enheter från<br>kontrollpanelen: läs kapitel 5<br>Programmering, samt den enskilda<br>enhetens installationsanvisningar.<br>Konfigurera enheter från en annan<br>plats: läs kapitel 3 i användarhandboken<br>för PowerManager, Arbeta med centraler,<br>samt kapitel 6 och 7 i<br>användarhandboken för PC-programvara<br>för fjärrprogrammering.    |
|----------------------------------------------------------------|----------------------------------------------------------------------------------------------------|----------------------------------------------------------------------------------------------------|
| Diagnostik för kontrollpanel<br>och tillbehör                  | Du kan funktionstesta samtliga trådlösa<br>sensorer som används i det skyddade<br>området och på så sätt samla in<br>information om mottagen signalstyrka för<br>var och en av sändarna och granska<br>ackumulerade data efter testet.                                                                                                    | Diagnostisera och ta emot indikering<br>på signalstyrka: läs avsnitt 5.9<br>Diagnostik                                                                                                    |
| Genomföra regelbundna<br>tester                                | Systemet bör testas minst en gång i<br>veckan och efter ett larm. Testerna kan<br>genomföras lokalt eller från en avlägsen<br>plats (med hjälp av en icke-tekniskt kunnig<br>person i huset).                                                                                                    | Genomföra ett gångtest lokalt: läs<br>avsnitt 6 Regelbundet test<br>Genomföra ett gångtest från en annan<br>plats: läs kapitel 6 i användarhandboken<br>för PC-programvara för<br>fjärrprogrammering,<br>Datainformationstabeller.                                                                                                    |
| Områden                                                        | När funktionen områdesstyrning är<br>aktiverad delas larmsystemet upp i olika<br>områden som vart och ett fungerar som<br>ett separat larmsystem. Områdesstyrning<br>kan användas vid installationer där delade<br>säkerhetssystem är mer lämpligt, till<br>exempel för kontor i hemmet och<br>lagerbyggnader.                                     | <ol> <li>Aktivera områdesstyrning: läs<br/>avsnitt 5.13 Områdesstyrning</li> <li>Programmera områdestilldelning<br/>för varje enhet: läs avsnitt 5.4.2<br/>Lägga till nya trådlösa enheter eller<br/>trådbundna detektorer</li> <li>Mer information om områdesstyrning:<br/>läs BILAGA B. Arbeta med områden,<br/>samt BILAGA B. i användarhandboken.</li> </ol> |
| Tvåvägsröstkommunikation <sup>1</sup>                          | PowerMaster-systemet tillåter röstkommunikation med larmcentraler                                                                                                    | Aktivera och konfigurera tvåvägsröst:<br>läs avsnitt 5.6.4 Konfigurera<br>händelserapportering till larmcentraler                                                                                                    |
| Enhetskonfigureringsmallar                                     | Standardparametrarna med vilka en ny<br>enhet registreras i systemet kan ställas in<br>innan enheterna registreras. Denna<br>standardmall sparar tid vid<br>enhetskonfigurering.                                                                                                    | <ol> <li>Definiera registreringsstandarder<br/>för enheter: läs avsnitt 5.4.7<br/>Definiera standardkonfiguration för<br/>enhetsinställningar</li> <li>Registrera och för-registrera<br/>enheter: läs avsnitt 5.4.2 Lägga till<br/>nya trådlösa enheter eller trådbundna<br/>detektorer</li> </ol>                                                               |
| SirenNet – distribuerad<br>siren med hjälp av<br>rökdetektorer | Alla PowerG:s rökdetektorer kan fungera<br>som sirener och utlösas vid alla 4 typer av<br>larm i systemet: brand, gas, inbrott och<br>översvämning.<br><b>Obs:</b> För UL-installationer varnar<br>rökdetektorer endast vid brandlarm i<br>systemet.                                                                                               | Aktivera och konfigurera SirenNet för<br>varje rökdetektor: läs<br>installationsanvisningarna för SMD-426<br>PG2 / SMD-427 PG2                                                                                                    |

<sup>&</sup>lt;sup>1</sup> Refererar endast till PowerMaster-30 G2 med röstalternativ

PowerMaster-systemet

Använda enhetssökaren vid förbikoppling eller vid rensning av en förbikopplad zon: läs kapitel 6 i användarhandboken för PowerMaster-10/30 G2, avsnitt B.1 Ställa in schema för förbikoppling av zon Använda enhetssökaren vid

genomförande av regelbundet test: läs kapitel 6 Regelbundna tester, eller läs kapitel 9 i användarhandboken för PowerMaster-10/30 G2, Testa systemet

|                                                                                                    |                                                                                                    | 1. INEEDNING                                                                                                    |
|----------------------------------------------------------------------------------------------------|----------------------------------------------------------------------------------------------------|----------------------------------------------------------------------------------------------------|
| Integrerad Siren inbyggt i<br>panelen                                                                    | Kontrollpanelen har en kraftfull inbyggd<br>siren som ljuder vid larm, och är aktiverad<br>som standard.                                                                                                    | Avgör om kontrollpanelens siren<br>kommer ljuda vid larm: läs avsnitt 5.5.5<br>Konfigurera sireners funktionalitet                                                                                                    |
| Trådbunden sirens uteffekt                                                                               | Kontrollpanelen kan styra en trådbunden<br>siren och blixtljusenheter                                                                                                    | Installera och anslut trådbunden siren:<br>läs avsnitt 4.9 Montering av tillvald<br>expandermodul                                                                                                    |
| Trådbundna zoner och<br>programmerbara uteffekter<br>(PGM)                                               | Kontrollpanelen har stöd för trådbundna<br>detektorer och kan styra<br>automatiseringsenheter med<br>programmerbara trådbundna uteffekter.                                                                                                    | <ol> <li>Anslut en trådbunden zon eller<br/>PGM-enhet: läs avsnitt 3.6 Lägga till<br/>en trådbunden zon eller PGM.</li> <li>Programmera den trådbundna<br/>zonen: läs avsnitt 5.4.2 Lägga till nya<br/>trådlösa enheter eller trådbundna<br/>detektorer</li> <li>Programmera PGM-uteffekters<br/>beteende: läs avsnitt 5.7 PGM-<br/>uteffekt.</li> </ol> |
| Rapportering till privata<br>användare och/eller<br>larmcentral via telefon, SMS<br>och IP-kommunikation | PowerMaster-systemet kan<br>programmeras att sända meddelanden<br>om larm och andra händelser till 4 privata<br>telefonprenumeranter via röst och även till<br>4 mobiltelefonnummer för SMS, och<br>rapportera dessa händelser till<br>larmcentralen via SMS, PSTN eller IP-<br>kommunikation (IP-kommunikation är inte<br>aktiverat i UL-listad produkt). | Konfigurera meddelanden till privata<br>telefoner: läs kapitel 6 i<br>användarhandboken för PowerMaster-<br>10/30 G2, avsnitt B.12 Programmera<br>privat rapportering via telefon och SMS<br>Konfigurera rapportering till<br>larmcentralen: läs avsnitt 5.6.4<br>Konfigurera händelserapportering till<br>larmcentraler                                 |
| Snabbinstallation med<br>länkkvalitetsindikering                                                         | Med PowerG-enheter finns det inget<br>behov av att konsultera kontrollpanelen<br>vid montering av en trådlös enhet<br>eftersom PowerG-enheter har inbyggd<br>länkkvalitetsindikering. Att välja<br>monteringsplats görs snabbt och enkelt.                                                                                                    | Läs kapitel 2 Välja monteringsplats för<br>information om hur du väljer plats för<br>montering av trådlös enhet.                                                                                                    |
| Enhetssökare                                                                                             | Hjälper dig att snabbt och enkelt<br>identifiera den enhet som visas på LCD-<br>skärmen.                                                                                                    | Mer information om enhetssökaren: läs<br>kapitel 2 i användarhandboken för<br>PowerMaster-10/30 G2. Använda                                                                                                    |

#### 1. INLEDNING

| /äktarnyckelskåp PowerMaster kan kontrollera ett skåp<br>innehållande t.ex. nycklar som endast är<br>åtkomliga för områdets vaktmästare eller<br>larmcentralens väktare i händelse av ett<br>larm. |                                                                                | 1. | Anslut skåpet till panelen: läs<br>avsnitt 3.6 Lägga till trådbundna<br>zoner eller PGM-enhet, Figur 3.6b<br>(PowerMaster-10 G2) / avsnitt 4.9<br>Montering av tillvald expandermodul,<br>Figur 4.9b (PowerMaster-30 G2)                            |
|----------------------------------------------------------------------------------------------------|--------------------------------------------------------------------------------|----|----------------------------------------------------------------------------------------------------|
|                                                                                                    |                                                                                | 2. | Konfigurera nyckelskåpets<br>sektionstyp till "Väktarzon": läs<br>avsnitt 5.4.2 Lägga till nya trådlösa<br>enheter eller trådbundna detektorer                                                                                                    |
|                                                                                                    |                                                                                | 3. | Installera väktarkod: läs avsnitt 5.3<br>Ställa in installatörskoder                                                                                                    |
| Tillkopplingsknapp                                                                                                    | Externt system kan styra tillkoppling och frånkoppling av PowerMaster-systemet | 1. | Anslut det externa systemets<br>uteffekt till panelen: läs avsnitt 3.6<br>Lägga till trådbundna zoner eller<br>PGM-enhet, Figur 3.6b<br>(PowerMaster-10 G2) / avsnitt 4.9<br>Montering av tillvald expandermodul,<br>Figur 4.9b (PowerMaster-30 G2) |

Obs: Larmcentral innebär ej utvärderad av UL.

#### 1. INLEDNING

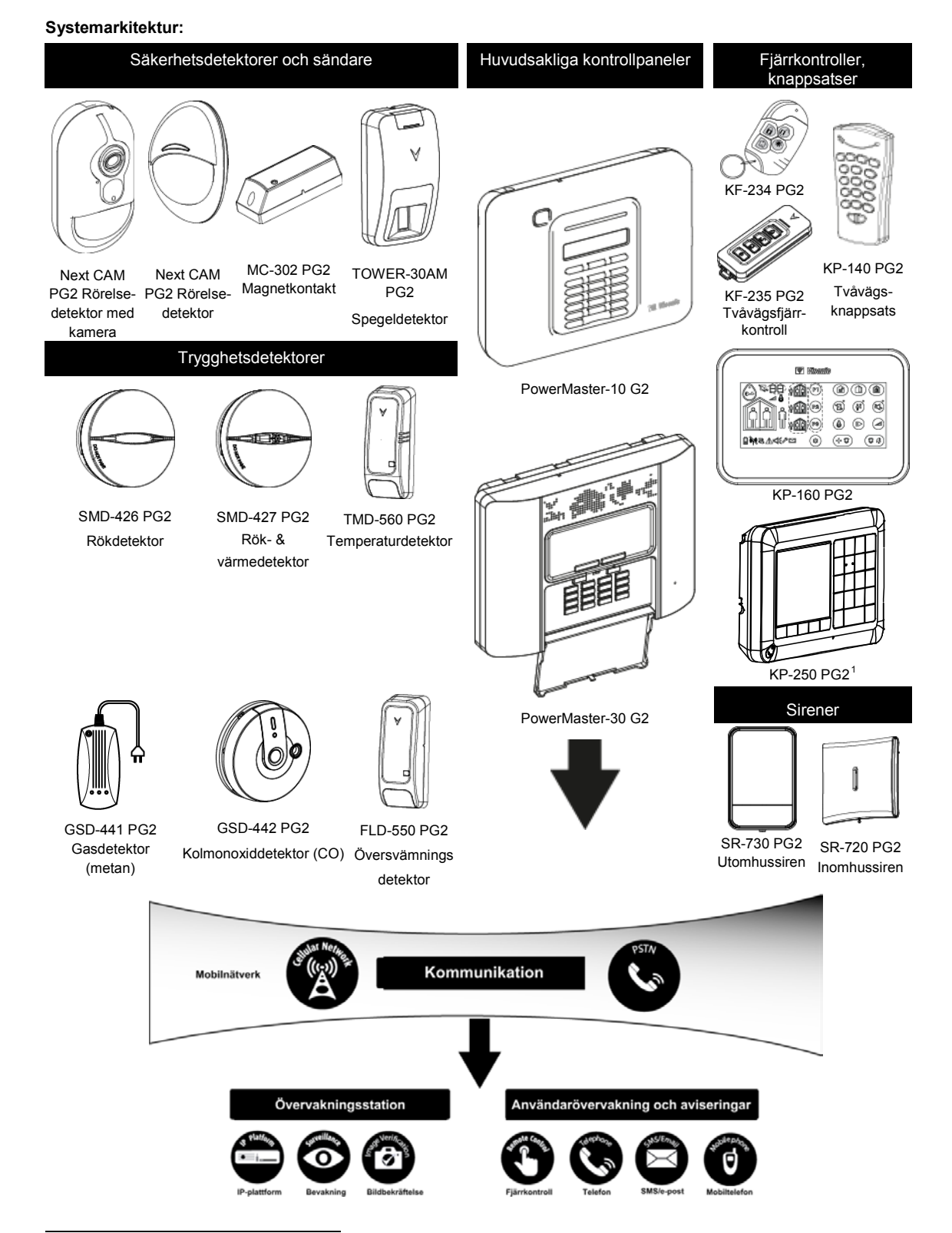

<sup>1</sup> KP-250 PG2 är inte relevant för UL-installationer

Installatörshandbok för D-306878 PowerMaster-10/30 G2

## 2. VÄLJA MONTERINGSPLATS

Beakta följande punkter för att säkerställa bästa möjliga monteringsplats för PowerMaster-kontrollpanelen:

- Den utvalda platsen bör vara placerad ungefär i mitten av installationsplatsen mellan alla sändare, företrädesvis på • en undangömd plats.
- I närheten av en växelströmkälla
- I närheten av en telefonlinjeförbindelse (om PSTN används)
- Där den mobila täckningen är god, om mobilmodul används
- Långt från trådlösa störningskällor som: •
  - o Datorer eller andra elektroniska apparater, starkströmskablar, trådlösa telefoner, ljusdimmer osv.
  - Stora metallföremål (som metalldörrar och kylskåp) 0
    - Obs! Ett avstånd på minst 1 meter (3 fot) rekommenderas.
  - Om panelens inbyggda siren och/eller röstfunktion används, välj en plats där ljud kan höras i hela lokalen.

#### Vid montering av trådlösa enheter:

- Se till att signalens mottagningsnivå för varje enhet antingen är "Stark" eller "God", men inte "Svag". . Obs: För UL/cUL-installationer måste testresultatet vara "Stark" för alla trådlösa enheter.
- Trådlösa magnetkontakter ska installeras i vertikalt läge och så högt upp som möjligt på fönster eller dörr.
- Trådlösa PIR-detektorer ska installeras upprätta på den höjd som anges i installationsanvisningarna
- Repeaters ska placeras högt på väggen mitt emellan sändarna och kontrollpanelen.

VARNING! För att överensstämma med exponeringsvillkoren från FCC och IC RF ska kontrollpanelen placeras på ett avstånd på minst 20 cm från alla personer under normal drift. Antennerna som används för denna produkt får inte placeras vid eller användas tillsammans med någon annan antenn eller sändare.

#### Utrustning och anslutning i kundens lokaler

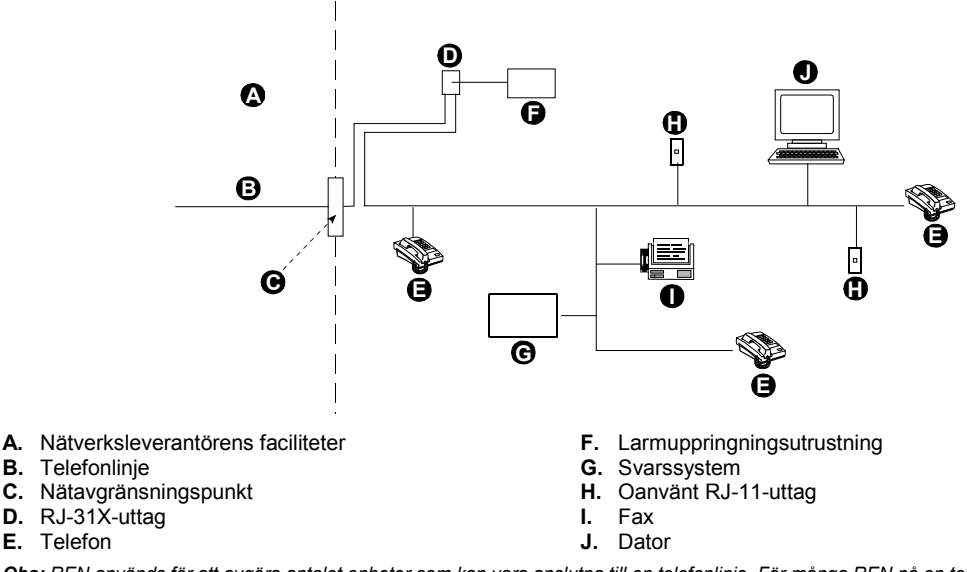

Obs: REN används för att avgöra antalet enheter som kan vara anslutna till en telefonlinje. För många REN på en telefonlinje kan orsaka att enheterna inte ringer vid ett inkommande samtal. I de flesta men inte alla områden ska antalet REN inte överstiga fem (5.0). För att fastställa antalet enheter som kan vara anslutna till en linje, enligt högsta antal REN, kontakta det lokala telefonbolaget.

Anslutning till betalautomater från telefonbolag är förbjudet. Anslutning till grupptelefonlinjer är föremål för lokala avgifter.

Installatören ska bekräfta linjetagning. Var uppmärksam på andra telefonlinjetjänster som till exempel DSL. Om det finns DSL på telefonlinjen måste du installera ett filter. DSL-larmfiltret av modellen Z-A431PJ31X som tillverkas av Excelsus Technologies, eller motsvarande, rekommenderas. Detta filter kopplas in i RJ-31X-uttaget och tillåter larmrapportering utan att bryta internetanslutningen.

E. Telefon

Verktyg som behövs: Philips borr #2. Monteringsprocessen för PowerMaster-10 G2 visas i Figur 3.1 – 3.9.

### 3.1 Öppna PowerMaster-10 G2:s kontrollpanel och fäste

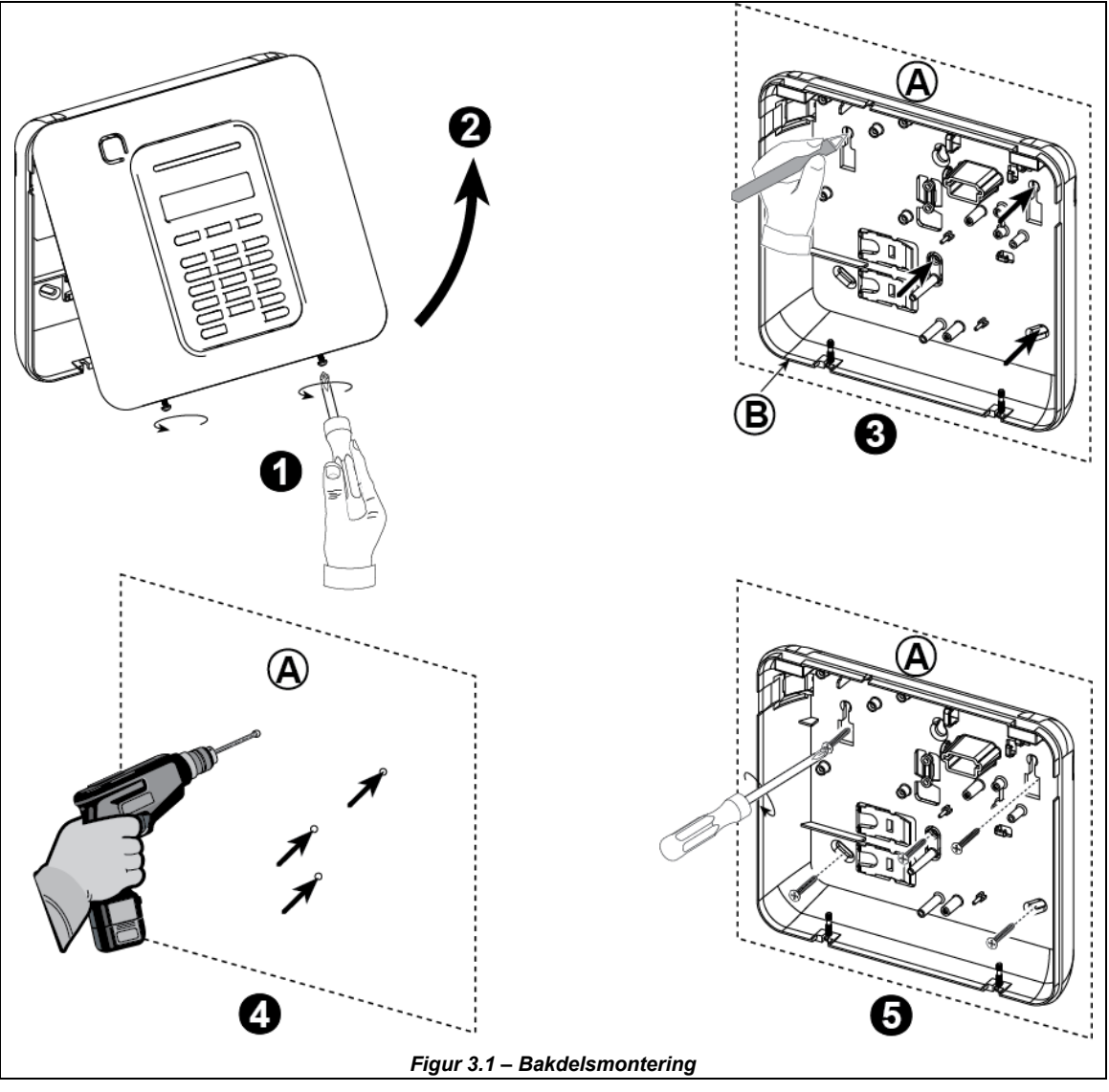

#### För att montera enheten:

- 1. Lossa skruvarna
- 2. Ta bort främre locket
- 3. Markera 4 borrpunkter på monteringsytan
- 4. Borra 4 hål och sätt i väggpluggar
- 5. Fäst bakdelen med 4 skruvar

A. Monteringsyta

B. Bakdel

VARNING! När du sätter tillbaka terminalerna SIREN & ZON, se till att anpassa dem noga till stiften på PCB:n. Felanpassad eller bakvänd isättning av terminalerna kan orsaka interna skador i PowerMaster-10 G2!

Installatörshandbok för D-306878 PowerMaster-10/30 G2

### 3.2 Ansluta till telefonlinjen

## **TELEFONANSLUTNING** Anslut telefonkabeln till SET-kontakten och anslut telefonlinjekabeln till LINJE-kontakten (genom den anslutningskabelingång du vill använda). Obs! 1. Telefonkabeln ska inte vara längre än 3 meter. 2. För UL-installationer ska telefonkabeln vara minst 26 AWG. A. SET B. LINE C. Vägguttag för telefonlinje **TELEFONANSLUTNING I NORDAMERIKA** D E Ē SET Α. G. Grön **B.** LINE H. Brun C. RJ-31X-sladd I. RJ-31X-uttag D. RJ-31X-uttag med 8 positioner J. Linje från gata K. Telefoner i byggnaden Grå Ε. Röd F.

#### Figur 3.2 – Telefonanslutning

Denna utrustning är utformad för att anslutas till telefonnätet med hjälp av en RJ11-anslutning som följer ACTA:s regler i del 68 och en korrekt installerad RJ31X-anslutning. Se ritningen ovan för detaljer.

I det fall att RJ31X inte är tillgängligt (rådfråga ditt telefonbolag eller en kvalificerad installatör), ska telefonlinjen anslutas till PowerMaster-10 G2-enheten först och sedan ska all annan hemutrustning anslutas till PowerMaster-10 G2:s uttag "Telefon".

### 3.3 Systemplanering & -programmering

#### Programmera systemet nu enligt anvisningarna i programmeringsavsnittet.

Tabellerna i BILAGA C hjälper dig planera och registrera varje detektors plats, hållaren och tilldelningen av varje sändare.

### 3.4 Mobilmodulinstallation

Den interna mobilmodulen låter PowerMaster-10 G2-systemet fungera över ett mobilt nätverk (mer information finns i installationsinstruktionerna för GSM 350 PG2 eller 3G-modem).

Mobilmodemets automatiska upptäcktsfunktion tillåter automatisk registrering av mobilmodemet i PowerMaster-10 G2kontrollpanelens minne. Mobilmodemets automatiska upptäcktsfunktion aktiveras på ett av två sätt: efter sabotageåterställning och efter återställning (uppstart eller efter att ha lämnat installatörsmenyn). Detta gör att PowerMaster-10 G2 automatiskt skannar mobila COM-portar för att upptäcka ett mobilmodem.

Om mobilmodemets automatiska upptäcktsfunktion misslyckas och modemet tidigare registrerats i PowerMaster-10 G2-kontrollpanelen visas meddelandet "Cel Remvd Cnfrm". Meddelandet försvinner från displayen först efter att användaren tryckt på knappen og 1 ok. Modemet anses då inte vara registrerat och inga GSM-felmeddelanden visas.

Obs: Ett meddelande visas endast när PowerMaster-10 G2-larmsystemet är frånkopplat.

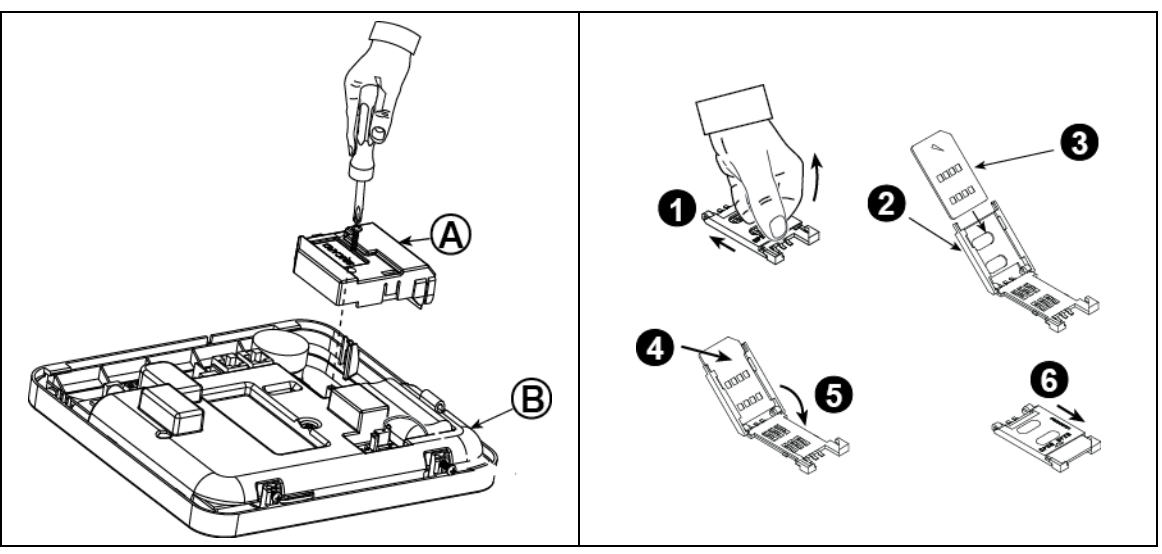

Koppla in mobilmodulen och fäst den enligt figur 3.4 ovan.

A. Mobilmodul

#### B. Framdel

Varning! Koppla från både batterier och nätström innan du installerar eller tar bort mobilmodulen eller SIM-kortet.

Sätt in SIM-kortet i mobilmodulen enligt figur 3.4 ovan.

- 1. Skjut upp den övre luckan.
- 2. Öppna luckan
- Passa in SIM-kortet i luckan (observera luckans riktning)
- 4. Skjut in SIM-kortet i luckan
- 5. Vrid luckan för att stänga
- 6. Lås luckan för att stänga

**VIKTIGT!** Sätt inte in eller ta ut SIM-kortet när kontrollpanelen drivs med nätström eller batteri.

Figur 3.4 – Montering av tillvald mobilmodul och isättning av SIM-kort

### 3.5 PGM-5-installation

PGM-5 är en gränssnittmodul för uteffekt som är utformad för att tillhandahålla signaler om larm, problemhändelser och status till externa enheter som till exempel trådlösa övervakningssändare med lång räckvidd, övervakningskamerasystem, hemautomationssystem och LED-meddelandepaneler (mer information finns i installationsinstruktionerna för PGM-5).

PGM-5 har 5 utgångar för halvledarrelä och har utformats för att användas som en intern insticksmodul med kontrollpanelen PowerMaster-10 G2.

#### Obs!

- 1. PGM-5 kommer endast att vara aktiv om alternativet PGM-5 har aktiverats i fabriksinställningarna för kontrollpanelen.
- 2. PGM-5 insticksmodul är inte aktiverad i UL-listad produkt.

Varning! Vid montering av PGM-5-modulen rekommenderas starkt att kabeln leds enligt Figur 3.5 för att undvika störningar som kan uppstå om den leds för nära kontrollpanelens antenner.

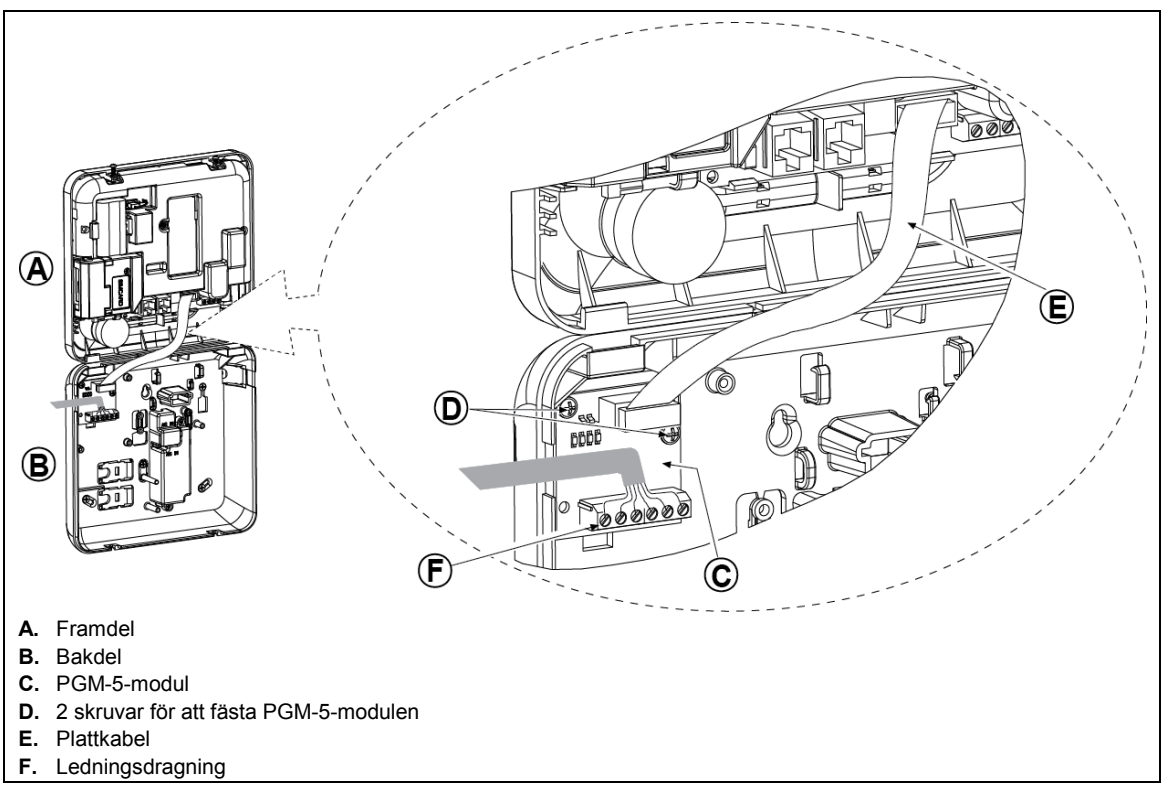

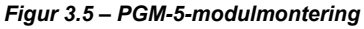

### 3.6 Lägga till trådbundna zoner eller PGM-enhet

#### Verktyg: avbitartång och spårskruvmejsel – blad 3 mm.

Ledningsdragning för PowerMaster-10 G2 visas i Figur 3.6a – 3.7b.

#### KABELDRAGNINGSGUIDE

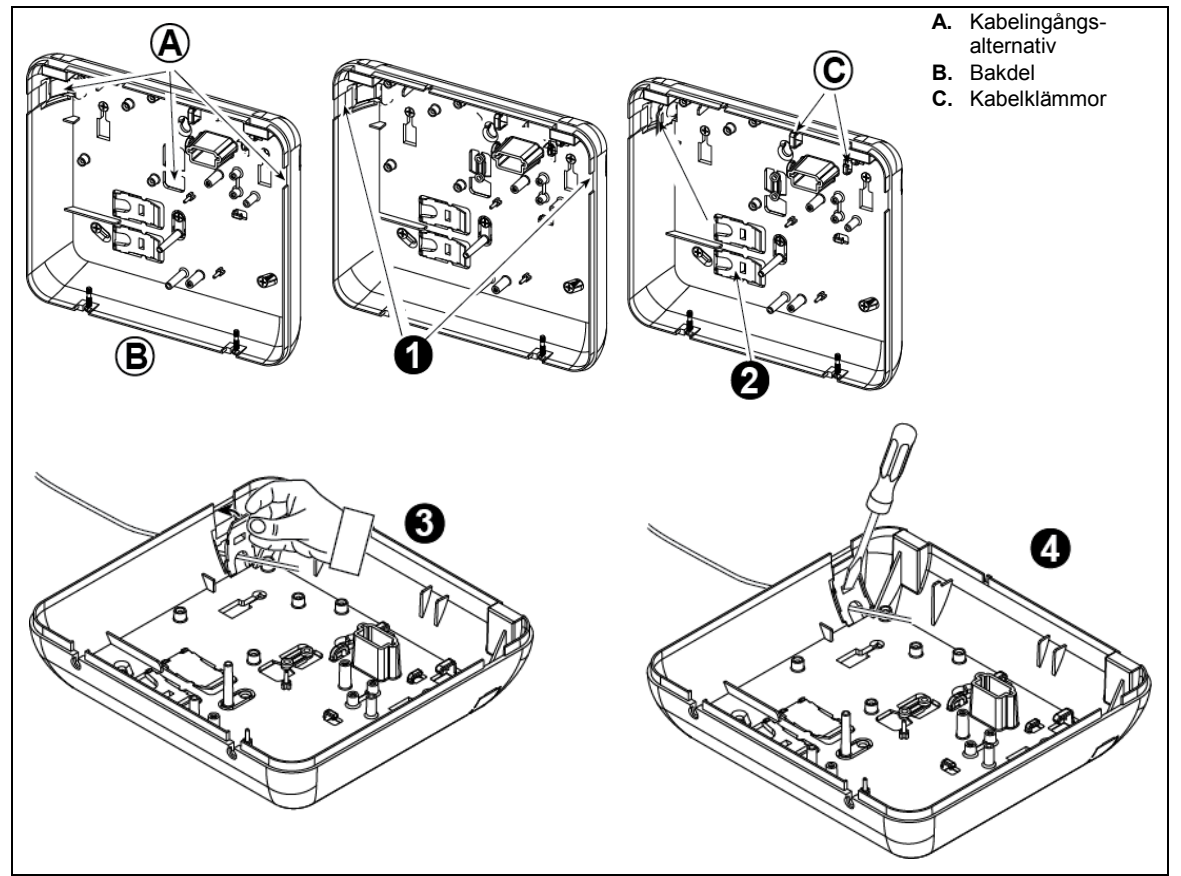

#### Utför följande steg för att dra kabeln:

- 1. Ta bort höger eller vänster ingångsskydd och för in de kablar som behövs
- 2. Ta bort och använd som kabelklämmor
- **3.** Positionera klämman (1 av 2) enligt bilden och vrid sedan på plats.
- 4. Med en spårskruvmejsel, tryck försiktigt nedåt på den punkt som illustreras på bilden. Se till att klämman är låst (ett klick hörs).

#### Figur 3.6a – Kabeldragning

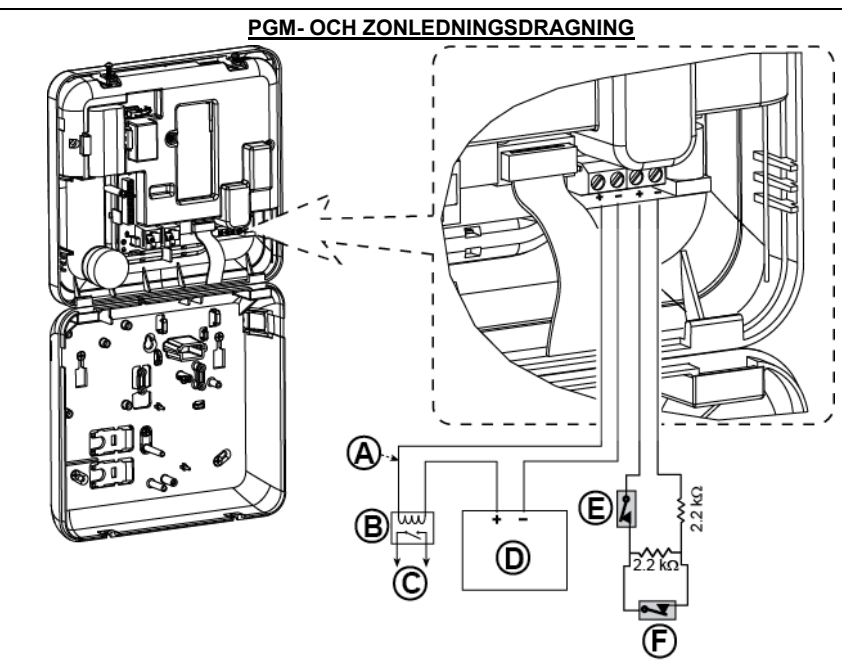

A. PGM-uteffekt Vmax=30v Imax=100mA

#### B. Relä

- C. Enhet
- D. Extern strömförsörjning 5 30VDC\*
- E. Trådbunden detektors sabotagekontakt\*
- F. Trådbunden detektors larm eller tillkopplingsknapp (se avsnitt 5.4.2, tabellen "Zontyplista").
- \* För UL-installationer måste D och E vara UL-listade.
- \*\* PGM: ska inte aktiveras i ULlistad produkt.

#### Observera!

Den trådbundna detektorn ska installeras minst 2 meter bort från kontrollpanelen.

Vad gäller den trådbundna zonen klassificerar kontrollpanelen händelserna enligt den resistens den uppmäter enligt tabellen nedan.

#### EOL- eller tillkopplingsknappresistens

| Omfång                                                                | Zon-     | Tillkopplingsknapp |
|-----------------------------------------------------------------------|----------|--------------------|
| $0 \text{ k}\Omega \leftrightarrow \sim 1.76 \text{ k}\Omega$         | Sabotage | Sabotage           |
| $\sim$ 1.76 kΩ ↔ $\sim$ 2.64 kΩ                                       | Normal   | Tillkoppl          |
| $\sim$ 2.64 kΩ ↔ $\sim$ 3.52 kΩ                                       | Sabotage | Sabotage           |
| $\sim 3.52 \text{ k}\Omega \leftrightarrow \sim 5.26 \text{ k}\Omega$ | Alarm    | Frånkoppla         |
| ~5.26 k $\Omega \leftrightarrow \infty$                               | Sabotage | Sabotage           |

#### Obs!

- EOL-resistorerna är 2.2 kΩ-resistorer på 1/4 W, 5 % levererade med panelen och UL-listade under namnet EOLR-3, kitnummer 57000850.
- 2. Om tillkopplingsknappen har aktiverats måste den trådbundna zonen vara i det skyddade området.

#### Figur 3.6b – Ledningsdragning för PGM & zon

#### För UL-installationer:

- 1. En enhet som är ansluten till PGM-terminalen ska inte programmeras till att aktiveras under standby.
- 2. Systemet ska installeras enligt CSA C22.1 Canadian Electrical Code, Del 1.
- 3. Ett minsta avstånd på 6,35 mm ska hållas mellan telefonledningen och lågvoltledningar (zoner, signalkrets, etc.). Dra inte ledningarna LINJE och SET i samma ledningskanal som andra ledningar.
- 4. Anslut inte till en mottagare som styrs av en brytare.
- 5. Kabelanslutna zoner ska endast användas för INBROTT.
- 6. Sabotagekontakt (E) måste vara UL-listad.
- 7. Minsta systemkonfiguration för INBROTT består av: Kontrollpanel (PowerMaster-10 G2 eller PowerMaster-30 G2). Intrångsdetekteringsenhet (Magnetkontakt, PIR, trådbunden zon etc.), kompatibel UL-listad larmcentralmottagare.
- 8. Minsta systemkonfiguration för BRAND består av: Kontrollpanel (PowerMaster-10 G2 eller PowerMaster-30 G2). Zon etc., Rökdetektor (SMD-426/427 PG2), kompatibel UL-listad larmcentralmottagare.

### 3.7 Ansluta ström till kontrollpanelen

#### ANSLUTA VÄXELSTRÖM TILL KONTROLLPANEL MED VS/VS-TRANSFORMATOR

Anslut strömkabeln och stäng kontrollpanelen enligt vad som visas nedan.

Obs!

- 1) Använd inte nätkabel (3 m lång) eller strömförsörjning som inte kommer från tillverkaren DONGGUAN ORIENTAL HERO ELE. CO. LTD., modellnr. OH-41111AT-2.
- För UL-installationer (UL) måste instickstransformatorn ha begränsande medel. För Kanada (CUL) kan den inte ha begränsande medel.

Observera: Denna utrustning ska installeras enligt kapitel 2 i den nordamerikanska National Fire Alarm Code, ANSI/NFPA 72 och CAN/ULC-S540.

Anslut nätadaptern till strömkontakten. Figur 3.7a – Strömkabelanslutning 

#### ANSLUTA NÄTSTRÖM MED INTERN VS/LS-STRÖMFÖRSÖRJNINGSENHET

UTFÖR STEG 1 och 2 PÅ EN ARBETSBÄNK INNAN MONTERING

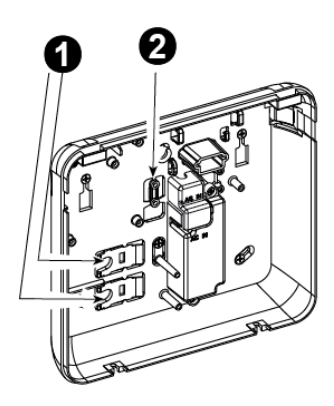

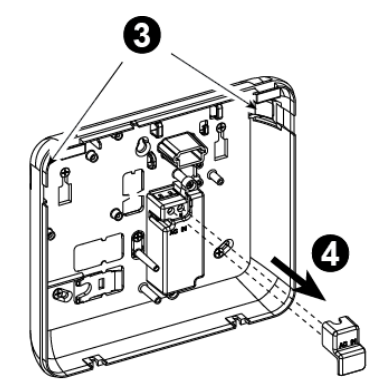

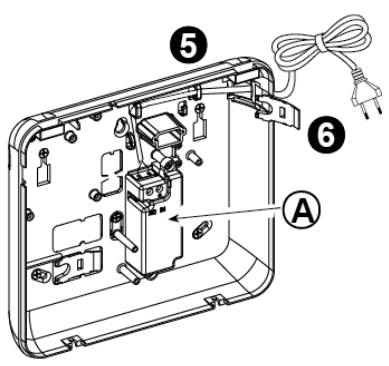

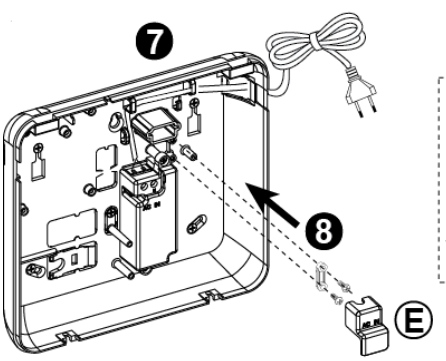

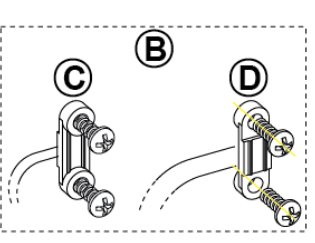

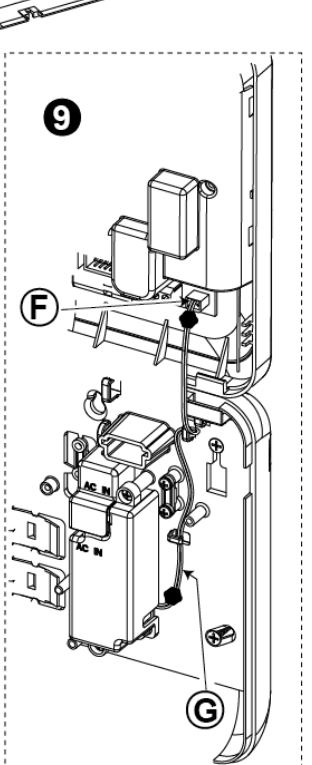

- 1. Ta ut någon av plastdelarna (kommer att användas senare)
- 2. Ta ut plastdel (kommer att användas senare)
- 3. Slå ut plastdelen (vänster eller höger beroende på strömledningens riktning)
- 4. Ta bort strömförsörjningsterminalens lucka (E)
- Dra in strömkabeln via den ledningskanal du vill använda, led den till strömförsörjningsenheten och anslut dess 2 ledningar till strömförsörjningens terminalblock med en skruvmejsel. Dra åt skruvarna hårt.
  - Se till att ledningarna är ordentligt fästa!
- Sätt in plastdelen i strömkabelingången (uttagen i steg 1)

- 7. Fäst strömkabel med klämma (uttagen i steg 2)
- 8. Stäng strömförsörjningsterminalens lucka
- 9. Anslut LS-utgångskabelkontakten till LS-ingången på frontpanelen.
- A. Intern VS/LS-strömförsörjningsenhet
- B. Alternativ för strömkabelklämma
- C. För tunn kabel
- D. För tjock kabel (omvänd klämma)
- E. Terminallucka
- F. LS-ingång på frontpanel
  - G. LS-utgångskabel

#### Figur 3.7b – Strömkabeldragning

### 3.8 Tillföra ström till enheten

Anslut ström till PowerMaster-10 G2 tillfälligt (se Figur 3.7a). Alternativt kan du tillföra ström från reservbatteriet, enligt Figur 3.8.

Bortse från eventuella "problem"-meddelanden som uppstår på grund av brist på batteri eller telefonlinjeanslutning.

#### För att efterleva europeiska säkerhetsbestämmelser:

- a. Modellen ska installeras enligt lokala elektriska föreskrifter.
- b. Strömbrytaren ska vara lättillgänglig.
- c. Märkningen på den externa strömbrytaren ska vara 16A eller mindre.
- d. Kablarna för VS-nätanslutningen ska ha en övergripande diameter på 13 mm och 16 mm ledning.

Se Figur 3.7a "Strömkabelanslutning".

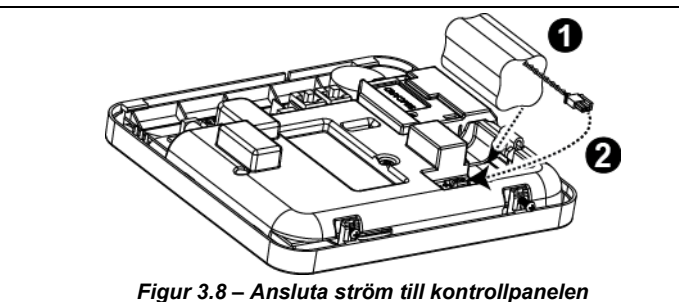

#### Sätta i reservbatteri:

Anslut batteripaketet enligt Figur 3.8.

- 1. Sätt i batteri
- 2. Anslut batteriet

### 3.9 Stäng PowerMaster-10 G2:s kontrollpanel

Slutgiltig stängning av kontrollpanelen visas nedan.

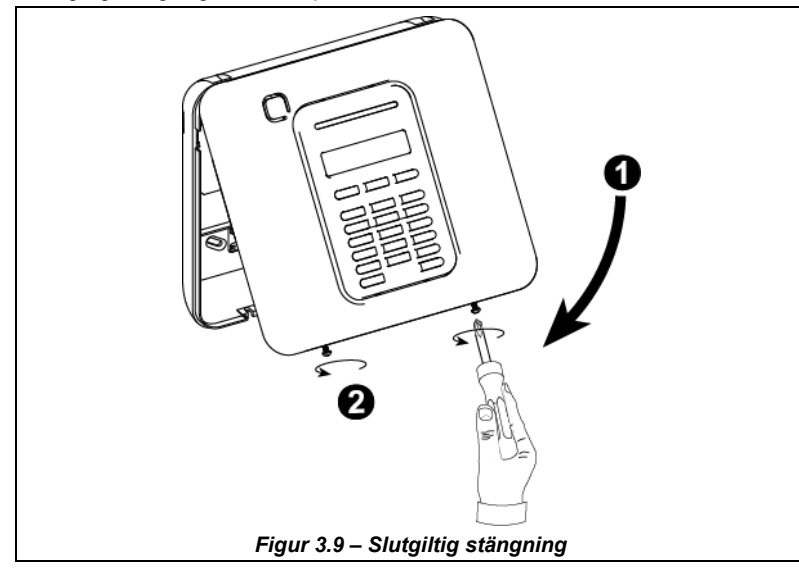

#### För att stänga kontrollpanelen:

- 1. Stäng främre luckan
- 2. Dra åt skruvarna

Verktyg som behövs: Philips borr #2. Monteringsprocessen för PowerMaster-30 G2 visas i Figur 4.1 – 4.13.

## 4.1 PowerMaster-30 G2 ledningsdiagram

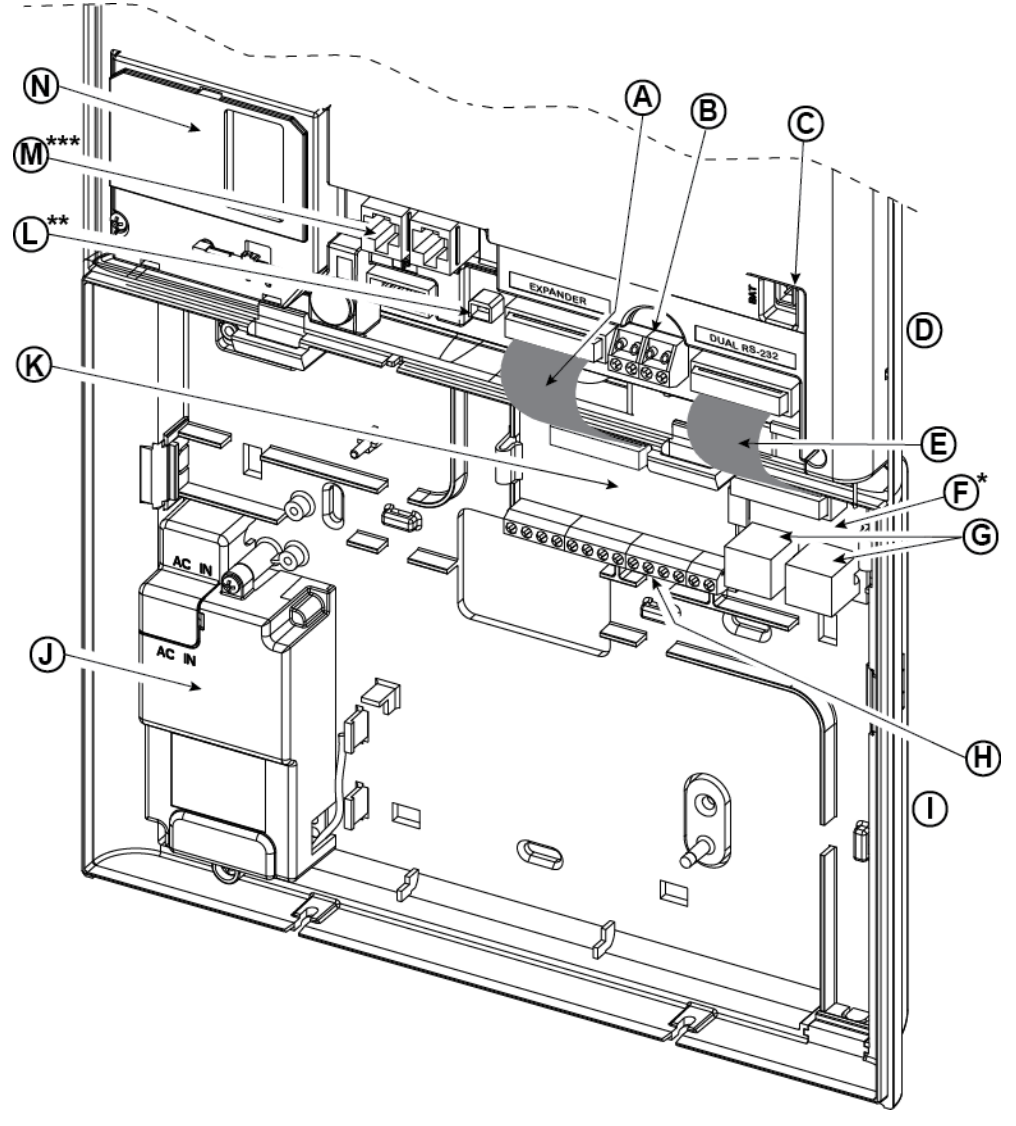

- A. Platt kabel för expandermodul
- E. Platt kabel för Dual RS-232-modul
- I. Bakdel
- M. Telefonledningskontakter N. Mobilmodul
- \* eller PGM-5-modul
- \*\* eller Extern strömanslutning
  - eller Terminalblock i nordamerikanska paneler

J.

B. Trådbunden zon/

Terminalblock för specialsiren

F. Dual RS-232-modul

Energiförsörjning

- C. Batterikontakt
- D. Framdel
- **G.** Anslutningar för Dual RS-232-modul
- K. Expandermodul

Figur 4.1 – PowerMaster-30 G2 ledningsdiagram

- H. Terminalblock för expandermodulledningar
- L. Strömkontakt

### 4.2 Öppna PowerMaster-30 G2:s kontrollpanel och fäste

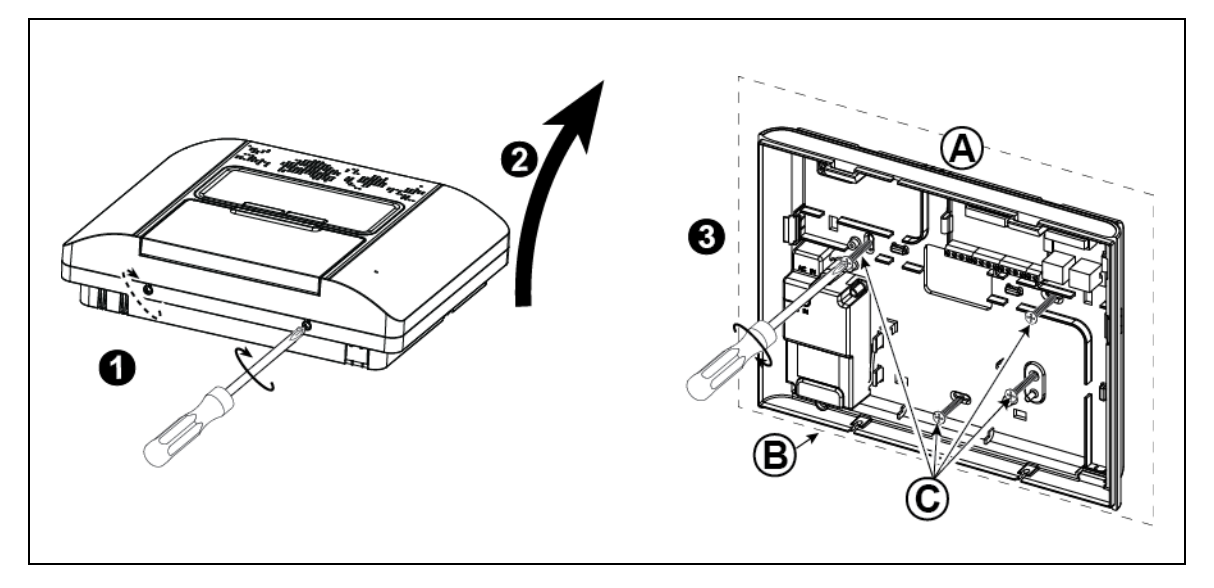

#### För att montera enheten:

- 1. Lossa skruvarna
- 2. Ta bort främre locket
- Markera 4 borrpunkter på monteringsytan, borra 4 hål och sätt i väggplugg och fäst sedan bakdelen med 4 skruvar

A. Monteringsyta

B. BakdelC. Skruvar

#### Figur 4.2 – Bakdelsmontering

### 4.3 Ansluta till telefonlinjen

(detalj "M" i Figur 4.1)

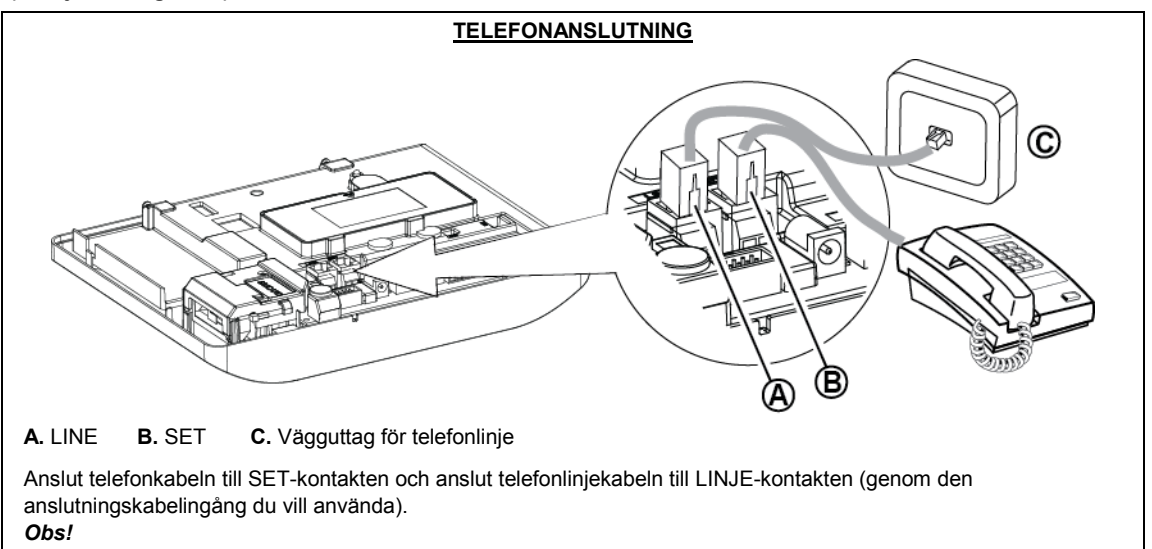

- 1. Telefonkabeln ska inte vara längre än 3 meter.
- 2. För UL-installationer ska telefonkabeln vara minst 26 AWG.

#### Figur 4.3a – Telefonanslutning

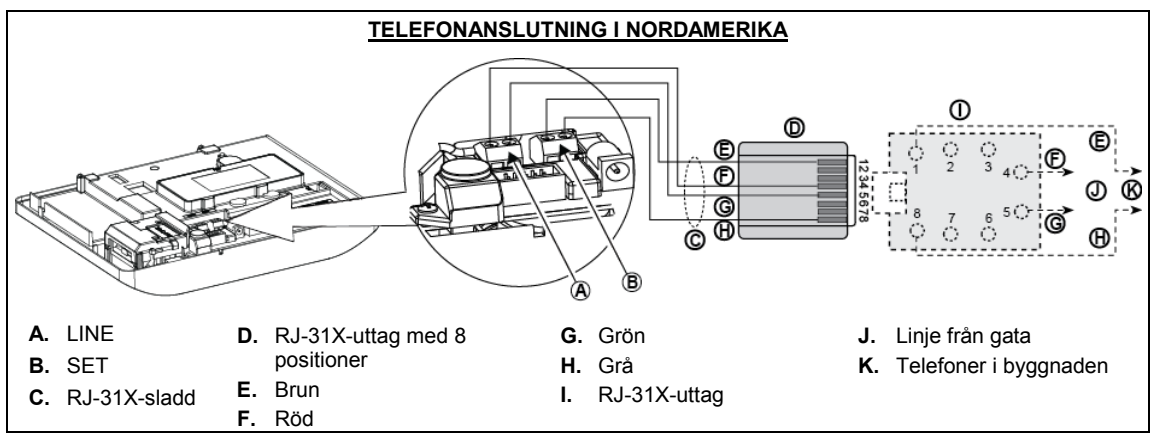

#### Figure4.3b – Telefonanslutning i nordamerika

Telefonanslutning i Storbritannien: Linjeterminaler måste anslutas till stift 2 och 5 i vägguttaget.

För alla installationer: Om det finns DSL på telefonlinjen måste du leda telefonlinjen genom ett DSL-filter (se MEDDELANDE TILL INSTALLATÖREN på sida 2 för mer information).

### 4.4 Ansluta trådbundna zoner och siren

#### (detalj "B" i Figur 4.1)

Om expandermodulen inte används kan en trådbunden zon och en lågspänningssiren anslutas direkt till frontpanelens PCB (ej tillåtet i UL-installationer).

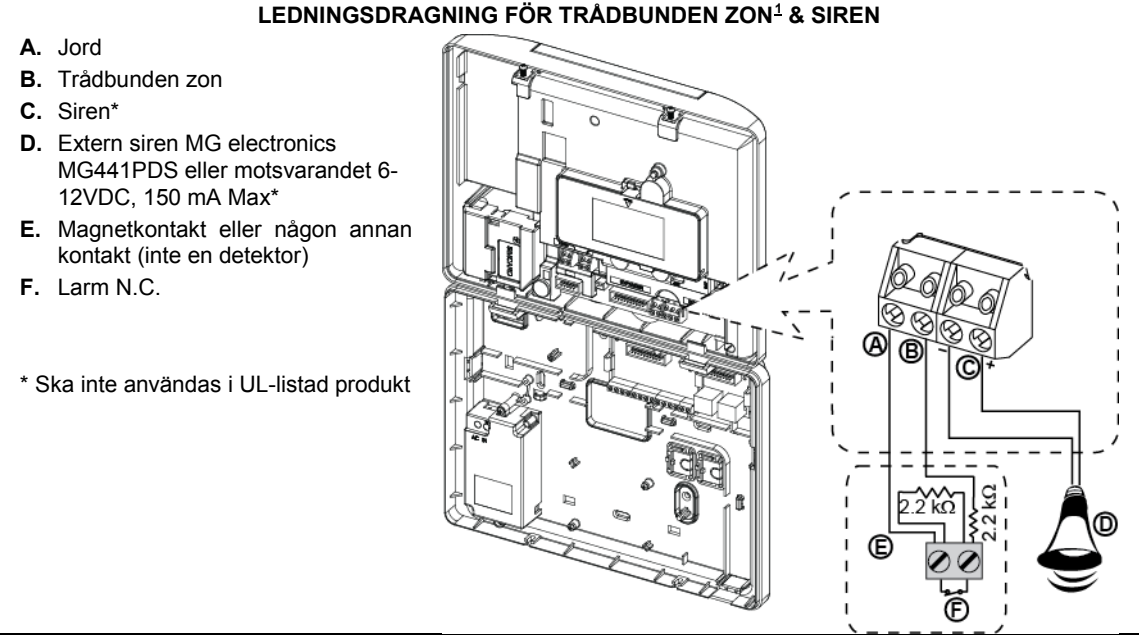

Figur 4.4 – Ledningsdragning för trådbunden zon och siren

### 4.5 Systemplanering & -programmering

#### Programmera systemet nu enligt anvisningarna i programmeringsavsnittet.

Tabellerna i BILAGA C hjälper dig planera och registrera varje detektors plats, hållaren och tilldelningen av varje sändare.

<sup>&</sup>lt;sup>1</sup> Trådbundna zoner kan registreras i en zon i PowerMaster-30 G2:s kontrollpanel från 01 till 64

### 4.6 Mobilmodulinstallation

(detalj "N" i Figur 4.1)

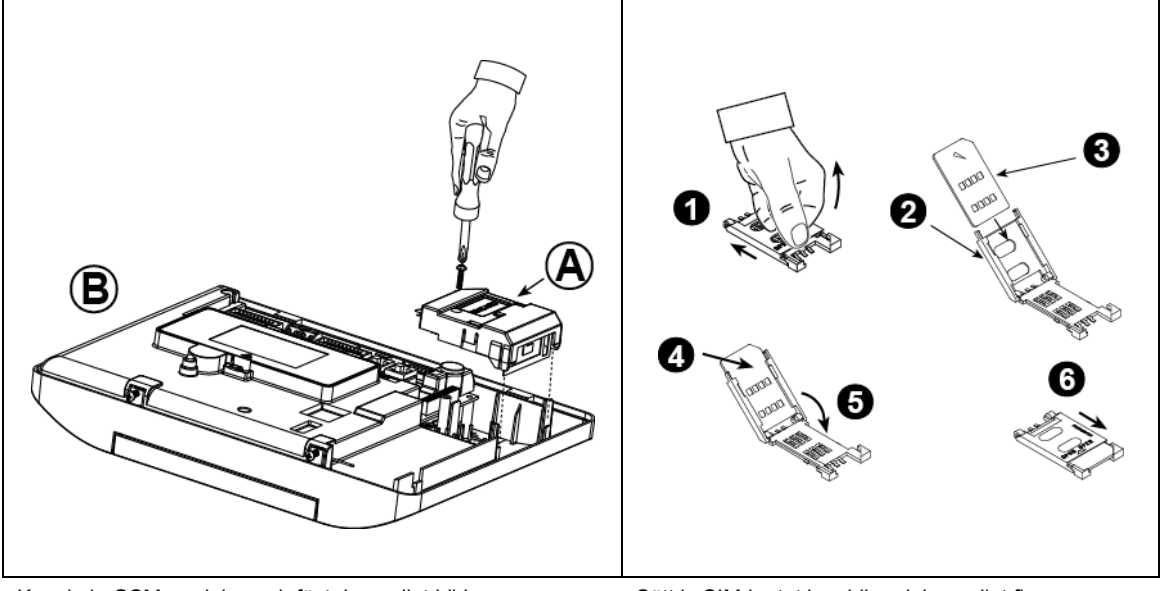

Koppla in GSM-modulen och fäst den enligt bilden ovan.

- A. Mobilmodul
- B. Framdel

Varning! Sätt inte in eller ta ut mobilmodulen när systemet drivs med växelström eller reservbatteri.

Sätt in SIM-kortet i mobilmodulen enligt figur ovan.

- 1. Skjut upp den övre luckan.
- 2. Öppna luckan
- 3. Passa in SIM-kortet i luckan (observera luckans riktning)
- 4. Skjut in SIM-kortet i luckan
- 5. Vrid luckan för att stänga
- 6. Lås luckan för att stänga

VIKTIGT! Sätt inte in eller ta ut SIM-kortet när kontrollpanelen drivs med nätström eller batteri.

Figur 4.6 – Montering av tillvald mobilmodul och isättning av SIM-kort

### 4.7 DUAL RS-232 Montering av tillvald modul

#### (detalj "F" i Figur 4.1)

Dual RS-232 är en modul som möjliggör anslutning av två samtidiga enheter, som Lokal datorprogrammering eller Mobilmodul.

Mobilmodulen låter PowerMaster-30 G2-systemet fungera över ett mobilt nätverk (mer information om mobilmodemets funktioner och anslutningar finns i installationsinstruktionerna för Mobilmodem).

Obs: Modulen Dual RS-232 ska inte anslutas i en UL-listad produkt.

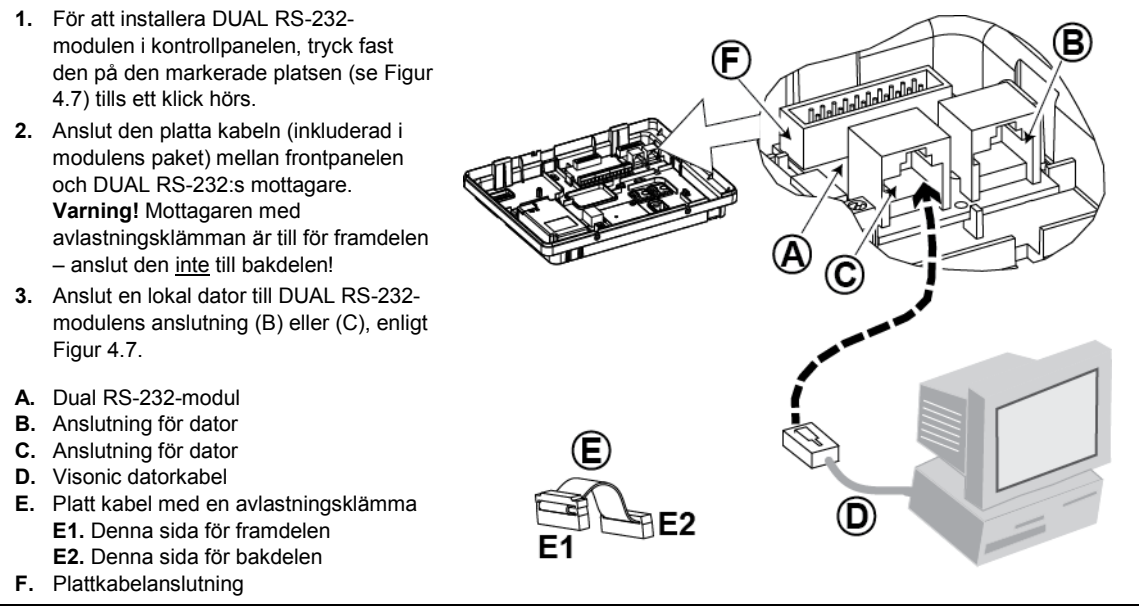

Figur 4.7 – Montering av Dual RS-232-modul

### 4.8 PGM-5-installation

#### (istället för detalj "F" i Figur 4.1)

PGM-5 är en gränssnittmodul för uteffekt som är utformad för att tillhandahålla signaler om larm, problemhändelser och status till externa enheter som till exempel trådlösa övervakningssändare med lång räckvidd, övervakningskamerasystem, hemautomationssystem och LED-meddelandepaneler (mer information finns i installationsinstruktionerna för PGM-5).

PGM-5 har 5 utgångar för halvledarrelä och har utformats för att användas som en intern insticksmodul med kontrollpanelen i PowerMaster-30 G2.

Anslut PGM-5-modulen enligt Figur 4.8.

- 1. Tryck nedåt på PGM-5-modulen (D) som sitter på bakpanelen, mellan dess 2 klämmor.
- Anslut PGM-5-modulens platta kabel (F) till frontpanelens PGM-5-mottagare och till plattkabelmottagaren på PGM-5 (G).
- Varning! Anslutningen med avlastningsklämman (F1) är till för framdelen anslut den inte till bakdelen! Obs!
- i) PGM-5 kommer endast att vara aktiv om alternativet PGM-5 har aktiverats i fabriksinställningarna för kontrollpanelen.
- ii) För instruktioner om ledningsdragning, se installationsanvisningarna för PGM-5 som finns i modulens paket.
- iii) Insticksmodulen PGM-5 är ej utvärderad av UL.

Varning! Vid montering av PGM-5-modulen rekommenderas starkt att kabeln (E) leds enligt Figur 4.8 för att undvika störningar som kan uppstå om den leds för nära kontrollpanelens antenner.

A. PowerMaster-30 G2anslutning
B. Framdel
C. PGM-5-modul
D. Bakdel
E. Ledningskabel
F. Plattkabel
F1. Denna sida för framdelen
F2. Denna sida för bakdelen
G. Plattkabelmottagare för PGM-5
F1 F2

Figur 4.8 – PGM-5-modulmontering

### 4.9 Tillvalet expandermodul

#### (detalj "K" i Figur 4.1)

Expandermodulen är en tillvalsmodul. Om denna tillvalsmodul används ska inte den trådbundna zonen eller specialsirenen på framsidan användas.

Obs: Tillvalet expandermodul ska inte anslutas i en UL-listad produkt.

Montera expandermodulen enligt Figur 4.9a.

- 1. Tryck nedåt på expandermodulen (sitter på bakpanelen) mellan dess 2 klämmor.
- 2. Anslut expandermodulens platta kabel till frontpanelens expandermottagare.

#### Varning! Mottagaren med

avlastningsklämman är till för framdelen – anslut den inte till bakdelen!

- A. 2 klämmor
- B Platt kabel med en avlastningsklämma
  - B1. Denna sida för framdelen
  - B2. Denna sida för bakdelen

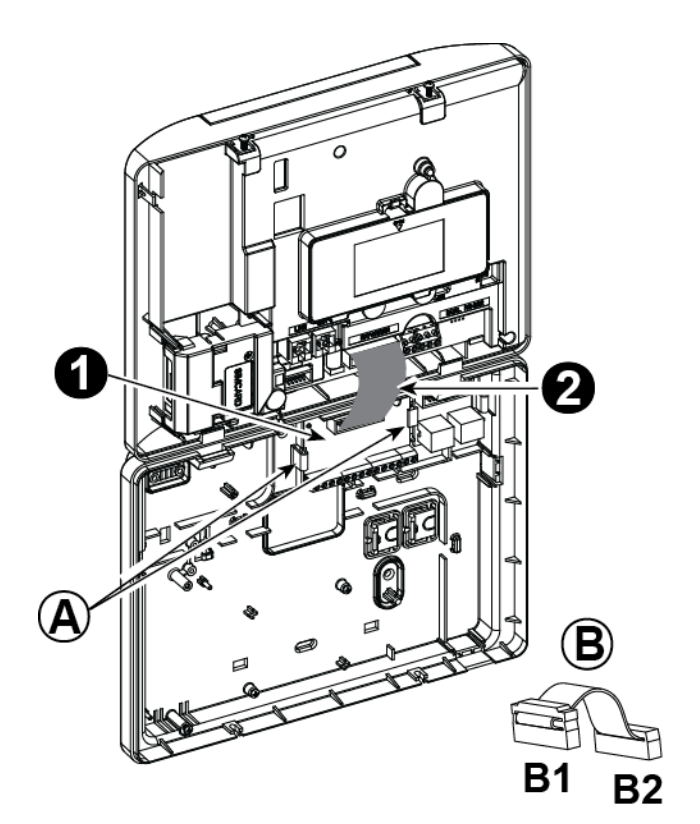

Figur 4.9a – Expandermodul

#### LEDNINGSDRAGNING FÖR TILLVALD EXPANDERMODUL, ZONER, SIRENER, LJUDENHET OCH TRÅDBUNDNA DETEKTORER

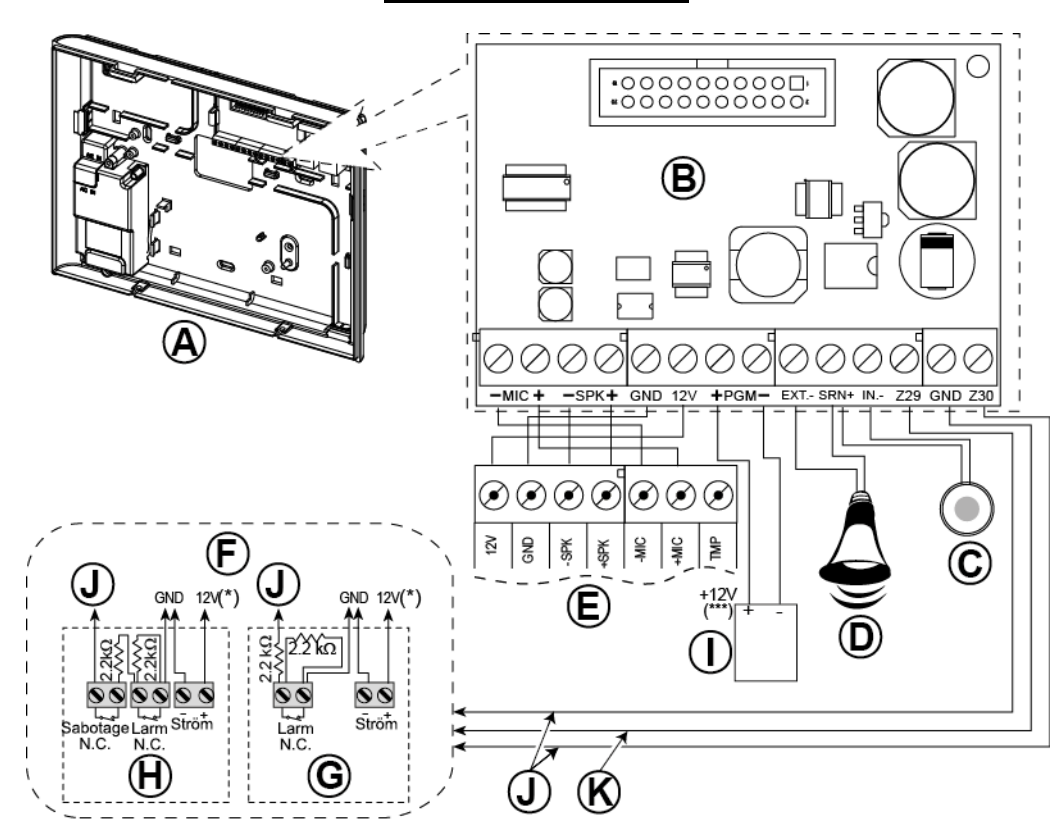

- A. Bakdel
- B. Expanderare
- C. Intern siren eller blixtljus 6-12 VDC, 150 mA Max.
- D. Extern siren MG441PDS eller liknande siren 12 VDC (nominal) 350 mA Max.
- E. Talenhet
- F. Anslut trådbundna detektorer enligt bilden. Observera!

Den trådbundna detektoren ska installeras minst 2 meter bort från kontrollpanelen.

Vad gäller de två trådbundna zonerna klassificerar kontrollpanelen händelserna enligt den resistens den uppmäter enligt tabellen nedan.

#### EOL- eller tillkopplingsknappresistens

| Omfång                                                                | Zon-     | Tillkopplingsknapp |
|-----------------------------------------------------------------------|----------|--------------------|
| $0 \text{ k}\Omega \leftrightarrow \sim 1.76 \text{ k}\Omega$         | Sabotage | Sabotage           |
| $\sim$ 1.76 kΩ ↔ $\sim$ 2.64 kΩ                                       | Normal   | Tillkoppl          |
| $\sim 2.64 \text{ k}\Omega \leftrightarrow \sim 3.52 \text{ k}\Omega$ | Sab tage | Sabotage           |
| ${\sim}3.52~\text{k}\Omega\leftrightarrow{\sim}5.26~\text{k}\Omega$   | Alarm    | Frånkoppla         |
| ~5.26 k $\Omega \leftrightarrow \infty$                               | Sabotage | Sabotage           |

#### Obs!

- EOL-resistorerna är 2.2 kΩ-resistorer på 1/4 W, 5 % levererade med panelen och ULlistade under namnet EOLR-3, kitnummer 57000850.
- Om tillkoppling har aktiverats måste den trådbundna zonen vara i det skyddade området.
- **G.** Detektor utan sabotagebrytare eller tillkopplingsknapp (se avsnitt 5.4.2, tabellen "Zontyplista").
- H. Detektor utan sabotagebrytare eller tillkopplingsknappsabotage
- I. PGM-enhet
- J. Trådbunden zon A eller B
- K. Jord

Figur 4.9b – Ledningsdragning för zon\* och siren

#### Notera för expandermodulledningar:

- \* Terminaler för trådbundna zoner \* kan anslutas till en normalt stängd anslutning för en detektor, brytare (till exempel en sabotagebrytare för en enhet) eller en tryckknapp, via en 2.2 KΩ-resistor. **12V-terminalen kan** användas för att mata **12V** (upp till 36mA) till en detektor (vid behov).
- \*\* EXT-terminalen kan användas för att utlösa en extern siren. INT-terminalen kan programmeras för en "intern siren" eller "blixtljus" (se 5.7). 12V- och JORD-terminalerna kan anslutas till en siren (för konstant likströmtillförsel).
- \*\*\* 12V-försörjningen till PGM-enheten har säkringar. Strömmen begränsas till 100 mÅ.

VARNING! När du sätter tillbaka terminalerna, se till att anpassa dem noga till stiften på PCB:n. Felanpassad eller bakvänd isättning av terminalerna kan skada interna kretsar i PowerMaster-30 G2!

VIKTIGT! Terminalerna för interna och externa sirener är LS-utgångar avsedda för 12V-sirener. Att ansluta en högtalare till någon av dessa utgångar orsakar kortslutning och skadar enheten.

#### För UL-installationer:

- 1. En enhet som är ansluten till PGM-terminalen ska inte programmeras till att aktiveras under standby.
- 2. Systemet ska installeras enligt CSAC22.1 Canadian Electrical Code, Del 1.
- 3. Ett minsta avstånd på 6,35 mm ska hållas mellan telefonledningen och lågvoltledningar (zoner, signalkrets, etc.) Dra inte ledningarna LINJE och SET i samma ledningskanal som andra ledningar.
- 4. Anslut inte till en mottagare som styrs av en brytare.
- 5. Kabelanslutna zoner ska endast användas för INBROTT.
- 6. Larmkontakt (F) och/eller Magnetkontakt måste vara UL-listad.
- 7. Minsta systemkonfiguration för INBROTT består av: Kontrollpanel (PowerMaster-10 G2 eller PowerMaster-30 G2). Intrångsdetekteringsenhet (Magnetkontakt, PIR, trådbunden zon etc.), kompatibel UL-listad larmcentralmottagare.
- 8. Minsta systemkonfiguration för BRAND består av: Kontrollpanel (PowerMaster-10 G2 eller PowerMaster-30 G2). Zon etc., Rökdetektor (SMD-426/427 PG2), kompatibel UL-listad larmcentralmottagare.

### 4.10 Ansluta ström till kontrollpanelen

#### Obs!

- Använd inte nätkabel (3 m lång) eller strömförsörjning som inte kommer från tillverkaren LEADER ELECTRONICS, modellnr MU24-11125-A10F. För UL-installationer, modellnr MU15-R125120-A1, p/n MU15-R1125-A00S. För ULC-installationer, modellnr MU15- R125120-A1, p/n MU15-R1125-A01S.
- 2. För UL-installationer (UL) måste instickstransformatorn ha begränsande medel. För Kanada (CUL) kan den inte ha begränsande medel.
- Denna utrustning ska installeras enligt kapitel 2 i den nordamerikanska National Fire Alarm Code, ANSI/NFPA 72 och CAN/ULC-S540.

Anslut strömkabeln och stäng kontrollpanelen enligt Figur 4.10a – 4.10b.

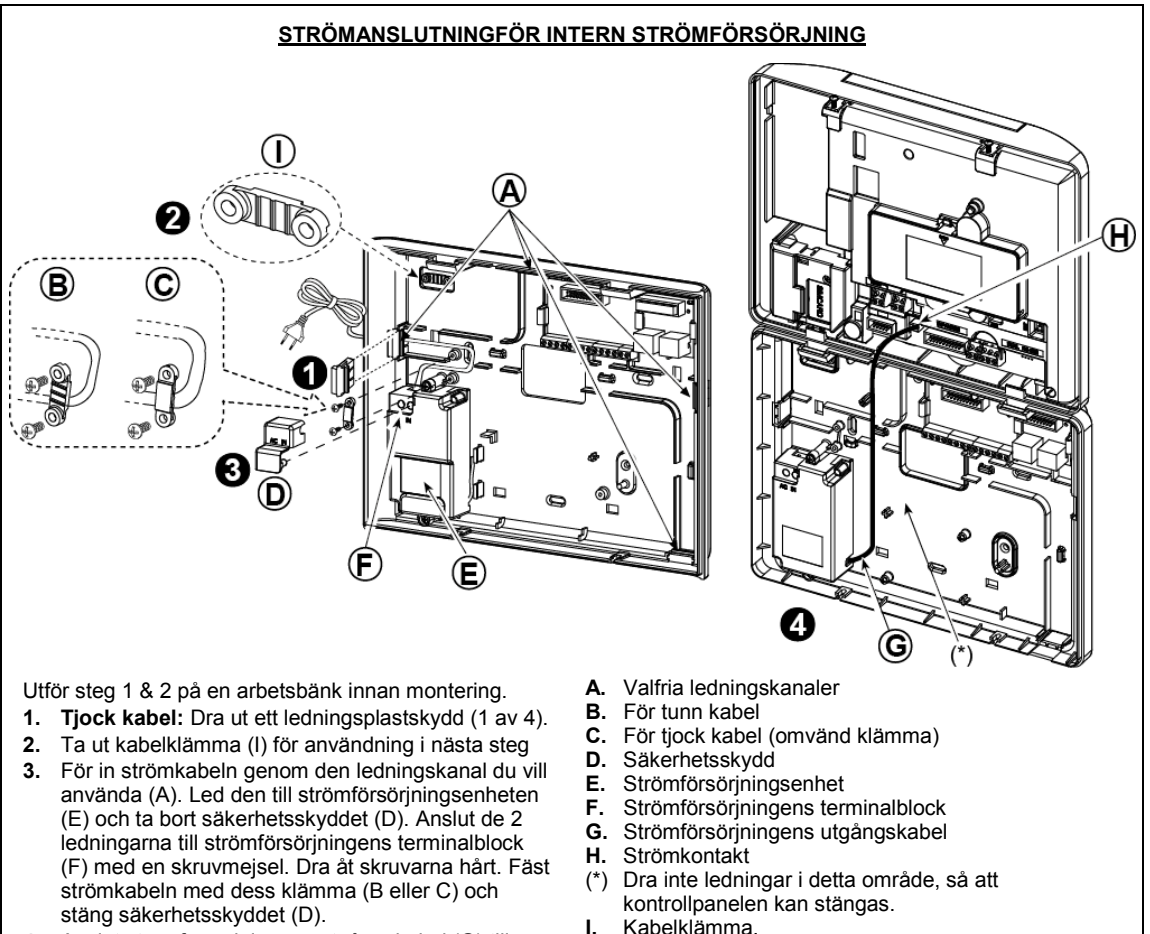

- 4. Anslut strömförsörjningens utgångskabel (G) till strömkontakten (H) i frontpanelen.

Figur 4.10a – Strömanslutning för intern strömförsörjning

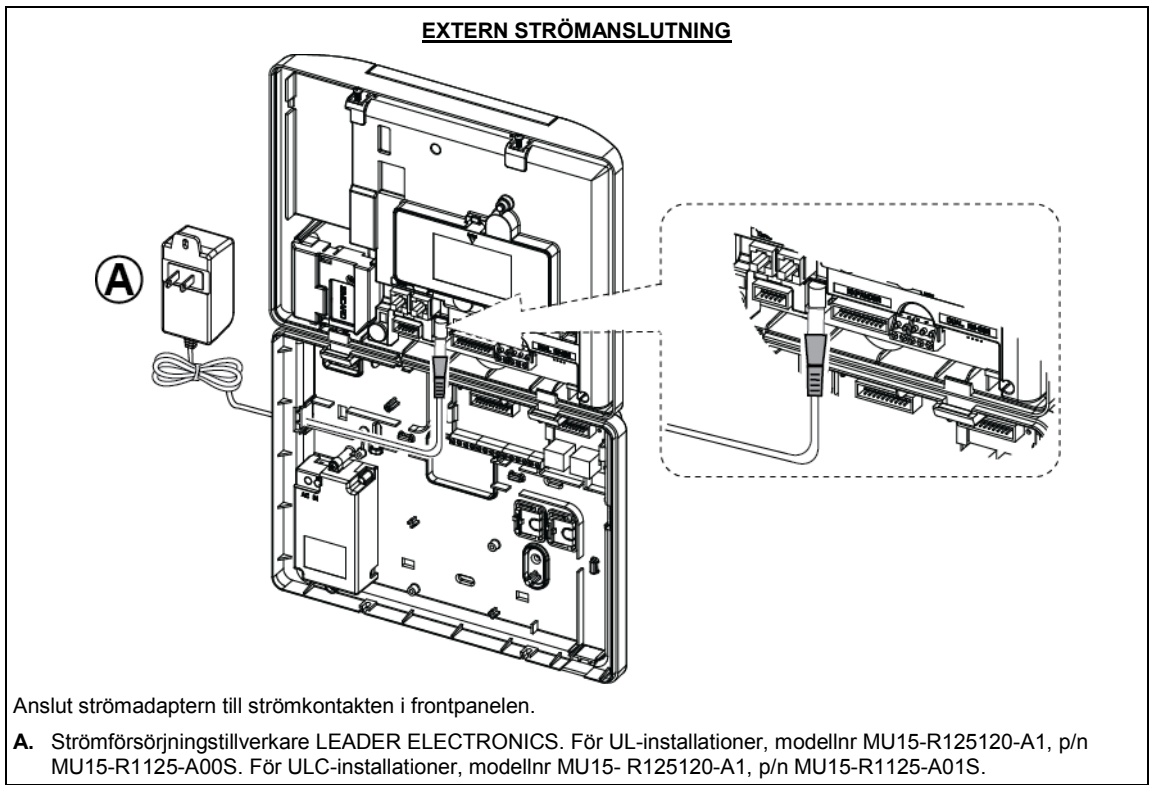

Figur 4.10b – Extern strömanslutning

### 4.11 Sätta i batteri

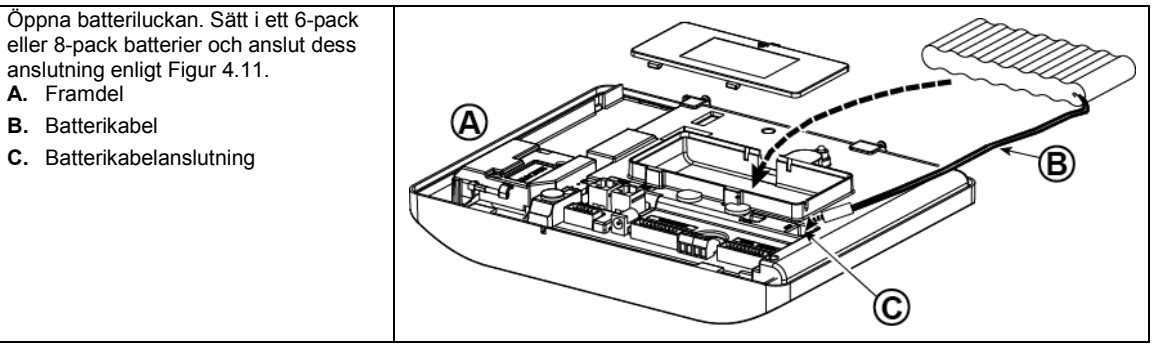

Figur 4.11 – Sätta i batteri

### 4.12 Tillföra ström till enheten

Anslut ström till PowerMaster-30 G2 tillfälligt (se Figur 4.10a och 4.10b). Alternativt kan du tillföra ström från reservbatteriet, enligt Figur 4.11.

Bortse från eventuella "problem"-meddelanden som uppstår på grund av brist på batteri eller telefonlinjeanslutning.

#### För att efterleva europeiska säkerhetsbestämmelser:

- a. Modellen ska installeras enligt lokala elektriska föreskrifter.
- b. Strömbrytaren ska vara lättillgänglig.
- c. Märkningen på den externa strömbrytaren ska vara 16A eller mindre.

Se Figur 4.11, "Sätta i batteri".

### 4.13 Stäng PowerMaster-30 G2:s kontrollpanel

Slutgiltig stängning av kontrollpanelen visas nedan.

#### För att stänga kontrollpanelen:

- Anslut de platta kablarna, mellan fram- och bakdel, i sina respektive anslutningar (upp till 3, enligt alternativ).
- 2. Stäng panelen och dra åt de 2 skruvarna.
- Slå på kontrollpanelen; se till att "Ström"-indikatorn på kontrollpanelen lyser grönt.

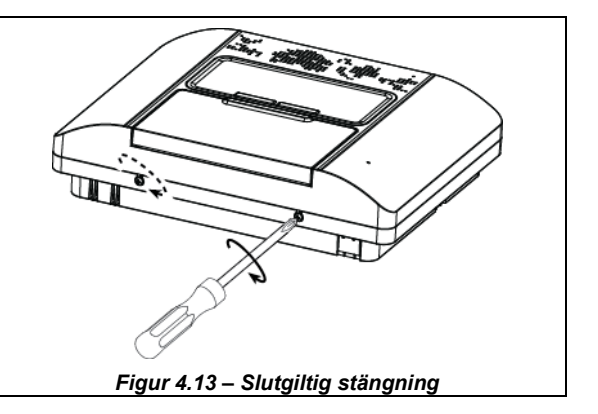

## 5. PROGRAMMERA

### 5.1 Allmänna riktlinjer

I detta kapitel förklaras alternativen för installatörsprogrammering (konfiguration) för PowerMaster-systemet och hur man anpassar drift efter särskilda behov och slutanvändarkrav.

Kontrollpanelen innehåller en funktion för områdesstyrning. Med områdesstyrning kan du ha upp till tre oberoende kontrollerbara områden med olika användarkoder för varje område. Ett område kan vara tillkopplat eller frånkopplat oberoende av status för de andra områdena i systemet.

Soak Test<sup>1</sup>-funktionen kan testa utvalda zoner under en fördefinierad tidsperiod. I Soak Test-läge orsakar aktivering av en zon inget larm, och siren och blixtljus slås inte på. Zonaktivering registreras i händelseloggen och rapporteras inte till larmcentralen. Zonen förblir i Soak Test-läge tills den fördefinierade tidsperioden för Soak Test har förlöpt utan någon larmaktivering. Därefter försvinner automatiskt zonen från Soak Test-läget och återgår till normalt driftläge.

Programuppgradering<sup>2</sup> låter dig uppgradera programvaran i kontrollpanelen från PowerManage-fjärrservern. Under programuppgraderingen visar PowerMaster-displayen "**UPPGRADERAR...**" under hela programuppgraderingsprocessen.

**Obs!** En programuppgradering kan inte utföras om kontrollpanelen är tillkopplad till BORTA eller om ett nätströmsfel uppstår.

### <u>Tekniktips 🖑 :</u>

För att göra det smidigare rekommenderar vi att programmera PowerMaster på arbetsbänken innan faktisk installation. Du kan använda reservbatteriet eller VS-adaptern för ström.

VARNING! SLÅ FÖRST PÅ KONTROLLPANELEN och SÄTT sedan IN BATTERIERNA I TILLBEHÖRSENHETER. Enheterna "söker" efter de kontrollpaneler till vilka de är registrerade endast under 24 timmar från att du sätter i batteriet.

**Obs!** Om du slår på kontrollpanelen en lång tid efter att du satt i batterierna i tillbehörsenheterna: Öppna och stäng sedan luckan för att aktivera sabotagekontakten (om tillämpligt), eller ta ut batteriet och sätt in det igen.

### 5.1.1 Navigering

Knappsatsens knappar används för navigering och konfigurering vid programmering. I följande tabell ges en detaljerad beskrivning av varje knapps funktion eller användning.

| Knapp         | Definition | Navigerings-/inställningsfunktion                                                          |
|---------------|------------|--------------------------------------------------------------------------------------------|
| ••            | NÄSTA      | Använd för att gå framåt till nästa menyalternativ.                                        |
| ł             | TILLBAKA   | Använd för att gå bakåt till föregående menyalternativ.                                    |
| <b>0</b>   ок | Ok         | Använd för att välja ett menyalternativ, eller bekräfta en inställning eller åtgärd.       |
| <u>ل</u> م    | HEMMA      | Använd för att flytta upp en nivå i menyn eller återgå till föregående inställningssteg.   |
| Û             | BORTA      | Använd för att hoppa tillbaka till skärmen [ <ok> AVSLUTA] för att sluta programmera.</ok> |
| பி            | AV         | Använd för att avbryta, ta bort, rensa eller radera inställningar, information, etc.       |
| 0 – 9         |            | Numerisk knappsats som används för att mata in numeriska data vid behov.                   |

För att granska alternativen inom menyerna på kontrollpanelen och välja ett alternativ trycker du upprepade gånger på knappen Nästa EVA eller Tillbaka EVA tills önskat alternativ visas (även betecknat som V i denna

handbok). Tryck sedan på knappen OK för att välja önskat alternativ (även betecknat som i denna handbok). För att återgå till föregående alternativ, tryck upprepade gånger på knappen Hem film, och för att gå ur programmeringsmenyn, tryck på knappen Borta

För att ytterligare förenkla processen kan man säga att du behöver två grundläggande knappar för att programmera hela panelen: Knappen Nästa biaddrar genom alternativen, och knappen väljer det alternativ du vill ha.

<sup>&</sup>lt;sup>1</sup><u>Soak</u>Test är inte tillämpligt för UL-installationer.

<sup>&</sup>lt;sup>2</sup> Programuppgradering är inte tillämpligt för UL-installationer.

#### 5. PROGRAMMERA

### 5.1.2 Återkopplingsljud

De ljud du kommer att höra när du använder och konfigurerar kontrollpanelen är:

| Ljud       | Definition                                                        |
|------------|-------------------------------------------------------------------|
| ٦          | Enskilt pip, hörs när en knapp trycks in                          |
| ┛┛         | Två pip anger återgång till normalt driftläge (efter en timeout). |
| ┛┛┛        | Tre pip anger en problemhändelse                                  |
| <b>↓</b> © | Lyckad signal (- – - –—), anger att en åtgärd har lyckats.        |
| 13         | Felsignal (), anger en felaktig åtgärd eller avvisande            |

Volymen för ingångs-/utgångssignalerna kan ändras genom att trycka på **L** på knappsatsen för att höja volymen

och trycka på 4 🗠 för att sänka volymen.

### 5.2 Gå in i "Installatörsläge" och välja ett menyalternativ

Alla menyalternativ för installation nås via **"Installatörsläge"** vilket vanligen är ett av de huvudsakliga panelmenyalternativen.

För att gå in i "Installatörsläge" och välja ett menyalternativ:

| Steg 1                                  | Ф   | Steg 2                  | 0   | Steg 3                               |     |                         |      | Ð  | Steg 4     |
|-----------------------------------------|-----|-------------------------|-----|--------------------------------------|-----|-------------------------|------|----|------------|
| Välj alternativet<br>"INSTALLATÖRSLÄGE" | [1] | Ange<br>installatörskod | [2] | Välj alternativet "Installatörsmeny" |     |                         | [3]  |    |            |
| ▶                                       |     |                         |     | ▶ ⇒                                  | Se  | ▶ ₹                     | Se   |    |            |
| KLART 00:00                             |     |                         |     | 01:INST.KODER                        | 5.3 | 08:ANVÄNDARINSTÄLLINGAR | 5.10 |    |            |
| Ļ                                       |     |                         |     | 02:ZONER/ENHETER                     | 5.4 | 09:FABRIKSINSTÄLLNINGAR | 5.11 |    | Gå till    |
| INSTALLATÖRSLÄGE                        | ок  | ANGE KOD:               |     | 03:KONTROLLPANEL                     | 5.5 | 10:SERIENUMMER          | 5.12 | _  | angivet    |
| Om "Installatörsläge"                   |     |                         |     | 04:KOMMUNIKATION                     | 5.6 | 12:OMRÅDESSTYRNING      | 5.13 | ок | avsnitt    |
| inte visas, läs avsnitt                 |     |                         |     | 05:UTGÅNGAR                          | 5.7 | 13.DRIFTLÄGE            | 5.14 |    | för valt   |
| 5.2.1                                   |     |                         |     | 06:EGNA NAMN                         | 5.8 | <ok> FÖR AVSLUTA</ok>   |      |    | aiternativ |
|                                         |     |                         |     | 07:DIAGNOSTIK                        | 5.9 |                         |      |    |            |

#### ① ① – Gå till menyn "Installatörsläge"

[1] Du kan endast komma åt "Installatörsläge" när systemet är frånkopplat. Processen som beskrivs hänför sig till det fall då "Användartillstånd" inte krävs. Om "Användartillstånd" krävs väljer du alternativet "Användarinställningar" och ber huvudanvändaren mata in sin kod och sedan bläddra till menyn "Användarinställningar" och välja alternativet "Installatörsläge" (sista alternativet i menyn). Fortsätt till steg 2.

[2] Om du inte redan har ändrat installatörskodnummer använder du standardinställningarna: 8888 för installatör och 9999 för huvudinstallatör.

Om du anger en ogiltig installatörskod 3–5 gånger inaktiveras knappsatsen automatiskt och förblir inaktiverad under en förbestämd tidsperiod medan meddelandet **FEL LÖSENORD** visas.

[3] Du har nu gått in i **"Installatörsmeny".** Bläddra och välj önskad meny och läs motsvarande avsnitt i handboken (anges till höger om varje alternativ).

#### 5.2.1 Gå till menyn installatörsläge när användartillstånd är aktiverat

I vissa länder kan föreskrifter kräva **användartillstånd** att göra konfigurationsändringar i panelen. För att uppfylla dessa föreskrifter kan alternativet **"Installatörsläge"** endast nås från menyn **"Användarinställningar"**.

Huvudanvändaren måste först gå till menyn "Användarinställningar" och bläddra fram alternativet

"Installatörsläge", sedan kan installatören kan fortsätta enligt ovanstående tabell (se även ① [1] i steg 1 ovan). För att konfigurera panelen att följa kraven på användartillstånd – se alternativ nr 91 "Användartillstånd "i avsnitt 5.5.8.

#### 5.2.2 Välja alternativ

| (j) | $\Phi$ – Välja ett alternativ i en menv                                                                                              |
|-----|----------------------------------------------------------------------------------------------------|
|     | Exempel: Välja ett alternativ i menyn "KOMMUNIKATION":                                                                               |
| [1] | Gå till Installatörsmenyn och välj alternativet "04.KOMMUNIKATION" (se avsnitt 5.2).                                                 |
| [2] | Välj det undermenyalternativ du önskar, till exempel: 3: LC RAPPORTERING".                                                           |
| [3] | Välj den parameter du vill konfigurera, till exempel: "11: MOTT 1 KONTO"                                                             |
| [4] | För att fortsätta går du till avsnittet för det valda undermenyalternativet, till exempel avsnitt 5.6.4 för menyn 3: LC              |
|     | RAPPORTERING och letar efter den undermeny du vill konfigurera (till exempel 11:MOTT 1 KONTO"): När du                               |
|     | har konfigurerat vald parameter återgår displayen till steg 3.                                                                       |
|     | Ändra konfigurationen för det valda alternativet:                                                                                    |
|     | När du går till valt alternativ visar displayen <b>standardinställning</b> (eller tidigare vald inställning) markerad med <b>•</b> . |
|     | För att ändra konfigurationen bläddrar du 🔛 i alternativmenyn och väljer den inställning du önskar och trycker                       |
|     | sedan på or att bekräfta. När du är klar återgår displayen till steg 3.                                                              |

#### 5.2.3 Avsluta Installatörsläget

Avsluta installatörsläget genom att:

| Steg 1           | 0     | Steg 2                | Ð   | Steg 3 D   |
|------------------|-------|-----------------------|-----|------------|
|                  | [1]   |                       | [2] | [3]        |
| Alla skärmbilder | eller | <ok> FÖR AVSLUTA</ok> | ОК  | KLAR 12:00 |

① - Avsluta installatörsläget
 [1] För att lämna "INSTALLATÖRSLÄGET" går du uppåt i menyn genom att trycka upprepade gånger på knappen
 ① tills displayen visar "<OK> AVSLUTA", eller trycker på knappen
 ① en gång för att komma direkt till avslutningsskärmen "<OK> AVSLUTA".

[2] När det står "**<OK> AVSLUTA**" trycker du på

[3] Systemet lämnar menyn "INSTALLATÖRSLÄGE" och återgår till det normala frånkopplade läget samtidigt som skärmen visar KLAR.

### 5.3 Ställa in installatörskoder

PowerMaster-systemet har två installatörsnivåer med separata installatörskoder enligt följande:

- Huvudinstallatör: "Huvudinstallatören" har behörighet att komma åt hela installatörsmenyn och dess undermenyer. Standardkod är: 9999 (\*).
- Installatör: "Installatören" har behörighet att komma det mesta innehållet i installatörsmenyn och dess undermenyer, men inte allt. Standardkod är: 8888 (\*).
- Väktarkod: Möjliggör för en auktoriserad vakt att till-/frånkoppla kontrollpanelen. Standardkod är: 0000 (\*).
   Följande åtgärder kan endast utföras med huvudinstallatörskoden:
- Ändra huvudinstallatörskod.
- Definiera specifika kommunikationsparametrar läs "3:LC RAPPORTERING" i avsnitt 5.6.1 och 5.6.4.
- Återställa PowerMaster-parametrar till standardparametrar läs "09:FABRIKSINSTÄLLNINGAR" i avsnitt 5.11.

<u>Obs:</u> Funktionen **huvudinstallatörskod** finns inte i alla system. I sådana system kan **installatören** komma åt alla alternativ i installatörsmenyn och undermenyer på samma sätt som en huvudinstallatör.

(\*) Du förväntas enbart använda standardkoderna en gång för första åtkomst och sedan ändra dem till en kod som endast du själv känner till.

#### 5. PROGRAMMERA

Ändra huvudinstallatörs- eller installatörskod genom följande:

| Steg 1                     | 1                                                                                                    | ) Steg                      | 2                                                 | (i)      | Steg 3                                                                    | 1   | Steg 4        |
|----------------------------|----------------------------------------------------------------------------------------------------|-----------------------------|---------------------------------------------------|----------|---------------------------------------------------------------------------|-----|---------------|
| Välj alterna<br>"01:INST.K | ativet [1<br>CODER"                                                                                                    | 1] Välj h<br>insta<br>väkta | uvudinstallatörskod,<br>Ilatörskod eller<br>Irkod | [2]      | Mata in NY<br>huvudinstallatörskod,<br>installatörskod eller<br>väktarkod | [3] |               |
| ▶ ₹                        |                                                                                                    | *                           | Ð                                                 |          | <b>▶</b> ₹                                                                |     |               |
| INSTALLA                   | TÖRSLÄGE                                                                                                    | NY H                        | JVUDKOD                                           | ок       | HUVUDKOD 9999                                                             | ок  | ➔ till steg 2 |
| OK<br>ANGE KO              | D:■                                                                                                    | ţ                           | eller                                             |          | eller                                                                     |     |               |
| Ļ                          |                                                                                                    | NY IN                       | ST. KOD                                           | ок       | INST. KOD 8888                                                            | ок  | ➡ till steg 2 |
|                            |                                                                                                    | ŧ                           | eller                                             |          | eller                                                                     |     |               |
| 01:INST.K                  | ODER O                                                                                                    |                             | ÄKTARKOD                                          | ок       | VÄKTARKOD <b>E</b> 000                                                    | ок  | till steg 2   |
| 0 0-                       | - Ställa in instal                                                                                                    | llatörskod                  | ler                                               |          |                                                                           |     |               |
| [1] Gå                     | [1] Gå till Installatörsmenyn och markera alternativet "01:INSTALL.KODER" (se avsnitt 5.2).                                             |                             |                                                   |          |                                                                           |     |               |
| [2] Välj<br>Inst           | [2] Välj "NY HUVUDKOD", "NY INST. KOD" eller "NY VÄKTARKOD". Vissa centraler har bara alternativen<br>Installatörskod och Ny väktarkod. |                             |                                                   |          |                                                                           |     |               |
| [3] Ang                    | ge den nya 4-siffr                                                                                                    | riga koder                  | n vid den blinkande m                             | narkörei | n och tryck sedan på 🚺 o                                                  | ĸ.  |               |

#### <u>Obs:</u>

1. Kod "0000" är inte giltig för huvudinstallatör eller installatör.

2. Om "0000" anges för installatör så raderas installatörskoden.

3. <u>Varning!</u> Använd alltid olika koder för huvudinstallatör, installatör och användare. Om huvudinstallatörskoden är identisk med installatörskoden kommer inte centralen att kunna känna igen huvudinstallatören. I så fall måste installatörskoden ändras till en annan kod. Då kommer huvudinstallatörskoden att återigen valideras.

#### 5.3.1 Identiska installatörs- och huvudinstallatörskoder

I ett 2-installatörskodsystem skulle det kunna hända att den installatör som inte är huvudinstallatör av en slump ändrar sin installatörskod till att vara samma som huvudinstallatörskoden. I så fall tillåter centralen ändringen för att hindra att installatören som inte är huvudinstallatör från att inse att det faktiskt är huvudinstallatörskoden man matat in. När sedan huvudinstallatören loggar in nästa gång i installatörsläget så kommer huvudinstallatören betraktas som installatör och alltså inte som huvudinstallatör. I detta fall ska huvudinstallatören lösa problemet på något av följande sätt:

- (a) Komma åt centralen med hjälp av PC-programvaran för fjärrprogrammering och ändra huvudinstallatörskoden till en annan kod än den som programmerats in av installatören.
- (b) 1. Ändra Installatörskoden till en tillfällig kod, 2, gå ur Installatörsläge, 3. gå in i Installatörsläge igen med Huvudinstallatörskoden (Huvudinstallatörskoden kommer nu accepteras), 4. ändra Huvudinstallatörskoden till en annan kod, 5. och ändra tillbaka installatörskoden för den installatör som inte är huvudinstallatör (med andra ord ändra tillbaka den tillfälliga koden) så att installatören som inte är huvudinstallatör kan komma in i systemet.

### 5.4 Zoner och enheter

### 5.4.1 Allmänna riktlinjer och menyalternativ för Zoner/Enheter

Med menyn ZONER/ENHETER kan du lägga till nya enheter i systemet, konfigurera dem och vid behov ta bort dem. Följ anvisningarna nedan för att välja ett alternativ. Ytterligare information och vägledning ges i avsnitt 5.2.

| r eij anvieningarna net             | aan for all valja oli altornaliv. Titorngaro miornalion (                                             | een ragioannig goo i aronna e.e.                    |         |
|-------------------------------------|----------------------------------------------------------------------------------------------------|-----------------------------------------------------|---------|
| INSTALLATÖRSLÄGE                    | 🖒 02:ZONER/ENHETER 🛛 🖒 önskad MENY                                                                    | ➡ betyder bläddra ➡ och välj                        | ок      |
| Alternativ                          | Användning                                                                                            |                                                     | Avsnitt |
| LÄGGA TILL NYA<br>ENHETER           | Registrera och konfigurera enhetens drift efter o<br>sensorer, även definiera deras zonnamn (plats) z | dina behov och, vad gäller<br>ontyp och ljudsignal. | 5.4.2   |
| TA BORT ENHETER                     | Ta bort enheter från systemet och återställa dera                                                     | is funktion.                                        | 5.4.3   |
| ÄNDRA ENHETER                       | Granska och/eller ändra enhetens konfiguration.                                                       |                                                     | 5.4.4   |
| BYTA UT ENHETER                     | Byta ut defekta enheter med automatisk konfigur                                                       | ering av den nya enheten.                           | 5.4.5   |
| LÄGG TILL SOAK<br>TEST <sup>1</sup> | Aktivera Soak Test för enhetszoner.                                                                   |                                                     | 5.4.6   |
| DEFINIERA<br>STANDARDVÄRDEN         | Anpassa enhetens standardparametrar efter dina<br>enhet som registreras i systemet.                   | a personliga behov för varje ny                     | 5.4.7   |

#### 5.4.2 Lägga till nya trådlösa enheter eller trådbundna sensorer

#### Del A – Registrering

Registrera och konfigurera en enhet med hjälp av anvisningarna i följande tabell

| Steg 1                                    | Φ   | Steg 2                                                                                                    | Ð   | Steg 3             | Ð   | Steg 4                                                 | 0   |
|-------------------------------------------|-----|----------------------------------------------------------------------------------------------------|-----|--------------------|-----|--------------------------------------------------------|-----|
| Välj alternativet<br>"LÄGG TILL NY ENHET" | [1] | Registrera enheten eller<br>ange enhets-ID                                                                                                    | [2] | Välj ett zonnummer | [3] | Konfigurera zon- och enhetsparametrar                  | [4] |
| ▶ ₹                                       |     |                                                                                                    |     | ▶ ₽                |     | ▶ ⇒                                                    |     |
| LÄGG TILL NY ENHET                        | ок  | REGISTRERA NU eller<br>ANGE ID:XXX-XXXX<br>Tryck på knappen för<br>registrering eller ange<br>enhets-ID, eller mata in<br>050-0001 för trådbundna<br>sensorer. Se detaljerade<br>anvisningar nedan | ок  | Z01:Rörelsesensor  | OK  | Fortsätt till det andra<br>diagrammet i del B<br>nedan |     |
|                                           |     |                                                                                                    |     | Z10:Rörelsesensor  |     |                                                        |     |

#### ① ① – Lägga till nya enheter

 Gå till "INSTALLATÖRSLÄGE", välj "02:ZONER ENHETER" (se avsnitt 5.2) och välj sedan "LÄGG TILL NY ENHET".

På grund av kryptering kan PowerG-enheter (inklusive fjärrkontroller) inte användas på mer än ett system samtidigt. Kom ihåg att kontrollera verifiera panel- och enhetskompatibilitet.

[2] Se registrering med knapp eller enhets-ID nedan. Om registreringen lyckas visar displayen "ENHET REGISTRERAD" (eller "ID GODKÄNT") och visar sedan enhetsinformation – se [3]. Men om registreringen misslyckas visar displayen anledningen till det, till exempel: "REDAN REGISTRERAD" eller "INGEN LEDIG PLATS".

Om den registrerade enheten är anpassad att fungera som en annan enhet som panelen känner igen visar displayen "ANPASSAD <OK>".

- [3] Displayen visar enhetsinformation och första tillgängliga lediga zonnummer till exempel: "Z01:Rörelsesensor > ID-nr. 120-1254" (*eller "*K01:Fjärrkontroll / S01:Siren" osv. beroende på typen av registrerad enhet).
   Både trådlösa och trådbundna detektorer kan registreras på alla zonnummer. För att ändra zonnummer klickar du på beredet skriver in zonnumret och trycker sedan på olok för att bekräfta.
- [4] Fortsätt till del B för att konfigurera enheten se diagrammet nedan

<sup>&</sup>lt;sup>1</sup> Soak Test är inte tillämpligt för UL-installationer.

Installatörshandbok för D-306878 PowerMaster-10/30 G2

#### 5. PROGRAMMERA

#### Kontrollera kompabilitet mellan panel och ←→ enhet

Alla PowerG-enheter har ett 7-siffrigt kund-ID tryckt på enhetens etikett i formatet: FFF-M:DDD (till exempel 868-0:012) där FFF är frekvensbandet och M:DDD är variantkoden.

För kompatibilitet mellan PowerG-systemenheter, kontrollera att frekvensbandet (FFF) och variantkoden (M) på enheterna stämmer överens. Du kan bortse från DDD om panelen visar "ALLA" för DDD.

#### Registrering med hjälp av enhets-ID

Det 7-siffriga enhets-ID-numret kan användas för att registrera en enhet i panelen lokalt eller från en annan plats med hjälp av PC-programvara för fjärrprogrammering. Registrering med enhets-ID görs i 2 steg.

I första steget registrerar du enhets-ID-nummer i panelen och genomför enhetens konfigurering. Detta kan göras från en annan plats med hjälp av PC-programvara för fjärrprogrammering. Efter första steget väntar PowerMaster-panelen på att enheten ska dyka upp i nätverket för att slutföra registreringen.

I andra steget slutförs registreringen när panelen är i fullt arbetsläge genom att sätta i batteriet i enheten, eller genom att trycka på sabotage- eller registreringsknappen på enheten. Detta är mycket användbart för att lägga till enheter till befintliga system utan att behöva förse tekniker med installatörskoden, eller tillåta åtkomst till programmeringsmenyer. <u>Kom ihåg!</u> Systemet visar felet **"EJ ANSLUTET"** tills det andra steget för alla registrerade enheter slutförs. **Obs:** Soak Test <sup>1</sup>på för-registrerade zoner kan endast aktiveras om zonen är helt registrerad.

#### Registrering med hjälp av registreringsknappen

Panelen är inställd på registreringsläge (steg 2 ovan) och enheten registreras med hjälp av knappen Registrera (se enhetsinformationen i enhetens installationsanvisningar och öppna sedan enheten och identifiera knappen

**Registrera**). På fjärrkontroller och tangentbord används knappen **AUX** \*. För gasdetektorer, **sätt i batteriet**. Tryck på Registrera i 2-5 sekunder tills lampan tänds och lyser och släpp sedan knappen. Lampan släcks eller kan blinka några sekunder tills registreringen är klar. Om registreringen går igenom hörs "Lyckad signal" från PowerMaster och den LCD-skärmen visar tillfälligt **"ENHET REGISTRERAD"** och sedan enhetsinformationen.

#### Registrering av trådbundna sensorer

För att registrera en trådbunden sensor i den trådbundna zonen, ange ID: 050-0001 eller 050-0002.

<sup>&</sup>lt;sup>1</sup> Soak Test är inte tillämpligt för UL-installationer.

### Del B – Konfigurering

| Steg 1            |                                                                                                    | î                                        | Steg 2                                                                                                    | (î)                                 | Steg 3                                                                             | (î)                          | Steg 4                                                                   | î        |
|-------------------|----------------------------------------------------------------------------------------------------|------------------------------------------|----------------------------------------------------------------------------------------------------|-------------------------------------|------------------------------------------------------------------------------------|------------------------------|--------------------------------------------------------------------------|----------|
| Gå till           | menyn Plats                                                                                                    | [1]                                      | Välj plats<br>(se listan nedan)                                                                               | [2]                                 | Gå till Zontyp                                                                     | [3]                          | Välj zontyp<br>(se listan nedan)                                         | [4]      |
| ★                 | ⇒                                                                                                    |                                          | ► <sub>₹}</sub>                                                                                               |                                     |                                                                                    |                              | ▶ <sub>₽}</sub>                                                          |          |
| Z10:P             | LATS                                                                                                    | ок                                       | Matsal                                                                                                    | ок                                  | Z10:ZONTYP                                                                         | ок                           | 1:Utgång/ingång1 🔳                                                       | ок       |
|                   |                                                                                                    |                                          | Egen 5                                                                                                    |                                     |                                                                                    |                              | 5. Inomhus                                                               |          |
| Steg 5            | ;                                                                                                    | 0                                        | Steg 6                                                                                                    | 1                                   | Steg 7                                                                             | 0                            | Steg 8                                                                   | (i)      |
| Gå till           | menyn Ljudsignal                                                                                                    | [5]                                      | Välj ljudsignal                                                                                               | [6]                                 | Gå till menyn Områden                                                              | [7]                          | Välj områdesalternativ                                                   | [8]      |
| ►.                | ⇒                                                                                                    |                                          | ▶ ₽                                                                                                    |                                     | ▶ ⇒                                                                                |                              | ▶ ₹                                                                      |          |
| Z10:S             | TÄLL IN<br>SIGNAL                                                                                                    | ок                                       | ljudsignal AV ■<br>↓                                                                                          | ок                                  | Z10:OMRÅDEN                                                                        | ок                           | Z10:P1 P2 P3                                                             | ок       |
|                   |                                                                                                    |                                          | melodiljud                                                                                                    |                                     | r                                                                                  | -                            |                                                                          |          |
| Steg 9            |                                                                                                    | ١                                        | Steg 10                                                                                                    | ١                                   | Steg 11                                                                            |                              |                                                                          |          |
| Gå till<br>Enhets | menyn<br>sinställningar                                                                                                    | [9]                                      | Konfigurera<br>enhetsparametrar                                                                               | [10]                                | Fortsätt eller Avsluta                                                             |                              |                                                                          |          |
| *                 | ⇒                                                                                                    |                                          | ▶ ₹                                                                                                    |                                     |                                                                                    |                              |                                                                          |          |
| Z10:E             | NH.INSTÄLLNINGAR                                                                                                    | ок                                       | Se enhetens datablad i<br>enhetens<br>installationsanvisningar<br>för specifika<br>konfigurationsanvisningar. |                                     | För att fortsätta –<br>Se ① [11]                                                   |                              |                                                                          |          |
| (î)               | ① – Konfigurera                                                                                                    | nya e                                    | nheter                                                                                                    |                                     |                                                                                    |                              |                                                                          |          |
|                   | Plats (namn)-inst                                                                                                    | ällnin                                   | <u>g:</u>                                                                                                    |                                     |                                                                                    |                              |                                                                          |          |
| [1]               | Om du vill granska                                                                                                    | eller                                    | ändra inställningen för <b>p</b>                                                                              | lats (n                             | amn) trycker du 🚺 ок                                                               | ), ann                       | ars bläddrar du till näs                                                 | sta      |
|                   | alternativ.                                                                                                    |                                          |                                                                                                    |                                     |                                                                                    |                              |                                                                          |          |
| [2]               | Om du vill ändra p<br>ytterligare egna na<br>Obs! Som genväg<br>meny.<br>Inställning av zor                                                                                                    | latsen<br>imn m<br><i>kan c</i><br>itvp: | s namn går du till menyn<br>ed hjälp av alternativet "<br>lu trycka det 2-siffriga se                         | n och m<br>06.EG<br>rienum          | narkerar namnet i "Plats<br>NA NAMN" i installatörs<br>aret för den egna platse    | slistan<br>smeny<br>n, det i | " nedan. Du kan tillde<br>n. Se avsnitt 5.8.<br>tar dig direkt till dess | la       |
| [3]               | Om du vill granska                                                                                                    | eller                                    | ändra inställningen för <b>z</b> e                                                                            | ontvo                               | trycker du på 🚺 I ok                                                               | annars                       | s bläddrar du till nästa                                                 |          |
| [-]               | alternativ.                                                                                                    |                                          | a                                                                                                    |                                     |                                                                                    |                              |                                                                          |          |
| [4]               | Zontypen avgör hu                                                                                                    | ır syst                                  | emet hanterar signaler s                                                                                      | om säi                              | nds från enheten. Tryck                                                            | på 🤇                         | och välj en läm                                                          | plig     |
|                   | zontyp. Listan öve                                                                                                    | r tillgä                                 | ngliga <b>zontyper</b> och förk                                                                               | laring                              | för varje zontyp finns ne                                                          | edan.                        |                                                                          |          |
|                   | Obs! Som genväg<br>dig direkt till dess i                                                                                                    | kan d<br>meny.                           | u trycka det 2-siffriga sei                                                                                   | rienum                              | ret för <b>zontypen</b> som v                                                      | isas i p                     | olatslistan nedan, det t                                                 | ar       |
|                   | Ljudsignalinställi                                                                                                    | <u>ning:</u>                             | ••••••••••••••••••••••••••••••••••••••                                                                        |                                     |                                                                                    |                              |                                                                          | <i>.</i> |
| [5]               | Alla zoner är instäl<br>frånkopplad) en <b>lju</b><br><b>Obs:</b> För UL-listad                                                                                                    | ida pa<br>idmel<br>le prod               | a ringklocka AV som sta<br>odi vid utlösning så tryck<br>dukter måste Liudsignal                              | andard.<br>ker du<br><i>vara in</i> | För att konfigurera enf<br>på <b>ок</b> , annars blä<br>ställd till "Liudsignal PÅ | ieten a<br>ddrar (<br>".     | att få panelen att ljuda<br>du till nästa alternativ.                    | (när     |
| [6]               | <ul> <li>6] Välj mellan "Ijudsignal AV", "melodiljud" och "zonnamnsljud"<sup>1</sup>. I "melodiljud" spelar kontrollpanelen en<br/>melodi när sensorn utlöses. I "zonnamnsljudsignalen" spelar kontrollpanelen upp zonnamnet när sensorn<br/>utlöses. Ljudsignalen fungerar i frånkopplat läge.</li> </ul> |                                          |                                                                                                    |                                     |                                                                                    |                              |                                                                          |          |
|                   | Områdesinställni                                                                                                    | n <u>g:</u><br>2405                      | N" visas hara om områd                                                                                        | an är o                             | ktiverat i kontrollaanda                                                           | n (so r                      | avspitt 5 13                                                             |          |
| [7]               | När du går till men                                                                                                    | vn vie                                   | ar displayen standardyal                                                                                      | för om                              | nråden (markerat med I                                                             | )                            | avonini 5. 15).                                                          |          |
| [8]               | Använd knappsat                                                                                                    | sens k                                   | nappar 1 🔼 2 🔊                                                                                                | 3 💿                                 | för att tilldela områden                                                           | till enh                     | eten.                                                                    |          |
|                   | Enhetskonfigurer                                                                                                    | <u>ing:</u>                              |                                                                                                    |                                     |                                                                                    | _                            |                                                                          |          |
| [9]               | Om du vill granska<br>vidare till nästa alte                                                                                                    | ı eller<br>ernativ                       | ändra <b>enhetskonfigure</b><br>/ – se 🛈 [11].                                                                | ring (ir                            | ställningar) trycker du p                                                          | oå 0                         | , annars bläddrar                                                        | du       |

<sup>&</sup>lt;sup>1</sup> Refererar endast till PowerMaster-30 G2

Installatörshandbok för D-306878 PowerMaster-10/30 G2
| 1    | ① – Konfigurera nya enheter                                                                                                    |
|------|----------------------------------------------------------------------------------------------------|
| [10] | För att konfigurera enhetens parametrar, se motsvarande enhetsdatablad i enhetens installationsanvisningar.<br>Standardvärden för enhetens parametrar kan även konfigureras enligt beskrivningen i avsnitt 5.4.7. |
| [11] | Efter att ha avslutat enhetens konfigurering tar guiden dig till menyn <b>"Nästa steg"</b> med följande tre alternativ:<br>"NÄSTA enhet" för att registrera nästa enhet.                                          |
|      | "ÄNDRA samma enhet återgår till steg 1 ("PLATS") så att du kan utföra ytterligare ändringar till enheten efter behov.                                                                                             |
|      | "AVSLUTA registrering" lämnar registreringsförfarandet och återgår till steg 1 vilket tar dig tillbaka till menyn                                                                                                 |

"LÄGGA TILL NYA ENHETER".

## <u>Platslista</u>

| Nr. | Platsnamn   | Nr. | Platsnamn     | Nr. | Platsnamn    |
|-----|-------------|-----|---------------|-----|--------------|
| 01  | Vind        | 09  | Nedervåningen | 17  | Vardagsrum   |
| 02  | Bakdörr     | 10  | Nödläge       | 18  | Kontor       |
| 03  | Källare     | 11  | Brand         | 19  | Övervåningen |
| 04  | Badrum      | 12  | Ytterdörr     | 20  | Förråd       |
| 05  | Sovrum      | 13  | Garage        | 21  | Gård         |
| 06  | Barnkammare | 14  | Hall          |     |              |
| 07  | Garderob    | 15  | Kök           |     |              |
| 08  | Arbetsrum   | 16  | Tvättstuga    |     |              |

Alla platsnamn kan anpassas med menyn "06:EGNA NAMN" (se avsnitt 5.8)

## Zontyplista

| Nr. | Zontyp                          | Beskrivning                                                                                                    |
|-----|---------------------------------|----------------------------------------------------------------------------------------------------|
| 1.  | Utgång/ingång 1                 | Denna zon startar utgångstid när användaren kopplar till systemet eller ingångstid när systemet är tillkopplat. För att konfigurera utgång/ingång 1 tid, se avsnitt 5.5.1 och 5.5.2 – Installatörsmeny " <b>03.KONTROLLPANEL</b> " alternativ 1 och 3. (*)                                                                                    |
| 2.  | Utgång/ingång 2                 | Samma som utgång/ingång 1 men med en annan fördröjningstid. Används ibland för ingångar närmare panelen. För att konfigurera fördröjningar för utgång och ingång 2, se avsnitt 5.5.1 och 5.5.2 – Installatörsmeny <b>"03.KONTROLLPANEL"</b> alternativ 2 och 3. (*)                                                                           |
| 3.  | Fördröjning<br>hemma            | Används för dörr-/fönsterkontakter och rörelsesensorer som skyddar entrédörrar till<br>inomhus bostadsutrymmen där du vill kunna röra dig fritt när systemet är tillkopplat på<br>HEMMA. Fungerar som en "fördröjd" zon när systemet är tillkopplat på HEMMA och som<br>en "skalföljare"-zon när systemet är tillkopplat på BORTA.            |
| 4.  | Inomhus-följ                    | Liknar "inomhus"-zon men ignoreras tillfälligt av larmsystemet under ingångs-<br>/utgångsfördröjningstider. Används vanligtvis för sensorer som skyddar vägen mellan<br>ytterdörren och panelen.                                                                                                    |
| 5.  | Inomhus                         | <b>Obs:</b> CP-01-funktioner ska inte aktiveras i UL-listad produkt.<br>Denna zontyp genererar endast ett larm när systemet är tillkopplat på BORTA men inte<br>när systemet är tillkopplat på HEMMA. Används för sensorer installerade i<br>inomhusområden i lokalerna som måste skyddas när människor inte är närvarande inne i<br>lokalen. |
| 6.  | Inomhus <b>–</b><br>Fördröjning | Denna zontyp fungerar som en "inomhus"-zon när systemet är tillkopplat på "Hemma" och som en "fördröjd" zon när systemet är tillkopplat på "Borta".                                                                                                    |
| 7.  | Skal                            | Denna zontyp genererar ett larm när systemet är tillkopplat både på BORTA och HEMMA.<br>Används för alla sensorer som skyddar lokalernas skal.                                                                                                    |
| 8.  | Skal-följ                       | Liknar "skal"-zon men ignoreras tillfälligt av larmsystemet under ingångs-<br>/utgångsfördröjningstider. Används vanligtvis för sensorer som skyddar vägen mellan<br>ytterdörren och kontrollpanelen.<br><b>Obs:</b> CP-01-funktioner ska inte aktiveras i UI -listad produkt                                                                 |
| 9.  | 24t tyst                        | Denna zontyp är aktiv i 24 timmar, även när systemet är FRÅNKOPPLAT. Den används<br>för att rapportera larmhändelser från sensorer eller manuellt aktiverade knappar till<br>larmcentralen eller privata telefoner (som programmerats) utan att aktivera sirenerna.                                                                           |
| 10. | 24t ljud                        | Liknar 24h tyst zon, men avger dessutom en hörbar siren.<br>O <b>bs!</b> Denna zontyp används för inbrottslarm.                                                                                                    |
| 11. | Nödläge                         | Denna zontyp är aktiv i 24 timmar, även när systemet är FRÅNKOPPLAT. Den används för att rapportera en nödsituation och initiera ett <b>nödsamtal</b> till larmcentraler eller privata telefoner (som programmerats).                                                                                                    |
|     |                                 | <b>Obs:</b> För UL-listad produkt är Nödläge endast till för underordnad användning.                                                                                                    |

| Nr. | Zontyp                                                                  | Beskrivning                                                                                                    |
|-----|-------------------------------------------------------------------------|----------------------------------------------------------------------------------------------------|
| 12. | Tillkopplingsknapp                                                      | <ul> <li>En tillkopplingsknapp-zon används för att styra till- och frånkoppling av systemet av ett externt trådbundet system eller en enkel brytare som är ansluten till panelens trådbundna zoningång eller en trådbunden ingång för en PowerG-enhet.</li> <li>Obs!</li> <li>1. Om den trådbundna ingången för panelen eller PowerG-panelen är stängd kommer kontrollpanelen vara tillkopplad. Om den är öppen kommer kontrollpanelen vara</li> </ul>                                                                                              |
|     |                                                                         | frånkopplad – se Figur 3.6b (PowerMaster-10 G2) / 4.9b (PowerMaster-30 G2).                                                                                                    |
|     |                                                                         | 2. Tillkopplingsknapp ska inte aktiveras i UL-listad produkt.                                                                                                    |
| 13. | Inget-larm                                                              | Denna zon skapar inte något larm och används ofta för icke-larm-tillämpningar. Till<br>exempel en detektor som endast används för att ljuda en ljudsignal.                                                                                                    |
| 14. | Brand                                                                   | En brandzon används för att ansluta MC-302E (magnetkontakt med trådbunden ingång) till en trådbunden rökdetektor.                                                                                                    |
| 15. | Väktarnyckelskåp                                                        | En väktarnyckelskåp-zon är vanligtvis ansluten till ett skåp av metall där de fysiska<br>nycklarna finns som behövs för att komma in i byggnaden. Efter ett larm blir skåpet<br>tillgängligt för en tillförlitlig vakt som kan öppna väktarnyckelskåpet, ta ut nycklarna och gå<br>in i de säkrade lokalerna. Väktarnyckelskåp-zonen fungerar precis som en 24h hörbar<br>zon. Väktarnyckelskåp-zonen ger även automatisk hörbar inomhus och utomhus siren<br>som omedelbart rapporteras till larmcentralen (och som inte är beroende avbrottstid). |
|     |                                                                         | <b>Obs:</b> Om väktarnyckelskåp öppnas/stängs signalerar PowerMaster till larmcentralen.                                                                                                    |
| 16  | Utomhus                                                                 | En zon för utomhusområden där ett utlöst larm inte indikerar inbrott i huset.                                                                                                    |
| 19  | Inomhus/fördröj                                                         | Denna zontyp fungerar som en inomhus-zon när systemet är tillkopplat på HEMMA och<br>som en fördröjd zon när systemet är tillkopplat på BORTA.                                                                                                    |
| 20  | Sabotage                                                                | Detta är en 24-timmars zon som fungerar hela tiden, även när systemet är frånkopplat.<br>Sabotage-zonen rapporterar sabotagelarmhändelser från en extern trådbunden enhet                                                                                                    |
| 21  | Linjefel                                                                | Denna zontyp är aktiv i 24 timmar, även när systemet är frånkopplat. Den används för att rapportera telefonlinjefel från en extern trådbunden mottagare som är ansluten till en telefonlinje.                                                                                                    |
| 22  | PSU-fel                                                                 | Denna zontyp är aktiv 24 timmar om dygnet, även när systemet är frånkopplat. Den<br>används för att rapportera strömförsörjningsproblem från en extern trådbunden enhet.                                                                                                    |
| 23  | Panik                                                                   | Denna zontyp är aktiv 24 timmar om dygnet, även när systemet är frånkopplat. Den<br>används för att rapportera panikhändelser från panikenheter till larmcentralen eller privata<br>telefonnummer. En panik-händelse genererar en hörbar siren.                                                                                                    |
| 24  | Frysproblem                                                             | Denna zontyp är aktiv 24 timmar om dygnet, även när systemet är frånkopplat. Den<br>används för att rapportera frysproblem.                                                                                                    |
| (*) | Dessa zontyper är a<br>lokalerna. Om du till-<br>hjälp av en fjärrkontr | nvändbara främst vid tillkoppl <sup>i</sup> ng och frånkoppling av systemet inifrån de skyddade<br>- och frånkopplar systemet från utsidan (utan att utlösa någon sensor), till exempel med<br>oll, är det bättre att använda de andra zontyperna.                                                                                                    |

#### 5.4.3 Ta bort en enhet

| Steg 1                                           | 1   | Steg 2                                  | 1   | Steg 3                            | 1   | Steg 4                                       | (i) | Steg 5           |
|--------------------------------------------------|-----|-----------------------------------------|-----|-----------------------------------|-----|----------------------------------------------|-----|------------------|
| Välj alternativet "TA<br>BORT ENHETER"           | [1] | Välj respektive<br>enhetsgrupp          | [2] | Välj den enhet du<br>vill ta bort | [3] | Tryck på <b>E</b> för att ta<br>bort enheten | [4] |                  |
| DE R<br>02:ZONER ENHETER<br>J<br>TA BORT ENHETER | ок  | NONTAKTSENSORER<br>↓<br>RÖRELSESENSORER | ок  | Z01:Rörelsesensor                 | ок  | <av> för radera</av>                         | பி  | つ till<br>steg 2 |

#### 

- [1] Gå till installatörsmenyn och välj alternativet "02.ZONER/ENHETER" (se avsnitt 5.2) och sedan alternativet "TA BORT ENHETER".
- [2] Välj enhetsgrupp för den enhet du vill ta bort. Till exempel "RÖRELSESENSORER."
- [3] Bläddra i enhetsgruppen och leta upp (med hjälp av zon och/eller ID-nummer) exakt den enhet du vill byta ut, till exempel: "Z01: Rörelsesensor > ID-nr. 120-1254" och tryck på knappen 0 I ok
- [4] Displayen uppmanar dig "**<AV> för ta bort"**. Tryck på **D** (AV) för att ta bort enheten.

## 5.4.4 Ändra eller granska en enhet

Gör enligt följande för att ändra eller granska enhetsparametrar:

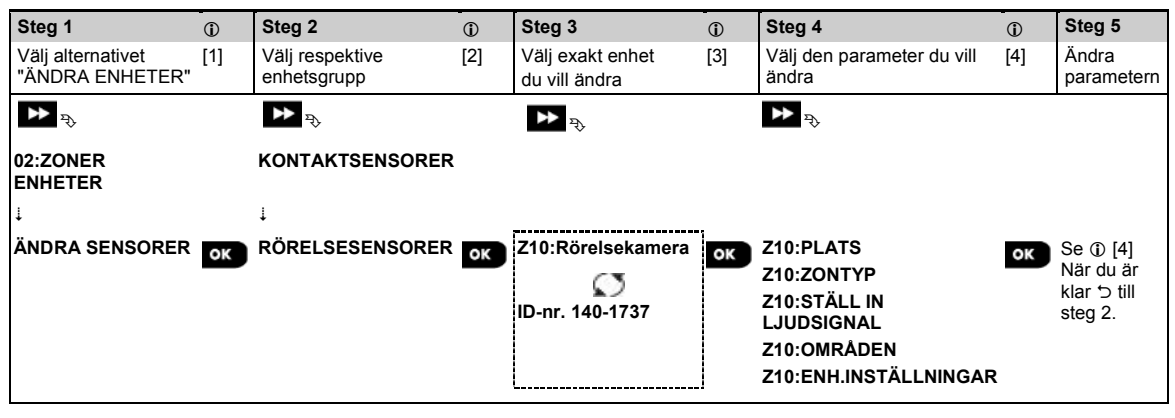

#### ① ① – Ändra eller granska en enhet

- [1] Gå till **Installatörsmenyn** och välj alternativet **"02.ZONER/ENHETER"** (se avsnitt 5.2) och sedan alternativet **"ÄNDRA ENHETER"**.
- [2] Välj enhetsgrupp för den enhet du vill ändra. Till exempel "RÖRELSESENSORER".
- [3] Bläddra i enhetsgruppen och leta upp (med hjälp av zon och/eller ID-nummer) exakt den enhet du vill ändra, till exempel: "Z10: Rörelsekamera > ID-nr. 140-1737".
- [4] Härifrån är det samma konfigureringsprocess som efter registreringen av den enheten. Läs avsnitt 5.4.2 "Lägga till en ny trådlös enhet del B" för att fortsätta. När du är klar visar displayen nästa enhet av samma typ (t.ex. "Rörelsekamera").

## 5.4.5 Byta ut en enhet

Använd detta alternativ för att byta ut en defekt enhet som är registrera i systemet mot en annan enhet av samma typnummer (dvs. samma första tre siffror i ID-numret – se avsnitt 5.4.2.A) och behålla samma konfigurering som för den ursprungliga enheten. Du behöver inte ta bort den felaktiga enheten eller konfigurera den nya enheten. När den registrerats kommer den nya enheten automatiskt att konfigureras till samma konfigurering som den felaktiga (ersatta) enheten.

Gör enligt följande för att byta ut en enhet:

| Steg 1                                 | 1   | Steg 2                         | 1   | Steg 3                            | 1   | Steg 4                        | <b>(</b> ) | Steg 5    |
|----------------------------------------|-----|--------------------------------|-----|-----------------------------------|-----|-------------------------------|------------|-----------|
| Välj alternativet "BYTA<br>UT ENHETER" | [1] | Välj respektive<br>enhetsgrupp | [2] | Välj den enhet du vill<br>byta ut | [3] | Registrera den nya<br>enheten | [4]        |           |
| ▶ ₹                                    |     | ▶ ₹                            |     | ► <sub>?</sub>                    |     |                               |            |           |
| 02:ZONER/ENHETER<br>↓                  |     | KONTAKTSENSORER<br>↓           |     |                                   |     |                               |            |           |
| BYTA UT ENHETER                        | ок  | FJÄRRKONTROLLER                | ок  | K03:Fjärrkontroll                 | ок  | REGISTRERA NU eller           | ок         | Se 🛈 [4]. |
|                                        |     |                                |     | D-nr. 300-0307                    |     | ANGE ID:300-XXXX              |            |           |

- ① ① Byta ut en enhet
- [1] Gå till Installörsmenyn, välj alternativet "02:ZONER/ENHETER" (se avsnitt 5.2) och välj sedan alternativet "ERSÄTT ENHETER".
- [2] Välj enhetsgrupp för den enhet du vill byta ut. Till exempel "FJÄRRKONTROLLER".
- [3] Bläddra i enhetsgruppen och leta upp (med hjälp av zon och/eller ID-nummer) exakt den enhet du vill byta ut, till exempel: "K03: Fjärrkontroll > ID-nr. 300-0307".

Om du försöker registrera en ny enhet av en annan typ än den utbytta enheten så kommer PowerMaster att avvisa den nya enheten och displayen visa **"FEL ENHETSTYP"**.

När du är klar visar displayen information om den nya enheten.

## 5.4.6 Konfigurera Soak test-läge<sup>1</sup>

Med detta alternativ kan du försätta enhetszoner i soak test-läge.

Gör enligt följande för att aktivera Soak Test:

| Steg 1                                          | ٦   | Steg 2                                                      | ١   | Steg 3                  | 1   | Steg 4                                              | ١   | Steg 5                          |
|-------------------------------------------------|-----|-------------------------------------------------------------|-----|-------------------------|-----|-----------------------------------------------------|-----|---------------------------------|
| Välj alternativet<br>"LÄGG TILL SOAK<br>TEST"   | [1] | Välj respektive<br>enhetsgrupp                              | [2] | Välj<br>enhetszonnummer | [3] | Välj för att aktivera eller<br>avaktivera Soak Test | [4] | [5]                             |
| D2:ZONER/ENHETER<br>↓<br>LÄGG TILL SOAK<br>TEST | ок  | ▶ <sup>₽</sup> ,<br>KONTAKTSENSORER<br>↓<br>RÖRELSESENSORER | ок  | Z09:Rörelsesensor       | ок  | ▶ रू<br>Avaktivera test<br>Aktivera test            | ок  | Se ①<br>[5]<br>∵ till<br>steg 3 |

#### ① ① – Aktivera Soak Test-läge

- [1] Gå till **Installatörsmenyn** och välj alternativet "02.ZONER/ENHETER" (se avsnitt 5.2) och sedan alternativet "LÄGG TILL SOAK TEST".
- [2] Välj enhetsgrupp för den enhet du vill lägga till Soak Test. Till exempel "RÖRELSESENSORER."
- [3] Bläddra för att välja det specifika enhetszonnumret.
- [4] Välj mellan att "avaktivera test" (standard) eller "aktivera test".
- [5] Om "Aktivera test" är inställt måste du ange varaktighet för Soak Test innan Soak Test startar (se avsnitt 5.5.8). Du kan när som helst under testperioden stoppa testet för den aktuella zonen genom att ändra inställningen till "Avaktivera test". Alla Soak Test-zoner återställs för att starta ett nytt test vid förekomst av något av följande: 1) Uppstart av systemet; 2) Inställning av fabriksinställningar; 3) Förändring i systemets Soaktid.

<sup>&</sup>lt;sup>1</sup> Soak Test är inte tillämpligt för UL-installationer

Installatörshandbok för D-306878 PowerMaster-10/30 G2

## 5.4.7 Definiera konfigurationsinställningar för "Enhetsinställningar"

Med PowerMaster kan du definiera **standardparametrar** som används under registreringen och när som helst ändra dem så att nya enheter som registreras i systemet automatiskt konfigureras med dessa standardparametrar, utan att behöva ändra konfigureringen för varje ny registrerad enhet. Du kan använda en viss uppsättning standardinställningar för viss grupp av enheter och sedan ändra standardinställningarna för en annan grupp.

VIKTIGT! Enheter som redan registrerats i PowerMaster-systemet innan standardinställningarna ändras kommer inte att påverkas av de nya standardinställningarna.

Gör enligt följande för att definiera standardparametrar för en enhetsgrupp:

| Steg 1                                                | 1   | Steg 2                                                    | 1   | Steg 3                     | 1   | Steg 4                                | 1   | Steg 5<br>①              |
|-------------------------------------------------------|-----|-----------------------------------------------------------|-----|----------------------------|-----|---------------------------------------|-----|--------------------------|
| Välj alternativet<br>"DEFINIERA<br>STANDARDVÄRDEN"    | [1] | Välj respektive<br>enhetsgrupp                            | [2] | Välj<br>standardparametrar | [3] | Välj den nya<br>standardinställningen | [4] | [5]                      |
| D2:ZONER/ENHETER<br>↓<br>DEFINIERA<br>STANDAPDV/ÄPDEN | ок  | ▶ <sup>™</sup><br>KONTAKTSENSORER<br>↓<br>RÖRELSESENSORER | ок  | Larmlampa                  | ок  | ₽ ₽                                   | ок  | Se ①                     |
| STANDARDVARDEN                                        |     |                                                           |     | Frånkoppla aktivitet       |     | Нод                                   |     | [5]<br>∵⊃ till<br>steg 3 |

#### ① ① – Ändra standardvärden

- [1] Gå till **Installatörsmenyn** och välj alternativet "02.ZONER/ENHETER" (se avsnitt 5.2) och sedan alternativet "DEFINIERA STANDARDVÄRDEN".
- [2] Välj enhetsgrupp för den enhet för vilken du vill definiera standardvärden. Till exempel "RÖRELSESENSORER."
- [3] Bläddra i parameterlistan i enhetsgruppen och välj den standardparameter du vill ändra, till exempel: "Händelseräknare". Listan kombinerar parametrarna för alla enheter i gruppen, till exempel parametrarna för alla typer av rörelsesensorer.
- [4] I exemplet var den befintliga standardinställningen för "Händelseräknare" för registrerade rörelsesensorer "Låg känslighet" (markerat med ■). För att ändra den till "Hög", bläddra i menyn tills displayen visar "Hög" och tryck på 010k knappen. Det nya standardvärdet för parameterinställning för händelseräknare för registrerade rörelsesensorer är från och med nu "Hög".
- [5] Det nya standardvärdet påverkar inte de rörelsesensorer som redan registrerats innan ändringen gjordes, utan tillämpas endast nya rörelsesensorer som kommer att registreras i PowerMaster efter att förändringen genomförts.

## 5.4.8 Uppdatera enheter efter att ha lämnat installationsläge

När du lämnar **"Installatörsläget"** kommunicerar PowerMaster-panelen med alla enheter i systemet och uppdaterar dem med de ändringar som har utförts i deras konfigurering av "Enhetsinställningar". Under uppdateringsperioden visar displayen "ENHETSUPPDATERING 018" där antalet (t.ex. 018) är en nedräkning av det återstående antal enheter som ännu uppdateras.

## 5.4.9 Information om aktuellt mobilt nätverk

I läget Frånkoppla kan du se namnet på den aktuella mobilnätverksleverantören och nätverkstypen som används för närvarande (2G eller 3G). Tryck på knappen upprepade gånger. Informationen visas i formatet "XG-NAMN", till exempel "2G-ORANGE". 5.4.10 PowerMaster-display när KP-250 PG2 är Aktiv

När en KP-250 PG2-knappsats är "AKTIV", vilket innebär att KP-250 PG2-knappsatsen då är i menyn ANVÄNDARINSTÄLLNINGAR / REGELBUNDET TEST / INSTALLATÖRSLÄGE / LISTA ÖVER HÄNDELSER, visas följande text på PowerMaster-displayen: **Kxx ÄR AKTIV** 

## 5.5 Kontrollpanel

## 5.5.1 Allmänna riktlinjer – "Kontrollpanelens" flödesdiagram och menyalternativ

Från menyn "KONTROLLPANEL" kan du konfigurera och anpassa kontrollpanelens drift. I menyn "KONTROLLPANEL" finns konfigurerbara parametrar indelade i flera grupper, där var och en behandlar vissa aspekter av systemdriften enligt följande (se detaljerad lista i steg 2 i tabellen nedan):

| Avsnitt  |
|----------|
|          |
| IV 5.5.2 |
| 5.5.3    |
| 5.5.4    |
| 5.5.5    |
| 5.5.6    |
| 5.5.7    |
| 5.5.8    |
|          |

Gå till menyn "03.KONTROLLPANEL" och för att välja och konfigurera ett alternativ:

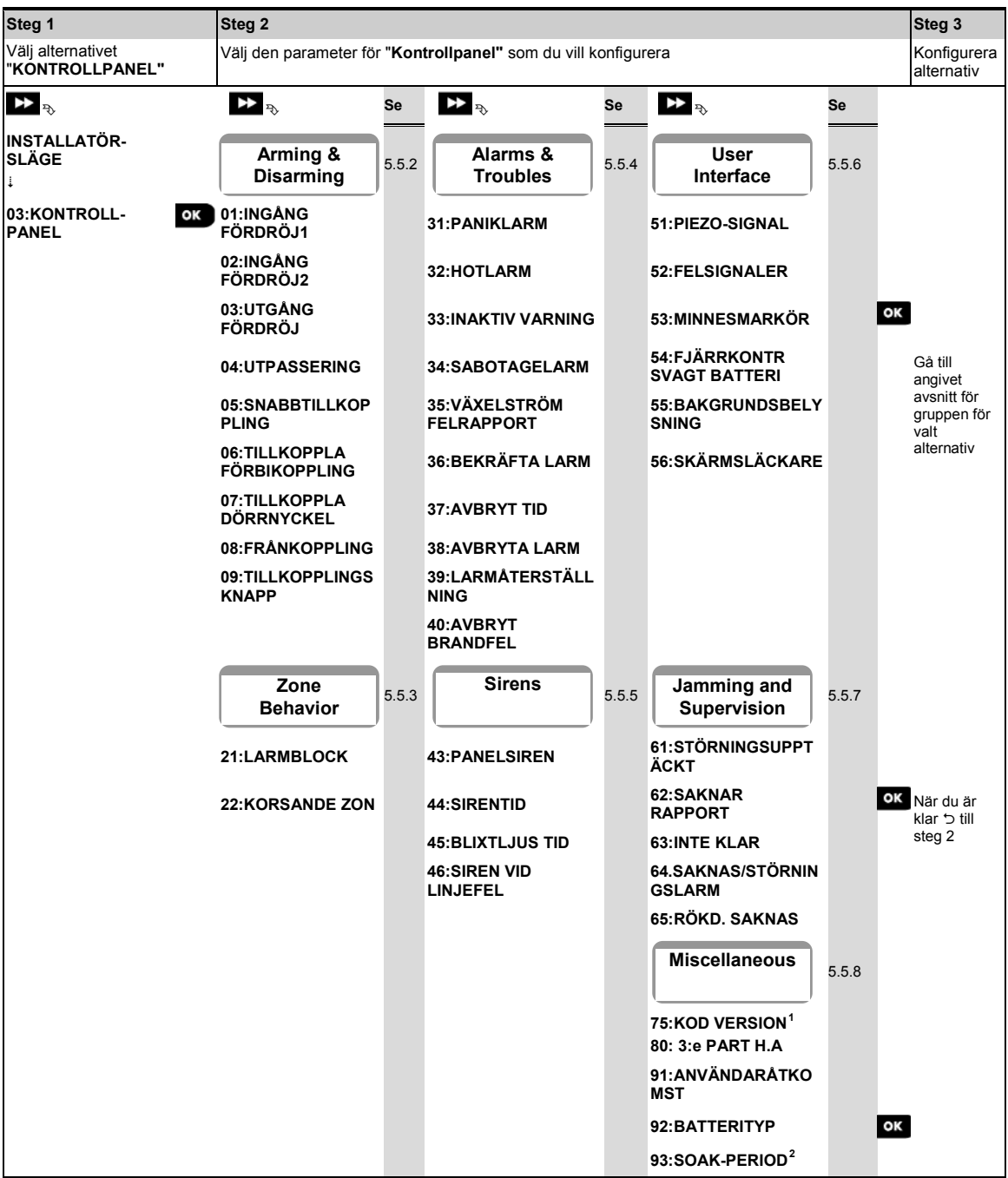

<sup>&</sup>lt;sup>1</sup> Kodversion är inte tillämpligt för UL-installationer

<sup>&</sup>lt;sup>2</sup> Soak Test är inte tillämpligt för UL-installationer.

## 5.5.2 Konfigurera tillkoppling/frånkoppling och ingång/utgång

| Alternativ                                     | Konfigurationsanvisningar                                                                                                    |  |  |  |  |  |  |  |
|------------------------------------------------|----------------------------------------------------------------------------------------------------|--|--|--|--|--|--|--|
| 01:INGÅNG<br>FÖRDRÖJ1<br>02:INGÅNG<br>FÖRDRÖJ2 | Två olika inpasseringsfördröjningar möjliggör för användaren att komma in på bevakat område<br>(när systemet är tillkopplat) via särskilda utgångs-/ingångsdörrar och -vägar utan att orsaka ett<br>larm.<br>Efter inpassering måste användaren frånkoppla kontrollpanelen innan<br>inpasseringsfördröjningen löper ut. En långsam varningssignal börjar ljuda när dörren öppnas<br>och tills fördröjningens sista 10 sekunder, då signalerna ljuder snabbare. Med alternativen<br>"INGÅNG FÖRDRÖJ 1" och "INGÅNG FÖRDRÖJ 2" kan du programmera tidslängden för<br>dessa fördröjningen                                                  |  |  |  |  |  |  |  |
|                                                | Alternativ: 00 sekunder; 15 sekunder (standard för ingångsfördröjning 2); 30 sekunder                                                                                                    |  |  |  |  |  |  |  |
|                                                | (standard för ingångsfördröjning 1); 45 sekunder; 60 sekunder; 3 minuter och 4 minuter.                                                                                                    |  |  |  |  |  |  |  |
|                                                | <ol> <li>I vissa PowerMaster-varianter visas dessa menyer endast i driftläge (se avsnitt 5.14).</li> <li>För att uppfylla UL-kraven får ingångsfördröjningen inte överstiga 15 sekunder om inte en knappsats används. Om en knappsats används får ingångsfördröjningen inte överstiga 45 sekunder.</li> <li>För att uppfylla CP-01-krav får fördröjningarma "00s" och "15s" inte användas. CP-01-funktioner ska inte aktiveras i UL-listad produkt.</li> <li>För att uppfylla EN-kraven får ingångsfördröjningen inte överstiga 45 sekunder.</li> <li>Inpasseringsfördröjning är inte tillåtet för installationer i Sverige.</li> </ol> |  |  |  |  |  |  |  |
| 03:UTGÅNG                                      | Med detta alternativ kan du programmera tidslängden för utgångsfördröjningen. En                                                                                                    |  |  |  |  |  |  |  |
| FÖRDRÖJ                                        | utgångsfördröjning möjliggör för användaren att tillkoppla systemet och lämna det skyddade<br>området via specifika vägar och utgångs-/ingångsdörrar utan att orsaka ett larm. En långsam<br>varningssignal börjar ljuda när tillkopplingskommandot har givits, tills de sista 10 sekunderna av<br>fördröjningen, under vilka signalerna ljuder snabbare.<br>Alternativ: <b>30 sekunder</b> ; <b>60 sekunder</b> (standard); <b>90 sekunder</b> ; <b>1</b> 20 <b>sekunder</b> ; <b>3 minuter</b> och                                                                                                    |  |  |  |  |  |  |  |
|                                                | 4 minuter.                                                                                                    |  |  |  |  |  |  |  |
|                                                | <ul> <li>Obs! 1. För att uppfylla UL-krav, sätt inte till 3 min eller 4 min.</li> <li>2. För att uppfylla CP-01-krav får fördröjningen "30s" inte användas. CP-01-<br/>funktioner ska inte aktiveras i UL-listad produkt.</li> </ul>                                                                                                    |  |  |  |  |  |  |  |
| 04:UTPASSERING                                 | Tiden för "Utgångsfördröjning" kan ytterligare anpassas efter önskad utpasseringsväg.<br>Kontrollpanelen ger följande alternativ för " <b>Utpassering</b> ":<br>A: "normal" – Utgångsfördröjning är precis som definierats.<br>B: "starta om+tillkoppla hemma" – Utgångsfördröjning börjar igen när dörren öppnas igen                                                                                                    |  |  |  |  |  |  |  |
|                                                | under utgångsfördröjningen. Om ingen dörr öppnas under utgångsfördröjningen "BORTA" tillkopplar kontrollpanelen "HEMMA".                                                                                                    |  |  |  |  |  |  |  |
|                                                | C: "omstart+återinpassering" – Utgångsfördröjning börjar igen när dörren öppnas igen under<br>utgångsfördröjningen. Omstarten sker endast en gång. Starta om utgångsfördröjningen är<br>användbar om användaren går in igen direkt efter att ha gått ut, för att till exempel hämta<br>något den glömt.                                                                                                    |  |  |  |  |  |  |  |
|                                                | D: "slut vid utgång" – Utgångsfördröjningen löper ut (slutar) automatiskt när dörren stängs                                                                                                    |  |  |  |  |  |  |  |
|                                                | aven om den definierade utpasseringstiden inte ar slut.                                                                                                    |  |  |  |  |  |  |  |
|                                                | vid utgång.<br>Obs: På vissa PowerMaster-varianter visas denna meny endast i driftläge (se avsnitt 5.14).                                                                                                    |  |  |  |  |  |  |  |
| 05:SNABB-<br>TILLKOPPLING                      | Definiera huruvida användaren ska tillåtas utföra snabbtillkoppling eller inte. När<br>snabbtillkoppling tillåts kräver kontrollpanelen inte någon användarkod innan den tillkopplar<br>systemat                                                                                                    |  |  |  |  |  |  |  |
|                                                | Alternativ: AV (standard) och PÅ (standard i USA).                                                                                                    |  |  |  |  |  |  |  |
|                                                | (                                                                                                    |  |  |  |  |  |  |  |

| Alternativ                     | Konfigurationsanvisningar                                                                                                    |
|--------------------------------|----------------------------------------------------------------------------------------------------|
| 06:TILLKOPPLA<br>FÖRBIKOPPLING | Definiera huruvida användaren ska tillåtas att manuellt <b>förbikoppla</b> enskilda zoner, eller låta systemet utföra automatisk förbikoppling av öppna zoner under utgångsfördröjningen (dvs.<br>"forcerad tillkoppling"). Om en zon är öppen och "forcerad tillkoppling" inte är tillåten, kan systemet inte tillkopplas och "EJ KLAR" visas. Om "ingen förbikoppling" är vald är varken manuell förbikoppling eller forcerad tillkoppling tillåtet, vilket innebär att alla zoner måste säkras innan tillkoppling.<br>Alternativ: ingen förbikoppling (standard): forcerad tillkoppling och manuell förbikoppling                                                                                                    |
|                                | (standard i USA).                                                                                                    |
|                                | <ol> <li>Obs! 1. För att uppfylla EN-kraven måste "manuell förbikoppling" väljas.</li> <li>2. Alternativet "forcerad tillkoppling" är inte tillgängligt i Storbritannien.</li> <li>3. "forcerad tillkoppling" eller "automatisk förbikoppling" tillåts inte för UL-<br/>installationer; endast "manuell förbikoppling" måste vara aktiverad. För manuell<br/>förbikoppling kan hörbara problem tystas.</li> <li>4. En zon i Soak Test<sup>1</sup>-läge som är konfigurerad som förbikopplad kommer att utlösa<br/>en testfelhändelse om systemet upptäcker en potentiell larmhändelse.</li> <li>5. Det finns ingen gräns för rapporterade händelser när en förbikopplad zon är i Soak<br/>Test<sup>1</sup>-läge.</li> </ol>                                                                                                    |
| 07:TILLKOPPLA<br>DÖRRNYCKEL    | Vid <b>"PÅ"</b> rapporteras ett "dörrnyckel"-meddelande via röst <sup>2</sup> eller SMS till användare (se Obs) efter frånkoppling av en viss "dörrnyckelanvändare" (användare 5-8 eller fjärrkontroller 5-8 i PowerMaster-10 G2-system / användare 23-32 eller fjärrkontrollsändare 23-32 i PowerMaster-30 G2 system). Det här läget är användbart när föräldrar som arbetar vill bli informerade om när deras barn kommer hem från skolan.                                                                                                    |
|                                | Alternativ: <b>AV</b> (standard) och <b>PÅ</b> .<br><b>Obs!</b><br>Om du vill aktivera rapportering måste du konfigurera systemet att rapportera "varning"-<br>händelser till privata användare (dörrnyckel tillhör händelsegruppen "varningar"). Läs avsnitt<br>5.6.5 "RAPPORTERADE HÄNDELSER" i menyerna "RÖSTRAPPORT" och "SMS-<br>RAPPORT".<br>Dörrnyckeltillkoppling är ett tillägg i UL-installationer.                                                                                                    |
| 08:FRÅNKOPPLING                | <ul> <li>Vissa regler kräver att systemet, när det är tillkopplat i BORTA-läge, inte kan frånkopplas från utsidan av huset (t.ex. genom fjärrkontroller) innan man går in i de skyddade lokalerna och aktiverar en "ingångsfördröjd" zon. För att uppfylla detta krav ger PowerMaster dig följande anpassningsbara alternativ för att frånkoppla systemet:</li> <li>A: "När som helst" (standard), systemet kan frånkopplas när som helst och från alla enheter.</li> <li>B: Under ingångsfördröjning kan systemet endast frånkopplas med hjälp av en fjärrkontroll eller prox-drivna enheter ("vid ingång trådlös").</li> <li>C: Under ingångsfördröjning via kod kan systemet enbart frånkopplas med hjälp av PowerMaster-panelens knappsats ("ingång + borta kp").</li> <li>D: Under ingångsfördröjning kan systemet frånkopplas via kod med PowerMaster-panelens knappsats, eller med fjärrkontroller när som helst.</li> </ul> |
|                                |                                                                                                    |
| 09:TILLKOPPLINGS-<br>KNAPP     | Bestäm att tillkopplingsknappen, när aktiverad, tillkopplar BORTA eller HEMMA.                                                                                                    |
|                                | Alternativ: <b>tillkoppla BORTA</b> (standard) och <b>tillkoppla HEMMA</b> .<br><b>Obs:</b> Tillkopplingsknapp ska inte aktiveras i UL-listad produkt.                                                                                                    |

<sup>&</sup>lt;sup>1</sup> Soak Test är inte tillämpligt för UL-installationer. <sup>2</sup> Refererar endast till PowerMaster-30 G2 med röstalternativ

## 5.5.3 Konfigurera zoners funktionalitet

| Alternativ      | Konfigurationsanvisningar                                                                                                    |  |  |  |  |  |  |
|-----------------|----------------------------------------------------------------------------------------------------|--|--|--|--|--|--|
| 21:LARMBLOCK    | Definiera hur många gånger en zon tillåts initiera ett larm inom en enkel tillkopplings-<br>/frånkopplingsperiod (inklusive sabotage- och strömavbrotthändelser på detektorer osv.). Om<br>antalet larm från en specifik zon överskrider det programmerade antalet förbikopplar<br>kontrollpanelen automatiskt zonen för att förhindra återkommande sirenljud och överdriven<br>rapportering till larmcentralen. Zonen återaktiveras sedan vid frånkoppling, eller 8 timmar efter<br>att ha förbikopplats (om systemet förblir tillkopplat).                                                                                                    |  |  |  |  |  |  |
|                 | Alternativ: efter 1 larm (standard); efter 2 larm (standard i USA); efter 3 larm och inget stopp.                                                                                                    |  |  |  |  |  |  |
|                 | <ol> <li>CP-01 har testats och certifierats av ETL/Intertek.</li> <li>CP-01-funktioner ska inte aktiveras i UL-listad produkt.</li> <li>När en detektor är i Soak Test1-läge och även inställd på förbikoppling, så kommer swinger-stopp inte att förhindra att händelser skickas. Detta kan resultera i överdriven rapportering av Soak-fel-händelser.</li> </ol>                                                                                                    |  |  |  |  |  |  |
| 22:KORSANDE ZON | Definiera om korsande zoner ska var aktivt " <b>PÅ</b> " eller inaktivt " <b>AV</b> " (standard). Korsande zoner<br>är en metod som används för att motverka falsklarm – ett larm initieras först när två<br>angränsande zoner (zonpar) manipuleras inom en 30-sekunders tidsfönster.<br>Funktionen är endast aktiv när systemet är tillkopplat på BORTA och endast med avseende på<br>följande zonpar: 18+19, 20+21, 22+23, 24+25, 26+27 i in PowerMaster-10 G2-system / 40+41,<br>42+43, 44+45, 46+47, 48+49, 50+51, 52+53, 54+55, 56+57, 58+59, 60+61, 62+63 i<br>PowerMaster-30 G2-system.                                                                                                    |  |  |  |  |  |  |
|                 | <ol> <li>Om ett av de två korsande zonerna förbikopplas (se avsnitt 5.5.2) kommer den<br/>återstående zonen fungera oberoende.</li> <li>Det rekommenderas att korsade zoner endast är zoner som används för<br/>upptäckt av inbrott, dvs. "Zontyper": ingång/utgång, inomhus, skal och<br/>skalföljare.</li> <li>CP-01 har testats och certifierats av ETL/Intertek.</li> <li>CP-01-funktioner ska inte aktiveras i UL-listad produkt.</li> <li>Om en korsande zon är i Soak Test-läge<sup>1</sup> fungerar varje zon i detta zonpar<br/>oberoende.</li> <li><u>Viktigt!</u> Definiera inte "korsande zoner" till någon annan zontyp som brand, nödläge,<br/>24h hörbar, 24h tyst osv.</li> </ol> |  |  |  |  |  |  |

## 5.5.4 Konfigurera larm och fel

| Alternativ                                         | Konfigurationsanvisningar                                                                                                    |
|----------------------------------------------------|----------------------------------------------------------------------------------------------------|
| 31:PANIKLARM                                       | Definiera om användaren ska kunna utlösa ett paniklarm eller inte från tangentbordet<br>(genom att trycka ned de två "panikknapparna" samtidigt) eller från fjärrkontroll (genom att<br>trycka ned knapparna "Borta" och "Hemma" samtidigt) och om larmet ska vara "tyst" (dvs.<br>enbart rapportera händelsen) eller hörbart (dvs. sirenerna ska ljuda).                           |
|                                                    | Alternativ: hörbart (standard); tyst och avaktiverat.                                                                                                    |
| 32:HOTLARM<br>(ej tillämpligt i<br>Storbritannien) | Ett hotlarmsmeddelande (överfall)-kan skickas till larmcentralen om användaren tvingas frånkoppla systemet under våld eller hot. För att utlösa ett hotmeddelande måste användaren frånkoppla systemet med en överfallskod (2580 som standard).                                                                                                    |
|                                                    | För att ändra koden anger du de nya 4 siffrorna i hotkoden vid den blinkande markören eller anger du 0000 för att inaktivera hotfunktionen och trycker sedan på tor.                                                                                                    |
|                                                    | <b>Observera:</b> Systemet tillåter inte programmering av en hotkod identisk med en befintlig användarkod.                                                                                                    |
| 33:INAKTIV VARNING                                 | Om ingen sensor detekterar rörelse i inomhus-zoner åtminstone en gång inom det definierade tidsfönstret så utlöses en <b>"inaktiv varning"</b> .<br>Definiera <b>tidsfönster</b> för att övervaka <b>bristen på rörelse</b> .                                                                                                    |
|                                                    | Alternativ: avaktiverad (standard); efter: 3/6/12/24/48/72 timmar                                                                                                    |
| 34:SABOTAGELARM                                    | Definiera om sabotageskyddet av alla zoner och annan kringutrustning (utom kontrollpanelen) ska vara " <b>aktivt</b> " (standard) eller " <b>inte aktivt</b> ".                                                                                                    |
|                                                    | <u>Varning!</u> : Om du väljer "inte aktivt" ska du vara medveten om att inget larm och ingen rapportering kommer att utlösas vid manipulering med någon av systemets kringutrustning.                                                                                                    |
|                                                    |                                                                                                    |
| 35:VÄXELSTRÖM<br>FELRAPPORT                        | För att undvika störande rapportering vid korta strömavbrott i huset rapporterar systemet<br>endast ett strömfelmeddelande om strömmen inte återupptas inom en förutbestämd<br>tidsfördröjning.                                                                                                    |
|                                                    | Alternativ: efter 5 minuters (standard), efter 30 minuter, efter 60 minuter eller efter 3 timmar.                                                                                                    |
|                                                    | <b>Obs!</b><br>För att uppfylla <b>EN</b> -kraven får tidsfördröjningen inte överstiga 60 minuter.<br>Testas ej av UL, testas av Intertek.                                                                                                    |
| 36:BEKRÄFTA LARM                                   | Om två på varandra följande larmhändelser inträffar inom ett visst tidsfönster kan systemet konfigureras att rapportera den andra larmhändelsen som ett " <b>bekräftat larm</b> " (se avsnitt 5.6.4 alternativ 61). Du kan aktivera den här funktionen och ställa in respektive tidsfönster.                                                                                        |
|                                                    | Alternativ: avaktivera (standard i USA); om 30/45/60 (standard)/90 minuter                                                                                                    |
|                                                    | Obs!                                                                                                    |
|                                                    | <ol> <li>Pa vissa PowerMaster-varianter visas denna meny endast i drittiage (se avsnitt 5.14).</li> <li>CP-01 har testats och certifierats av ETL/Intertek.</li> <li>CP-01-funktioner ska inte aktiveras i UL-listad produkt.</li> </ol>                                                                                                    |
| 37:AVBRYT TID                                      | PowerMaster kan konfigureras att ge en fördröjning innan ett larm rapporteras till<br>larmcentralen (gäller ej larm från 24h TYST och NÖDLÄGE-zoner). Under denna<br>fördröjningsperiod ljuder sirenen men larmet rapporteras inte. Om användaren frånkopplar<br>systemet inom fördröjningstiden avbryts larmet. Du kan aktivera funktionen och välj<br>intervall för "Avbryt tid". |
|                                                    | Alternativ: om 00 (standard i USA)/15/30 (standard)/45/60 sekunder; om 2/3/4 minuter                                                                                                    |
|                                                    | <ul> <li>Obs!</li> <li>1. På vissa PowerMaster-varianter visas denna meny endast i driftläge (se avsnitt 5.14).</li> <li>2. För att uppfylla UL- eller CP-01-kraven får avbryttiden inte överstiga 45 sekunder. CP-<br/>01-funktioner ska inte aktiveras i UL-listad produkt.</li> </ul>                                                                                            |

| Alternativ           | Konfigurationsanvisningar                                                                                                    |
|----------------------|----------------------------------------------------------------------------------------------------|
| 38:AVBRYTA LARM      | PowerMaster kan konfigureras att ge ett tidsfönster för avbryt larm där tidräkningen börjar<br>vid rapportering av larm till larmcentralen. Om användaren frånkopplar systemet inom<br>detta tidsfönster för "avbryt larm" så skickas ett meddelande om avbryt larm till<br>larmcentralen som anger att användaren avbröt larmet.                                                                                                    |
|                      | Alternativ: inte aktiv (standard i USA); om 1/5 (standard)/15/60 minuter och om 4 timmar.                                                                                                    |
|                      | <ol> <li>Obs!</li> <li>1. På vissa PowerMaster-varianter visas denna meny endast i driftläge (se avsnitt 5.14).</li> <li>2. För att uppfylla CP-01-krav får fördröjningen "1 minut" inte användas. CP-01-<br/>funktioner ska inte aktiveras i UL-listad produkt.</li> <li>3. Eftersom Soak Test<sup>1</sup>-zonen inte rapporterar en larmhändelse till larmcentralen<br/>kommer PowerMaster inte att skicka ett meddelande om "avbryt larm" till<br/>larmcentralen även om frånkopplad inom perioden för Avbryt larm.</li> </ol>                                                                                                    |
| 39:LARMÅTERSTÄLLNING | Med PowerMaster får du följande konfigurerbara alternativ för att återställa larmtillstånd<br>och tillkoppla systemet igen:<br>Av användaren som vanligt – <b>av användaren</b> (standard). Av teknikern (installatören)<br>genom att gå in i och ut ur "Installatörsläget", genom att gå in i och ut ur händelseloggen<br>med hjälp av installatörskoden eller genom att gå in i systemet från en annan plats med<br>hjälp av telefonen och installatörskoden ( <b>av teknikern</b> ). För åtkomst till systemet via<br>telefon, se Användarhandboken, kapitel 7 – "Fjärrstyrning med telefon" och använd<br>installatörskoden istället för användarkoden. |
|                      | Obs!1. Funktionen är inte tillgänglig i USA.2. Denna funktion ska inte aktiveras i UL-listad produkt.                                                                                                    |
| 40:AVBRYT BRANDFEL   | Välj hur lång tid systemet ska tillåta för att avbryta ett brandlarm. PowerMaster kan ge ett<br>"avbrottsintervall" med början vid detektering av en brandhändelse. Under detta intervall<br>ljuder en varningssignal men sirenen förblir inaktiv och larmet rapporteras inte. Om<br>användaren frånkopplar systemet inom avbrottsintervallet så avbryts larmet.                                                                                                    |
|                      | Alternativ: om 00 (standard)/30/60/90 sekunder                                                                                                    |

## 5.5.5 Konfigurera sirenfunktion

I följande tabell ges en detaljerad beskrivning av varje alternativ och dess konfigurationsinställningar. För att välja ett alternativ och ändra dess konfigurering – se avsnitt 5.5.1.

| Alternativ               | Konfigurationsanvisningar                                                                                                    |
|--------------------------|----------------------------------------------------------------------------------------------------|
| 43:PANELSIREN            | Avgör om kontrollpanelens inbyggda siren ska utlösas och ljuda larm – "PÅ" (standard) eller förbli tyst – "AV".                                                                                                    |
|                          | <ul> <li>Obs!</li> <li>1. Panelsirenen måste vara aktiverad om inte en extern siren är ansluten till produkten.</li> <li>2. För UL-installationer måste sirenerna SR-720 PG2 och SR-730 PG2 vara anslutna om satt till "AV".</li> </ul> |
| 44:SIRENTID              | Definiera den tid som sirenerna ska ljuda vid larm.                                                                                                    |
|                          | Alternativ: 1 minut/90 sekunder/3 minuter/4 minuter (standard)/8/10/15/20 minuter.                                                                                                    |
|                          | Obs!         1. För att uppfylla EN-kraven får "Sirentid" inte överstiga 15 minuter.         2. För Kanada måste "Sirentid" ställas in på 8 minuter         3. I UL-installationer, sätt sirentid till minst 4 minuter.                 |
| 45:BLIXTLJUS TID         | Definiera den tid som blixtljuset ska blinka vid larm.                                                                                                    |
|                          | Alternativ: 5/10/20 (standard)/40/60 minuter.                                                                                                    |
| 46:SIREN VID<br>LINJEFEL | Avgör om sirenen ska aktiveras när det blir avbrott på telefonlinjen och systemet är tillkopplat.                                                                                                    |
|                          | Alternativ: avaktivera vid fel (standard) eller aktivera vid fel.                                                                                                    |

<sup>1</sup> Soak Test är inte tillämpligt för UL-installationer.

Installatörshandbok för D-306878 PowerMaster-10/30 G2

## 5.5.6 Konfigurera hörbart och visuellt användargränssnitt

| Alternativ                                            | Konfigurationsanvisningar                                                                                                    |
|-------------------------------------------------------|----------------------------------------------------------------------------------------------------|
| 51:PIEZO-SIGNAL<br>Med områdesstyrning<br>avaktiverad | Definiera om panelen ska utlösa varningssignaler vid ingångs- och utgångsfördröjningar eller inte. Ytterligare ett alternativ är att enbart tysta varningssignalerna då systemet är tillkopplat i läge HEMMA.                                                                                                |
|                                                       | Alternativ: <b>PÅ</b> (standard), <b>AV när hemma</b> (standard i USA) och <b>AV</b> , och <b>AV gå</b> hemifrån.                                                                                                    |
|                                                       | <b>Obs!</b> När utgångssignalerna är AV spelas ändå Lyckad melodi upp i slutet av<br>utgångsfördröjningen.                                                                                                    |
|                                                       | Volymen för ingångs-/utgångssignalerna kan ändras genom att trycka på 🂵 🚧 på                                                                                                    |
|                                                       | knappsatsen för att höja volymen och trycka på 4 🗠 för att sänka volymen.                                                                                                    |
| 51:PIEZO-SIGNAL<br>Med områdesstyrning<br>aktiverad   | Definiera om panelen ska utlösa varningssignaler vid ingångs- och utgångsfördröjningar eller inte. Ytterligare ett alternativ är att enbart tysta varningssignalerna då systemet är tillkopplat i läge HEMMA.                                                                                                |
|                                                       | Kontrollpanelens display är: def:P1 P2 P3                                                                                                    |
|                                                       | Knapparna 1 1 , 2 , och 3  gör att motsvarande område kan väljas. Genom att trycka på varje knapp upprepade gånger växlar du mellan alternativen.                                                                                                    |
|                                                       | Alternativ: ■ (aktivera signaler), H (AV om hemma), h (AV går hemifrån) och □ (avaktivera signaler).                                                                                                    |
|                                                       | Obs!<br>När utgångssignalerna är AV spelas ändå Lyckad melodi upp i slutet av<br>utgångsfördröjningen.                                                                                                    |
|                                                       | Volymen för ingångs-/utgångssignalerna kan ändras genom att trycka på 🂵 🖾 på                                                                                                    |
|                                                       | knappsatsen för att höja volymen och trycka på 4 🔄 för att sänka volymen.                                                                                                    |
| 52:FELSIGNALER                                        | När problem uppstår avger panelens summer en serie på 3 korta påminnelsesignaler en gång per minut. Definiera om du vill aktivera eller avaktivera denna påminnelsesignal, eller bara avaktivera den på natten. "Natt" är enligt fördefinierade fabriksinställningar, vanligtvis från kl 20:00 till kl 7:00. |
|                                                       | Alternativ: PÅ (standard i USA) och AV på natten (standard) och AV.                                                                                                    |
|                                                       | <b>Obs:</b> Hörbara problemsignaler ska inte aktiveras i UL-listad produkt.                                                                                                    |
| 53:MINNESMARKÖR                                       | Definiera om användaren ska få en påminnelse på LCD-skärmen om att ett larm har aktiverats. Genom att trycka på <b>o lok</b> i standby-läge kan du visa information om larmminnet.                                                                                                    |
|                                                       | Alternativ: <b>PÅ</b> (standard) och <b>AV</b> .<br><b>Obs:</b> För UL-installationer, sätt till "PÅ".                                                                                                    |
| 54:FJÄRRKONTR SVAGT<br>BATTERI                        | Du aktivera och avaktivera kravet på "Bekräfta svagt batteri" från användaren som har<br>en fjärrkontroll med svagt batteri. Läs kapitel 5 i användarhandboken för PowerMaster<br>för mer information.                                                                                                    |
|                                                       | Alternativ: AV (standard) – bekräftelse krävs inte; PÅ – bekräftelse krävs.                                                                                                    |
|                                                       | Obs: För UL-installationer måste Bekräfta svagt batteri vara "PÅ".                                                                                                    |
| 55:BAKGRUNDSBELYSNING                                 | Definiera om panelens bakgrundsbelysning alltid ska vara tänd eller enbart ska tändas<br>när någon tangent trycks ned och sedan släckas efter 10 sekunder om inte fler<br>tangenttryck känns av.                                                                                                    |
|                                                       | Alternativ: alltid PÅ och AV efter 10 sek (standard).                                                                                                    |

#### Alternativ

56:SKÄRMSLÄCKARE

Med områdesstyrning avaktiverad

#### Konfigurationsanvisningar

Alternativet skärmsläckare (om aktiverat) ersätter statusdisplayen med "POWERMASTER-10" / "POWERMASTER-30" om ingen tangent trycks ned under mer än 30 sekunder.

Du aktivera alternativet skärmsläckare och bestämma om statusvisning ska återupptas efter något tangenttryck (**uppdatera med knapp**) eller genom att ange en kod (**uppdatera med kod**). **Om uppdatera med knapp** är valt kommer första trycket på någon knapp (undantaget Brand och Nödläge) att uppdatera statusvisning och det andra trycket att verkställa knappens funktion. Läs kapitel 1 "Skärmsläckare" i användarhandboken för mer information.

Alternativ: AV (standard); uppdatera med kod och uppdatera med knapp.

#### Obs!

- 1. För att uppfylla EN-kraven måste "uppdatera med kod" väljas.
- 2. Gällande knapparna Brand och Nödläge kommer första trycket att uppdatera statusvisning och samtidigt verkställa Brand-/Nödlägesfunktionen.

Vissa regelverk kräver att systemets statusvisning inte ska visas för icke godkända personer. Alternativet skärmsläckare (om aktiverat) ersätter systemstatusindikeringen på LCD-skärmen med paustext om ingen tangent trycks ned under mer än 30 sekunder.

Du kan aktivera alternativet skärmsläckare och bestämma om statusvisningen ska återupptas efter något tangenttryck (text – med knapp) eller genom att ange en kod (text – med kod). Om text med knapp är valt kommer första trycket på någon knapp (undantaget Brand och Nödläge) att uppdatera statusvisning och det andra trycket att verkställa knappens funktion. Gällande knapparna Brand och Nödläge kommer första trycket att uppdatera statusvisning och samtidigt verkställa Brand-/Nödlägesfunktionen. Du kan även bestämma att om ingen knapp trycks ned under 30 sekunder kommer datum och tid<u>att visa</u>s på skärmen. Du kan bestämma att normal visning återupptas när

du trycker på **D** och därefter anger användarkod (**klocka – med kod**) eller efter att ha tryckt på valfri tangent (**klocka – med knapp**). Läs kapitel 1 "Skärmsläckare" i användarhandboken för mer information.

Alternativ: AV (standard); Text – med kod; Text – med knapp; Klocka – med kod; Klocka – med knapp.

#### Observera!

- 1. För att uppfylla EN-kraven måste "uppdatera med kod" väljas.
- Gällande knapparna Brand och Nödläge kommer första trycket att uppdatera statusvisning och samtidigt verkställa Brand-/Nödlägesfunktionen.

56:SKÄRMSLÄCKARE Med områdesstyrning aktiverad

## 5.5.7 Konfigurera störning och övervakning (saknad enhet)

I följande tabell ges en detaljerad beskrivning av varje alternativ och dess respektive alternativ. För att välja ett alternativ och ändra dess inställning (konfigurering) – se avsnitt 5.5.1.

| Alternativ              | Konfigurationsanvisningar                                                                                                    |                                                 |                                                                                                    |  |
|-------------------------|----------------------------------------------------------------------------------------------------|-------------------------------------------------|----------------------------------------------------------------------------------------------------|--|
| 61:STÖRNINGSUPPTÄCKT    | Definiera huruvida störningar (oavbrutna störande sändningar på radionätverket) ska<br>upptäckas och rapporteras eller inte. Om något av alternativen för störningsupptäckt<br>är markerat tillåter systemet inte tillkoppling under rådande störningar. PowerMaster<br>har flera alternativ för att upptäcka och rapportera störningar för att kunna uppfylla<br>följande standarder:<br><b>Obs!</b> Systemet identifierar störning med meddelandet systemstörning på |                                                 |                                                                                                    |  |
|                         | Alternativ                                                                                                    | Standard                                        | Upptäckt och rapportering sker när:                                                                                                    |  |
|                         | UL 20/20<br>EN 30/60                                                                                                    | USA<br>Europa                                   | Störning pågår oavbrutet under 20 sekunder.<br>Störning förekommer under sammanlagt 30 sekunder<br>inom en 60-sekunders period.                                  |  |
|                         | Klass 6<br>(30/60)                                                                                                    | Brittisk<br>standard                            | Som EN (30/60) men händelsen rapporteras enbart om störningen varar minst 5 minuter.                                                                             |  |
|                         | avaktiverad                                                                                                    | (standard)                                      | Ingen upptäckt och rapportering av störning.                                                                                                    |  |
|                         | Obs!                                                                                                    | För att uppfy<br>För att uppfy<br>För att uppfy | ılla <b>UL</b> -krav mäste, "UL 20/20" väljas.<br>ılla <b>EN</b> -krav måste "EN 30/60" väljas.<br>ılla <b>UK</b> klass 6-kraven måste "klass 6 (30/60)" väljas. |  |
| 62:SAKNAR RAPPORT       | Definiera tidsfönstret för mottagning av övervakningssignaler (vara aktiv) från de olika trådlösa kringutrustningsenheterna. Om någon enhet inte rapporterar in minst en gång under det markerade tidsfönstret utlöses en "SAKNAS"-varning.                                                                                                    |                                                 |                                                                                                    |  |
|                         | Alternativ: efter 1/2/4/8/12 (standard) timmar; och avaktiverad.                                                                                                    |                                                 |                                                                                                    |  |
|                         | <ol> <li>Obs!</li> <li>För att uppfylla EN-krav måste 1 timme eller 2 timmar väljas.</li> <li>För UL-installationer, sätt till "4 timmar" eller mindre.</li> <li>För UL/ULC-installationer för Brand i bostadsområde eller Inbrott ska det trådlösa övervakningsfönstret aktiveras. Det ska sättas till 4 timmar eller mindre för Brand och endast till 24 timmar för Inbrott.</li> </ol>                                                                              |                                                 |                                                                                                    |  |
| 63:INTE KLAR            | Definiera i händelse av ett övervakningsproblem (dvs. en enhet "saknas" – se "62:<br>SAKNAR RAPPORT") om systemet ska fortsätta med <b>normal drift</b> eller om<br>systemstatus ska växla till "Inte klar" ( <b>vid saknad enhet</b> ) så länge som felet "Saknas"<br>föreligger.                                                                                                    |                                                 |                                                                                                    |  |
|                         | Alternativ: normal (standard) och om enhet saknas.                                                                                                    |                                                 |                                                                                                    |  |
| 64.SAKNAS/STÖRNINGSLARM | "EN/UL-standarder" kräver att om ett övervaknings- (saknas) eller störningsfel uppstår<br>under tillkoppling i läget BORTA ska sirenen ljuda och händelsen rapporteras som en<br>sabotagehändelse.<br>Definiera om systemets driftbeteende ska följa <b>EN-standarder</b> eller vara <b>normalt</b><br>(standard).                                                                                                    |                                                 |                                                                                                    |  |
|                         | Obs! För att uppfylla EN-kraven måste "EN-standard" väljas.                                                                                                    |                                                 |                                                                                                    |  |
| 65:RÖKD. SAKNAS         | Bestäm att om sekunder ska e                                                                                                    | rökdetektorn<br>en "SAKNAS"                     | inte rapporterar minst en gång inom ett tidsfönster på 200<br>-varning utlösas.                                                                                  |  |
|                         | Alternativ: Avaktiverad (standard) och aktiverad.                                                                                                    |                                                 |                                                                                                    |  |

## 5.5.8 Konfigurera övriga funktioner

| Alternativ                                                            | Konfigurationsanvisningar                                                                                                    |  |  |  |
|-----------------------------------------------------------------------|----------------------------------------------------------------------------------------------------|--|--|--|
| 75:KOD VERSION <sup>1</sup><br>Endast tillämpligt i<br>Storbritannien | Definiera PowerMaster:s kodversion (standard "000") som måste synkroniseras med övervakningsstationen när funktionen Återställ antikod har aktiverats (se meny 39). Detta låter larmcentralpersonalen ge användaren rätt återställningskod via telefon efter att användaren har uppgett rätt citatkod. Ange kodversionen (3 siffror) 000 till 255. |  |  |  |
| 80: 3:e PART H.A                                                      | Detta låter gränssnittet för hemautomation ansluta till en 3:e parts<br>hemautomationsleverantör.                                                                                                    |  |  |  |
|                                                                       | Alternativ: avaktivera (standard) eller aktivera.                                                                                                    |  |  |  |
| 91:ANVÄNDARÅTKOMST                                                    | Med användartillåtelse kan du bestämma om åtkomst till INSTALLATÖRSLÄGE kräver tillstånd från användare eller inte. Om du markerar <b>aktiverad</b> kan installatören enbart komma åt systemet via användarmenyn efter att huvudanvändarkod har angivits (se avsnitt 5.2).                                                                         |  |  |  |
|                                                                       | Alternativ: avaktivera (standard) eller aktivera (standard i Storbritannien).                                                                                                    |  |  |  |
|                                                                       | Obs! För att uppfylla EN-kraven måste "Aktivera" väljas.                                                                                                    |  |  |  |
| 92:BATTERITYP <sup>2</sup>                                            | Definiera vilken typ av batteripaket som används för att systemet ska försörjas med rätt laddningsström.                                                                                                    |  |  |  |
|                                                                       | Alternativ: 7.2V NIMH (standard) eller 9.6V NIMH (standard i Storbritannien).                                                                                                    |  |  |  |
| 93:SOAK-PERIOD <sup>3</sup>                                           | Ange tidsperioden för Soak Test.                                                                                                    |  |  |  |
|                                                                       | Alternativ: Avaktivera (standard), 7 dagar, 14 dagar eller 21 dagar.                                                                                                    |  |  |  |
|                                                                       | Obs!                                                                                                    |  |  |  |
|                                                                       | <ol> <li>Om någon av ovanstående fördefinierade tidsperioder ställs in Soak Test-läget, för att<br/>vara i bruk, också ställas in på aktivera test i menyn 02: ZONER/ENHETER (se avsnitt<br/>5.4.6).</li> </ol>                                                                                                    |  |  |  |
|                                                                       | 2. Om en ändring görs av tidsperioden för Soak Test medan zonen testas kommer Soak<br>Test att startas om.                                                                                                    |  |  |  |
|                                                                       | 3. Soak Test-periodens start definieras i fabriken från kl 9:00.                                                                                                    |  |  |  |

Kodversion är inte tillämpligt för UL-installationer.
 Refererar endast till PowerMaster-30 G2
 Soak Test är inte tillämpligt för UL-installationer

## 5.6 Kommunikation

## 5.6.1 Allmänna riktlinjer – Flödesdiagram och menyalternativ för "Kommunikation"

Från menyn KOMMUNIKATION kan du konfigurera och anpassa kommunikation och rapportering av larm-, fel- och andra systemhändelser till larmcentral eller privata användare utifrån lokala krav och personliga preferenser. PowerMaster har en mängd kommunikationsmetoder inklusive telefonlinje, mobil-GSM, GPRS, e-post, mms eller sms och IP via bredbandsuppkoppling till internet.

#### Obs!

1. GPRS kan inte aktiveras i UL-listad produkt.

#### 2. SMS är en tillvalsfunktion.

Menyn "**04.KOMMUNIKATION**" har flera undermenyalternativ som vart och ett täcker en grupp med konfigurerbara funktioner och parametrar med anknytning till kommunikation och rapportering enligt följande (se detaljerad lista i steg 3 i diagrammet nedan):

| Alternativ                 | Beskrivning av alternativets funktioner och parametrar                                                                                                    | Avsnitt |
|----------------------------|----------------------------------------------------------------------------------------------------|---------|
| 1:PSTN/TELLINJE            | Innehåller konfigurerbara funktioner och parametrar relaterade till den telefonlinje som PowerMaster är ansluten.                                                                                                    | 5.6.2   |
| 2:MOBIL                    | Innehåller konfigurerbara funktioner och parametrar relaterade till mobil anslutning av PowerMaster-systemet.                                                                                                    | 5.6.3   |
| 3:LC. RAPPORTERING         | Innehåller konfigurerbara funktioner och parametrar relaterade till rapportering av händelsemeddelanden till larmcentralerna via telefon, mobil eller IP-<br>bredbandskommunikation.                                         | 5.6.4   |
| 4:PRIVAT RAPPORT           | Innehåller konfigurerbara funktioner och parametrar relaterade till rapportering av händelsemeddelanden till privata användare via e-post, telefon, mms eller sms.                                                           | 5.6.5   |
| 5:RÖRELSEKAMERA            | Innehåller konfigurerbara funktioner och parametrar relaterade till rörelsekameror<br>för videolarmverifiering och vidarebefordring av bildfilerna till larmcentralen och<br>andra fjärrabonnenter via e-post och/eller MMS: | 5.6.6   |
| 6:UPP-/NEDLADDNING         | Innehåller konfigurerbar anslutningsinformation, åtkomstbehörighet och<br>säkerhetskoder relaterade till upp-/nedladdning via PSTN eller GPRS.                                                                               | 5.6.7   |
| 7:BREDBAND <sup>1, 2</sup> | Innehåller DHCP-klientinställningar, gör det möjligt att mata in LAN-parametrar<br>och återställa bredbandsmodul/-inställningar                                                                                              | 5.6.8   |

#### Gå till menyn "04.KOMMUNIKATION" för att välja och konfigurera ett alternativ. Gör som följer:

| Steg 1                  | Steg 2                                      | Step 3                                                                                                    | Steg 4 |  |
|-------------------------|---------------------------------------------|----------------------------------------------------------------------------------------------------|--------|--|
| Välj "KOMMUNIKATION"    | Välj undermenyalternativet<br>Kommunikation | √älj den parameter för "Kommunikation" som du vill konfigurera                                                                                                    |        |  |
| <b>★</b> <sup>2</sup> } | ₩ <sub>₹</sub> ,                            | ▶ <sup>2</sup> √                                                                                                    | Se     |  |
|                         |                                             |                                                                                                    |        |  |
| 04:KOMMUNIKATION OK     | 1:PSTN/TELLINJE OK<br>↓                     | INGET RIKTNUMMER OK<br>LINJEPREFIX<br>UPPRINGN.METOD                                                                                                    | 5.6.2  |  |
|                         | 2:MOBIL OK<br>↓                             | GPRS RAPPORT     OK       GSM RAPPORT     BEGÄRAN OPERATÖR       SMS-RAPPORTERING     OPERATÖR       SVARTLISTA     GPRS APN       MÄTVERKSTYP     GPRS       GPRS APN     GPRS ALLTID PÅ       PINKOD SIM     GSM HÅLL AKTIV       GPRS-LÖSENORD     ÖVERFÖR PROTOKOLL | 5.6.3  |  |
|                         | 3:LC.<br>RAPPORTERING<br>↓                  | 01:RAPPORTERADE     46:PSTN ÅTERFÖRS     OK       HÄNDELSER*     02:RAPPORT KANAL 1     47:MOBIL OMFÖRSÖK                                                                                                    | 5.6.4  |  |

<sup>&</sup>lt;sup>1</sup> Bredband är inte tillämpligt för UL-installationer

<sup>2</sup> Produktens namn är PowerLink3 IP Communicator

| Steg 1               | Steg 2                                      | Steg 3                              |                                      |           |  |
|----------------------|---------------------------------------------|-------------------------------------|--------------------------------------|-----------|--|
| Välj "KOMMUNIKATION" | Välj undermenyalternativet<br>Kommunikation | Välj den parameter för " <b>Kon</b> | nmunikation" som du vill konfigurera |           |  |
| ► <sub>₹}</sub>      | ▶ ₹                                         | ► = <sub>2</sub>                    | ▶ ₹                                  | Se        |  |
|                      | (*) Dessa alternativ<br>finns endast        | 03:2a RAPP KAN                      | 48:BB IP OMFÖRSÖK <sup>1</sup>       |           |  |
|                      | tiligangliga for                            | 04:3e RAPP KAN                      | 51:TEL AUTOTEST                      |           |  |
|                      | installatören"                              | 05:DUBBEL RAPPORT                   | 52:AUTO-TESTTID                      |           |  |
|                      | metanatoron                                 | 11:MOTT1 KONTO *                    | 53:KOMMUNIKATIONSF<br>ELRAPPORT      |           |  |
|                      |                                             | 12:MOI 12 KON 10*                   |                                      |           |  |
|                      |                                             |                                     |                                      |           |  |
|                      |                                             | 17:PSTN/GSM MTT2*                   | 61:RAPPORT<br>BEKRÄFTA LARM          |           |  |
|                      |                                             | 21:IP MOTT 1 *                      | 62:NYLIGEN                           |           |  |
|                      |                                             |                                     | TILLKOPPLAT *                        |           |  |
|                      |                                             | 22:IP MOTT 2 *                      | 63:ZON ATERSTALL                     |           |  |
|                      |                                             | 26:SMS MOTT 1 *<br>27:SMS MOTT 2 *  | 64:SYSTEM INAKTIVT                   |           |  |
|                      |                                             | 28: MOTT 1 DNS                      | 66:24H                               |           |  |
|                      |                                             | 29: MOTT 2 DNS<br>41:PSTN FORMAT*   | ZONRAPPORTERING                      |           |  |
|                      |                                             | RÖSTRAPPORT                         | SMS-RAPPORT                          | 5.6.5     |  |
|                      | ↓                                           |                                     |                                      | Se även   |  |
|                      |                                             |                                     |                                      | kapitel 6 |  |
|                      |                                             | $\rightarrow$ Privat tel.nr 1       | →SMS-nummer 1                        | avsnitt   |  |
|                      |                                             | →Privat tel.nr 2                    | →SMS-nummer 2                        | använda   |  |
|                      |                                             | →Privat tel.nr 3                    | →SMS-nummer 3                        | rhandbo   |  |
|                      |                                             | →Privat tel.nr 4                    | →SMS-nummer 4                        | ken       |  |
|                      |                                             | →Uppringn.förs                      | → SMS-tillstånd                      |           |  |
|                      |                                             | →Rost<>privat<br>→Bekr via tel      |                                      |           |  |
|                      |                                             | EPOST MED SERVER                    | SMS/MMS MED SERVER                   |           |  |
|                      |                                             | $\rightarrow$ E-POST 1              | $\rightarrow$ SMS/MMS 1              |           |  |
|                      |                                             | →E-POST 2                           | $\rightarrow$ SMS/MMS 2              |           |  |
|                      |                                             | $\rightarrow$ E-POST 3              | ightarrow SMS/MMS 3                  |           |  |
|                      |                                             | →E-POST 4                           | ightarrow SMS/MMS 4                  |           |  |
|                      | 5:RÖRELSE- OK<br>KAMERA                     | VISA PÅ BEGÄRAN                     | ок                                   | 5.6.6     |  |
| 1                    | t                                           |                                     |                                      |           |  |
|                      |                                             |                                     |                                      |           |  |
|                      |                                             | BARN KOMMER HEM                     |                                      |           |  |
|                      | 6:UPP-/ OK<br>NEDLADDNING                   | PSTN U/N                            | GPRS UPP-<br>/NEDLADDNING            | 5.6.7     |  |
|                      | Ļ                                           | →Fjärråtkomst                       | →Panelens SIM-<br>telefonnummer      |           |  |
|                      |                                             | →Huvud UL/DL-kod                    | →ID uppringare 1                     |           |  |
|                      |                                             | →Inst. UL/DL-kod                    | →ID uppringare 2                     |           |  |
|                      |                                             | →UL/NL-lägen                        | - FF <b>9</b>                        |           |  |
|                      | 7:BREDBAND <sup>2 3</sup>                   | DHCP-klient                         | ÅTERSTÄLL MODUL                      | 5.6.8     |  |
|                      |                                             | MANUELL IP                          |                                      |           |  |
|                      |                                             | Bef. PowerLink                      |                                      |           |  |
|                      |                                             | parametrar                          |                                      |           |  |
|                      |                                             | →Bef. IP-adress                     |                                      |           |  |
|                      |                                             | →Bef. Nätmask                       |                                      |           |  |
|                      |                                             | →Betinting gateway                  |                                      |           |  |

BB IP omförsök är inte relevant för UL-installationer
 Bredband är inte tillämpligt för UL-installationer.
 Produktens namn är PowerLink3 IP Communicator

| Steg 1               | Steg 2                                      | Steg 3                                                         | Steg 4 |
|----------------------|---------------------------------------------|----------------------------------------------------------------|--------|
| Välj "KOMMUNIKATION" | Välj undermenyalternativet<br>Kommunikation | Välj den parameter för "Kommunikation" som du vill konfigurera |        |
| ▶ <sub>₹}</sub>      | ▶ <sub>₹}</sub>                             | ▶ <sub>?</sub>                                                 | Se     |
|                      |                                             | →Befintlig väg                                                 |        |
|                      |                                             | →NÄTMASK                                                       |        |
|                      |                                             | →STANDARD GW                                                   |        |
|                      |                                             | PowerLink vid                                                  |        |
|                      |                                             | MAIN.FEL                                                       |        |
|                      |                                             |                                                                |        |

## 5.6.2 Konfigurera PSTN-anslutning (fast telefon)

**Obs:** När mobila moduler och PowerLink-moduler båda är installerade och primär och sekundär rapportering definieras via mobila nätverk och PowerLink-nätverk kan PSTN endast kommunicera till privata telefoner.

PowerMaster-panelerna innehåller en telefonuppringare för rapportering till larmcentraler med flera olika alternativ för larmformat (se avsnitt 5.6.4 alternativ 41) och till privata telefoner (se avsnitt 5.6.5 "RÖSTRAPPORT"). Här konfigurerar du funktioner och parametrar relaterade till den PSTN-telefonlinje som PowerMaster är ansluten till.

| 04:KOMMUNIKATION | • → → | 1:PSTN-TEL.LINJE | ок ▶ | önskad MENY or |
|------------------|-------|------------------|------|----------------|
|------------------|-------|------------------|------|----------------|

Gå till **"1:PSTN-TEL.LINJE"**, välj den meny du vill konfigurera (se vägledning ovan och i avsnitt 5.6.1) och se sedan följande tabell.

| Alternativ       | Konfigurationsanvisningar                                                                                                    |
|------------------|----------------------------------------------------------------------------------------------------|
| INGET RIKTNUMMER | I vissa äldre PSTN-nätverk är det kanske inte möjligt att ringa från kontrollpanelen till andra<br>PSTN-telefonnummer (som larmcentraler eller privata telefoner), om det uppringda numret<br>innehåller ett riktnummer som är samma som panelens riktnummer (dvs. både panelen och de<br>andra numren är i samma riktnummerområde).    |
|                  | Om du stöter på samma problem med det PSTN-nätverk som panelen är ansluten till måste du här ange riktnumret för den PSTN-telefonlinje som panelen är ansluten till (upp till 4 siffror) så att PowerMaster hoppar över riktnumret för det uppringda numret när det ringer andra PSTN-telefonnummer programmerade med samma riktnummer. |
| LINJEPREFIX      | Ange det prefix (vid behov) som systemet ska använda för åtkomst till en utomstående telefonlinje.                                                                                                    |
| UPPRINGN.METOD   | Definiera uppringningsmetoden som används av PSTN-uppringaren i PowerMaster-<br>kontrollpanelen.                                                                                                    |
|                  | Alternativ: <b>puls</b> och <b>tonval</b> (standard).                                                                                                    |

## 5.6.3 Konfigurera mobil anslutning

Mobilmodulen kan kommunicera med larmcentralens mottagare via 3G-, GPRS-, 2G/GSM-röst (analog) eller SMS-kanaler.

Varje kanal kan aktiveras eller inaktiveras separat för att tillåta eller förhindra modulen från att använda den för händelserapportering. Om alla kanaler är aktiverade kommer mobilmodulen alltid att testa GPRS först. Om det misslyckas testar den GSM-röst. Om det misslyckas testar den någon annan möjlig metod (PSTN-bredband) och först efter det testar den SMS. Att inaktivera någon av de mobila kanalerna gör att modulen använder en annan ordning än den som beskrivs ovan.

## 04:KOMMUNIKATION 야 🕨 ... 🕨 2:MOBIL 야 🕨 ... 🕨 önskad MENU 얘

Gå till **"2:MOBIL"**, välj den meny du vill konfigurera (se vägledning ovan och i avsnitt 5.6.1) och se sedan följande tabell för förklaringar och konfigurationsanvisningar för varje alternativ.

| Alternativ        | Konfigurationsanvisningar                                                                                                    |
|-------------------|----------------------------------------------------------------------------------------------------|
| GPRS RAPPORT      | Definiera om systemet ska rapportera händelser till larmcentralers <b>PowerManage-</b><br>mottagare via <b>GPRS-kanalen (IP)</b> . Läs avsnitt 5.6.4 alternativ 21 och 22 för mer<br>information. |
|                   | Alternativ: <b>avaktivera</b> (standard); <b>aktivera.</b><br><b>Obs:</b> Denna funktion kan inte aktiveras i UL-listad produkt.                                                                  |
| GSM RAPPORT       | Definiera om systemet ska rapportera händelser till larmcentralers<br>Larmformatmottagare via GSM-röstkanalen (analog). Läs avsnitt 5.6.4 alternativ 41<br>för mer information.                   |
|                   | Alternativ: <b>avaktivera</b> (standard); <b>aktivera.</b><br><b>Obs:</b> Rapportering via analog GSM-röstkanal stöds inte för paneler installerade med 3G-mobilmodem.                            |
| SMS-RAPPORTERING  | Definiera om systemet ska rapportera händelser till larmcentralers <b>SMS-mottagare</b> via sms-kanalen. Läs avsnitt 5.6.4 alternativ 26 och 27 för mer information.                              |
|                   | Alternativ: avaktivera (standard); aktivera.                                                                                                    |
| GPRS APN          | Skriv in namnet på den <b>APN-åtkomstpunkt</b> som används för internetinställningar för<br><b>GPRS</b> (upp till 40 siffror).                                                                    |
|                   | <b>Obs:</b> För att ange APN-åtkomstpunkten använder du " <b>strängredigeraren</b> " i avsnitt 5.8.1.                                                                                             |
| GPRS ANVÄNDARNAMN | Skriv in <b>användarnamnet</b> på den <b>APN</b> som används för <b>GPRS</b> -kommunikation (upp till 30 siffror).                                                                                |
|                   | Obs: För att ange användarnamn använder du "strängredigeraren" i avsnitt 5.8.1.                                                                                                    |
| PINKOD SIM        | Ange PIN-koden för SIM-kortet i GSM-modulen (upp till 8 numeriska siffror).                                                                                                    |
|                   | <b>Obs!</b> För att ange den numeriska PIN-koden använder du det numeriska tangentbordet.                                                                                                    |
| GPRS-LÖSENORD     | Skriv in <b>lösenordet</b> för den <b>APN</b> som används för <b>GPRS</b> -kommunikation (upp till 16 siffror).                                                                                   |
|                   | Obs: För att ange lösenord använder du "strängredigeraren" i avsnitt 5.8.1.                                                                                                    |

| NATVERKSROAMING     | En ny mobil roaming-algoritm för att stödja de fall där panelen är ansluten till ett nätverk men GPRS-anslutning har löpt ut.                                                                                                    |  |
|---------------------|----------------------------------------------------------------------------------------------------|--|
|                     | Med den nya roaming-algoritmen försöker panelen i sådana fall att ansluta till ett annat nätverk.                                                                                                    |  |
|                     | <b>Modem roam aktivera:</b> när detta är valt använder panelen inomhus mobilt modems algoritm för roaming.                                                                                                    |  |
|                     | Roam avaktivera: när detta är valt är roaming inte tillåtet. Endast "Hemma"-nätverket accepteras.                                                                                                    |  |
|                     | Manuell roam aktivera: när detta är valt använder panelen sin egen algoritm för att<br>välja den bästa mobiloperatören.                                                                                                    |  |
|                     | Lås nätverk: när detta är valt använder panelen den operatör som är definierad i Begärt<br>nätverk.                                                                                                    |  |
| BEGÄRAN OPERATÖR    | Anger önskat nätverk (till exempel Vodafone) som panelen ska försöka registrera hos<br>om signalstyrkan är över lägsta värde. Om en begärd operatör anges ska panelen<br>försöka återvända till detta nätverk vid alla andra försök. |  |
|                     | <b>Obs!</b> Innehåller en redigerbar rad för att ange upp till 6 nummer MCC (mobil landskod) + MNC (mobil nätkod)                                                                                                    |  |
| OPERATÖR SVARTLISTA | Används för att undvika vissa nätverk, till exempel när en operatör med hög signalstyrka är opålitlig eller om enheten vacklar mellan nätverk (landsgränser).                                                                        |  |
|                     | <b>Obs!</b> Innehåller en redigerbar rad för att ange upp till 6 nummer MCC (mobil landskod) + MNC (mobil nätkod)".                                                                                                    |  |
| GPRS ALLTID PÅ      | Definiera om kontrollpanelen hela tiden ska förbli ansluten " <b>aktiverad</b> ", via GPRS-<br>kommunikation, eller frånkoppla " <b>avaktiverad</b> " (standard), efter varje rapportsession.                                        |  |
|                     | Obs: För UL-installationer, sätt till "aktiverad".                                                                                                    |  |
| ÖVERFÖR PROTOKOLL   | Välj IP-protokoll som används för att överföra data via Internet / GPRS.                                                                                                    |  |
|                     | Alternativ: TCP (standard); eller UDP.                                                                                                    |  |

## 5.6.4 Konfigurera händelserapportering till larmcentraler

PowerMaster-kontrollpanelen är konstruerad för att rapportera larm, varningar, fel och andra händelser och meddelanden till två larmcentraler LC.1 och LC.2 via kommunikationskanalerna telefonlinje, mobil dvs. GSM-röst (analog), GPRS (IP) och SMS eller bredbands-IP. I detta avsnitt konfigurerar och definierar du alla parametrar och funktioner som krävs för rapportering av händelsemeddelanden till larmcentralerna, såsom:

- De händelser som rapporteras till var och en av de två larmcentralerna LC.1 och LC.2 och motsvarande backup.
- De kommunikationsmedel (kanal) som används för rapportering och backup (kanal) i händelse av fel.
- Kundens (abonnentens) kontonummer som ska rapporteras till varje larmcentral.
- Telefonnummer, IP-adresser, SMS-nummer och rapporteringsformat för motsvarande larmmottagare vid de två larmcentralerna LC.1 och LC.2 och antalet nya försök till rapportering i den händelse att rapportering misslyckas.
- Automatiska kommunikationstester och kommunikationsfelrapporter.
- Rapporteringen av vissa systemfunktionshändelser såsom "Bekräftat larm", "Nyligen tillkopplat", "Zonåterställning" och "Systemet används ej".

**Obs:** Meddelande av händelser till andra tredje parter (SMS/IP/privata telefoner) är en tilläggsfunktion som inte har undersökts av UL och inte används i UL-listade installationer.

### 04:KOMMUNIKATION 🗰 🕨 🔛 3:LC.RAPPORTERING 🚾 🕨 🗤 🖿 önskad MENY 🚾

Gå till "**3:LC.RAPPORTERING**", välj den meny du vill konfigurera (se vägledning ovan och i avsnitt 5.6.1) och se sedan följande tabell för förklaringar och konfigurationsanvisningar för varje alternativ.

| Alternativ                                            | Konfiguratio                                                                                                    | onsanvisningar                                                                    |                                                                          |                                                                                                    |  |
|-------------------------------------------------------|----------------------------------------------------------------------------------------------------|-----------------------------------------------------------------------------------|--------------------------------------------------------------------------|----------------------------------------------------------------------------------------------------|--|
| 01:RAPPORTERADE HÄNDELSER                             | Definiera vilka händelser (dvs. <b>larm; öppna/stäng (ö/st), varningar (varn), alla</b><br><b>händelser (alla); underhåll</b> och <b>fel)</b> som ska rapporteras till larmcentralerna.<br>Minustecknet (-) betyder "mindre/utom", t.ex. <b>alla(-varn)</b> skulle betyda alla<br>händelser utom varningar.<br>Asterisken (*) är en separator mellan händelser som rapporteras till <b>larmcentral</b><br><b>1</b> (LC.1) och händelser som rapporteras till <b>larmcentral 2</b> (LC.2). Se<br>" <b>händelserapportdiagrammet</b> " i slutet av detta avsnitt för mer detaljerad och<br>fullständig förklaring.                                                                                                    |                                                                                   |                                                                          |                                                                                                    |  |
|                                                       | Alternativ:                                                                                                    | all-ö/st <b>*</b> backup                                                          | all-ö/st <b>米</b> ö/st                                                   | avaktivera rapport                                                                                                    |  |
|                                                       |                                                                                                    | alla <b>*</b> alla<br>all-ö/st <b>*</b> alla-ö/st                                 | alla(-varn) <b>米</b> varn<br>larm <b>米</b> alla(-larm)                   | alla <b>*</b> backup                                                                                                    |  |
|                                                       | <b>Obs!</b> Larm<br>har lägst pl                                                                                                    | händelser ( <b>larm</b> ) har hö<br>rioritet.                                     | igst prioritet och varni                                                 | ingshändelser ( <b>varn</b> )                                                                                                    |  |
| 02:RAPPORTKANAL 1<br>03:RAPP KAN. 2<br>04:RAPP KAN. 3 | Om rapportering till larmcentralen är obligatorisk måste du definiera vilka av de kommunicerande kanalerna (dvs. mobil, bredband eller PSTN) som systemet sk använda som huvudkanal (dvs. prioritet 1) för rapportering av händelsemeddelanden till larmcentraler, och om den huvudsakliga kanalen misslyckas, vilka kanaler som ska användas som prioritet 2 och 3.         Gå till alternativet "RAPPORT KANAL 1" och definiera vilken av kommunikationskanalerna systemet ska använda som huvudrapporteringskana För att även definiera reservkanaler, ange alternativen "RAPP KAN.2" och "RAPP KAN.3" och definiera dem.         Alternativ: inaktivera (standard); mobil; bredband och PSTN.         Viktigt!       Om den valda huvudrapporteringskanalen misslyckas så kommer systemet att använda den andra kommunikationskanalen för att |                                                                                   |                                                                          | a definiera vilka av de<br>STN) som systemet ska<br>av<br>dsakliga kanalen<br>2 och 3.<br>en av<br>vudrapporteringskanal.<br>APP KAN.2" och<br>STN.<br>hisslyckas så kommer<br>tionskanalen för att |  |
|                                                       |                                                                                                    | rapportera händelseme<br>väljs kommer rapporte                                    | eddelanden till larmcei<br>ering till larmcentral                        | ntralerna. Om ingen<br>lerna att inaktiveras.                                                                                                    |  |
|                                                       | Observera!                                                                                                    | Om kanalen <b>Mobil</b> väljs<br>GPRS-kanal (IP), seda<br>dessa kanaler har aktiv | s kommer prioritetsoro<br>n GSM-röstkanal och<br>rerats i avsnitt 5.6.3. | dningen vara först<br>sist SMS-kanal, om                                                                                                    |  |
| 05:DUBBEL RAPPORT                                     | Definiera om<br>PSTN och me                                                                                                    | du vill rapportera hände<br>obil eller bredband och r                             | elser med hjälp av PS<br>mobil.                                          | TN och bredband,                                                                                                    |  |
|                                                       | Alternativ: inaktivera (standard); PSTN & bredband; PSTN & mobil; bredband & mobil.                                                                                                    |                                                                                   |                                                                          |                                                                                                    |  |

| Alternativ                                                | Konfigurationsanvisningar                                                                                                    |                                                                                                  |                                                                                                    |                                                                                                    |                                                                            |                                                                                 |                                                                                  |                                            |
|-----------------------------------------------------------|----------------------------------------------------------------------------------------------------|--------------------------------------------------------------------------------------------------|----------------------------------------------------------------------------------------------------|----------------------------------------------------------------------------------------------------|----------------------------------------------------------------------------|---------------------------------------------------------------------------------|----------------------------------------------------------------------------------|--------------------------------------------|
| 11:MOTT1 KONTO<br>12:MOTT2 KONTO                          | Ange respektive första kontonummer (abonnent) (11:MOTT1 KONTO) som identifierar ditt specifika larmsystem till den <u>1:a</u> larmcentralen (betecknad som MOTT1) och ett andra kontonummer (abonnent) (12:MOTT2 KONTO) som identifierar systemet till den <u>andra</u> larmcentralen (betecknad som MOTT2). Var och en av kontonumren består av 6 hexadecimala siffror.                                                                                                    |                                                                                                  |                                                                                                    |                                                                                                    |                                                                            |                                                                                 |                                                                                  |                                            |
|                                                           | Använd                                                                                                    | följande ta                                                                                      | abell för att m                                                                                                    | ata in hex                                                                                            | adecimala                                                                  | siffror:                                                                        |                                                                                  |                                            |
| Endast huvudinstallatör                                   |                                                                                                    | Mata                                                                                             | in hexadeci                                                                                                    | mala siffr                                                                                            | or                                                                         |                                                                                 |                                                                                  |                                            |
|                                                           | Siffra                                                                                                    | 09                                                                                               | 9 A                                                                                                    | В                                                                                                    | С                                                                          | D                                                                               | E                                                                                | E                                          |
| 16·PSTN/GSM MTT1                                          | <b>Knapp</b><br>PowerM                                                                                                    | <b>a</b> 0!<br>laster kan                                                                        | 9 [#]→[0]<br>programmer                                                                                               | [#]→[1]<br>as att rapp                                                                                | [#]→[2]<br>ortera här                                                      | [#]→[3]<br>Idelsemed                                                            | [#]→[4]<br>delandena                                                             | [#]→[5]<br>som                             |
| 17:PSTN/GSM MTT2<br>Endast huvudinstallatör               | definieras i alternativet Rapportera händelser (alternativ 1) till<br>larmformatmottagare via PSTN-telefonlinje och/eller analog GSM-röstkanal (om<br>utrustad med GSM-modul), med standardlarmformat för PSTN (t.ex. SIA och/eller<br>kontakt-ID som godkänts av UL, och Scancom för icke-UL). Rapportformatet<br>definieras i alternativet "PSTN-rapportformat" (alternativ 41).<br>Ange de två respektive telefonnumren ( <b>inklusive riktnummer –</b> max 16 siffror)<br>för larmformatmottagare 1 belägon på larmoasteral 1 (16:DSTN/CSMMOTT 4).                                                                                                    |                                                                                                  |                                                                                                    |                                                                                                    |                                                                            |                                                                                 |                                                                                  |                                            |
|                                                           | och larn                                                                                                    | nmottagar                                                                                        | e 2 belägen p                                                                                                    | å larmcen                                                                                             | tral 2 (17:I                                                               | PSTN/GSN                                                                        | / MOTT 2                                                                         | ).                                         |
|                                                           | <b>Obs:</b> Rapportering via analog GSM-röstkanal stöds inte för paneler installerade<br>med 3G-mobilmodem.<br><b>Obs:</b> Om något av telefonnumren som programmeras här har ett <b>riktnummer</b><br>som är samma som riktnumret för den PSTN-telefonlinje som systemet är<br>anslutet till, se alternativet " <b>RIKTNUMMER</b> " i avsnitt 5.6.2. och följ instruktionern<br>där.                                                                                                    |                                                                                                  |                                                                                                    | allerade<br>I <b>mmer</b><br>är<br>Iktionerna                                                         |                                                                            |                                                                                 |                                                                                  |                                            |
|                                                           | Siffra                                                                                                    | Knappa                                                                                           | Sifferinneb                                                                                                    | örd                                                                                                   |                                                                            |                                                                                 |                                                                                  |                                            |
|                                                           | A                                                                                                    | [#]→[0]                                                                                          | Uppringarer<br>kopplingstor<br><u>Endast</u> tillär                                                                   | n väntar 10<br>n (det som<br>npligt vid s                                                             | sekunder<br>kommer f<br>iffra 1.                                           | eller vänta<br>örst) och ri                                                     | ar på en<br>nger seda                                                            | n upp.                                     |
|                                                           | D                                                                                                    | [#]→[3]                                                                                          | Uppringarer<br>lägger på or                                                                                           | n väntar 5 s<br>m ingen tas                                                                           | sekunder  <br>s emot. <u>Er</u>                                            | oå en kopp<br>Idast tilläm                                                      | lingston o<br>pligt vid si                                                       | ch<br>ffra 1.                              |
|                                                           | E                                                                                                    | [#]→[4]                                                                                          | Uppringarer<br>numret.                                                                                                | n väntar 5 s                                                                                          | sekunder.                                                                  | Endast tillå                                                                    | ämpligt i m                                                                      | litten av                                  |
|                                                           | För att<br>knapp                                                                                                    | t <b>flytta ma</b><br>ar enligt ta                                                               | <b>rkören</b> och <b>t</b><br>ibellen i avsn                                                                          | <b>a bort siff</b><br>itt 5.8.1.                                                                      | <b>ror</b> , anvär                                                         | nd "sträng                                                                      | redigerare                                                                       | ens"                                       |
| 21:IP MOTT 1<br>22:IP MOTT 2<br>Endast huvudinstallatör   | Om PowerMaster är utrustad med mobil- eller bredband/PowerLink-moduler kan<br>den programmeras att rapportera händelsemeddelanden som definieras i<br>alternativet Rapportera händelser (alternativ 1) till två IP-mottagare, Visonic<br>PowerManage-modell. IP-rapportering kan utföras via GPRS-kanal (IP) med SIA<br>IP-format eller via bredband-IP-kanal med SIA IP- eller Visonic PowerNet-format.<br>Ange de två IP-adresserna (000.000.000.000) för IP-mottagare 1 belägen på<br>larmcentral 1 (21:IP MOTT 1) och IP-mottagare 2 belägen på larmcentral 2 (22:IP<br>MOTT 2).<br><b>Obs!</b> Du måste ange IP-adressen för mottagaren, även om du anger<br>domännamnsystemets (DNS) servernamn där mottagaren är installerad. Se<br>alternativ <b>28:MOTT 1 DNS</b> och <b>29:MOTT 2 DNS</b> för information om hur du anger<br>DNS-namn. |                                                                                                  |                                                                                                    |                                                                                                    |                                                                            |                                                                                 |                                                                                  |                                            |
| 26:SMS MOTT 1<br>27:SMS MOTT 2<br>Endast huvudinstallatör | Om Pov<br>rapporte<br>händels<br>sms-fori<br>Ange de<br>mottaga<br>belägen                                                                                                    | verMaster<br>era händel<br>er (alterna<br>mat. Konta<br>e två telefo<br>ire 1 beläg<br>larmcentr | är utrustad n<br>semeddeland<br>titv 1) till två s<br>akta Visonic f<br>nnumren (inl<br>jen på larmce<br>al 2 (27:SMS | ned mobiln<br>den som de<br>sms-mottag<br>ör ytterliga<br>klusive rikti<br>entral 1 (26<br>5 MOTT 2). | nodul kan<br>efinieras i<br>gare via G<br>re informa<br>nummer –<br>SMS MO | den progra<br>alternative<br>SM sms-ka<br>tion om sn<br>max 16 sit<br>TT 1) och | ammeras a<br>t Rapporte<br>analen me<br>ns-format.<br>ffror) för sr<br>sms-motta | att<br>era<br>d särskilt<br>ms-<br>agare 2 |

| Alternativ                                                 | Konfigurationsanvisningar                                                                                                    |
|------------------------------------------------------------|----------------------------------------------------------------------------------------------------|
|                                                            | <ol> <li>Obs!</li> <li>Om du vill ange det internationella prefixet (+) på 1:a siffran – knappa in [#]→[1].</li> <li>SMS skickas inte till UL/ULC-listade larmcentralmottagare. Det är en tillvalsfunktion för PowerMaster-10/30 G2.</li> </ol>                                                                                                    |
| 28:MOTT 1 DNS<br>29: MOTT 2 DNS<br>Endast huvudinstallatör | <ul> <li>Anger DNS-namnet på servrarna där IP-mottagare är installerade. Ange DNS-namnet på de servrar där mottagare 1 och mottagare 2 är installerade; namnet får innehålla maximalt 32 tecken. DNS-namn 1 (28:MOTT 1 DNS) måste lösas till IP-mottagare 1 (21:IP MOTT1) och DNS-namn 2 (29:MOTT 2 DNS) måste lösas till IP-mottagare 2 (22:IP MOTT2).</li> <li><b>Obs!</b> Om du anger DNS-namn måste du även ange motsvarande IP-mottagaradress. Se alternativ 21:IP MOTT 1 och 22:IP MOTT 2 för information om hur du anger IP-mottagarens adress.</li> </ul>                                                                                                    |
| 41:PSTN FORMAT                                             | <ul> <li>PowerMaster kan programmeras att rapportera händelsemeddelandena som definieras i alternativet Rapportera händelser (alternativ 1) till larmformatmottagare (se alternativ 16 och 17) via PSTN-telefonlinje och/eller analog GSM-röstkanal (om utrustad med GSM-modul), med standardlarmformat för PSTN (t.ex. SIA, kontakt-ID och Scancom).</li> <li>Välj vilket av rapportformaten systemet ska använda för att rapportera händelserna till de två larmformatmottagarna PSTN/GSM MOTT 1 och PSTN/GSM MOTT 2. Händelsekoderna som används för rapportering i vart och ett av de tillgängliga formaten specificeras i BILAGA D. Händelsekoder. Se till att mottagarna som används av larmcentralerna är någon av de kompatibla modeller som listas nedan och att mottagaren som används kan ta emot det format du väljer.</li> </ul> |
|                                                            | Kompatibla larmformatmottagare:<br>UL/ULC-listade mottagare: SG-System I. SG-System III. SG-System IV.                                                                                                    |
|                                                            | Alternativ: SIA (standard): Scancom: SIA-text och kontakt-ID.                                                                                                    |
| Endast huvudinstallatör                                    | <b>Obs:</b> För UL-installationer är kommunikationsformaten som används SIA och kontakt-ID och de kompatibla mottagarna är de som nämns ovan.                                                                                                    |
| 46:PSTN ÅTERFÖRS                                           | Definiera hur många gånger systemet ska försöka rapportera igen till<br>larmcentralen i den händelse rapporteringen misslyckas via PSTN-<br>telefonlinjeanslutningen.                                                                                                    |
|                                                            | Alternativ: 2 försök; 4 försök (standard); 8 försök; 12 försök och 16 försök.                                                                                                    |
|                                                            | Obs: För UL-listade produkter, ange till "8 försök".                                                                                                    |
| 47:MOBIL OMFÖRSÖK                                          | Definiera hur många gånger systemet ska försöka rapportera igen till<br>larmcentralen i den händelse rapporteringen misslyckas via mobilanslutning –<br>3G, GPRS (IP), 2G/GSM och sms.                                                                                                    |
|                                                            | Alternativ: 2 försök; 4 försök (standard); 8 försök; 12 försök och 16 försök.                                                                                                    |
|                                                            | Obs: För UL-listade produkter, ange till "8 försök".                                                                                                    |
| 48:BB IP OMFÖRSÖK <sup>1</sup>                             | Definiera hur många gånger systemet ska försöka rapportera igen till<br>larmcentralen i den händelse rapporteringen misslyckas via<br>bredbandsmodulanslutningen.                                                                                                    |
|                                                            | Alternativ: 2 försök; 4 försök (standard); 8 försök; 12 försök och 16 försök.                                                                                                    |

<sup>&</sup>lt;sup>1</sup> BB IP omförsök är inte relevant för UL-installationer

Installatörshandbok för D-306878 PowerMaster-10/30 G2

| Alternativ                                                                 | Konfigurationsanvisningar                                                                                                    |
|----------------------------------------------------------------------------|----------------------------------------------------------------------------------------------------|
| 51:TEL AUTOTEST                                                            | För att verifiera en korrekt kommunikationskanal kan PowerMaster konfigureras att skicka en testhändelse till larmcentralen via PSTN med jämna mellanrum. Du kan ställa in intervallet mellan testhändelserna som följer på varandra eller helt inaktivera automatisk sändning av denna händelse. Om intervallet är inställt på varje dag eller mer kan exakt tid för rapportering väljas med alternativet 52.                                                                                           |
|                                                                            | Alternativ: <b>test AV</b> (standard); <b>var 1/2/5/7/14/30 dag</b> ; och <b>var 5 timme</b> .<br><b>Obs:</b> För UL-listade produkter, ange till "var 1 dag".                                                                                                    |
| 52: AUTOTESTTID                                                            | Ange den exakta tiden ( <b>automatisk testtid</b> ) under dagen på vilken det automatiska testmeddelandet (om aktiverat i alternativ 51) ska skickas till larmcentralen.                                                                                                    |
|                                                                            | <b>Obs!</b> Om AM/PM-format används kan du ställa in "AM"-siffran med <b>* 2</b> och "PM"-siffran med <b>* 2</b> .                                                                                                    |
| 53:KOMMUNIKATIONSFELRAPPOR<br>T<br>→PSTN FEL<br>→MOBILFEL<br>→BREDBANDSFEL | Avgör om ett fel i systemets kommunikationskanal, dvs. PSTN, mobil eller<br>bredband, ska rapporteras eller inte samt tidsfördröjningen mellan upptäckt av<br>felet och rapporteringen av felhändelsen till larmcentralen. En felhändelse (t.ex.<br>"tel.linjefel", "GSM-linjefel", eller "PLNK-linjefel") lagras i händelseloggen.                                                                                                    |
|                                                                            | Alternativ: "PSTN-FEL": direktrapport (standard); efter 5/30/60/180 min; och                                                                                                    |
|                                                                            | Alternativ: "MOBILFEL": efter 2/5/15/30 min och rapportera inte (standard).                                                                                                    |
|                                                                            | Alternativ: "BREDBANDSFEL" efter 1/2/5/15/30 min, 1/3/6 timmar och rapportera inte (standard).                                                                                                    |
| 61:RAPPORT BEKRÄFTA LARM                                                   | Ange om systemet ska rapportera när två eller flera händelser (bekräftat larm) inträffar under en viss period eller aktivera rapport och förbikoppla detektorn.                                                                                                    |
|                                                                            | Alternativ: rapport avaktiverad (standard), rapport akt+förbikoppla och rapport aktiverad                                                                                                    |
|                                                                            | Obs: På vissa PowerMaster-varianter visas denna meny endast i driftläge.                                                                                                    |
| 62:NYLIGEN TILLKOPPLAT                                                     | Falsklarm kan uppstå om användarna inte går ut ur lokalerna inom<br>utgångsfördröjningstiden. Resultatet blir ett falskt larm kort därefter. I sådana fall,<br>informera larmcentralen om att larmet inträffat strax efter det att systemet<br>tillkopplats (denna händelse kallas "nyligen tillkopplat"). Alternativet "rapport<br>aktiverad" skickar en rapport om "nyligen tillkopplat" till larmcentralen om ett larm<br>inträffar inom 2 minuter från det att utgångsfördröjningstiden har löpt ut. |
|                                                                            | <ul> <li>Alternativ: rapport avaktiverad (standard) och rapport aktiverad</li> <li>Obs!</li> <li>1. CP-01 har testats och certifierats av ETL/Intertek.</li> <li>2. CP-01-funktioner ska inte aktiveras i UL-listad produkt.</li> </ul>                                                                                                    |
| 63:ZON ÅTERSTÄLL                                                           | Vissa larmcentraler kräver att systemet efter en larmhändelse från en specifik<br>zon även rapporterar när den larmade zonen har återställts till det normala.                                                                                                    |
|                                                                            | Alternativ: rapport aktiverad (standard) och rapport avaktiverad                                                                                                    |
| 64:SYSTEM INAKTIVT                                                         | PowerMaster kan rapportera ett händelsemeddelande om "Inaktivt system" (CID-<br>händelse 654) till larmcentralen om systemet inte används (dvs. tillkopplat) under<br>en förutbestämd tidsperiod.                                                                                                    |
|                                                                            | Alternativ: rapport avaktiverad (standard); efter 7/14/30/90 dagar.                                                                                                    |

| Alternativ                          | Konfigurationsanvisningar                                                                                                    |
|-------------------------------------|----------------------------------------------------------------------------------------------------|
| 65:TVÅ-VÄGS TAL <sup>1</sup>        | Du kan konfigurera inställningarna för tvåvägsröstkanalen för kontrollpanelen <sup>1</sup>                                                                                                    |
| $\rightarrow$ Sand 2wv-kod          |                                                                                                    |
| →Röst <> LC                         | Sänd 2wv-kod: Definiera om systemet skickar tvåvägsröstkod till larmcentralen                                                                                                    |
| →Motringning tid                    | (för att växla larmcentralen från datakommunikation till röstkommunikation)                                                                                                    |
| →Omg ljudnivå                       | genom att använda endast förvalt SIA- eller Kontakt-ID-kommunikationsformat.<br>Röst <> LC: Välj timeout för 2-vägsröstkommunikation med larmcentraler, eller                                                                                                    |
| <b>(</b> Tillbaka)                  | aktivera larmcentralen för att ringa tillbaka för 2-vägsröstkommunikation. Detta<br>alternativ är endast tillämpligt efter rapportering av en händelse till larmcentralen                                                                                                    |
| Endast Huvudinstallatör för Sänd    | för att lyssna och tala.                                                                                                    |
| 2wv-kod /                           | Motringningstid: Definiera den tidsperiod under vilken larmcentralen kan                                                                                                    |
| Röst<>LC / Motringning tid          | etablera 2-vägsröstkommunikation med kontrollpanelen <sup>1</sup> (efter 1 signal), om:<br>A. Larmtypmeddelande mottagits av larmcentralen.                                                                                                    |
|                                     | B. Funktionen Motringning har valts (se undermenyn "Röst <> LS" ovan).                                                                                                    |
|                                     | Omg. nivå: Välj den omgivande ljudnivån för installationen. Om det är en relativt                                                                                                    |
|                                     | bullrig miljö, sätt den till Hög (standard). Om det är en väldigt tyst miljö, sätt den till Låa.                                                                                                    |
|                                     | <b>Obs</b> : Tvåvägsröst ska inte aktiveras i UL-listad produkt.                                                                                                    |
| Sänd 2wv-kod                        | Alternativ: avaktivera (standard); och aktivera.                                                                                                    |
| Röst <> LC                          | Alternativ: avaktivera (standard); timeout 10/45/60/90 s; timeout 2 m; och motringning                                                                                                    |
|                                     | <b>Obs:</b> Om <b>"motringning</b> " väljs bör du välja "inaktivera rapport" för privat telefon<br>(se Alternativ <b>"01:RAPPORTERA HÄNDELSER"</b> ), annars kommer<br>Larmcentralen att etablera kommunikation med kontrollpanelen1 (efter att en<br>händelse inträffat) på det normala sättet (och inte efter en signal). |
| Motringning tid                     | Alternativ: 1 (standard)/3/5/10 minut(er).                                                                                                    |
| Omg ljudnivå                        | Alternativ: låg (standard); och hög.                                                                                                    |
| 66:24H ZONRAPPORTERING              | Definiera om 24-timmars (tysta och hörbara) zoner ska fungera som normala 24-                                                                                                    |
| Endast tillämpligt i Storbritannien | timmars zoner eller som panikzoner.                                                                                                    |
|                                     | Alternativ: hörbar som panik; tyst som panik; båda som panik; och båda inbrott (standard).                                                                                                    |

<sup>&</sup>lt;sup>1</sup> Refererar endast till PowerMaster-30 G2 med taltillval

Installatörshandbok för D-306878 PowerMaster-10/30 G2

#### Händelserapporteringsdiagram

För att förenkla konfigurationen av rapportering av systemhändelser till larmcentraler delas händelsemeddelanden upp i fyra händelsegrupper som beskrivs i följande tabell: På grund av utrymmesbrist på displayen används följande förkortningar: **larm**, **varn**, **ö/st** och **alla** (dvs. alla händelser).

| Händelsegrupp                | Förk.   | Händelsemeddelanden som rapporteras                                                                                       |
|------------------------------|---------|----------------------------------------------------------------------------------------------------|
| Larm                         | larm    | Brand, CO, Inbrott, Panik, Sabotage                                                                                       |
| Öppna/stäng                  | ö/st    | Tillkoppling HEMMA, tillkoppling BORTA, frånkoppling                                                                      |
| Varningar                    | varn    | Ingen aktivitet, nödläge, dörrnyckel                                                                                      |
|                              |         |                                                                                                    |
| Fel                          | -       | Alla andra felhändelser som inte anges ovan, t.ex. Svagt batteri, Växelströmfel, Saknas, Störning, Kommunikationsfel osv. |
| Obs <sup>.</sup> Gruppen "La | rm" har | högst prioritet och gruppen "varningar" har lägst prioritet                                                               |

Med PowerMaster kan du även välja vilka händelsegrupper som ska rapporteras till var och en av de två larmcentralerna. I tabellen nedan beskrivs de tillgängliga rapporteringsalternativen. Minustecknet (-) betyder "mindre/utom", t.ex. **alla(-varn)** skulle betyda **alla** händelser utom **varningar**. Asterisken (\*) är en separator mellan händelsemeddelanden som rapporteras till **larmcentral 1** (LC.1) och händelsemeddelanden som rapporteras till **larmcentral 2** (LC.2).

| Tillgängliga<br>rapporteringsalternativ | Händelser som rapporteras till LC.1 | Händelser som rapporteras till LC.2                |
|-----------------------------------------|-------------------------------------|----------------------------------------------------|
| "alla <b>*</b> backup"                  | Alla                                | Alla, endast om LC.1 inte svarar                   |
| "alla-ö/st 米 backup"                    | Alla utom öppna/stäng               | Alla utom öppen/stängd, endast om LC.1 inte svarar |
| "alla <b>*</b> alla"                    | Alla                                | Alla                                               |
| "alla-ö/st <b>*</b> alla-ö/st"          | Alla utom öppna/stäng               | Alla utom öppna/stäng                              |
| "alla-ö/st <b>*</b> ö/st"               | Alla utom öppna/stäng               | Öppna/stäng                                        |
| "alla(-varn) <b>*</b> varn"             | Alla utom varningar                 | Varningar                                          |
| "larm <b>*</b> alla(-larm)"             | Larm                                | Alla utom larm                                     |
| "ingen rapportering"                    | Ingen                               | Ingen                                              |
| Ob as Walla W hat shade a sthe Walla    |                                     |                                                    |

**Obs: "alla"** betyder att alla 5 grupper rapporteras inklusive felmeddelanden – sensor/systemet svagt batteri, inaktiv sensor, strömavbrott, störning, kommunikationsfel osv.

## 5.6.5 Konfigurera händelserapportering till privata användare

PowerMaster-systemet kan programmeras att skicka olika händelseaviseringar för till exempel larm-, tillkopplings- och problemhändelser till fyra privata telefonabonnenter med hörbara signaler och om ett GSM-alternativ installerats kan systemet även skicka meddelandet till 4 e-postadresser, MMS- och SMS-telefonnummer via servern. Dessa rapporter kan programmeras antingen i stället för eller utöver de rapporter som lämnas till övervakningsföretaget. I det här avsnittet konfigurerar du:

- De specifika händelser du vill att systemet ska rapportera.
- SMS-nummer till 1, 2, 3 och 4 privata telefon- och SMS-nummer för de privata abonnenterna.
- Händelsemeddelanden som ska skickas till privata e-postmeddelanden 1, 2, 3, och 4 samt privata MMS- och SMStelefonnummer via servern.
- Antalet uppringningsförsök, tvåvägskommunikation<sup>1</sup> och vilken godkännandemetod som föredras, dvs. om en enskild godkännandesignal stoppar rapporteringsprocessen eller om en godkännandesignal från varje telefon kommer att behövas innan den rapporterade händelsen anses vara rapporterad.
- Typ av SMS-behörighet för att definiera vilka SMS-kommandon som accepteras av panelen. En detaljerad beskrivning av detta menyalternativ finns i användarhandboken kapitel 6 avsnitt B. 12.

Följ anvisningarna nedan för att välja och konfigurera ett alternativ. Ytterligare vägledning ges i avsnitt 5.6.1.

## 04:KOMMUNIKATION 🗰 🕨 🖬 4:PRIVAT RAPPORT 🚾 🕨 🖬 önskad MENY 🚾

Konfigurering av menyn "4:PRIVAT RAPPORT" och dess undermenyer visas i tabellen i avsnitt 5.6.1. En detaljerad beskrivning av menyalternativen finns i användarhandboken kapitel 6 avsnitt B. 12.

<sup>&</sup>lt;sup>1</sup> Refererar endast till PowerMaster-30 G2 med taltillval

## 5.6.6 Konfigurera rörelsekameror för visuell larmverifiering

Om den är utrustad med en GSM/GPRS-modul kan PowerMaster kommunicera med larmcentralerna (utrustade med Visonic PowerManage-server) via GPRS-nätverket, även med bildklipp tagna av rörelsekameror (modellerna Next CAM PG2, Next-K9 CAM PG2 och TOWER CAM PG2). Larmcentralen kan använda videoklippen för verifiering av inbrottslarm som upptäckts av rörelsekamerorna. Systemet kan konfigureras till att ta bildklipp även vid förekomst av icke-inbrottslarm (dvs. brand, hot, nödläge och panik). Servern kan sedan skicka bilderna till larmcentralens dator eller till 4 externa datorer via privata e-postadresser och/eller 4 mobiltelefoner via MMS-bilder.

Dessutom kan larmcentralen logga in på PowerManage-servern och begära systemet att tillhandahålla bildklipp på begäran och vidarebefordra dem enligt definition i PowerManage-programmet. För att skydda kundernas integritet kan PowerMaster anpassas att endast aktivera På begäran-visning i vissa systemlägen (t.ex. Frånkoppla, Hemma och Borta) och även till ett visst tidsfönster efter en larmhändelse. I denna del kan du programmera de 4 e-postadresser och mobiltelefonnummer som bilderna skickas till och konfigurera parametrarna för "På begäran-visning".

Obs: Rörelsekameror ska inte aktiveras i UL-listad produkt.

## 04:KOMMUNIKATION 야 🕨 ... 🕨 5:RÖRELSEKAMEROR 야 🕨 ... 🕨 önskad MENY 야

Gå till **"5:RÖRELSEKAMEROR"**, välj den meny du vill konfigurera (se vägledning ovan och i avsnitt 5.6.1) och se sedan följande tabell med detaljerade konfigurationsanvisningar.

| Alternativ                                                                                                    | Konfigurationsanvisningar                                                                                                    |
|----------------------------------------------------------------------------------------------------|----------------------------------------------------------------------------------------------------|
| VISA PÅ BEGÄRAN                                                                                                    | Genom att aktivera "På begäran-visning" kan du bestämma under vilka tillkopplingslägen<br>(systemtillstånd) som "På begäran-visning" ska tillåtas. I nästa alternativ "VISA<br>TIDSFÖNSTER" kan du bestämma när, under de tillåtna tillkopplingslägena som "På begäran-<br>visning" ska aktiveras. |
|                                                                                                    | Alternativ: inaktiverad (standard); i alla lägen; i endast BORTA; i endast HEMMA; i HEMMA<br>och BORTA; FRÅNKOPPLA OCH BORTA; FRÅNKOPPLA OCH HEMMA; och i endast<br>FRÅNKOPPLA.                                                                                                    |
| VISA TIDSFÖNSTER<br>Menyn "VISA<br>TIDSFÖNSTER"<br>visas endast om ett<br>annat alternativ än<br>"Avaktiverad" har<br>valts i "VISA PÅ<br>BEGÄRAN" | Om "Visa på begäran" aktiverats i föregående alternativ kan du ytterligare bestämma om "Visa på begäran" ska vara möjligt alltid under de valda tillkopplingslägena (dvs. "Alltid") eller begränsat till enbart ett visst begränsat tidsfönster efter en larmhändelse.                             |
|                                                                                                    | Alternativ: Alltid (standard); Larm + 5 min; Larm + 15 min; Larm + 1 timme                                                                                                    |
| VISA ANDRA LARM                                                                                                    | Ange om systemet ska ta och vidarebefordra bildklipp även vid förekomst av icke-inbrottslarm (dvs. brand, hot, nödläge och panik).                                                                                                    |
|                                                                                                    | Alternativ: Aktivera (standard); Avaktivera.                                                                                                    |
| BARN KOMMER HEM                                                                                                    | Definiera om systemet efter PIR-kameraupptäckt ska skicka upp till 4 bilder till en 3:e parts server om systemet kopplas från via knappsatsen eller via kodbricka av nyckelanvändare 5 till 8 och endast om systemet var i Ingångsfördröjning eller om Avbryt tid var aktiverat.                   |
|                                                                                                    | Alternativ: Aktivera; Avaktivera (standard)                                                                                                    |
|                                                                                                    | <b>Obs!</b> Minst en PIR-kamera måste definieras som en av följande zontyper: Skal-följ / Inomhus-<br>följ / Utgång/ingång 1 / Utgång/ingång 2.                                                                                                    |
| LADDA UPP FILM                                                                                                    | Definiera om du vill aktivera/avaktivera sändning av bilder till PowerManage-servern.                                                                                                    |
|                                                                                                    | Alternativ: aktivera (standard); avaktivera.                                                                                                    |

# 5.6.7 Konfigurera uppladdning/nedladdning av åtkomstbehörighet till fjärrprogrammering

Med hjälp av en dator kan PowerMaster konfigureras (genom uppladdning/nedladdning) antingen lokalt eller från annan plats via PSTN-telefonlinje eller GPRS-kommunikation.

Obs: För UL-installationer, aktivera inte fjärrprogrammering via GPRS.

Lokal programmering kan utföras genom att koppla datorn till panelens serieport med PC-programvara för fjärrprogrammering.

**Fjärrprogrammering via PSTN** kan utföras med hjälp av ett modem och samma programvara. Modemet ringer upp kontrollpanelen och etablerar en anslutning via PSTN med hjälp av en överenskommen process. När en anslutning har etablerats kan installatören eller huvudinstallatören komma till panelen med hjälp av de UL/NL-åtkomstkoder som programmerats i menyn "PSTN U/N" – se tabell nedan. Läs "PowerManager användarhandbok för fjärrprogrammering" för mer information.

**Fjärrprogrammering via GPRS** utförs med hjälp av en Visonic PowerManage-server och relaterad PC-programvara för fjärrprogrammering. PowerManage-server ringer från ett mobilmodem till panelens SIM-kortnummer. Panelen kontrollerar uppringarens ID och om det är identiskt med någon av de två uppringar-ID 1 eller 2 som programmerats i menyn "**GPRS UPP/NEDLADDNING**" (se tabell nedan), panelen initierar en GPRS-anslutning med respektive IP-mottagare 1 eller 2 (som konfigureras i avsnitt 5.6.4 alternativ 21 och 22). När anslutningen är etablerad kan övervakningsföretaget utföra uppladdning/nedladdning via etablerad säkrad GPRS-anslutning. Läs användarhandboken för PowerManage för mer information

I det här avsnittet kan du konfigurera åtkomstbehörigheterna (dvs. säkerhetskoder och identifikation) och bestämma funktion hos upp/nedladdning via PSTN- och GPRS-kanaler.

#### 04:KOMMUNIKATION 🗰 🕨 🗠 6:UPP/NEDLADDNING 야 🕨 ... 🕨 önskad MENY 🚾

Gå till **"6:UPP/NEDLADDNING"**, välj den meny du vill konfigurera (se vägledning ovan och i avsnitt 5.6.1) och se sedan följande tabell med detaljerade konfigurationsanvisningar.

| Alternativ        | Konfigurationsanvisningar                                                                                                    |
|-------------------|----------------------------------------------------------------------------------------------------|
| PSTN U/N          | Konfigurera upp/nedladdningsfunktion via PSTN. Funktionen bestäms genom via en<br>undermeny i alternativet " <b>PSTN UPP/NEDLADDNING</b> " enligt nedan.<br><u>För att programmera:</u><br>Tryck på ok för att gå till undermenyn " <b>PSTN UPP/NEDLADDNING</b> " och välj sedan och<br>konfigurera vart och ett av de undermenyalternativ som visas nedan. När du är klar trycker<br>du på för att gå tillbaka. |
| →Fjärråtkomst     | Aktivera eller avaktivera <b>fjärråtkomst</b> till systemet. Om avaktiverad, kan systemet inte <b>kommas åt</b> på distans och därigenom hämma uppladdning/nedladdning och fjärrkontrollen via analog PSTN- eller GSM-kommunikationskanal (se kapitel 7 i användarhandboken).                                                                                                    |
|                   | Alternativ: aktiverad (standard); avaktiverad.                                                                                                    |
| -→Huvud UL/DL-kod | Ange det 4-siffriga lösenord (huvudinstallatörens nedladdningskod) som gör det möjligt för<br>huvudinstallatören att få åtkomst till systemet på distans och ladda upp/hämta ned data till<br>PowerMaster-panelen.                                                                                                    |
|                   | <b>Obs!</b> "0000" är inte en giltig kod och får inte användas.                                                                                                    |
| →Inst. UL/DL-kod  | Ange det 4-siffriga lösenord (installatörens nedladdningskod) som gör det möjligt för<br>installatören att få åtkomst till systemet på distans och ladda upp/hämta ned data till<br>PowerMaster-panelen.                                                                                                    |
|                   | <b>Obs!</b><br>"0000" är inte en giltig kod och får inte användas.<br>Installatören kan endast konfigurera via UL/DL de alternativ som han eller hon har tillstånd<br>att konfigurera från kontrollpanelen.                                                                                                    |
| →UL/NL-lägen      | Definiera om nedladdning/uppladdning kan utföras i endast frånkopplat läge (tillstånd) eller i alla lägen (dvs. Borta, Hemma och Frånkopplat).                                                                                                    |
|                   | Alternativ: i alla lägen (standard) eller i enbart FRÅNKOPPLAT.                                                                                                    |
| (tillbaka)        |                                                                                                    |

| Alternativ                           | Konfigurationsanvisningar                                                                                                    |
|--------------------------------------|----------------------------------------------------------------------------------------------------|
| GPRS UPP-<br>/NEDLADDNING            | Konfigurera upp/nedladdningsfunktion via GPRS. Funktionen bestäms genom en undermeny i alternativet "GPRS UPP/NEDLADDNING" enligt nedan.                                                                                                    |
|                                      | For att programmera:                                                                                                    |
|                                      | Tryck på ex för att gå till undermenyn "GPRS UPP/NEDLADDNING" och välj sedan och konfigurera vart och ett av de undermenyalternativ som visas nedan. När du är klar trycker du på för att gå tillbaka.                                                                                                    |
| → Panelens SIM-teinr.                | Mata in PowerMaster <b>SIM-kortets</b> telefonnummer. PowerManage-servern på larmcentralen skickar ett SMS till detta nummer för panelen att ringa tillbaka till PowerManage-servern via GPRS för att initiera uppladdning/nedladdning.                                                                                                    |
|                                      | Ange SIM-kortets telefonnummer för panelens GSM-modul.                                                                                                    |
| →ID uppringare 1<br>→ID uppringare 2 | Ange <b>"uppringar-ID"</b> (dvs. telefonnummer) varifrån <b>larmcentral 1</b> (LC.1)/ <b>larmcentral 2</b> (LC.2) ringer kontrollpanelen för att initiera upp/nedladdning. Om sändarens uppringar-ID stämmer överens med uppringar-ID 1 / uppringar-ID 2 så ringer PowerMaster tillbaka till PowerManage-servern med hjälp av " <b>IP MOTT 1"</b> / <b>"IP MOTT 2"</b> -adress som konfigurerats i avsnitt 5.6.4, alternativ 21 och 22. |
|                                      | <b>Obs!</b> Uppringar-ID 1/uppringar-ID 2 måste innehålla minst 6 siffror annars fungerar inte processen.                                                                                                    |
| (tillbaka)                           |                                                                                                    |

## 5.6.8 Bredband<sup>1, 2</sup>

Obs! Om bredbandsmodulen inte är registrerad till PowerMaster visas inte meny "7:BREDBAND".

I detta avsnitt kan du konfigurera hur en IP-adress skaffas, ange LAN-parametrar och återställa bredbandsmodulinställningar. Utöver detta, gör menyn PLINK bef. parametrar det möjligt att läsa de befintliga IP-adresserna för PowerLink för teknisk service.

## 04:KOMMUNIKATION 🚾 🕨 ... 🕨 7:BREDBAND 🚾 🕨 ... 🕨 önskad MENY 🚾

Gå till **"7:BREDBAND"**, välj den meny du vill konfigurera (se vägledning ovan och i avsnitt 5.6.1) och se sedan följande tabell med detaljerade konfigurationsanvisningar.

| Alternativ                   | Konfigurationsanvisningar                                                                                                    |
|------------------------------|----------------------------------------------------------------------------------------------------|
| DHCP-klient                  | Definiera om IP-adress ska skaffas automatiskt med hjälp av en DHCP-server eller om IP-<br>adress ska anges manuellt.                                                          |
|                              | Alternativ: avaktivera; aktivera (standard).                                                                                                    |
| MANUELL IP <sup>3</sup>      | Ange LAN-parametrar manuellt.                                                                                                    |
|                              | Obs! Den här menyn visas bara om DHCP-klient är avaktiverad.                                                                                                    |
| →IP-ADRESS                   | Ange IP-adressen för bredbandsmodulen                                                                                                    |
| →NÄTMASK                     | Ange den nätmask som används med IP-adressen.                                                                                                    |
| →STANDARD GW                 | Ange standargateway för bredbandsmodulen.                                                                                                    |
|                              | <b>Obs:</b> Om DHCP-klient är satt till Aktivera så ignoreras IP-ADRESS, NÄTMASK och<br>STANDARD GW.                                                                           |
| ÅTERSTÄLL MODUL              | Bestäm om bredbandsmodul ska återställas (omstart) eller om alla bredbandsinställningar ska<br>återställas – återställer inte larmcentralens IP-inställningar (fabriksdefin.). |
| Bef. PowerLink<br>parametrar | Visar de aktuella IP-adresserna för PowerLink.                                                                                                    |
| Bef. IP-adress               | Visar befintlig PowerLink IP-adress.                                                                                                    |
| Bef. Nätmask                 | Visar befintlig PowerLink subnätmask.                                                                                                    |
| Befintlig gateway            | Visar befintlig PowerLink standardgateway.                                                                                                    |

<sup>&</sup>lt;sup>1</sup> Bredband är inte tillämpligt för UL-installationer.

<sup>&</sup>lt;sup>2</sup> Produktens namn är PowerLink3 IP Communicator

<sup>&</sup>lt;sup>3</sup> Denna meny visas endast när DHCP-klienten är satt till "avaktivera".

| Alternativ                | Konfigurationsanvisningar                                                                                                    |
|---------------------------|----------------------------------------------------------------------------------------------------|
| Befintlig väg             | Visar befintligt PowerLink-läge för kommunikation.                                                                                                    |
|                           | Alternativ: LAN, mobil, ingen                                                                                                    |
| PowerLink vid<br>MATN.FEL | Definiera tillgängligheten hos PowerLink-kommunikatören vid växelströmfel.<br>Alternativ: <b>nedstängning</b> (PowerLink stängs av vid växelströmfel) – standard, <b>aktiv 10 min</b><br>(PowerLink stängs av om växelströmfelet är längre än 10 minuter), eller <b>aktiv</b> (PowerLink är<br>alltid aktiv).<br><b>Obs</b> : Att hålla PowerLink-kommunikatören aktiv under växelströmfel minskar<br>reservbatteritiden. |

## 5.7 PGM-uteffekt

## 5.7.1 Allmänna riktlinjer

Menyn **"05:UTEFFEKTER**" gör det möjligt att välja händelser/förhållanden då PGM-uteffekten (programmerbar) kommer att fungera och att välja intern siren eller blixtljus (som aktiveras enligt systemprogrammering).<sup>1</sup>

| 05:UTEFFEKTER | ▶ ▶ | PGM-UTEFFEKTER | • P01: PGM | ок | · önskad MENY | ок |
|---------------|-----|----------------|------------|----|---------------|----|
|---------------|-----|----------------|------------|----|---------------|----|

Gå till **"PGM"**, välj den meny du vill konfigurera (se vägledning ovan och i avsnitt 5.2) och se sedan tabellen i avsnitt 5.7.3 för konfigurationsinstruktioner.

Obs: PGM ska inte aktiveras i UL-listad produkt.

## 5.7.2 Öppen kollektor-lägen

PowerMaster har en öppen kollektor-uteffekt (aktiv låg) för kontroll: Läge PÅ (till jordad) = 0 Läge AV:ingen pullup = flyt; med pullup till Vcc = 1

<sup>&</sup>lt;sup>1</sup> I PowerMaster-10 G2 är detta alltid tillgängligt. I PowerMaster-30 G2 är detta endast tillgängligt när expanderingsmodulen är installerad.

## 5.7.3 PGM-uteffektkonfiguration

| Boliniora vina lattoror                                   |                                                                                                    |
|-----------------------------------------------------------|----------------------------------------------------------------------------------------------------|
| Alternativ                                                | Konfigurationsanvisningar                                                                                                    |
| PGM: VID T BORTA<br>PGM: VID T HEMMA                      | Avgör att aktivera PGM-uteffekt vid tillkoppling av Borta / Hemma / Frånkoppl.                                                                                                    |
| PGM: VID FRÅNK                                            | Alternativ: avaktivera (standard); slå PÅ; slå AV; aktivera PULS.                                                                                                    |
| PGM: VID MINNE                                            | Avgör att aktivera PGM-uteffekt vid registrering av ett larm i minnet. Uteffekten återställs till<br>normal vid minnesrensning.                                                                                                    |
|                                                           | Alternativ: <b>avaktivera</b> (standard); <b>slå PÅ; slå AV; aktivera PULS</b> .<br><b>Obs:</b> I Soak-test <sup>1</sup> läge och när VID MINNE har aktiverats kommer PGM inte aktiveras.                                                                                                    |
| PGM: VID FÖRDR                                            | Avgör att aktivera PGM-uteffekt vid tillkoppling av fördröjningarna Utgång och Ingång.                                                                                                    |
|                                                           | Alternativ: avaktivera (standard); slå PÅ; slå AV; aktivera PULS.                                                                                                    |
| PGM: MED FJK                                              | Avgör att aktivera PGM-uteffekten genom att trycka på AUX-knappen ( <b>*</b> ) på fjärrkontrollsändare som konfigurerats för att aktivera PGM-uteffekten. Mer information finns i konfigurationsanvisningarna för AUX-knappen ( <b>*</b> ) för respektive fjärrkontroll.                                                                                                    |
|                                                           | Alternativ: inaktivera (standard); slå PÅ; slå AV; aktivera PULS; växla                                                                                                    |
|                                                           | Avgör att aktivera PGM-uteffekten vid aktivering av någon av 3 sensorer (zoner) i systemen, oavsett om systemet är tillkopplat eller frånkopplat.                                                                                                    |
|                                                           | För att konfigurera:                                                                                                    |
| PGM: VID DETEKT<br>→ Zon A Z:<br>→ Zon B Z:<br>→ Zon C Z: | Tryck <b>F</b> för att gå till undermenyn <b>"PGM: VID DETEKT</b> " och välj sedan den zon du vill<br>programmera, till exempel <b>"Zon A</b> ". Om zonen har konfigurerats innan visar displayen rätt<br>zonnummer"( <b>Z:xx</b> )", annars är zonnumret tomt (" <b>Z:</b> "). Tryck <b>F</b> för att konfigurera<br>zonnumret. Ange zonnumret (2 siffror) som du vill aktivera PGM-uteffekten för och tryck<br><b>F</b> för att bekräfta. För att lägga till en till sensor, välj något av de andra två alternativen<br>(" <b>Zon B</b> " och " <b>Zon C</b> ") och upprepa processen ovan. |
|                                                           | När du är klar trycker du på <b>som för att gå tillbaka</b> .                                                                                                    |
|                                                           | Alternativ: inaktiverad (standard); slå PÅ; slå AV; aktivera PULS; växla                                                                                                    |
|                                                           | <b>Note:</b> Om du väljer <b>växla</b> kommer PGM-uteffekten slås på om en händelse inträffar i någon<br>av dessa zoner och slås av när nästa händelse inträffar, varannan gång.                                                                                                    |
| PGM: LINJEFEL                                             | Avgör att aktivera PGM-uteffekt vid fel på PSTN-linjen                                                                                                    |
|                                                           | Alternativ: vid linjefel NEJ (standard); vid linjefel JA.                                                                                                    |
|                                                           | Avaktivera (standard)                                                                                                    |
| PGM: VID ANNAN                                            | PÅ vid komm. Fel: PGM-uteffekten aktiveras när panelen inte lyckas rapportera en händelse.                                                                                                    |
|                                                           | PÅ vid SIREN: PGM-uteffekten aktiveras av en extern trådbunden siren.                                                                                                    |
|                                                           | PÅ vid blixtljus: PGM-uteffekten aktiveras av ett blixtljus.                                                                                                    |
| PGM:PULSTID                                               | Avgör PGM-uteffektens pulstid. Detta värde är detsamma för alla händelser (vid<br>TILLKOPPLA BORTA, vid TILLKOPPLA HEMMA, vid FRÅNKOPPLA) som har valts med<br>alternativet "aktivera PULS".                                                                                                    |
|                                                           | Alternativ: pulstid 2s (standard); pulstid 30s; pulstid 2m; pulstid 4m.                                                                                                    |

Definiera vilka faktorer, inklusive en kombination av faktorer, som avgör PGM-uteffekten.

Obs: PGM ska inte aktiveras i UL-listad produkt.

<sup>&</sup>lt;sup>1</sup> Nedsänkningstest är inte tillämpligt för UL-installationer

Installatörshandbok för D-306878 PowerMaster-10/30 G2

### 5.7.4 PGM-5-anslutning

## 05:UTEFFEKTER 🗰 🔛 ... 🕨 EXTERN PGM 🥨 PGM-5-ALTERNATIV 🕨 ...

Om en PGM-5-modul har anslutits, aktivera modulens drift enligt följande:

| Steg 1                                                       | Steg 2                     | Steg 3            | Steg 4                            |
|--------------------------------------------------------------|----------------------------|-------------------|-----------------------------------|
| Välj menyn<br>"05:UTGÅNGAR"                                  | Välj menyn "EXTERN<br>PGM" | Tryck på 🛛 🛈 I ок | Panelen visar vald<br>inställning |
| ▶ ₹                                                          | ▶ ₹                        | <i>₽</i> \$;      | Ð                                 |
| 05:UTGÅNGAR                                                  | EXTERN PGM                 | OK PGM-5 VAL      | ok Avaktiverad                    |
|                                                              |                            |                   |                                   |
|                                                              |                            |                   |                                   |
| Steg 5                                                       | Steg 6                     |                   |                                   |
| Steg 5<br>Välj om du vill aktivera                           | Steg 6                     |                   |                                   |
| Steg 5<br>Välj om du vill aktivera<br>eller avaktivera PGM-5 | Steg 6                     | <b>5</b> m        |                                   |
| Steg 5<br>Välj om du vill aktivera<br>eller avaktivera PGM-5 | Steg 6                     | ۲ till            |                                   |

## 5.7.5 Ange dagtidsgränser

## 05:UTGÅNG 야 🕨 ... 🕨 PGM-UTGÅNGAR 🕨 ... 🕨 EJ AKTIV TID 야 ...

Ange menyn "EJ AKTIV TID" och ange de dagtidsgränser mellan vilka PGM-enheten kommer att slås av, även om tillhörande sensorer utlöses.

| Steg 1                      | Steg 2                       | Steg 3                                                          | Steg 4                                                                                                    |
|-----------------------------|------------------------------|-----------------------------------------------------------------|----------------------------------------------------------------------------------------------------|
| Välj menyn<br>"05:UTGÅNGAR" | Välj menyn "EJ AKTIV<br>TID" | Tryck på 🕑 Гок                                                  | Ange den tid då du vill att<br>den ej aktiva tiden ska<br>börja                                            |
| ▶                           |                              | <del>?</del> }                                                  | <u>д</u> ;                                                                                                 |
| 05:UTGÅNGAR OK              | EJ AKTIV TID OK              | start – TT:MM ок                                                | TID <u>11:30</u> OK                                                                                        |
| Steg 5                      | Steg 6                       | Steg 7                                                          | Steg 8                                                                                                    |
| Tryck på                    | Tryck på 🕑 I ok              | Ange den tid då du vill<br>att den ej aktiva tiden<br>ska sluta | Tryck för att<br>komma tillbaka till "EJ<br>AKTIV TID" eller<br>för att komma<br>till " <ok> AVSLUTA"</ok> |
|                             | <i>₽</i>                     | <i>z</i> }                                                      | ₹}                                                                                                    |
| start – TT:MM               | stopp – TT:MM OK             | ТІД <u>19:00</u> ок                                             | stopp – TT:                                                                                                |

## 5.8 Egna namn

## 5.8.1 Egna zonnamn

Under enhetens registreringsprocess definierar du även platsnamn där enheten är installerad. Platsnamnet väljs från en platslista över egna namn – se avsnitt 5.4.2, del B, för platslista och anvisningar.

Definiera egna platsnamn efter dina specifika behov och använd dem under enhetens registrering.

Följ anvisningarna nedan för att definiera egna platsnamn. Ytterligare vägledning ges i avsnitt 5.2.

#### 06:EGNA NAMN OK 🕨 ... 🕨 EGNA ZONNAMN OK

Gå till **"EGNA ZONNAMN"** (se vägledning ovan) och se sedan följande tabell för förklaringar och programmeringsanvisningar för att redigera önskad egen plats.

Obs: Alla 31 platsnamn kan redigeras.

#### Konfigurationsanvisningar

Ange de egna platsnamn du vill redigera.

För att redigera:

Tryck på or för att gå till undermenyn EGNA ZONNAMN" och tryck sedan or igen för att välja det platsnummer du vill redigera, till exempel "TEXT SEKT 1" – displayen växlar med det befintliga egna namnet, till exempel "Matsal". För att ändra namnet skriver du in vid den blinkande markören det platsnamn du vill ha och trycker sedan på or för att bekräfta. När

du är klar trycker du på för att gå tillbaka.

Obs! För att ange platsnamn, använd "strängredigeraren" nedan.

VIKTIGT! Redigering av ett eget zonnamn raderar automatiskt den ursprungliga texten och det inspelade röstnamnet. Se till att spela in ett nytt röstnamn via menyn SPELA IN ZONNAMN (se nästa avsnitt).

#### PowerMaster strängredigerare

| Tangent       | Strängredigerarens funktion                                                                                   |
|---------------|----------------------------------------------------------------------------------------------------|
| <u>8</u> 0    | ' ', '0'                                                                                                    |
|               | ,,                                                                                                    |
| 2             | 'a', 'A', 'b', 'B', 'c', 'C', '2'                                                                             |
| 3             | 'd', 'D', 'e', 'E', 'f', 'F', '3'                                                                             |
| 4             | 'g', 'G', 'h', 'H', 'i', 'l', '4'                                                                             |
| 5             | 'j', 'J', 'k', 'K', 'l', 'L', '5'                                                                             |
| 6             | 'm', 'M', 'n', 'N', 'o', 'O', '6'                                                                             |
| 7             | 'p', 'P', 'q', 'Q', 'r', 'R', 's', 'S', '7'                                                                   |
| 8 0           | 'ť', 'T', 'u', 'U', 'v', 'V', '8'                                                                             |
| 9             | 'w', 'W', 'x', 'X', 'y', 'Y', 'z', 'Z', '9'                                                                   |
| *             | Flyttar siffermarkören från vänster till höger. Tryck länge för snabb förflyttning.                           |
| F             | Flyttar siffermarkören från höger till vänster. Tryck länge för snabb förflyttning.                           |
| <b>îì</b> #   | Växlar mellan gemener (a, b, c z), versaler (A, B, C Z) och siffror (1,2,3).                                  |
| <u>با</u>     | Rensar en enda siffra i strängen med markören.                                                                |
| с<br>Ц        | Rensar alla siffror i strängen till vänster om markören.                                                      |
| <b>Ю</b>   ОК | Bekräftar och sparar den redigerade strängen och återgår till föregående meny.                                |
| <u>ال</u> ا   | Avslutar redigeringsskärmen och flyttar en nivå upp tillföregående eller toppmenyn utan att spara strängen.   |
| Û             | Avslutar redigeringsskärmen och flyttar till avslutningsskärmen " <ok> AVSLUTA" utan att spara strängen.</ok> |

## 5.8.2 Spela in tal<sup>1</sup>

Du kan spela in korta röstmeddelanden för husnamn, användarnamn och egna zonnamn. Följ instruktionerna nedan för inspelningsprocessen. Ytterligare information och vägledning ges i avsnitt 5.2.

## 06:EGNA NAMN 🚾 🕨 ... 🕨 SPELA IN HUSNAMN 🚾

Gå till "SPELA IN TAL", välj den meny du vill utföra (se vägledning ovan) och se sedan följande tabeller för förklaringar för varje alternativ.

| Alternativ       | Anvisningar                                                                                                    |
|------------------|----------------------------------------------------------------------------------------------------|
| SPELA IN HUSNAMN | Du kan spela in ett meddelande som spelas upp automatiskt när händelser rapporteras till privata telefoner.                                                                                                    |
|                  | l "06:EGNA NAMN ", tryck på 🚾 ; displayen visar nu "SPELA IN HUSNAMN" och växlar                                                                                                    |
|                  | mellan "SPELA IN-<2> SPELA UPP-<5>" (det vill säga, tryck på knappen 2 🔊 för att spela                                                                                                    |
|                  | in och på knappen 5 🖾 för att spela upp inspelning).                                                                                                    |
|                  | För att starta inspelningsprocessen, tryck och håll ner knappen 2 2 för att spela in ditt meddelande; "SPELA IN MEDD" visas kort och ändras sedan till "TALA NUTITUE" (de fyrkantiga symbolerna försvinner sakta en efter en tills inspelningstiden är slut). |
|                  | I slutet av inspelningsprocessen visar panelen följande: "INSPELNING AVSLUTAD". Släpp knappen 2                                                                                                    |
|                  | Notera: För att kontrollera det inspelade meddelandet, tryck på knappen <b>5 m</b> och lyssna på uppspelningen.                                                                                                    |

För att gå till nästa steg i inspelningsprocessen; från menyn "SPELA IN HUSNAMN", klicka på 🎦; displayen visar nu "SPELA IN ANVÄNDARNAMN". Tryck Olor för att fortsätta.

| Alternativ      | Anvisningar                                                                                                    |
|-----------------|----------------------------------------------------------------------------------------------------|
| ANVÄNDARRÖST 23 | Du kan spela in tio användarnamn och tilldela dem till användare 23-32. Om en händelse inträffar kommer det relevanta användarnamnet läggas till i det meddelande som rapporteras via telefonen. |
|                 | Spela in användarnamn för 23-32; processen är densamma som för "SPELA IN HUSNAMN"                                                                                                    |
|                 | som beskrivs ovan. Klicka på 🔛 för att gå mellan användarnamnnummer.                                                                                                    |
|                 |                                                                                                    |

För att gå till nästa steg i inspelningsprocessen; från menyn "SPELA IN ANVÄNDARNAMN", klicka på 🔛; displayen visar nu "SPELA IN ZONNAMN". Tryck 🔮 🕬 för att fortsätta.

| Anvisningar                                                                                                    |
|----------------------------------------------------------------------------------------------------|
| Du kan spela in zonnamn (till exempel Garagedörr, Gästrum, etc.) och tilldela dem till specifika zoner.                                                                                                    |
| Tryck <b>F</b> för att välja det zonnamn du vill spela in, till exempel <b>"RÖST SEKT 1" –</b><br>displayen växlar med den befintliga inspelningen för zonnamn, till exempel <b>"Matrum"</b> .<br>Spela in zonnamn; processen är densamma som för <b>"SPELA IN HUSNAMN"</b> som beskrivs |
| ovan                                                                                                    |
| Klicka på 🔛 för att gå mellan zonnamnnummer.<br>När du är klar trycker du på 🔤 🕅 🖬 för att gå tillbaka.                                                                                                    |

#### VIKTIGT!

- 1. Redigering av ett eget zonnamn raderar automatiskt den ursprungliga texten och det inspelade röstnamnet. Se till att spela in ett nytt röstnamn.
- 2. Att återställa fabriksinställningarna (se avsnitt 5.11) återställer de ursprungliga inspelningarna för zonnamnet.

<sup>&</sup>lt;sup>1</sup> Refererar endast till PowerMaster-30 G2 med taltillval

## 5.8.3 Talenhetsläge<sup>1</sup>

Med detta läge kan du bestämma om tvåvägsröstkommunikation ska höras antingen via en extern högtalartelefon, via kontrollpanelen, eller via båda.

Följ instruktionerna nedan för tvåvägsröstkommunikation. Ytterligare information och vägledning ges i avsnitt 5.2.

| 06:EGNA NAMN         | TALENHETSLÄGE 🔍                                                                                                    |
|----------------------|----------------------------------------------------------------------------------------------------|
| Gå till "TALENHETSLÄ | GE" och se sedan följande tabell för alternativen.                                                                                                    |
| TALENHETSLÄGE        | Bestäm om tvåvägsröstkommunikation ska höras antingen via den externa högtalartelefonen ("ENDAST TALENHET"), via kontrollpanelen ("INGEN TALENHET"), eller via båda ("TALENHET+KOMMENH"). |
|                      | Alternativ: INGEN TALENHET; ENDAST TALENHET och TALENHET+KOMMENH<br>(standard)                                                                                                    |

## 5.9 Diagnostik

## 5.9.1 Allmänna riktlinjer – Flödesdiagram och menyalternativ för "diagnostik"

I menyn DIAGNOSTIK kan du testa systemet och kontrollera korrekt drift av PowerMaster-panelen, trådlösa enheter som är anslutna till den samt kommunikationsmoduler (GSM/GPRS/SIM).

VIKTIGT! Tillförlitlig mottagning måste garanteras under de inledande testerna och även under efterföljande systemunderhåll. En enhet bör inte installeras i lägen där signalstyrkan är "dålig". Om du har "dålig" signalstyrka från en viss enhet kan du helt enkelt placera om den och testa tills du uppnår "god" eller "stark" signalstyrka. Denna princip bör följas under den diagnostiska testproceduren.

**Obs:** För UL-installationer krävs "stark" signalstyrka för WL-enheter.

Den diagnostiska testprocessen visas nedan.

Menyn "07.DIAGNOSTIK" har flera undermenyalternativ som vart och ett täcker en grupp med konfigurerbara funktioner och parametrar med anknytning till kommunikation och rapportering enligt följande (se listan i steg 3 i diagrammet nedan):

| Alternativ                     | Beskrivning av alternativets funktioner och parametrar                                                                                                    | Avsnitt |
|--------------------------------|----------------------------------------------------------------------------------------------------|---------|
| TRLÖSA ENH                     | Beskriver hur enheterna som är anslutna till PowerMaster testas och hur enheters status och RF-signalstatus tolkas. Du kan testa alla enheter, testa en enskild enhet, granska enheters status och granska RF-problem, i förekommande fall. | 5.9.2   |
| MOBILMODUL                     | Beskriver hur du testar mobilkommunikationsmodulen.                                                                                                    | 5.9.3   |
| SIM-NUMMERTEST <sup>2</sup>    | Testar SIM-nummer för att säkerställa korrekt inmatning av SIM-nummer i kontrollpanelen.                                                                                                    | 5.9.4   |
| BREDBANDSMODUL <sup>3, 4</sup> | Möjliggör test av kommunikationen i bredbandsmodulen med PowerManage-<br>servern.                                                                                                    | 5.9.5   |

<sup>&</sup>lt;sup>1</sup> Refererar endast till PowerMaster-30 G2 med röstalternativ

<sup>&</sup>lt;sup>2</sup> SIM-nummertest är inte tillämpligt för UL-installationer

<sup>&</sup>lt;sup>3</sup> Bredband är inte tillämpligt för UL-installationer.

<sup>&</sup>lt;sup>4</sup> Produktens namn är PowerLink3 IP Communicator
#### 5. PROGRAMMERA

För att gå till menyn "07.DIAGNOSTIK" och välja och konfigurera ett alternativ, gör följande:

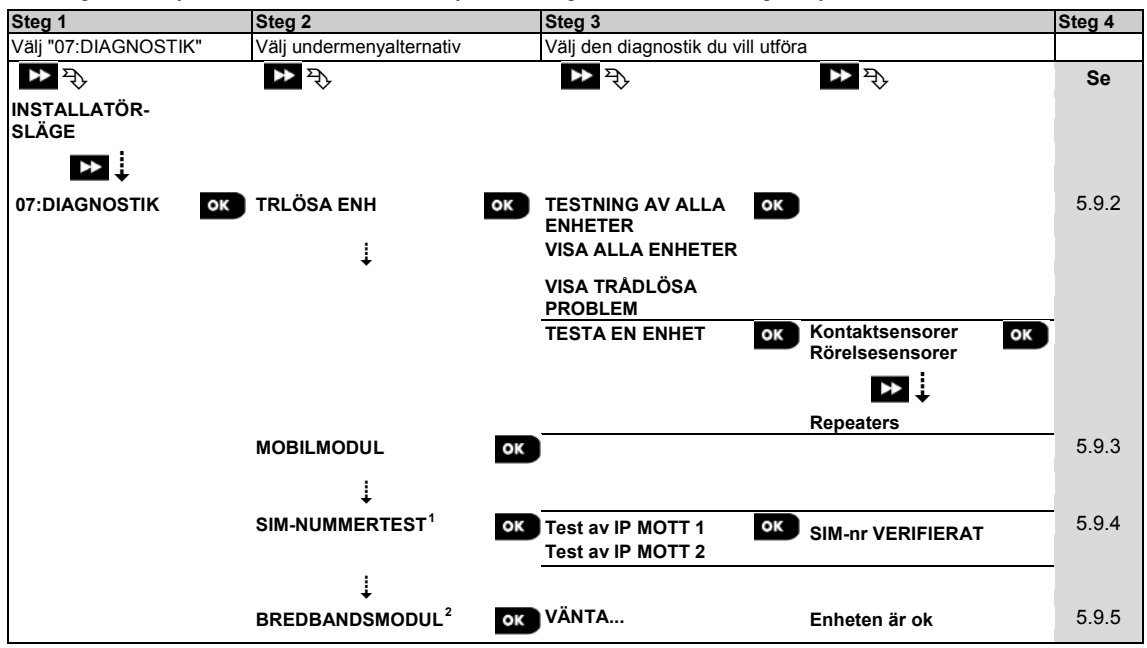

<sup>&</sup>lt;sup>1</sup> SIM-nummertest är inte tillämpligt för UL-installationer

<sup>&</sup>lt;sup>2</sup> Bredband är inte tillämpligt för UL-installationer.

### 5.9.2 Testa trådlösa enheter

Med PowerMaster-panelen kan du testa de trådlösa enheter som är anslutna till panelen. Du kan testa alla enheter, en enhet åt gången, visa enheters status och granska RF-problem, i förekommande fall.

07:DIAGNOSTIK 🕨 🗠 🗠 TRLÖSA ENH 喀 🕨 ... 🕨 önskad MENY 喀

Gå till menyn "**TRÅDLÖSA ENHETER**", välj den typ av test du vill utföra (se vägledning ovan och i avsnitt 5.9.1), se sedan följande tabell för förklaringar för varje alternativ.

| Alternativ                                                                  | Anvisningar                                                                                                    |
|-----------------------------------------------------------------------------|----------------------------------------------------------------------------------------------------|
| TESTNING AV ALLA ENHETER                                                    | Du kan testa alla väggmonterade enheter automatiskt, den ena efter den andra, därefter testar installatören de andra enheterna i följande ordning: försvinnande magnetiska kontaktdon, fjärrkontroller och sedan panikknappar.                                                                                                    |
|                                                                             | När du är i " <b>TESTA ALLA ENHETER</b> " trycker du på <b>ok</b> för att starta test. Följande skärm visas: " <b>TEST Xxx NNN</b> " där "Xxx" anger typen av enhet och "NNN" anger antalet registrerade enheter i panelen som inte testats ännu. Antalet sjunker automatiskt med en siffra för varje testad enhet.<br>Om du trycker på valfri tangent under testprocessen öppnas följande alternativ: |
|                                                                             | <ol> <li>Tryck på tör att hoppa till nästa enhetsgrupp. Till exempel från<br/>väggmonterade enheter till fjärrkontroller.</li> </ol>                                                                                                    |
|                                                                             | 2. Tryck på 🚾 för att fortsätta testerna.                                                                                                    |
|                                                                             | <ol> <li>Tryck på för att avsluta testprocessen.</li> </ol>                                                                                                    |
|                                                                             | När alla väggmonterade enheter har testats kan du testa försvinnande magnetiska kontaktdon.                                                                                                    |
|                                                                             | Under testprocessen av försvinnande kontaktdon, vilket visas av motsvarande<br>display, till exempel " <b>TEST FÖRSV. NNN"</b> , öppna tillfälligt dörr eller fönster.                                                                                                    |
|                                                                             | När alla försvinnande magnetiska kontaktdon har testats, kan du testa fjärrkontroller.<br>Under testprocessen av fjärrkontroller, vilket visas av motsvarande display, till<br>exempel "TEST FJÄRRKONTROLL NN", tryck på valfri knapp på vald enhet för att<br>starta test.<br>När alla fjärrkontroller har testats kan du testa panikknappar.                                                         |
|                                                                             | Under testprocessen av panikknapp, vilket visas av motsvarande display, till exempel "TEST PANIKKNAPP NN", trycker du på en knapp på hänget.                                                                                                    |
|                                                                             | Vid slutet av testprocessen presenterar panelen följande: "VISA ALLA ENHETER".                                                                                                    |
|                                                                             | Tryck på ov för att visa enhetsstatus.                                                                                                    |
|                                                                             | <b>Obs!</b> Se avsnittet "VISA ALLA ENHETER" nedan för mer information om enhetens status.                                                                                                    |
| TESTA EN ENHET                                                              | Du kan välja en specifik enhetsgrupp du vill testa, till exempel rörelsesensorer.                                                                                                    |
|                                                                             | Tryck på 🚾 för att gå till undermenyn "TEST EN ENHET" och använd 꾠 för att                                                                                                    |
|                                                                             | bläddra genom enhetsgrupperna. Tryck på or för att gå till undermenyn <enhetsgrupp>, till exempel "RÖRELSESENSORER".</enhetsgrupp>                                                                                                    |
| →STOTSENSOR<br>→RÖKSENSORER<br>→CO-SENSORER                                 | <b>Obs!</b> Om det inte finns någon registrerad enhet visas "INGEN BEFINTLIG ENHET".<br>Följande skärmar visas sedan: "Xxx: <enhetsnamn> つ <plats>"</plats></enhetsnamn>                                                                                                    |
| →GASSENSORER                                                                | Där Xxx indikerar enhetsnumret. Du kan nu välja en specifik enhet.                                                                                                    |
| →ÖVERSVÄMNINGSSENSORER<br>→TEMP. DETEKTORER                                 | Tryck på för att testa den valda enheten. Följande skärm visas: <b>"TESTAR Xxx</b> 001".                                                                                                    |
| →FJARRKONTROLLER<br>→PANIKKNAPPAR<br>→KNAPPSATSER<br>→SIRENER<br>→REPEATERS | Under testprocessen av fjärrkontroller, panikknapp eller försvinnande<br>magnetkontaktdon, vilket visas av motsvarande display, till exempel " <b>Xxx AKTIV</b><br><b>NU</b> ", tryck på valfri knapp på vald fjärrkontroll eller panikknapp, eller öppna tillfälligt<br>dörr eller fönster, för att starta testet.                                                                                    |
|                                                                             | "Xxx: 24h: $<$ tatus>" <sup>1</sup> $\bigcirc$ "Xxx: NU: $<$ tatus>" <sup>1</sup> .                                                                                                    |
|                                                                             | <b>Obs!</b> Se avsnittet " <b>VISA ALLA ENHETER"</b> nedan för mer information om enhetens status.                                                                                                    |

<sup>&</sup>lt;sup>1</sup> Indikationerna för signalstyrkan är följande: "STARK", "GOD", "DÅLIG", "1-VÄG" (enheten fungerar i envägsläge eller, "NU"kommunikationstestet misslyckades), "EJ TEST" (resultat visas utan att test utförts), "EJ NÄTV" (enheten är inte i nätverk (ej helt registrerad)), "INGEN" (fjärrkontroll 24h resultat), eller "TIDIG" (resultat från de senaste 24 timmarna utan statistik).

#### 5. PROGRAMMERA

| Alternativ            | Anvisningar                                                                                                    |
|-----------------------|----------------------------------------------------------------------------------------------------|
| VISA ALLA ENHETER     | Du kan visa enheternas status.                                                                                                    |
|                       | Obs! Detta alternativ är endast tillgängligt efter testprocessen.                                                                                                    |
|                       | Tryck på or att visa enhetsstatus.                                                                                                    |
|                       | Följande skärmbilder visas: "Xxx: 24h: <status>"1 🗅 "Xxx: NU: <status>"1</status></status>                                                                                |
|                       | Använd 腔 för att bläddra mellan enhetsgrupperna.                                                                                                    |
|                       | Tryck på or för att visa ytterligare information om vald enhet. Följande skärmbilder visas: "Xxx <enhetsnamn>"1 🗘 " <plats>"1.</plats></enhetsnamn>                       |
|                       | Om kontrollpanelen får information via en repeater visas den enligt följande:                                                                                             |
|                       | "Xxx <enhetsnamn>"ໍ່ິ⊃ " <plats>"ໍ່⊃ "RPx:Via Repeater" ົ⊃</plats></enhetsnamn>                                                                                           |
| VISA TRÂDLÖSA PROBLEM | Du kan endast visa de enheter som har RF-problem.                                                                                                    |
|                       | Obs! Detta alternativ är endast tillgängligt efter testprocessen.                                                                                                    |
|                       | Tryck på or att visa enhetsstatus.                                                                                                    |
|                       | Följande skärmbilder visas: "Xxx: 24h: <status>"1 🖯 "Xxx: NU: <status>"1</status></status>                                                                                |
|                       | Använd 찬 för att bläddra mellan enhetsgrupperna.                                                                                                    |
|                       | Tryck på or för att visa ytterligare information om vald enhet. Följande skärmbilder visas: "Xxx <enhetsnamn>"<sup>1</sup> ℃ " <plats>"<sup>1</sup>.</plats></enhetsnamn> |
|                       | Om kontrollpanelen får information via en repeater visas den enligt följande:                                                                                             |
|                       | "Xxx <enhetsnamn>"¹つ " <plats>"¹つ "RPx:Via Repeater"つ</plats></enhetsnamn>                                                                                                |
| <ok> AVSLUTA</ok>     | Välj för att avsluta diagnostiktest.                                                                                                    |

#### 5.9.3 Testa mobilmodulen

Med PowerMaster-panelen kan du testa den GSM-modul som är integrerad i panelen.

### 07:DIAGNOSTIK 🚾 🕨 ... 🕨 MOBILMODULE 喀 Vänta...

Gå till menyn "**MOBILMODUL**" och tryck på **ok** för att initiera diagnostiktestet för mobilmodulen. När testet är klart presenterar PowerMaster testresultatet.

I följande tabell visas testresultatmeddelanden

| Meddelande        | Beskrivning                                                                                                    |
|-------------------|----------------------------------------------------------------------------------------------------|
| Enheten är ok     | Mobilmodulen fungerar korrekt                                                                                                    |
| Mobilkomm.fel     | Mobilmodulen kommunicerar inte med panelen                                                                                                    |
| PIN fung ej       | PIN-kod saknas eller felaktig. (Endast om SIM-kortets PIN-kod är aktiverad.)                                                                       |
| Mobilnät.fel      | Enheten kunde inte registrera till lokalt mobilnätverk.                                                                                            |
| SIM-kortfel       | SIM-kort ej installerat eller fel på SIM-kort.                                                                                                    |
| GSM ej hittad     | GSM-autoregistrering lyckades inte upptäcka mobilmodul.                                                                                            |
| Ej GPRS-service   | SIM-kortet har inte GPRS-tjänsten aktiverad.                                                                                                    |
| GPRS-ansl.fel     | Lokalt GPRS-nätverk är inte tillgängligt eller fel inställning till GPRS APN, användarnamn<br>och/eller lösenord.                                  |
| Srvr otillgängl   | PowerManage-mottagare kan inte nås – Kontrollera Server IP                                                                                         |
| IP ej definierad  | Server IP 1 och 2 är inte konfigurerade.                                                                                                    |
| APN ej definierad | APN är inte konfigurerad.                                                                                                    |
| SIM-kort låst     | När du har angett fel PIN-kod 3 gånger i rad låses SIM-kortet. Ange PUK-nummer för att låsa upp det. PUK-numret kan inte anges på kontrollpanelen. |
| Nekad av server   | PowerManage avvisar anslutningsbegäran. Kontrollera att panelen är registrerad till<br>PowerManage                                                 |

#### 5.9.4 Testa SIM-nummer<sup>1</sup>

Med PowerMaster kan du testa SIM-numret för att säkerställa att SIM-numret har angetts korrekt i kontrollpanelen (se avsnitt 5.6.3) och för att koordinera med operatören.

07:DIAGNOSTIK 🚾 🕨 ... 🕨 SIM-NUMMERTEST 🚾 ...

Gå till menyn "SIM-NUMMERTEST", välj den IP-server (av två) som används för verifiering av SIM-kortet och tryck på

• Panelen skickar ett SMS-test till servern.

Om panelen tar emot SMS:et visas meddelandet "SIM-nr verifierat" och testet avslutas. Om SMS:et inte tas emot, till exempel på grund av att det inte finns någon anslutning mellan kontrollpanelen och servern, visas meddelandet "SIM ej verifierat".

Följande meddelanden visas under testningen och kan vara till hjälp i felsökning av problem:

| Meddelande        | Beskrivning                                               |
|-------------------|-----------------------------------------------------------|
| SIM-nr verifierat | Test lyckades                                             |
| SIM EJ verifierat | Test misslyckades                                         |
| SIM-tel saknas    | Testet misslyckas för att panelens SIM inte är definierat |
| GSM-init          | Test pågår, väntar på att GSM-modem ska initieras         |
| Ansluter server   | Test pågår, väntar på anslutning till server              |
| Begär SMS         | Test pågår, begär server att skicka SMS                   |
| Vänta på SMS      | Test pågår, väntar på SMS från server                     |

### 5.9.5 Testa bredband-/PowerLink-modul<sup>2, 3</sup>

Med bredbandsdiagnostik kan du testa kommunikationen i bredbandsmodulen (se avsnitt 5.6.8) med PowerManageservern och rapportera diagnostikresultaten. I händelse av kommunikationsfel rapporteras detaljerad information om felet.

#### 07:DIAGNOSTIK 🚾 🖿 ... 🖿 BREDBANDSMODUL 🚾 ... VÄNTA... Enhet är ok

Obs!

1. När du trycker på 🚾 kan testresultatet ta upp till fyra minuter innan det visas.

2. Om bredbandsmodulen inte är registrerad med PowerMaster visas inte menyn "BREDBANDSMODUL".

I följande tabell visas en lista över meddelanden som kan rapporteras:

| Meddelande                        | Beskrivning                                                                                                    |
|-----------------------------------|----------------------------------------------------------------------------------------------------|
| Enheten är ok                     | Bredbandsmodulen fungerar korrekt.                                                                                                    |
| Test avbruten                     | <ul> <li>Det diagnostiska testet avbryts, enligt följande:</li> <li>Växelströmfel – bredbandsmodulen är inställd på AV.</li> <li>Bredbandsmodulen har inte slutfört uppstart. I detta fall bör installatören vänta högst 30 sekunder innan omtestning.</li> </ul> |
| Komm.fel                          | RS-232 seriellt gränssnitt mellan bredbandsmodulen och PowerMaster misslyckades.                                                                                                    |
| Mott IP saknas                    | Inställningar för mottagare IP 1 och 2 saknas i PowerMaster.                                                                                                    |
| Kabel urkopplad                   | Ethernetkabeln är inte ansluten till bredbandsmodulen.                                                                                                    |
| Kontrol<br>LANkonfig              | <ul> <li>Detta meddelande visas i något av följande fall:</li> <li>Felaktig IP för bredbandsmodul har angetts.</li> <li>Felaktig subnätmask har angetts.</li> <li>Felaktig standard-gateway har angetts.</li> <li>DHCP-serverfel.</li> </ul>                      |
| Mott 1 ej kont<br>Mott 2 ej kont. | Mottagare 1 eller 2 är oåtkomlig, enligt följande:<br>• Fel mottagar-IP har angetts.<br>• Mottagarfel.<br>• WAN-nätverksfel.                                                                                                    |

<sup>&</sup>lt;sup>1</sup> SIM-nummertest är inte tillämpligt för UL-installationer

<sup>2</sup> Bredband är inte tillämpligt för UL-installationer.

<sup>&</sup>lt;sup>3</sup> Produktens namn är PowerLink3 IP Communicator

#### 5. PROGRAMMERA

| Meddelande        | Beskrivning                                                                    |
|-------------------|--------------------------------------------------------------------------------|
| Mott 1 ej reg     | PowerMaster-enheten är inte registrerad till IP-mottagare 1 eller 2.           |
| Mott 2 ej reg.    |                                                                                |
| Timeoutfel        | Bredbandsmodulen svarar inte mot testresultat inom 70 sekunder.                |
| Ogiltigt resultat | Bredbandsmodulen svarar med en resultatkod som inte känns igen av PowerMaster. |

## 5.10 Användarinställningar

Menyn ANVÄNDARINSTÄLLNINGAR ger dig en gateway till användarinställningar genom de vanliga användarmenyerna.

Se användarhandboken för PowerMaster för detaljerade förfaranden.

## 5.11 Fabriksinställning

I menyn FABRIKSINSTÄLLNINGAR kan du återställa PowerMaster-parametrar till fabrikens standardparametrar. Kontakta PowerMasters återförsäljare för att få gällande standardparametrar. Återställ fabriksparametrar enligt följande:

| Steg 1                                        | Steg 2                                   | Steg 3                  | Steg 4                                           | Steg 5            |
|-----------------------------------------------|------------------------------------------|-------------------------|--------------------------------------------------|-------------------|
| Välj menyn<br>"09:FABRIKSINSTÄLLNINGAR"       | Välj " <ok>" för att<br/>återställa</ok> | Mata in installatörskod | Återställning till<br>fabriksinställningar pågår |                   |
| ▶ <sub>₹}</sub><br>09:FABRIKSINSTÄLLNINGAR ok | <ok> återställa ok</ok>                  | ANGE KOD:               | VÄNTA                                            | ່⊃ till steg<br>1 |

Obs!

1) Vad gäller PowerMaster med 2 installatörskoder, INSTALLATÖRSKOD och HUVUDINSTALLATÖRSKOD, är det endast med huvudinstallatörskoden som du kan utföra fabriksinställningsfunktionen.

2) Om Soak Test<sup>1</sup> är aktivt startas det om vid återställning av fabriksinställningar.

## 5.12 Serienummer

I menyn SERIENUMMER kan du läsa av systemets serienummer och liknande data som krävs för teknisk service. Gör enligt följande för att läsa av systemets serienummer och andra relevanta uppgifter:

| Steg 1                         | Ð   | Steg 2                                                                   |                                                                                    | Ð   | Steg 3            |
|--------------------------------|-----|--------------------------------------------------------------------------|------------------------------------------------------------------------------------|-----|-------------------|
| Välj menyn<br>"10:SERIENUMMER" | [1] | Klicka på nästa upprepade<br>gånger för att visa relevanta<br>uppgifter. |                                                                                    | [2] |                   |
| ▶ ₹                            |     | ▶ ₹                                                                      |                                                                                    |     |                   |
| 10:SERIENUMMER                 | ок  |                                                                          |                                                                                    | ок  | till steg 1     1 |
|                                |     |                                                                          | Definition                                                                         |     | Ū                 |
|                                |     | 0907030000.                                                              | Kontrollpanelens serienummer                                                       |     |                   |
|                                |     | JS702999 I19.003                                                         | PowerMaster-10 G2-panelens<br>programvara                                          |     |                   |
|                                |     | JS702999 K19.003                                                         | PowerMaster-30 G2-panelens<br>programvara                                          |     |                   |
|                                |     | JS700421 v1.0.02 <sup>2</sup>                                            | Kontrollpanelens knappsats<br>programvara                                          |     |                   |
|                                |     | PANEL ID: 123456                                                         | Kontrollpanelens ID för<br>PowerManage-anslutning                                  |     |                   |
|                                |     |                                                                          | Programvara för mobil<br>bildöverföring                                            |     |                   |
|                                |     | J-703002  19.003                                                         | PowerMaster-10 G2-panelens<br>standardversion                                      |     |                   |
|                                |     | J-703002 K19.003                                                         | PowerMaster-30 G2-panelens<br>standardversion                                      |     |                   |
|                                |     | JS702412 K01.025                                                         | Kontrollpanelens startversion                                                      |     |                   |
|                                |     | JS702415 K02.000                                                         | Kontrollpanelens<br>nedladdningsversion av<br>uppgradering för<br>fjärrprogramvara |     |                   |
|                                |     | GE864-QUAD                                                               | ID för mobilmodem                                                                  |     |                   |
|                                |     | PL7.5.86 1111                                                            | PLINK-version                                                                      | 1   |                   |

<sup>1</sup> Soak Test är inte tillämpligt för UL-installationer

<sup>2</sup>Refererar endast till PowerMaster-30 G2

## 5.13 Områdesstyrning

#### 5.13.1 Allmänna riktlinjer – menyn "Områdesstyrning"

I denna meny kan du aktivera/avaktivera områden i systemet (se BILAGA B för ytterligare information).

#### 5.13.2 Aktivera / avaktivera områden

Välj för att aktivera eller avaktivera Soak Test. Gör följande för att aktivera eller avaktivera områdesfunktionen:

| Steg 1                                    | Steg 2                                                                                                    | Steg 3                   | Steg 4         |
|-------------------------------------------|----------------------------------------------------------------------------------------------------|--------------------------|----------------|
| Välj menyn "12:OMRÅDESSTYRNING"           | Välj om du vill "aktivera" eller "avaktivera"<br>områden                                                                                                    | Områden är nu aktiverade |                |
| ▶▶ <sub>₹}</sub><br>12:OMRÅDESSTYRNING OK | איאנויvera שמעניינים שמעניינים שמענינים שמענינים שמעניינים שמענינים שמעניינים שמעניינים שמעניט שמעניט שמענינים שמענינים שמעניינים שמענינים שמענינים שמענינים שמענינים שמענינים שמענינים מענינים שמענינים שמענינים שמענינים שמענינים שמענינים שמענינים שמענינים מענינים מענינים שמענינים שמענינים שמענינים שמענינים שמענינים שמענינים מענינים מ | Aktivera<br>■            | ʻ⊃ till steg 1 |

#### 5. PROGRAMMERA

## 5.14 Driftläge

#### Obs!

- 1. Driftlägesfunktionen är endast tillämplig för specifika PowerMaster-varianter.
- 2. För UL-installationer måste Driftläge vara "normalt".

#### 5.14.1 Allmänna riktlinjer – menyn "Driftläge"

I detta läge kan du välja ett driftläge för kontrollpanelen enligt specifika efterlevnadsstandarder. Varje driftläge har sin egen konfiguration.

#### 5.14.2 Välja inställning

Gör enligt följande för att välja önskat driftläge:

| Steg 1                    | Steg 2                 | Steg 3                                                                 | Steg 4      |
|---------------------------|------------------------|------------------------------------------------------------------------|-------------|
| Välj menyn "13.DRIFTLÄGE" | Gå till "01:VÄLJ LÄGE" | Välj "Normal", "EN-50131", "DD243",<br>"BS8243", "INCERT" eller "CP01" |             |
|                           | ▶ ₹                    | ▶ ₹                                                                    |             |
| 13.DRIFTLÄGE OK           | 01 VÄLJ LÄGE OK        | Normal K                                                               | till steg 2 |

**Obs!** Om "Normal/EN-50131/INCERT" väljs kommer kontrollpanelen att fungera enligt installationen för ANDRA (se avsnitt 5.14.6).

#### 5.14.3 BS8243-installation

| 13:DRIFTLÄGE | ▶ ▶ | 02:BS8243-INSTALLATION |
|--------------|-----|------------------------|
|--------------|-----|------------------------|

Gå till menyn "02:BS8243-INSTALLATION" för att konfigurera dess inställningar.

| Alternativ                | Konfigurationsanvisningar                                                                                                    |
|---------------------------|----------------------------------------------------------------------------------------------------|
| 01:FRÂNKOPPLING           | Definiera när det är möjligt att frånkoppla systemet:<br><b>ingång/BS-enh</b> (standard) – Med knappsatsen efter att ingångsfördröjningen har löpt ut<br>och om ett larm utlösts i systemet. Med fjärrkontroll eller KP-160 PG2 alltid.<br><b>ingång/ alla enh</b> – Under ingångsfördröjning, när systemet är tillkopplat på BORTA, med<br>alla enheter. När inte i ingångsfördröjning, endast med fjärrkontroll eller KP-160 PG2.<br><b>ingång/DD-enh</b> – Under ingångsfördröjning, när systemet är tillkopplat på BORTA, med<br>fjärrkontroll eller KP-160 PG2. Knappsatser kan inte frånkoppla alls.<br><b>alltid/alla enh</b> – Alltid och med alla enheter.                                                                                                    |
| 02:INGÅNGSLARM            | Ange om systemet ska rapportera ett bekräftat larm under inpasseringsfördröjning (se<br>BEKRÄFTA LARM nedan).<br>BS8243 (standard) – Ett larm som initieras av en annan detektor under<br>inpasseringsfördröjningen betraktas som ett bekräftat larm. Ytterligare en fördröjning på<br>30 sekunder läggs till inpasseringsfördröjningen för att rapportera händelsen (påverkar<br>inte Avbryt tid, se avsnitt 5.5.4).<br>BS8243 ingen bekr – Panelen skickar inte något bekräftat larm när en fördröjd zon har<br>aktiverats, förrän kontrollpanelen kopplas från.<br>DD243 – Ett larm som initieras av en annan detektor under inpasseringsfördröjningen<br>betraktas som ett bekräftat larm.<br>normalläge – Kontrollpanelen rapporterar ett bekräftat larm för det andra larmet som<br>utlöses från en annan zon inom bekräftelsetiden. Det finns inga larmbegränsningar under<br>inpasseringsfördröjning eller för den fördröjda zonen. |
| 03:AVSLUTA<br>UTPASSERING | Definiera hur utpasseringsfördröjningen avslutas eller startas enligt följande alternativ:<br>endast dörr/fjärrkntr (standard) – När dörren stängs eller genom att trycka på AUX-<br>knappen på fjärrkontroll 1, vilket som inträffar först.<br>omstart>återinpassering – Utpasseringsfördröjning startar om i den händelse dörren<br>öppnas igen under utpasseringsfördröjningen. Omstarten sker endast en gång. Starta<br>om utgångsfördröjningen är användbar om användaren går in igen direkt efter att ha gått<br>ut, för att till exempel hämta något den glömt.<br>dörr/fjärrkntr/timer – När dörren stängs eller genom att trycka på AUX-knappen på<br>fjärrkontroll 1, eller när utgångsfördröjning har löpt ut, vilket som inträffar först.                                                                                                    |

| Alternativ                      | Konfigurationsanvisningar                                                                                                    |  |  |  |  |  |
|---------------------------------|----------------------------------------------------------------------------------------------------|--|--|--|--|--|
|                                 | <b>fjärrkntr/timer</b> – Genom att trycka på AUX-knappen på fjärrkontroll <sup>1</sup> , eller när utgångsfördröjning har löpt ut, vilket som inträffar först.                                                                                                    |  |  |  |  |  |
| 04:FJÄRRKONTROLL/KP<br>PANIK    | Definiera enheter som inte kan utlösa ett paniklarm.<br><b>BS8243</b> (standard) – KF-234 PG2 och KF-235 PG2.<br><b>alla –</b> Alla enheter kan utlösa paniklarm.                                                                                                    |  |  |  |  |  |
| 05:BEKRÄFTA LARM                | )efiniera en viss tidsperiod där om 2 larm inträffar ska det andra larmet anses vara ett<br>vekräftat larm (se RAPP BEKR LARM nedan).                                                                                                    |  |  |  |  |  |
|                                 | Alternativ: om 30 (standard)/45/60/90 minuter                                                                                                    |  |  |  |  |  |
| 06:BEKRÄFTA PANIK               | Ett bekräftat paniklarm rapporteras om ett av följande inträffar inom bekräftelsetiden:<br>a) En andra panikenhet aktiveras.<br>b) Ett andra paniklarm på samma enhet aktiveras.<br>c) En sabotagehändelse aktiveras (ej från den zon/enhet som initierade paniklarmet).                                                                                                    |  |  |  |  |  |
|                                 | Alternativ: om 4/8/12/20 (standard)/24 timmar och avaktiverad                                                                                                    |  |  |  |  |  |
| 07:RAPPORTERA<br>BEKRÄFTAT LARM | Ange om systemet ska rapportera ett bekräftat larm.<br><b>aktivera + förbikoppling</b> (standard) – Systemet rapporterar ett bekräftat larm och<br>kommer förbikoppla alla larmade öppna zoner när sirenen tystnar eller när<br>bekräftelsetiden går ut.<br><b>inaktivera –</b> Systemet rapporterar inte ett bekräftat larm.<br><b>aktivera –</b> Systemet rapporterar ett bekräftat larm. |  |  |  |  |  |
|                                 | Tuå alika innegeringsfördräininger mälliggär för använderen att komme in nå bevakat                                                                                                    |  |  |  |  |  |
| 1<br>09:INGÅNGSFÖRDRÖJNING      | område (när systemet är tillkopplat) via 2 specifika dörrar och vägar utan att orsaka ett larm.                                                                                                    |  |  |  |  |  |
| 2                               | Efter inpassering måste användaren frånkoppla kontrollpanelen innan inpasseringsfördröjningen löper ut. En långsam varningssignal börjar ljuda när dörren öppnas och tills fördröjningens sista 10 sekunder, då signalerna ljuder snabbare. Med platserna nr 1 (ingångsfördröjning 1) och 2 (ingångsfördröjning 2) kan du programmera tidslängden för dessa fördröjningar.                  |  |  |  |  |  |
|                                 | Alternativ: <b>10/15/30</b> (INGÅNGFÖRDRÖJ 1 standard)/ <b>45/60</b> (INGÅNGFÖRDRÖJ 2 standard) <b>sekunder</b> ; <b>3/4 minuter</b>                                                                                                    |  |  |  |  |  |
| 10:AVBRYT TID                   | PowerMaster kan konfigureras att ge en fördröjning innan ett larm rapporteras till<br>larmcentralen (gäller ej larm från BRAND, 24h TYST och NÖDLÄGE-zoner). Under<br>denna fördröjningsperiod ljuder sirenen men larmet rapporteras inte. Om användaren<br>frånkopplar systemet inom fördröjningstiden avbryts larmet. Du kan aktivera funktionen<br>och välj intervall för "Avbryt tid".  |  |  |  |  |  |
|                                 | Alternativ: om 00 (standard i USA)/15/30 (standard)/45/60 sekunder; om 2/3/4 minuter                                                                                                    |  |  |  |  |  |
| 11:AVBRYT LARM                  | PowerMaster kan konfigureras att ge ett tidsfönster för avbryt larm där tidräkningen<br>börjar vid rapportering av larm till larmcentralen. Om användaren frånkopplar systemet<br>inom detta tidsfönster för "avbryt larm" så skickas ett meddelande om avbryt larm till<br>larmcentralen som anger att användaren avbröt larmet.                                                           |  |  |  |  |  |
|                                 | Alternativ: inte aktiv (standard i USA); om 1/5 (standard)/15/60 minuter och om 4 timmar.                                                                                                    |  |  |  |  |  |

<sup>&</sup>lt;sup>1</sup> Tillämpas endast när fjärrkontrollen är angiven att "skippa utgångsfördröjning" (se användarhandboken för fjärrkontrollen för ytterligare information)

#### 5. PROGRAMMERA

#### 5.14.4 DD243-installation

#### 13:DRIFTLÄGE 🚾 🕨 ... 🕨 03:DD243-INSTALLATION 🚾

Gå till menyn "03:DD243-INSTALLATION" för att konfigurera dess inställningar.

| Alternativ                      | Konfigurationsanvisningar                                                                                                    |  |  |  |  |  |
|---------------------------------|----------------------------------------------------------------------------------------------------|--|--|--|--|--|
| 01:FRÅNKOPPLING                 | Definiera när det är möjligt att frånkoppla systemet:<br>ingång/trådl+borta kp – Med kontrollpanelen när systemet är tillkopplat på BORTA.<br>Endast med fjärrkontroll eller KP-160 PG2 under ingångsfördröjning.<br>ingång/ alla enh – Under ingångsfördröjning, när systemet är tillkopplat på BORTA, med<br>alla enheter. När inte i ingångsfördröjning, endast med fjärrkontroll eller KP-160 PG2.<br>ingång/DD-enh (standard) – Under ingångsfördröjning, när systemet är tillkopplat på<br>BORTA, med fjärrkontroll eller KP-160 PG2. Knappsatser kan inte frånkoppla alls.<br>alltid/alla enh – Alltid och med alla enheter.                                                                                                    |  |  |  |  |  |
| 02:INGÅNGSLARM                  | Ange om systemet ska rapportera ett bekräftat larm under inpasseringsfördröjning (se<br>BEKRÄFTA LARM nedan).<br>DD243 (standard) – Ett larm som initieras av en annan detektor under<br>inpasseringsfördröjningen betraktas som ett bekräftat larm.<br>normalläge – Kontrollpanelen rapporterar ett bekräftat larm för det andra larmet som<br>utlöses från en annan zon inom bekräftelsetiden. Det finns inga larmbegränsningar under<br>inpasseringsfördröjning eller för den fördröjda zonen.                                                                                                    |  |  |  |  |  |
| 03:AVSLUTA<br>UTPASSERING       | Definiera hur utpasseringsfördröjningen avslutas eller startas enligt följande alternativ:<br>endast dörr/fjärrkntr – När dörren stängs eller genom att trycka på AUX-knappen på<br>fjärrkontroll 1, vilket som inträffar först.<br>omstart>återinpassering – Utpasseringsfördröjning startar om i den händelse dörren<br>öppnas igen under utpasseringsfördröjningen. Omstarten sker endast en gång. Starta om<br>utgångsfördröjningen är användbar om användaren går in igen direkt efter att ha gått ut,<br>för att till exempel hämta något den glömt.<br>dörr/fjärrkntr/timer – När dörren stängs eller genom att trycka på AUX-knappen på<br>fjärrkontroll 1, eller när utgångsfördröjning har löpt ut, vilket som inträffar först.<br>fjärrkntr/timer (standard) – Genom att trycka på AUX-knappen på fjärrkontroll <sup>1</sup> , eller när<br>utgångsfördröjning har löpt ut, vilket som inträffar först. |  |  |  |  |  |
| 04:FJÄRRKONTROLL/<br>KP PANIK   | Definiera enheter som inte kan utlösa ett paniklarm.<br>DD243 (standard) – KF-234 PG2 och KF-235 PG2.<br>alla – Alla enheter kan utlösa paniklarm.                                                                                                    |  |  |  |  |  |
| 05:BEKRÄFTA LARM                | Definiera en viss tidsperiod där om 2 larm inträffar ska det andra larmet anses vara ett bekräftat larm (se RAPP BEKR LARM nedan).                                                                                                    |  |  |  |  |  |
|                                 | Alternativ: om 30/45/60(standard)/90 minuter                                                                                                    |  |  |  |  |  |
| 06:BEKRÄFTA PANIK               | <ul> <li>Ett bekräftat paniklarm rapporteras om ett av följande inträffar inom bekräftelsetiden:</li> <li>a) En andra panikenhet aktiveras.</li> <li>b) Ett andra paniklarm på samma enhet aktiveras.</li> <li>c) En sabotagehändelse aktiveras (ej från den zon/enhet som initierade paniklarmet).</li> <li>Alternativ: om 4/8/12/20 (standard)/24 timmar och avaktiverad</li> </ul>                                                                                                    |  |  |  |  |  |
| 07:RAPPORTERA<br>BEKRÄFTAT LARM | Ange om systemet ska rapportera ett bekräftat larm.<br><b>aktivera + förbikoppling</b> (standard) – Systemet rapporterar ett bekräftat larm och<br>kommer förbikoppla alla larmade öppna zoner när sirenen tystnar eller när<br>bekräftelsetiden går ut.<br><b>inaktivera –</b> Systemet rapporterar inte ett bekräftat larm.<br><b>aktivera –</b> Systemet rapporterar ett bekräftat larm.                                                                                                    |  |  |  |  |  |

<sup>&</sup>lt;sup>1</sup> Tillämpas endast när fjärrkontrollen är angiven att "skippa utgångsfördröjning" (se användarhandboken för fjärrkontrollen för ytterligare information)

| Alternativ                                               | Konfigurationsanvisningar                                                                                                    |
|----------------------------------------------------------|----------------------------------------------------------------------------------------------------|
| 08:INGÅNGSFÖRDRÖJNING<br>1<br>09:INGÅNGSFÖRDRÖJNING<br>2 | Två olika inpasseringsfördröjningar möjliggör för användaren att komma in på bevakat område (när systemet är tillkopplat) via 2 specifika dörrar och vägar utan att orsaka ett larm.<br>Efter inpassering måste användaren frånkoppla kontrollpanelen innan inpasseringsfördröjningen löper ut. En långsam varningssignal börjar ljuda när dörren öppnas och tills fördröjningens sista 10 sekunder, då signalerna ljuder snabbare. Med platserna nr 1 (ingångsfördröjning 1) och 2 (ingångsfördröjning 2) kan du programmera tidslängden för dessa fördröjningar. |
|                                                          | Alternativ: <b>10/15/30</b> (INGÅNGFÖRDRÖJ 1 standard)/ <b>45/60</b> (INGÅNGFÖRDRÖJ 2 standard) <b>sekunder</b> ; <b>3/4 minuter</b>                                                                                                    |
| 10:AVBRYT TID                                            | PowerMaster kan konfigureras att ge en fördröjning innan ett larm rapporteras till<br>larmcentralen (gäller ej larm från BRAND, 24h TYST och NÖDLÄGE-zoner). Under<br>denna fördröjningsperiod ljuder sirenen men larmet rapporteras inte. Om användaren<br>frånkopplar systemet inom fördröjningstiden avbryts larmet. Du kan aktivera funktionen<br>och välj intervall för "Avbryt tid".                                                                                                    |
|                                                          | Alternativ: om 00 (standard i USA)/15/30 (standard)/45/60 sekunder; om 2/3/4 minuter                                                                                                    |
| 11:AVBRYT LARM                                           | PowerMaster kan konfigureras att ge ett tidsfönster för avbryt larm där tidräkningen börjar vid rapportering av larm till larmcentralen. Om användaren frånkopplar systemet inom detta tidsfönster för "avbryt larm" så skickas ett meddelande om avbryt larm till larmcentralen som anger att användaren avbröt larmet.                                                                                                    |
|                                                          | Alternativ: inte aktiv (standard i USA); om 1/5 (standard)/15/60 minuter och om 4 timmar.                                                                                                    |

#### 5.14.5 CP01-installation

#### 13:DRIFTLÄGE OK 🕨 ... 🕨 CP01-INSTALLATION 🔍 Gå till menyn "04:CP01-INSTALLATION" för att konfigurera dess inställningar. Alternativ Konfigurationsanvisningar 01:FRÅNKOPPLING Vissa regler kräver att systemet, när det är tillkopplat i BORTA-läge, inte kan frånkopplas från utsidan av huset (t.ex. genom fjärrkontroller) innan man går in i de skyddade lokalerna och aktiverar en "ingångsfördröjd" zon. För att uppfylla detta krav ger PowerMaster dig följande anpassningsbara alternativ för att frånkoppla systemet: när som helst (standard), systemet kan när som helst frånkopplas, från alla enheter. vid ingång trådlös – Under ingångsfördröjning kan systemet endast frånkopplas med hjälp av en fjärrkontroll eller prox-drivna enheter. ingång + borta kp – Under ingångsfördröining via kod kan systemet enbart frånkopplas med hjälp av PowerMaster-panelens knappsats. vid ingång alla - Under ingångsfördröjning kan systemet frånkopplas med hjälp av fjärrkontroller eller kod med hjälp av PowerMaster-panelens knappsats. Definiera hur utpasseringsfördröjningen avslutas eller startas enligt följande alternativ: 03:AVSLUTA omstart+tillkoppla hemma (standard) - Under utgångsfördröjning om dörren inte UTPASSERING öppnas tillkopplas larmsystemet på HEMMA i stället för BORTA. omstart>återinpassering - Utpasseringsfördröjning startar om i den händelse dörren öppnas igen under utpasseringsfördröiningen. Omstarten sker endast en gång. Starta om utgångsfördröjningen är användbar om användaren går in igen direkt efter att ha gått ut, för att till exempel hämta något den glömt. dörr/fiärrkntr/timer – När dörren stängs eller genom att trycka på AUX-knappen på fjärrkontroll 1, eller när utgångsfördröjning har löpt ut, vilket som inträffar först. fiärrkntr/timer – Genom att trycka på AUX-knappen på fiärrkontroll<sup>1</sup>. eller när utgångsfördröjning har löpt ut, vilket som inträffar först.

<sup>&</sup>lt;sup>1</sup> Tillämpas endast när fjärrkontrollen är angiven att "skippa utgångsfördröjning" (se användarhandboken för fjärrkontrollen för ytterligare information)

#### 5. PROGRAMMERA

| Alternativ                                               | Konfigurationsanvisningar                                                                                                    |
|----------------------------------------------------------|----------------------------------------------------------------------------------------------------|
| 05:BEKRÄFTA LARM                                         | Definiera en viss tidsperiod där om 2 larm inträffar ska det andra larmet anses vara ett <b>bekräftat larm</b> (se RAPP BEKR LARM nedan).                                                                                                    |
|                                                          | Alternativ: avaktivera (standard i USA); om 30/45/60 (standard)/90 minuter                                                                                                    |
| 07:RAPPORTERA<br>BEKRÄFTAT LARM                          | Ange om systemet ska rapportera ett bekräftat larm.<br><b>rapport avaktiverad</b> (standard) – Systemet rapporterar inte ett bekräftat larm.<br><b>rapport aktiverad</b> – Systemet rapporterar ett bekräftat larm.                                                                                                    |
| 08:INGÅNGSFÖRDRÖJNING<br>1<br>09:INGÅNGSFÖRDRÖJNING<br>2 | Två olika inpasseringsfördröjningar möjliggör för användaren att komma in på bevakat<br>område (när systemet är tillkopplat) via 2 specifika dörrar och vägar utan att orsaka ett<br>larm.<br>Efter inpassering måste användaren frånkoppla kontrollpanelen innan<br>inpasseringsfördröjningen löper ut. En långsam varningssignal börjar ljuda när dörren<br>öppnas och tills fördröjningens sista 10 sekunder, då signalerna ljuder snabbare. Med<br>platserna nr 1 (ingångsfördröjning 1) och 2 (ingångsfördröjning 2) kan du programmera |
|                                                          | tidslangden för dessa fördröjningar.                                                                                                    |
|                                                          | Alternativ: 30(standard)/45/60 sekunder; 3/4 minuter                                                                                                    |
| 10:AVBRYT TID                                            | PowerMaster kan konfigureras att ge en fördröjning innan ett larm rapporteras till<br>larmcentralen (gäller ej larm från BRAND, 24h TYST, NÖDLÄGE, GAS<br>ÖVERSVÄMNING och TEMPERATUR). Under denna fördröjningsperiod ljuder<br>utomhussirenen men larmet rapporteras inte. Om användaren frånkopplar systemet inom<br>fördröjningstiden avbryts larmet.                                                                                                    |
|                                                          | Alternativ: om 15(standard)/30/45 sekunder                                                                                                    |
| 11:AVBRYT LARM                                           | Definiera tidsfönstret för "avbryt larm" som börjar vid rapportering av larm till larmcentralen. Om användaren frånkopplar systemet inom detta tidsfönster så skickas ett meddelande om "avbryt larm" till larmcentralen.                                                                                                    |
|                                                          | Alternativ: om 5 (standard)/15/60minuter; om 4 timmar                                                                                                    |
| 12:ÅTERK. MEDD                                           | Ange om en särskild ljudsignal ska ljuda när en avbryt larm-händelse skickas till larmcentralen.                                                                                                    |
|                                                          | aktivera (standard) och avaktivera                                                                                                    |
| 13:AVBRYT MEDD                                           | Definiera att när användaren frånkopplar systemet inom avbrottsintervallet så ska en särskild ljudsignal ljuda för att indikera "ingen larmöverföring".                                                                                                    |
|                                                          | aktivera (standard) och avaktivera                                                                                                    |

### 5.14.6 ANDRA inställningar

## 13:DRIFTLÄGE ඟ 🕨 ... 🕨 05:ANDRA INSTÄLLNINGAR 🚾

Gå till menyn "05: ANDRA INSTÄLLNINGAR" för att konfigurera dess inställningar.

| Alternativ                                               | Konfigurationsanvisningar                                                                                                    |
|----------------------------------------------------------|----------------------------------------------------------------------------------------------------|
| 01:FRÅNKOPPLING                                          | Vissa regler kräver att systemet, när det är tillkopplat i BORTA-läge, inte kan frånkopplas<br>från utsidan av huset (t.ex. genom fjärrkontroller) innan man går in i de skyddade<br>lokalerna och aktiverar en "ingångsfördröjd" zon. För att uppfylla detta krav ger<br>PowerMaster dig följande anpassningsbara alternativ för att frånkoppla systemet:<br><b>när som helst</b> (standard), systemet kan när som helst frånkopplas, från alla enheter.<br><b>vid ingång trådlös –</b> Under ingångsfördröjning kan systemet endast frånkopplas med<br>hjälp av en fjärrkontroll eller prox-drivna enheter.<br><b>ingång + borta kp –</b> Under ingångsfördröjning via kod kan systemet enbart frånkopplas<br>med hjälp av PowerMaster-panelens knappsats.<br><b>vid ingång alla:</b> Under ingångsfördröjning kan systemet frånkopplas via kod med<br>PowerMaster-panelens knappsats, eller med fjärrkontroller när som helst. |
| 03:AVSLUTA<br>UTPASSERING                                | <ul> <li>Tiden för "Utgångsfördröjning" kan ytterligare anpassas efter önskad utpasseringsväg.<br/>Kontrollpanelen ger följande alternativ för "Utpassering":</li> <li>A: "normal" (standard) – Utgångsfördröjning är precis som definierats.</li> <li>B: "omstart+återinpassering" – Utgångsfördröjning börjar igen när dörren öppnas<br/>igen under utgångsfördröjningen. Omstarten sker endast en gång. Starta om<br/>utgångsfördröjningen är användbar om användaren går in igen direkt efter att ha gått<br/>ut, för att till exempel hämta något den glömt.</li> <li>C: "slut vid utgång" – Utgångsfördröjningen löper ut (slutar) automatiskt när dörren<br/>stängs även om den definierade utpasseringstiden inte är slut.</li> <li>Alternativ: normal (standard); omstart&gt;återinpassering och slut vid utgång.</li> </ul>                                                                                             |
| 05:BEKRÄFTA LARM                                         | Definiera en viss tidsperiod där om 2 larm inträffar ska det andra larmet anses vara ett <b>bekräftat larm</b> (se RAPP BEKR LARM nedan).<br>Alternativ: <b>avaktivera</b> (standard i USA); <b>om 30/45/60</b> (standard)/ <b>90 minuter</b>                                                                                                    |
| 07:RAPPORTERA<br>BEKRÄFTAT LARM                          | Ange om systemet ska rapportera ett bekräftat larm.<br><b>rapport avaktiverad</b> (standard) – Systemet rapporterar inte ett bekräftat larm.<br><b>aktivera + förbikoppling</b> (standard) – Systemet rapporterar ett bekräftat larm och<br>kommer förbikoppla alla larmade öppna zoner när sirenen tystnar eller när<br>bekräftelsetiden går ut.<br><b>rapport aktiverad –</b> Systemet rapporterar ett bekräftat larm.                                                                                                    |
| 08:INGÅNGSFÖRDRÖJNING<br>1<br>09:INGÅNGSFÖRDRÖJNING<br>2 | Två olika inpasseringsfördröjningar möjliggör för användaren att komma in på bevakat<br>område (när systemet är tillkopplat) via 2 specifika dörrar och vägar utan att orsaka ett<br>larm.<br>Efter inpassering måste användaren frånkoppla kontrollpanelen innan<br>inpasseringsfördröjningen löper ut. En långsam varningssignal börjar ljuda när dörren<br>öppnas och tills fördröjningens sista 10 sekunder, då signalerna ljuder snabbare. Med<br>platserna nr 1 (ingångsfördröjning 1) och 2 (ingångsfördröjning 2) kan du programmera<br>tidslängden för dessa fördröjningar.<br>Alternativ: 00/15(INGÅNGSFÖRDRÖJ 2 standard)/30(INGÅNGFÖRDRÖJ 1 standard)/<br>45/60 sekunder; 3/4 minuter                                                                                                    |
| 10:AVBRYT TID                                            | PowerMaster kan konfigureras att ge en fördröjning innan ett larm rapporteras till<br>larmcentralen (gäller ej larm från BRAND, 24h TYST och NÖDLÄGE-zoner). Under<br>denna fördröjningsperiod ljuder sirenen men larmet rapporteras inte. Om användaren<br>frånkopplar systemet inom fördröjningstiden avbryts larmet. Du kan aktivera funktionen<br>och välj intervall för "Avbryt tid".<br>Alternativ: <b>om 00</b> (standard i USA)/ <b>15/30</b> (standard)/ <b>45/60 sekunder</b> ; <b>om 2/3/4 minuter</b>                                                                                                    |
| 11:AVBRYT LARM                                           | PowerMaster kan konfigureras att ge ett tidsfönster för avbryt larm där tidräkningen<br>börjar vid rapportering av larm till larmcentralen. Om användaren frånkopplar systemet<br>inom detta tidsfönster för "avbryt larm" så skickas ett meddelande om avbryt larm till<br>larmcentralen som anger att användaren avbröt larmet.<br>Alternativ: <b>inte aktiv</b> (standard i USA); <b>om 1/5</b> (standard)/ <b>15/60 minuter</b> och <b>om</b><br><b>4 timmar</b> .                                                                                                    |

# 6. PERIODISKT TEST

## 6.1 Allmänna riktlinjer

I detta läge kan du genomföra regelbunden testning av alla systemsirener, detektorer, fjärrkontroller, knappsatser, repeaters och annan kringutrustning via menyn "**PERIODISKT TEST**", minst en gång i veckan och efter en larmhändelse.

När du instrueras att utföra ett periodiskt test ska du fysiskt gå igenom lokalerna för att kontrollera

detektorerna/sensorerna (undantaget sirener och temperatursensorer). Om någon detektor/sensor utlöser larm kommer dess namn, nummer och larmmottagningsnivå att visas (till exempel **"Badrum"**, **"Z19 stark**") och summern ljuder enligt larmmottagningsnivå (1 till 3). Samtliga enheter ska testas enligt installationsanvisningarna för enheten i fråga.

Gå till menyn "PERIODISKT TEST" för att utföra ett periodiskt test. Gör som följer:

| Steg 1                                               | 0   | Steg 2                                                                                       | Ð   |
|------------------------------------------------------|-----|----------------------------------------------------------------------------------------------|-----|
| KLAR                                                 | [1] | Välj ut det test som du vill genomföra                                                       | [2] |
| ▶                                                    |     |                                                                                              |     |
| PERIODISKT TEST<br>(ange installatörs-/<br>huvudkod) | ОК  | TESTNING AV SIRENER<br>TEST AV TEMPERATUR/LJUS<br>TESTNING AV ALLA ENHETER<br>TESTA EN ENHET | ок  |

#### ① ① – Periodiskt test

[1] Inkluderar inte sirener och temperatursensorer

[2] När samtliga icke testade enheter har granskats visar kontrollpanelen "<OK> AVSLUTA". Du kan nu göra något av följande: trycka på or för att avbryta testproceduren; trycka på bor för att fortsätta testproceduren; eller trycka på and för att avsluta testproceduren.

## 6.2 Utföra ett periodiskt test

Med PowerMaster kan du genomföra ett periodiskt test i fyra delar:

Sirentest: Alla sirener i systemet aktiveras automatiskt under några sekunder (utomhussirener på låg volym).

**Temperatur-/ljussensortest:** När temperatur-/ljussensorer är registrerade i larmsystemet visar kontrollpanelen temperaturen för varje zon i Celsius eller Fahrenheit, och ljuströskeln (om tillgänglig) för varje zon.

Testa alla enheter: Samtliga enheter testas.

**Test av annan enhet:** Var och en av de övriga enheterna i systemet aktiveras av installatören och skärmen anger vilka enheter som ännu inte testats. Indikeringen "**Det är jag**" gör det lättare att vid behov identifiera enheter som ännu inte testats. Det finns även en räknare som visar hur många enheter som inte testats.

### KLAR 🗰 🕨 🕨 PERIODISKT TEST 🧰 🕨 🗤 🕨 önskad MENY 🚾

För att utföra ett periodiskt test ska du se till att systemet är frånkopplat och sedan gå in i menyn "**PERIODISKT TEST**" med installatörskod (8888 som standard) eller huvudinstallatörskod (9999 som standard). Direkt när du går in i menyn "**PERIODISKT TEST**" tänds alla 4 LED-lampor på panelen och släcks sedan igen (LED-test).

| Alternativ          | Anvisningar                                                                                                    |
|---------------------|----------------------------------------------------------------------------------------------------|
| TESTNING AV SIRENER | Du kan testa panelens interna siren, trådlösa sirener och blixtljus, sirener för rökdetektorer<br>(om minst en av sireninställningarna Inbrott / Brand / Gas / Översvämning för rökdetektorn<br>som testas har aktiverats) och sirener för KP-250 knappsatser (om PIEZZO SIREN för den<br>KP-250-knappsats som testas är på).                                                                                                    |
|                     | Tryck på <b>G I ok</b> för att starta sirentestet. På skärmen visas nu " <b>SIREN P</b> ". " <b>P</b> " anger den panels siren som testas. Under denna fas aktiveras panelens interna siren under 3 sekunder.                                                                                                    |
|                     | I varje steg av testet kan du trycka på <ok> för att upprepa det aktuella sirentestet, eller <nästa> för att fortsätta testa nästa registrerade siren i systemet, tills alla sirener är testade. Lyssna efter sirenerna och kontrollera att de alla hörs tydligt.</nästa></ok>                                                                                                    |
|                     | Under fas 2 visas "SIREN N". "N" anger den zonplats som tilldelats sirenen som testas.                                                                                                    |
|                     | När alla sirener har testats kommer kontrollpanelen att testa sirenerna för de rökdetektorer som är registrerade i larmsystemet. På displayen visas "Zxx: RÖKSIREN", där "Zxx" anger zonnummer för rökdetektorn. Under den här tiden kommer den testade rökdetektorns siren att ljuda under upp till 10 sekunder.                                                                                                    |
|                     | När alla sirener har testats kommer kontrollpanelen att testa sirenerna för de KP-250-<br>knappsatser som är registrerade i larmsystemet. På displayen visas " <b>Kxx:</b><br><b>KNAPPSATSSIREN</b> ", där "Kxx" anger knappsatsnumret. Under den här tiden kommer den<br>testade knappsatsens siren att ljuda i 2 sekunder.                                                                                                    |
|                     | När sirentestet är slutfört visar skärmen "SLUT PÅ SIRENTEST". Tryck på eller på                                                                                                    |
| TEMP/LAMP           | Kontrollpanelen visar temperatur och ljusstyrka för zonen.                                                                                                    |
|                     | Vid testning rensas alla tidigare temperaturer och ljusstyrkor från sensorerna. För att visa temperatur och ljusintensitet för zoner på kontrollpanelen, tryck på Olok. Efter 20 sekunder visar kontrollpanelen zonens temperatur. Om det inte finns något resultat visas följande meddelande: <b>Zxx TEMP: Ingen TST.</b> Kontrollpanelen visar ljusintensiteten i varje zon. Ljusnivåindikatorn är dynamisk, det vill säga att om en detektor bara har två ljusvärden definierade visas följande på panelen: |
|                     | • För 100 % ljusstyrka: LJUS (**)                                                                                                    |
|                     | För fullständigt mörker: LJUS ()                                                                                                    |
|                     | Om det inte finns något ljusresultat visas följande meddelande: Zxx LJUS: Ingen TST.                                                                                                    |
|                     | Displayen växlar mellan temperatur- och ljussensornummer och sensorplats, som i följande exempel: Z01 24.5 °C > Z01: LJUS (** ) > Z01: Sensornummer > Rumsplats.                                                                                                    |
|                     | När temperatur och ljusintensitet för alla zoner granskats visar displayen ENHETSTESTER<br>SLUT. Tryck på eller på för att bekräfta testet och gå vidare till nästa<br>steg för att testa de andra enheterna.                                                                                                    |

#### 6. PERIODISKT TEST

| Alternativ                            | Anvisningar                                                                                                    |  |  |  |  |
|---------------------------------------|----------------------------------------------------------------------------------------------------|--|--|--|--|
| TESTNING AV ALLA                      | Du kan testa samtliga enheter i en procedur.                                                                                                    |  |  |  |  |
| ENHETER                               | När du är i "TESTA ALLA ENHETER" trycker du på 🚾 för att starta test.                                                                                                    |  |  |  |  |
|                                       | Kontrollpanelen visar nu "EJ TESTAD NNN". "N" anger antalet registrerade enheter i kontrollpanelen som inte testats ännu. Antalet sjunker automatiskt med en siffra för varje testad enhet.                                                                                                    |  |  |  |  |
|                                       | När skärmen <b>"EJ TESTAD NNN" v</b> isas ska du gå igenom lokalerna för att testa detektorerna/sensorerna eller trycka på vilken tangent som helst på fjärrkontrollen för att starta testet.                                                                                                    |  |  |  |  |
|                                       | När en enhet aktiverats visas "[Sxx ÄR AKTIVERAD]" på kontrollpanelen varpå indikatorn för "N" minskas med ett.                                                                                                    |  |  |  |  |
|                                       | Trycker du på or under testprocessen visas information för de enheter som ännu inte har testats. Kontrollpanelen visar enhetens nummer åtföljt av enhetens typ (exempelvis kontaktsensor, rörelsesensor eller fjärrkontroll) följt av enhetens plats. I detta skede öppnas följande alternativ om du trycker på någon av följande tangenter: |  |  |  |  |
|                                       | 1. Tryck på 짣 för att visa information om nästa icke testade enhet.                                                                                                    |  |  |  |  |
|                                       | 2. Tryck på                                                                                                    |  |  |  |  |
|                                       | Under testen kan du även kontrollera signalstyrkan om varje enhet enligt antalet lampor<br>som blinkar på enheten (för ytterligare information, se enhetens installationsanvisningar).                                                                                                    |  |  |  |  |
|                                       | Efter att alla enheter testats visas "SLUT PÅ TESTNING AV ENHETER" på kontrollpanelen.                                                                                                    |  |  |  |  |
| TESTA EN ENHET                        | Väl en specifik enhetsgrupp du vill testa. Till exempel Rörelsesensorer.                                                                                                    |  |  |  |  |
| →KONTAKTSENSORER<br>                  | Tryck på 🚾 för att gå till undermenyn "TEST EN ENHET" och använd 짣 för att                                                                                                    |  |  |  |  |
| →RORELSESENSORER<br>→GLASKROSSENSORER | bläddra genom enhetsgrupperna. Tryck på <b>or</b> för att gå till undermenyn <enhetsgrupp>.<br/>Till exempel <b>"RÖRELSESENSORER".</b></enhetsgrupp>                                                                                                    |  |  |  |  |
| →STOTSENSOR                           | Följande skärmbilder visas: " <b>Xxx <enhetsnamn> '⊃</enhetsnamn></b> " <b><plats></plats></b><br>Där " <b>Xxx"</b> indikerar enhetsnumret.                                                                                                    |  |  |  |  |
|                                       | Om det inte finns någon enhet visas följande skärm: "INGA BEFIN. ENH.".                                                                                                    |  |  |  |  |
|                                       | Tryck på or att testa den valda enheten. Följande skärm visas: "Z01 AKTIVERA NU".                                                                                                    |  |  |  |  |
|                                       | Gå igenom lokalerna för att testa detektorerna/sensorerna eller tryck på vilken tangent som helst på fjärrkontrollen för att starta testet.                                                                                                    |  |  |  |  |
|                                       | Under testen kan du även kontrollera signalstyrkan för varje enhet (för ytterligare information, se enhetens installationsanvisningar).                                                                                                    |  |  |  |  |
|                                       | Vid slutet av testprocessen går panelen tillbaka till: <b>"TESTA EN ENHET"</b> .                                                                                                    |  |  |  |  |
|                                       | För att testa dubbeldetektorns mikrovågsområde:                                                                                                    |  |  |  |  |
|                                       | gå till "RÖRELSESENSORER".                                                                                                    |  |  |  |  |
|                                       | <ol> <li>Tryck på (Följande skärmbilder visas: "Z01:Rörelsesens "&gt;" <plats>.</plats>.</li> </ol>                                                                                                    |  |  |  |  |
|                                       | <ol> <li>Tryck kontinuerligt på Lee för att välja ett annat zonnummer.</li> </ol>                                                                                                    |  |  |  |  |
|                                       | 4. Tryck på                                                                                                    |  |  |  |  |
|                                       | MW JUSI>" J " <nasia> LESI EN .<br/>För att testa mikrovågsområde, gå till steg 5. För att testa ett annat mikrovågsområde, gå</nasia>                                                                                                    |  |  |  |  |
|                                       | till steg 7.                                                                                                    |  |  |  |  |
|                                       | 5. Tryck på 🖼; följande skärm visas: "AKTIVERA MW NU".                                                                                                    |  |  |  |  |
|                                       | <ul> <li>o. Aktivera enneten; skarmen atergar till "IESTA EN ENHET".</li> <li>Nu kan du repetera proceduren för en ny dubbeldetektor.</li> </ul>                                                                                                    |  |  |  |  |
|                                       | 7 Tryck ná ok för att välja känslighetsinställning                                                                                                    |  |  |  |  |
|                                       | 8 Tryck nå 🗠 kontinuerligt för att välja mellan "Minsta" (standard). "Model" eller                                                                                                    |  |  |  |  |
|                                       | "Maximal"                                                                                                    |  |  |  |  |

| Alternativ | Anvisningar                                                                                                    |  |  |  |  |  |  |
|------------|----------------------------------------------------------------------------------------------------|--|--|--|--|--|--|
|            | 9a. Tryck på or ; panelen tar emot en bekräftelse från enheten som indikeras av en svart ruta bredvid den valda inställningen. Därefter ändras skärmen tillfälligt till "AKTIVERA MW NU" och återgår därefter till den valda inställningen.                             |  |  |  |  |  |  |
|            | 9b. Om du trycker på <b>som at som at avslutas</b> .                                                                                                    |  |  |  |  |  |  |
|            | Viktigt! Ovannämnd procedur är endast avsedd för teständamål och ändrar inte<br>detektorinställningarna. Inställningarna måste sparas genom menyn MODIFIERA<br>ENHETER.                                                                                                 |  |  |  |  |  |  |
|            | Testa stötdetektor:                                                                                                    |  |  |  |  |  |  |
|            | <ol> <li>Tryck på för att öppna undermenyn "TESTA EN ENHET" och använd För att<br/>gå till "STÖTSENSORER".</li> </ol>                                                                                                    |  |  |  |  |  |  |
|            | 2. Tryck på 🚾 ; följande skärmbilder visas: "Zxx:Shk+AX+CntG3"¹ つ <plats>.</plats>                                                                                                    |  |  |  |  |  |  |
|            | 3. Tryck kontinuerligt på 🔛 för att välja ett annat zonnummer.                                                                                                    |  |  |  |  |  |  |
|            | 4. Tryck 🚾 ; följande skärm visas: "Zxx AKTIVERA NU" ℃ "STÖT EJ AKTIV." ℃                                                                                                    |  |  |  |  |  |  |
|            | "KONTAKT EJ AKTIV" <sup>(</sup> → "AUXIL. EJ AKTIV.<br>Obs! Ovanstående skärmar är alla skärmar som kan visas och indikera inmatningarna<br>inte aktiverats ännu. Men eftersom det finns olika modeller på stötdetektorer, visas inte<br>skärmbilder på vissa modeller. |  |  |  |  |  |  |
|            |                                                                                                    |  |  |  |  |  |  |
|            | 5. I detta skede ska varje inmatning på stötdetektorn aktiveras i tur och ordning.                                                                                                    |  |  |  |  |  |  |
|            | Testa rörelsedetektor med inbyggd kamera (Next CAM PG2 eller TOWER CAM PG2):                                                                                                    |  |  |  |  |  |  |
|            | <ol> <li>Tryck på för att gå till undermenyn "TESTA EN ENHET" och använd brigå<br/>till "RÖRELSESENSORER".</li> </ol>                                                                                                    |  |  |  |  |  |  |
|            | <ol> <li>Tryck på</li></ol>                                                                                                    |  |  |  |  |  |  |
|            | 3. Tryck kontinuerligt på 🔛 för att välja ett annat zonnummer.                                                                                                    |  |  |  |  |  |  |
|            | 4. Tryck på or; följande skärmbild visas: "Zxx AKTIVERA NU".                                                                                                    |  |  |  |  |  |  |
|            | <ol> <li>Aktivera inmatningen hos detektorn; följande skärmbilder visas: "<zxx är<br="">AKTIVERAD&gt;" <sup>→</sup> "<ok> SKICKA BILD".</ok></zxx></li> </ol>                                                                                                    |  |  |  |  |  |  |
| E-POSTTEST | Gör som följer för att testa e-post:                                                                                                    |  |  |  |  |  |  |
|            | När du är i E-POSTTEST trycker du på or för att starta test.                                                                                                    |  |  |  |  |  |  |
|            | Följande meddelande visas på skärmen: Vänta                                                                                                    |  |  |  |  |  |  |
|            | När testet är klart visas följande meddelande på skärmen: <b><kontrolleralnkorg>.</kontrolleralnkorg></b>                                                                                                    |  |  |  |  |  |  |
|            | Kontrollera den privata e-postinkorgen för att se det skickade e-postmeddelandet.                                                                                                    |  |  |  |  |  |  |
|            | <b>Observera!</b> <ol> <li>För att testet ska lyckas måste händelsen först nå servern innan servern kan skicka</li> <li>enost till använderens inkorn</li> </ol>                                                                                                    |  |  |  |  |  |  |
|            | <ol> <li>Eftersom ett inbrottslarm sänds måste en larmhändelse konfigureras för att<br/>rapportera händelser (se avsnitt 4.6.3 Konfigurera händelserapportering till<br/>larmcentraler och 4.6.4 Konfigurera händelserapportering till privata användare).</li> </ol>   |  |  |  |  |  |  |

<sup>&</sup>lt;sup>1</sup> Beroende på stötdetektormodell kan det hända att något av följande visas istället: "Zxx:Shk+AX / Zxx:Shk+CntG3" / "Zxx:Shk+CntG2".

### 7. UNDERHÅLL

# 7. UNDERHÅLL

# 7.1 Hantera systemfel

| Fel             | Betydelse                                                                                                    | Möjlig lösning                                                                                                    |  |  |
|-----------------|----------------------------------------------------------------------------------------------------|----------------------------------------------------------------------------------------------------|--|--|
| 1-V             | Kontrollpanelen kan inte konfigurera eller<br>kontrollera enheten.<br>Batteriförbrukningen ökar.                                                      | <ul> <li>Se till att enheten fysiskt finns på plats.</li> <li>Kontrollera på skärmen för enhetsfel,<br/>exempelvis svagt batteri.</li> <li>Använd RF-diagnostik för att kontrollera<br/>befintlig signalstyrka samt signalstyrka<br/>under de senaste 24 timmarna.</li> <li>Öppna enhetens lucka och byt ut batteriet<br/>eller tryck på sabotagekontakten.</li> <li>Installera enheten på en annan plats.</li> <li>Byt ut enheten.</li> </ul> |  |  |
| MATNINGSFEL     | Ingen ström matas till gasdetektorn                                                                                                    | Se till att strömtillförseln är ordentligt ansluten                                                                                                    |  |  |
| MATNINGSFEL     | Det finns ingen ström och systemet drivs<br>enbart med backupbatteri                                                                                  | Se till att strömtillförseln är ordentligt ansluten                                                                                                    |  |  |
| RENGÖR MIG      | Branddetektorn måste rengöras                                                                                                    | Använd ibland en dammsugare för att rengöra<br>detektorns ventilationshål så att de hålls fria<br>från damm.                                                                                                    |  |  |
| KOMM. FEL       | Ett meddelande kunde inte skickas till<br>larmcentralen eller till en privattelefon (eller så<br>har ett meddelande skickats men inte<br>bekräftats). | <ul> <li>Kontrollera telefonkabelanslutningen</li> <li>Kontrollera att rätt telefonnummer har<br/>använts.</li> <li>Ring upp larmcentralen för att kontrollera<br/>om händelser tas emot eller inte.</li> </ul>                                                                                                    |  |  |
| CA BATTERI LÅGT | Reservbatteriet i kontrollpanelen är svagt och<br>måste bytas ut (se kapitel 7.3, Byta ut<br>reservbatteriet).                                        | <ul> <li>Kontrollera att panelen får växelström.</li> <li>Om problemet kvarstår längre tid än 72<br/>timmar ska batteripaketet bytas ut</li> </ul>                                                                                                    |  |  |
| CA SAB-ÖPPEN    | Kontrollpanelen har utsatts för fysiskt<br>sabotage, dess hölje har öppnats eller så har<br>den tagits bort från väggen.                              | Kontrollpanelen är inte ordentligt stängd.<br>Öppna kontrollpanelen och stäng den igen.                                                                                                    |  |  |
| PROPPFEL        | PGM-proppen har gått eller är överbelastad.                                                                                                    | Se till att anslutningsbelastningen följer<br>specifikationerna.                                                                                                    |  |  |
| GASFEL          | Gasdetektorfel                                                                                                    | Gasdetektor: Koppla från och koppla sedan<br>tillbaka strömkällan<br>CO-detektor: Byt ut detektorn                                                                                                    |  |  |
| GSM NÄTFEL      | Mobilmodemet kan inte ansluta till<br>mobilnätverket.                                                                                                 | <ul> <li>Flytta panelen till en annan plats.</li> <li>Gå in i och ut ur installatörsmenyn</li> <li>Koppla från mobilmodulen och installera<br/>den på nytt</li> <li>Byt ut SIM-kortet</li> <li>Byt ut mobilmodulen</li> </ul>                                                                                                    |  |  |
| STÖRNING        | En radiofrekvenssignal som blockerar<br>kommunikationskanalen mellan sensorerna<br>och kontrollpanelen har upptäckts.                                 | Sök reda på störningskällan genom att slå av<br>trådlösa enheter (trådlösa telefoner, trådlösa<br>hörlurar osv.) i lokalerna under 2 minuter och<br>kontrollera sedan om problemet kvarstår.<br>Använd även RF-diagnostik för att kontrollera<br>signalstyrkan.                                                                                                    |  |  |
| LINJEFEL        | Det finns ett problem med telefonlinjen                                                                                                    | <ul> <li>Lyft telefonluren och kontrollera att en<br/>telefonlinje hörs</li> <li>Kontrollera telefonlinjens anslutning till<br/>kontrollpanelen</li> </ul>                                                                                                    |  |  |

#### 7. UNDERHÅLL

| Fel                        | Betydelse                                                                                                    | Möjlig lösning                                                                                                    |  |  |
|----------------------------|----------------------------------------------------------------------------------------------------|----------------------------------------------------------------------------------------------------|--|--|
| SVAGT BATTERI              | Batteriet i någon sensor, fjärrkontroll eller trådlös fjärrkontroll är nästan slut.                                                          | <ul> <li>För alla växelströmsförsörjda enheter<br/>kontrollerar du att ström finns tillgänglig<br/>och är ordentligt ansluten till enheten.</li> <li>Byt ut enhetens batteri.</li> </ul>                                                                                                    |  |  |
| SAKNAS                     | En enhet eller detektor har under en viss tid<br>inte rapporterat till kontrollpanelen.                                                      | <ul> <li>Se till att enheten fysiskt finns på plats.</li> <li>Kontrollera på skärmen för enhetsfel,<br/>exempelvis svagt batteri.</li> <li>Använd RF-diagnostik för att kontrollera<br/>befintlig signalstyrka samt signalstyrka<br/>under de senaste 24 timmarna.</li> <li>Byt ut batteriet.</li> <li>Byt ut enheten.</li> </ul> |  |  |
| INTE I NÄTVERKET           | En enhet är inte installerad eller har<br>installerats felaktigt, eller kan inte<br>kommunicera med kontrollpanelen efter<br>installationen. | <ul> <li>Se till att enheten fysiskt finns på plats.</li> <li>Använd RF-diagnostik för att kontrollera<br/>befintlig signalstyrka samt signalstyrka<br/>under de senaste 24 timmarna.</li> <li>Öppna enhetens lucka och byt ut batteriet<br/>eller tryck på sabotagekontakten.</li> <li>Registrera enheten på nytt.</li> </ul>    |  |  |
| RSSI LÅG                   | GSM-kommunikatören har upptäckt att GSM-<br>nätverkssignalen är svag                                                                         | Flytta panelen och GSM-enheten till en annan plats.                                                                                                    |  |  |
| SIREN MATNFEL              | Ingen ström matas till sirenen                                                                                                    | Se till att strömtillförseln är ordentligt ansluten                                                                                                    |  |  |
| SAB-ÖPPEN                  | Sensorn har ett öppet sabotage                                                                                                    | Stäng sensorsabotage                                                                                                    |  |  |
| FEL                        | Detektorn rapporterar fel                                                                                                    | Byt ut sensorn                                                                                                    |  |  |
| SOAK TEST-FEL <sup>1</sup> | Detektorn larmar i Soak Test-läge                                                                                                    | Om du vill fortsätta Soak Test ska du inte<br>göra något mer.<br>Om du vill avbryta Soak Test avaktiverar du<br>Soak Test (se avsnitt 5.4.6).                                                                                                    |  |  |

### 7.2 Nedmontera kontrollpanelen

- A. Ta bort den skruv som fäster framdelen till bakdelen, se Figur 3.1 (PowerMaster-10 G2) / 4.1 (PowerMaster-30 G2).
- B. Ta bort de 4 skruvar som fäster bakdelen till monteringsytan se Figur 3.1 (PowerMaster-10 G2) / 4.1
- (PowerMaster-30 G2).

### 7.3 Byta ut reservbatteriet

Att byta ut batteri och sätta i batteri för första gången görs på liknande sätt, se Figur 3.8 (PowerMaster-10 G2) / 4.10(PowerMaster-30 G2).

Med ett nytt batteripaket, korrekt isättning och åtdragen batterilucka bör PROBLEM-indikatorn släckas. Men meddelandet för "MINNE" blinkar fortfarande på displayen (orsakad av "sabotage"-larmet du utlöste när du öppnade batteriluckan). Rensa det genom att tillkoppla systemet och sedan direkt frånkoppla det igen.

## 7.4 Byta säkring

PowerMaster-10 G2 har en intern säkring (PowerMaster-30 G2 har två interna säkringar) som har automatisk återställning. Därför behöver inte säkringen/säkringarna bytas ut.

När belastningen blir för hög bryter säkringen strömkretsen. Efter att den felaktiga spänningen har tagits bort under flera sekunder återställs säkringen automatiskt och tillåter att ström flödar genom kretsen igen.

## 7.5 Byta ut/flytta detektorer

Närhelst underhållsarbete innefattar utbyte eller omplacering av detektorer ska alltid ett fullständigt diagnostiskt test utföras enligt avsnitt 5.9.

Kom ihåg! En "svag" signal är inte godkänd.

<sup>&</sup>lt;sup>1</sup> Nedsänkningstest är inte tillämpligt för UL-installationer

Installatörshandbok för D-306878 PowerMaster-10/30 G2

#### 7. UNDERHÅLL

## 7.6 Årlig systemkontroll

**Obs!** PowerMaster-systemet måste kontrolleras av utbildad tekniker minst en gång vart tredje (3:e) år (helst årligen). Den årliga systemkontrollen är utformad för att säkerställa larmsystemets korrekta funktion genom följande kontroller:

- Periodiskt test
- Till-/Frånkoppling
- Inget felmeddelande visas på kontrollpanelen
- Klockan visar rätt tid
- Rapportering: skapa en händelse som skickas till larmcentralen och till användaren.

# 8. LÄSA HÄNDELSELOGGEN

Upp till 100 händelser lagras i händelseloggen. Du kan komma åt loggen och granska händelserna en i taget. Om händelseloggen fylls upp helt kommer den äldsta händelsen att raderas när en ny händelse registreras. Datum och tid för alla händelser sparas.

**Obs!** Upp till 250 händelser (PowerMaster-10 G2) / 1000 händelser (PowerMaster-30 G2) sparas i händelseloggen och kan granskas via PC-programmet för fjärrstyrning eller med PowerManage-fjärrservern.

När du läser loggen är händelserna organiserade i kronologisk ordning, från den senaste till den äldsta. Du får åtkomst till händelseloggen genom att trycka på (inte genom installatörsmenyn). Processen för att läsa och radera i händelseloggen visas i följande tabell:

| Steg 1                    | <b>O</b> | Steg 2                   | (i) | Steg 3                         | Ð   | Steg 4                             | Ð   |
|---------------------------|----------|--------------------------|-----|--------------------------------|-----|------------------------------------|-----|
| I normalt driftläge       | [1]      | Mata in installatörskod  | [2] | Granska händelser              | [3] | Bläddra i listan över<br>händelser | [4] |
| KLART 00:00               | (* ^     | ANGE KOD:                |     | Z13 larm                       | ок  | SR2 SBTG-LARM                      | ок  |
|                           |          | Ļ                        |     | $\mathcal{O}$                  |     | $\odot$                            |     |
|                           |          | HÄNDELSELISTA            | ок  | 09/02/11 3:37 P                |     | 07/02/11 11:49 a                   |     |
| Steg 5                    | Ð        | Steg 6                   | Ð   | Steg 7                         | ۵   | Steg 8                             | Ð   |
| RENSA HÄND.LOG<br>display | [5]      | Radera<br>händelseloggen | [6] | Händelseloggen har<br>raderats | [7] | Återgår till normalt<br>driftläge  | [8] |
| ▶⇒                        |          |                          |     |                                |     | ▶ ₹                                |     |
| RENSA<br>HÄNDELSELOGG     | ок       | <av> för radera</av>     | பி  | <ok> FÖR AVSLUTA</ok>          | ок  | KLART 00:00                        | ок  |

| ٦   | ① – Läsa händelser                                                                                                    |
|-----|----------------------------------------------------------------------------------------------------|
| [1] | Tryck på 💌 🔎 när systemet är i normalt driftläge.                                                                                                    |
|     | Läsa händelseloggen                                                                                                    |
| [2] | Ange den aktuella installatörskoden och tryck sedan på 🔮 ok för att komma till "HÄNDELSELISTA".                                                                                                    |
| [3] | Senaste händelsen visas.                                                                                                    |
|     | Händelsen visas i två delar, t.ex. "Z13-larm" och sedan "09/02/10 3:37 P".                                                                                                    |
|     | Obs! I Soak Test <sup>1</sup> -läge visar panelen larmad zon och växlar med "Zxx:SoakT-fel".                                                                                                    |
| [4] | Tryck upprepade gånger på <b>Olok</b> för att bläddra igenom listan med händelser.                                                                                                    |
|     | Radera och avsluta händelseloggen                                                                                                    |
| [5] | Från överallt inne i händelseloggen kan du trycka på   ▶    och sedan på  ● ⊺ok                                                                                                    |
| [6] | Om du i detta skede trycker på <b>state</b> eller <b>så kommer du till</b> " <b>OK&gt; AVSLUTA"</b> utan att radera                                                                                    |
|     | händelseloggen. Om du trycker på kommer du till "RENSA HÄNDELSELOGG".                                                                                                    |
|     | Tryck på The för att radera händelseloggen.                                                                                                    |
| [7] | Systemet raderar händelseloggen                                                                                                    |
| [8] | Tryck på Olok för att återgå till normalt driftläge.                                                                                                    |
|     | Om du trycker upprepade gånger på <b>skale</b> i något skede av proceduren kommer du en nivå upp för varje gång du trycker. Om du trycker på <b>skale</b> kommer du till " <b><ok> AVSLUTA"</ok></b> . |

<sup>&</sup>lt;sup>1</sup> Nedsänkningstest är inte tillämpligt för UL-installationer

Installatörshandbok för D-306878 PowerMaster-10/30 G2

# **BILAGA A. Specifikationer**

## A1. Funktioner

|                     | PowerMaster-10 G2                                                                                    | PowerMaster-30 G2                                                                                          |
|---------------------|----------------------------------------------------------------------------------------------------|----------------------------------------------------------------------------------------------------|
| Zonnummer           | 30 trådlösa zoner (inklusive en kabelansluten                                                        | Upp till 64 trådlösa zoner (inklusive 2                                                                    |
|                     | ingång).                                                                                             | kabelanslutna ingångar).                                                                                   |
| Krav för            | 2.2 kΩ EOL-resistens (högsta resistens för                                                           | 2.2 kΩ EOL-resistens (högsta resistens för                                                                 |
| kabelanslutna       | ledningar 220 Ω).                                                                                    | ledningar 220 Ω).                                                                                          |
| zoner               | 1.5                                                                                                  | 4.5                                                                                                    |
| Hogsta loopstrom    | 1,5 MA                                                                                               | 1,5 MA                                                                                                    |
| Hogsta              | 3,3 V                                                                                                | 3,3 V                                                                                                    |
| Kort loop           |                                                                                                    |                                                                                                    |
| Normal Joon         | $1.47$ $1.80 \vee (1.76 - 2.64 \text{ KO})$                                                          | $1.47 + 1.80 \vee (1.76 + 2.64 \text{ KO})$                                                                |
| Sabotageloon        | 1.47 - 1.00 V (1.70 - 2.04 K2)                                                                       | $1.47 - 1.00 \vee (1.70 - 2.04 \text{ K}\Omega)$                                                           |
|                     | 2.03 - 2.33 V (3.52-5.26 KO)                                                                         | 2.03 - 2.33 V (3.52 - 5.26 KO)                                                                             |
| Öppen loop          | $2.33 - 3.30 \vee (5.26 - \infty 0)$                                                                 | $2.33 - 3.30 \vee (5.26 - \infty 0)$                                                                       |
| Installatörs- och   | 1 huvudinstallatör (0000 som standard)*                                                              | 1 huvudinstallatör (0000 som standard)*                                                                    |
| användarkoder       | • 1 instelletër (2000 som standard)*                                                                 | <ul> <li>1 instelletär (9999 som standard)*</li> </ul>                                                     |
|                     | <ul> <li>I IIIstallator (8000 Solii Stallator)</li> <li>1 huvudanvändara, nr.1 (1111 apm)</li> </ul> | <ul> <li>I IIIstaliator (0000 Solii Staliuaru)</li> <li>1 huvudanvändara, nr.1 (1111 aam</li> </ul>        |
|                     | <ul> <li>I nuvudanvandare, nr I (IIII som<br/>standard)*</li> </ul>                                  | <ul> <li>I nuvudanvandare, nr I (IIII som<br/>standard)*</li> </ul>                                        |
|                     | Stanuaru)                                                                                            | Staliualu)                                                                                                 |
|                     | <ul> <li>Anvanuamummer 2 = o</li> <li>Kodor får into vara identiska</li> </ul>                       | <ul> <li>Anvanualnunnel 2 – 40</li> <li>Kodor får into vara identiska</li> </ul>                           |
| Kontrollfunktioner  | Integrared knappeate, trådlösa                                                                       | Integrarad knappeate, trådlösa                                                                             |
| Kontrolliunktioner  | fjärrkontroller och knappsatser                                                                      | fjärrkontroller och knappsatser                                                                            |
|                     | - SMS-kommando via tillvalsmodul                                                                     | - SMS-kommando via tillvalsmodul                                                                           |
|                     | GSM/GPRS.                                                                                            | GSM/GPRS.                                                                                                  |
|                     | <ul> <li>Fjärrkontroll via telefon.</li> </ul>                                                       | <ul> <li>Fjärrkontroll via telefon.</li> </ul>                                                             |
|                     | Obs: För att uppfylla SIA CP-01-krav måste                                                           | Obs: För att uppfylla SIA CP-01-krav måste en                                                              |
|                     | en extern siren också användas när KF-234                                                            | extern siren också användas när KF-234 PG2                                                                 |
|                     | PG2 används. CP-01-funktioner ska inte                                                               | används. CP-01-funktioner ska inte aktiveras i                                                             |
|                     | aktiveras i UL-listad produkt                                                                        | UL-listad produkt                                                                                          |
| Visning             | En bakgrundsbelyst LCD med 16 tecken på                                                              | En bakgrundsbelyst LCD med 16 tecken på en                                                                 |
|                     | en rad.                                                                                              | rad.                                                                                                    |
| Tillkopplingslägen  |                                                                                                    | BORTA, HEMMA, BORTA-DIREKT, HEMMA-                                                                         |
|                     | HEMMA-DIREKT, DURRNYCKEL,                                                                            |                                                                                                    |
|                     | ORGERAD, FORDIROPPLING.                                                                              | FORDINOPPLING.<br>Obs: BORTA-DIREKT och HEMMA-DIREKT                                                       |
|                     | är inte tillåtna för CP-01-installationer                                                            | är inte tillåtna för CP-01-installationer                                                                  |
| Larmtyper           | Tyst personliga panik-/nödsituationer inbrott                                                        | Tyst personliga panik-/nödsituationer inbrott                                                              |
|                     | gas (CO) och brand.                                                                                  | gas (CO) och brand.                                                                                        |
| Sirensignaler       | Oavbruten (intrång/24 timmar/panik);                                                                 | Oavbruten (intrång/24 timmar/panik);                                                                       |
| Ū                   | trippelpuls – kort paus – trippelpuls(brand);                                                        | trippelpuls - kort paus - trippelpuls(brand);                                                              |
|                     | fyra pulser – lång paus – fyra pulser (gas);                                                         | fyra pulser - lång paus - fyra pulser (gas);                                                               |
|                     | lång puls – lång paus – lång puls                                                                    | lång puls – lång paus – lång puls                                                                          |
|                     | (översvämning).                                                                                      | (översvämning).                                                                                            |
| Sirentimeout        | Programmerbar (4 min. som standard)                                                                  | Programmerbar (4 min. som standard)                                                                        |
| (signal)            |                                                                                                    |                                                                                                    |
| Intern ljuduteffekt | Minst 85 dBA vid 10 ft (3 m)                                                                         | Minst 85 dBA vid 10 ft (3 m)                                                                               |
| Overvakning         | Programmerbart tidstonster for larm om<br>inaktivitet                                                | Programmerbart tidstonster for larm om<br>inaktivitet                                                      |
| Specialfunktioner   | - Ljudsignalzoner                                                                                    | - Ljudsignalzoner                                                                                          |
|                     | <ul> <li>Diagnostiskt test och händelselogg</li> </ul>                                               | <ul> <li>Diagnostiskt test och händelselogg</li> </ul>                                                     |
|                     | - Lokal- och fjärrprogrammering över                                                                 | <ul> <li>Lokal- och fjärrprogrammering över</li> </ul>                                                     |
|                     | telefon, GSM/GPRS-anslutningar.                                                                      | telefon, GSM/GPRS                                                                                          |
|                     | - Kalla på hjälp genom att använda en                                                                | <ul> <li>Kalla på hjälp genom att använda en</li> </ul>                                                    |
|                     | nödsändare.                                                                                          | nodsandare.                                                                                                |
|                     | - Spåra inaktivitet hos äldre, personer med                                                          | <ul> <li>Spara maktivitet nos alure, personer med<br/>fysisk funktionenedeättning och siukdomer</li> </ul> |
|                     | fysisk funktionsnedsättning och                                                                      | - Meddelandecenter (inspelning och                                                                         |
|                     | sjukdomar.                                                                                           | uppspelning)                                                                                               |
|                     |                                                                                                    | appopulling)                                                                                               |

|                | PowerMaster-10 G2                                                                                                    | PowerMaster-30 G2                                                                                                    |
|----------------|----------------------------------------------------------------------------------------------------|----------------------------------------------------------------------------------------------------|
|                | <b>Obs:</b> Att spåra inaktivitet hos äldre ska inte<br>aktiveras i UL-listad produkt.                                                                 | <ul> <li>Tvåvägsröstkommunikation</li> <li>Obs: Att spåra inaktivitet hos äldre ska inte<br/>aktiveras i UL-listad produkt.</li> </ul>                 |
| Datahämtning   | Larmminne, fel, händelselogg                                                                                                    | Larmminne, fel, händelselogg                                                                                                    |
| Realtidsklocka | Kontrollpanelen bibehåller och visar tid och<br>datum. Denna funktion används också för<br>loggfilen genom att ge datum och tid för varje<br>händelse. | Kontrollpanelen bibehåller och visar tid och<br>datum. Denna funktion används också för<br>loggfilen genom att ge datum och tid för varje<br>händelse. |
| Batteritest    | En gång var 10:e sekund                                                                                                    | En gång var 10:e sekund                                                                                                    |

## A2. Trådlöst

|                     | PowerMaster-10 G2             |           |                                 |                                                           | PowerMaster-                           | 30 G2         |                      |                |
|---------------------|-------------------------------|-----------|---------------------------------|-----------------------------------------------------------|----------------------------------------|---------------|----------------------|----------------|
| RF-nätverk          | PowerG – 2-vägs synkroniserad |           |                                 | PowerG – 2-vä                                             | igs synk                               | ronisera      | d                    |                |
|                     | пекченьпоррн                  | Ing (TDr  |                                 | 53)                                                       | пекченьпоррн                           | ing (TDI      |                      | 53)            |
| Frekvensband        | 433 – 434                     | 868 -     | 869                             | 912 – 919*                                                | 433 – 434                              | 868 -         | 869                  | 912 – 919*     |
| (MHz)               |                               |           |                                 |                                                           |                                        |               |                      |                |
| Hoppande            | 8                             | 4         |                                 | 50                                                        | 8                                      | 4             |                      | 50             |
| frekvenser          | -                             |           |                                 |                                                           | -                                      |               |                      |                |
| Region              | Hela världen Europ            |           | а                               | Nordamerika                                               | Hela världen                           | Europa        | а                    | Nordamerika    |
| _                   |                               |           |                                 | och utvalda                                               |                                        |               |                      | och utvalda    |
|                     |                               |           |                                 | länder                                                    |                                        |               |                      | länder         |
| Kryptering          | rvptering AES-128             |           |                                 | AFS-128                                                   |                                        |               |                      |                |
| Obs: AFS-128-bitars |                               | -hitars k | rvnterinc                       | n för                                                     | Obs: AES-128-bitars kryptering för     |               |                      |                |
|                     | kommunikation mellar          |           | ellan kontrollenhet och         |                                                           | kommunikation mellan kontrollenhet och |               |                      | nhet och       |
|                     | initierande enheter är i      |           |                                 | lia som                                                   | initierande enh                        | eter är i     | nte lämn             | lia som        |
|                     | knypterad liniesäkerhet i en  |           |                                 | listad produkt                                            | knynterad linies                       | äkerhet       | i en I II -          | listad produkt |
| Mobilfrokvopo       | 2C hone                       | I         | 2C hand 2C hand 2C hand 2C hand |                                                           |                                        | 2C hand       |                      |                |
| WODIIIrekvens       | 2G band                       |           |                                 | SG Dallu                                                  | 26 band                                |               |                      | SG Dallu       |
| (MHz)               | MHz) 850, 900, 1 800          |           | 850.9                           | 00, 1900, 2100                                            | 850, 900, 1 800, 1                     |               | 850. 900, 1900, 2100 |                |
|                     | 900                           |           |                                 |                                                           | 900                                    |               |                      |                |
|                     | Obs: Ovanstående frek         |           |                                 | ser beror på land <b>Obs:</b> Ovanstående frekvenser bero |                                        | beror på land |                      |                |
|                     | och operatör                  |           |                                 | ,                                                         | och operatör                           |               |                      |                |
|                     |                               |           |                                 |                                                           | een eporator.                          |               |                      |                |

\* För UL-listade produkter, aktivera detta frekvensband.

## A3. Elektricitet

|                                          | PowerMaster-10 G2                                                                                                    | PowerMaster-30 G2                                                                                                    |
|------------------------------------------|----------------------------------------------------------------------------------------------------|----------------------------------------------------------------------------------------------------|
| Extern växelströms-<br>/likströmsadapter | Europa: 230VAC 50Hz ingång, 9VAC<br>700mA utgång.<br>USA: 120VAC 60Hz ingång, 9VAC<br>1000mA utgång.                                                                                                    | Ej tillämpligt                                                                                                    |
| Extern växelströms-                      | Ej tillämpligt                                                                                                    | Extern (väggmonterad) växlande                                                                                         |
| /likströmsadapter                        |                                                                                                    | strömtillförsel 100VAC till 240VAC, 50/60 Hz, 0,5A / 12,5 VDC, 1,2A                                                    |
| Intern VS/LS                             | Intern växlande strömtillförsel:<br>Ingång: 100-240VAC, 0,12 A Max.<br>Utgång: 7,5VDC, 1,2A Max.                                                                                                    | Intern växlande strömtillförsel:<br>Ingång: 100-240VAC, 0,75A<br>Utgång: 12,5 VDC, 1,6A.                               |
| Strömuttag                               | Cirka 240 mA standby i början (ström PÅ)<br>och sedan ned till 90 mA standby, med 1<br>200 mA topp vid full belastning.<br>PLink-modulen drar 200 mA i vilande<br>tillstånd och 350 mA under kommunikation.<br>Mobilmodemet drar 25 mA i vilande<br>tillstånd och 300 mA under kommunikation.<br><b>Obs:</b> Om ett växelfel uppstår kopplas<br>PLink-modulen bort. | Cirka 260 mA standby i början (ström PÅ) och<br>sedan ned till 60 mA standby, med 1400 mA<br>topp vid full belastning. |
| Låg batteritröskel                       | 4,8 V                                                                                                    | 7,2 V (6-batteripaket)<br>9.6 V (8-batteripaket)                                                                       |

|                        | PowerMaster-10 G2                           | Powe      | rMaster-30 G          | 2              |                     |
|------------------------|---------------------------------------------|-----------|-----------------------|----------------|---------------------|
| Backupbatteripaket     | 4.8V 1300 mAh. laddningsbart NiMH-          | Reser     | vbatterialterna       | ativ:          |                     |
|                        | batteripaket, p/n GP130AAM4YMX.             |           | Högsta strön          | n i externa e  | enheter (1)         |
|                        | tillverkat av GP eller p/n LTT-1300A4Y.     |           | 1300 mAh              | 1 800          | 2 200 mAh 8-        |
|                        | tillverkat av LTT.                          | żσ        | 6 batteri-            | mAh            | batteripaket        |
|                        | 4.8V 1800 mAh. laddningsbart NiMH-          | se        | paket (2)             | 8 batteri-     | (4)                 |
|                        | batteripaket, p/n GP180AAH4YMX,             | Re<br>pe  |                       | Paket (3)      |                     |
|                        | tillverkat av GP eller p/n LTT-1800AA4Y,    | 4t        | 180 mA                | 300 mA         | 380 mA              |
|                        | tillverkat av LTT.                          | 8t        | 70 mA                 | 125 mA         | 160 mA              |
|                        | 4.8V 2200 mAh, laddningsbart NiMH-          | 12t       | 35 mA                 | 70 mA          | 95 mA               |
|                        | batteripaket, p/n GP220AAH4YMX,             | 24t       | maxreserv             | 12 mA          | 25 mA               |
|                        | tillverkat av GP eller p/n LTT-2300AA4Y,    |           | utan                  |                |                     |
|                        | tillverkat av LTT. Använd endast dessa      |           | 22 timmar             |                |                     |
|                        | batterier för UL-listad produkt.            | 32t       | ingen reserv          | 0mA            | 10 mA               |
|                        | Varning! Risk för explosion om batteriet    | 39t       | ingen reserv          | ingen          | 0 mA                |
|                        | byts ut mot felaktig typ. Kassera använda   | 001       | lingen recerv         | reserv         | 0 11 11 1           |
|                        | batterier enligt tillverkarens anvisningar. | (1) D     | e externa enh         | eterna mås     | te vara             |
|                        | <b>Obs:</b> För att uppfylla CE-krav måste  | (i) Di    | slutna mellan         | 12V och ic     | ord Strömmen        |
|                        | batterikapaciteten vara minst 1300 mAn.     | fö        | r varje specific      | cerad reser    | vperiod kan         |
|                        |                                             | dr        | as från batteri       | erna med i     | ntern GSM och       |
|                        |                                             | be        | eröringsfria läs      | aren anslu     | ten till            |
|                        |                                             | P         | owerMaster-30         | ) G2.          |                     |
|                        |                                             | (2) 7.    | 2V 1300 mAh           | , laddnings    | bart NiMH-          |
|                        |                                             | ba        | atteripaket, p/r      | n 130AAM6      | BMX, tillverkat     |
|                        |                                             | a         | GP eller p/n          | LTT-AA130      | 0LSDX6B,            |
|                        |                                             | til (0) o | verkat av LTT         |                |                     |
|                        |                                             | (3) 9.    | 6V 1800 MAN           | , laddnings    |                     |
|                        |                                             | ba<br>til | workat av CP          | ollor n/n l T  |                     |
|                        |                                             | A         |                       | R tillverkat   | av I TT             |
|                        |                                             | (4) 9.    | 6V 2200 mAh           | laddnings      | bart NiMH-          |
|                        |                                             | ba        | atteripaket. p/r      | 220AAH8        | BMX. tillverkat     |
|                        |                                             | av        | GP eller p/n          | LTT-AA220      | 0LSDX8B,            |
|                        |                                             | til       | verkat av LTT         |                |                     |
|                        |                                             | Varni     | <b>ng!</b> Risk för e | xplosion on    | n batteriet byts    |
|                        |                                             | ut mo     | t felaktig typ. k     | Kassera an     | vända batterier     |
|                        |                                             | enligt    | tillverkarens a       | invisningar.   |                     |
|                        |                                             | Obs!      | v                     | 05             | 8 - 4 -             |
|                        |                                             | 1. F      | or att upptylla       | CE-krav ma     | aste                |
|                        |                                             | 1         | timmar                | iouen vara     | 11111151            |
|                        |                                             | 2. F      | ör att uppfvlla       | UI -krav má    | aste                |
|                        |                                             | ba        | atterireservper       | ioden vara     | minst               |
|                        |                                             | 24        | timmar.               |                |                     |
|                        |                                             | Obs:      | Endast LTT-A          | A2200LSD       | X8B-                |
|                        |                                             | batter    | ipaketet är go        | dkänt för al   | nvändning med       |
|                        |                                             | UL.       |                       |                |                     |
| Laddningstid           | 80 % (~ 13 tim)                             | 80 %      | (~ 30 tim) för a      | alla batterity | /per                |
| Tillvalet              | Se "Reservbatterialternativ" ovan           | Se tal    | bellen "Reserv        | batterialter   | nativ" ovan         |
| reservbatteripaket     | 00.0( ( $0.4$ first)                        | L: tilla  | maliat                |                |                     |
| reservbatterinaket)    | 80 % (~ 24 tim)                             | ⊏j ulla   | mpligt                |                |                     |
| Total ström för        | Ej tillämpligt                              | 36* m     | A max.                |                |                     |
| trådbundna             | J                                           |           |                       |                |                     |
| detektorer             |                                             |           |                       |                |                     |
| Ström för extern siren | Ej tillämpligt                              | 450* r    | nA max @ 12           | ,5 VDC när     | driven av           |
| pa plats (EXT)         |                                             | VS/LS     | 5 (10,5 VDC is        | standbyläge    | e)                  |
| Strom for intern siren | Ej tillampligt                              | 450* r    | na max @ 12           | ,5 VDC när     | ariven av           |
| pa piais (INT)         |                                             | V 3/L3    |                       | Stariupyiage   | =)<br>or 20 C2 (f== |
|                        |                                             |           | a uistrom tor         | PGM_utoff      | er-30 GZ (TOP       |
|                        |                                             | detekt    | torer) får inte ö     | överskrida (   | 550 mA.             |

|                       | PowerMaster-10 G2                         | PowerMaster-30 G2                         |
|-----------------------|-------------------------------------------|-------------------------------------------|
| PGM                   | Strömsänka till kontrollpanel jord 100 mA | Strömsänka till kontrollpanel jord 100 mA |
|                       | max.                                      | max.                                      |
|                       | Högsta externa LS-spänning +30 VDC        | Högsta externa LS-spänning +15 VDC        |
| Skydd mot hög         | Ej tillämpligt                            | Alla utgångar är skyddade (automatisk     |
| spänning/kortslutning |                                           | återställning av säkring)                 |
| Min/max               | 3mA –38mA                                 | N/A                                       |
| strömförbrukning      |                                           |                                           |

# A4. Kommunikation<sup>1</sup>

|                      | PowerMaster-10 G2                                                                                 | PowerMaster-30 G2                                                                                 |
|----------------------|---------------------------------------------------------------------------------------------------|---------------------------------------------------------------------------------------------------|
| Kommunikation        | PSTN; GSM; GPRS; IP                                                                               | PSTN; GSM; GPRS; IP                                                                               |
| Inbyggt modem        | 300 baud, Bell 103-protokoll                                                                      | 300 baud, Bell 103-protokoll                                                                      |
| Dataöverföring till  | Via RS232 serieport                                                                               | Via RS232 serieport                                                                               |
| lokal dator          |                                                                                                   |                                                                                                   |
| Rapportdestinationer | 2 larmcentraler, 4 privata telefoner                                                              | 2 larmcentraler, 4 privata telefoner                                                              |
| Alternativ för       | SIA, Kontakt-ID, Scancom, SIA IP, Visonic                                                         | SIA, Kontakt-ID, Scancom, SIA IP, Visonic                                                         |
| rapporteringsformat  | PowerNet.                                                                                         | PowerNet.                                                                                         |
|                      | <b>Obs:</b> För UL-listad produkt är<br>kommunikationsformaten som används SIA<br>och Kontakt-ID. | <b>Obs:</b> För UL-listad produkt är<br>kommunikationsformaten som används SIA<br>och Kontakt-ID. |
| Pulshastighet        | 10, 20, 33 och 40 pps – programmerbart                                                            | 10, 20, 33 och 40 pps – programmerbart                                                            |
| Meddelande till      | Ton                                                                                               | Ton eller röst                                                                                    |
| privata telefoner    |                                                                                                   |                                                                                                   |
| Signalidentifiering  | Enheten har inte stöd för signalidentifiering                                                     | Enheten har inte stöd för signalidentifiering                                                     |
|                      | utan LS-spänning på telefonlinjerna.                                                              | utan LS-spänning på telefonlinjerna                                                               |

## A5. Fysikaliska egenskaper

|                          | PowerMaster-10 G2                              | PowerMaster-30 G2                              |
|--------------------------|------------------------------------------------|------------------------------------------------|
| Drifttemp.intervall      | 14 °F till 120 °F (-10 °C till 49 °C)          | 14 °F till 120 °F (-10 °C till 49 °C)          |
| -                        | Obs: För UL-listad produkt är omgivande        | Obs: För UL-listad produkt är omgivande        |
|                          | temperatur 32 °F till 120 °F (0 °C till 49 °C) | temperatur 32 °F till 120 °F (0 °C till 49 °C) |
| Förvaringstemp.intervall | -4 °F till 140 °F (-20 °C till 60 °C)          | -4 °F till 140 °F (-20 °C till 60 °C)          |
| Luftfuktighet            | 93 % relativ fuktighet, @ 30 °C (86 °F)        | 93 % relativ fuktighet, @ 30 °C (86 °F)        |
| Mått                     | 196 x 180 x 55 mm (7-5/8 x 7 x 2 in.)          | 266 x 201 x 63 mm (10-7/16 x 7-7/8 x 2-1/2     |
|                          |                                                | in.)                                           |
| Vikt                     | 658 g (23 Oz) (med batteri)                    | 1,44 kg (3,2 lbs) (med batteri)                |
| Färg                     | Vit                                            | Vit                                            |

<sup>&</sup>lt;sup>1</sup> För att uppfylla EN-krav/europeiska krav: Dubbelt rapporterande PowerLink3 och PSTN (för både PowerMaster-10 G2 och PowerMaster-30 G2) eller PowerLink3 och endast GSM för PowerMaster-30 G2.

# A6. Kringutrustning och tillbehör

|                  | PowerMaster-10 G2                                | PowerMaster-30 G2                               |
|------------------|--------------------------------------------------|-------------------------------------------------|
| Moduler          | 3G / GSM (2G)/GPRS, IP                           | 3G / GSM (2G)/GPRS, IP                          |
| Ytterligare      | 30 detektorer, 8 fjärrkontroller, 8 knappsatser, | 64 detektorer, 32 fjärrkontroller, 32           |
| trådlösa enheter | 4 sirener, 4 repeaters, 8 kodbrickor             | knappsatser (10 KP-250 PG2), 8 sirener, 4       |
|                  |                                                  | repeaters, 32 kodbrickor                        |
| Trådlösa enheter | Magnetkontakt: MC-302 PG2, MC-302E               | Magnetkontakt: MC-302 PG2, MC-302E              |
| och              | PG2, MC-302EL PG2, MC-302V PG2                   | PG2, MC-302EL PG2, MC-302V PG2                  |
| kringutrustning  | Rörelsedetektorer: Next PG2; Next K9 PG2,        | Rörelsedetektorer: Next PG2; Next K9 PG2,       |
|                  | TOWER-20 PG2 (ej UL-listad), TOWER-              | TOWER-20 PG2 (ej UL-listad), TOWER-             |
|                  | 32AM PG2 (ej UL-listad), TOWER-32AM K9           | 32AM PG2 (ej UL-listad), TOWER-32AM K9          |
|                  | PG2 (ej UL-listad), TOWER-30AM PG2,              | PG2 (ej UL-listad), TOWER-30AM PG2,             |
|                  | TOWER-30AM K9 PG2, CLIP PG2 (ej UL-              | TOWER-30AM K9 PG2, CLIP PG2 (ej UL-             |
|                  | listad), TOWER CAM PG2                           | listad), TOWER CAM PG2                          |
|                  | PIR-kameradetektorer: Next CAM PG2; Next         | PIR-kameradetektorer: Next CAM PG2; Next        |
|                  | CAM-K9 PG2                                       | CAM-K9 PG2                                      |
|                  | Rökdetektorer: SMD-426 PG2, SMD-427              | Rökdetektorer: SMD-426 PG2, SMD-427             |
|                  | PG2                                              | PG2                                             |
|                  | GSM-modul: GSM-350 PG2 (valfri)                  | GSM-modul: GSM-350 PG2 (valfri)                 |
|                  |                                                  |                                                 |
|                  | Fjärrkontroll: KF-234 PG2, KF-235 PG2 (ej        | Fjärrkontroll: KF-234 PG2, KF-235 PG2 (ej       |
|                  | UL-listad)                                       | UL-listad)                                      |
|                  | Knappsats: KP-140 PG2/KP-141 PG2 (med            | Knappsats: KP-140 PG2/KP-141 PG2 (med           |
|                  | kodbricka), KP-160 PG2, KP-250 PG2 <sup>1</sup>  | kodbricka), KP-160 PG2, KP-250 PG2 <sup>1</sup> |
|                  | Inomhussiren: SR-720 PG2, SR-720B PG2            | Inomhussiren: SR-720 PG2, SR-720B PG2           |
|                  | Utomhussirener: SR-730 PG2, SR-740 PG2,          | Utomhussirener: SR-730 PG2, SR-740 PG2,         |
|                  | SR-740 HEX PG2                                   | SR-740 HEX PG2                                  |
|                  | Repeater: RP-600 PG2                             | Repeater: RP-600 PG2                            |
|                  | Gas: GSD-441 PG2 (ej UL-listad), GSD-442         | Gas: GSD-441 PG2 (ej UL-listad), GSD-442        |
|                  | PG2 (CO-detektor)                                | PG2 (CO-detektor)                               |
|                  | Glaskross: GB-501 PG2 (ej UL-listad)             | Glaskross: GB-501 PG2 (ej UL-listad)            |
|                  | Temperatur: IMD-560 PG2                          | Temperatur: IMD-560 PG2                         |
|                  | Oversvamning: FLD-550 PG2, FLD-551 PG2           | Oversvamning: FLD-550 PG2, FLD-551 PG2          |
|                  | <b>Stot:</b> SD-304 PG2 (ej UL-IIStad)           | <b>Stot:</b> SD-304 PG2 (ej UL-IIStad)          |
|                  | detektorer och repeaters att varie detektor      | detektorer och repeaters att varie detektor     |
|                  | alltid måste vara inom intervallet (STAPK) för   | alltid måste vara inom intervallet (STAPK) för  |
|                  | 2 repeaters (för vägredundans – III 085)         | 2 repeaters (för vägredundans – III. 025)       |
|                  | z repeaters (101 vagreuuriuaris – OL 905).       | z repeaters (101 vayreuunuaris – OL 903).       |

<sup>&</sup>lt;sup>1</sup> KP-250 PG2 är inte relevant för UL-installationer

# BILAGA B. Arbeta med områden

Ditt larmsystem är utrustat med en integrerad områdesfunktion som kan dela in ditt larmsystem i tre olika områden – område 1 till 3. Ett område kan vara tillkopplat eller frånkopplat oberoende av status för de andra områdena i systemet. Områdesstyrning kan användas vid installationer där delade säkerhetssystem är mer lämpligt, till exempel för kontor i hemmet och lagerbyggnader. Vid områdesstyrning kan varje zon, varje användarkod och många av ditt systems funktioner tilldelas områden 1 till 3. Varje användarkod tilldelas en lista med de områden som koden får kontrollera i syfte att begränsa användaråtkomst av vissa områden.

När områdesstyrning är aktiverad ändras menyskärmarna så att de kan införliva områdesfunktion och varje enhet, användare och kodbricka har även ytterligare en områdesmeny där den tilldelas vissa områden och utesluts från andra.

Obs! När områdesstyrning är avaktiverad fungerar alla zoner, användarkoder och kontrollpanelens funktioner på samma sätt som i en vanlig enhet. När områdesstyrning är aktiverad tilldelas alla zoner, användarkoder och funktioner i kontrollpanelen automatiskt område 1.

## B1. Användargränssnitt och användning

Läs i användarhandboken till kontrollpanelen, BILAGA B OMRÅDESSTYRNING, för en detaljerad beskrivning av användargränssnittet (till-/frånkoppling, sirenbeteende, visningsfunktion osv.) och BILAGA A för användning av fjärrkontroll- och knappsatsfunktion i områdesläge.

### B2. Gemensamma ytor

Gemensamma ytor är ytor som används för passage till 2 eller fler områden. Det kan finnas mer än en gemensam yta i en installation beroende på lokalernas beskaffenhet. En gemensam yta är inte samma sak som ett område: Den kan inte tillkopplas/frånkopplas direkt. Gemensamma ytor skapas när en eller flera zoner tilldelas 2 eller 3 områden. Tabell A1 summerar beteendet för olika zontyper i en gemensam yta.

| Zontyper för gemensamma ytor | Definition                                                                                                    |
|------------------------------|----------------------------------------------------------------------------------------------------|
| Skal                         | <ul> <li>Fungerar enligt definition då det senast tillkopplade området är tillkopplad i läge<br/>BORTA eller HEMMA.</li> </ul>                                                                                                    |
|                              | <ul> <li>Om något av områdena frånkopplas kommer ett larm initierat från denna zon<br/>att ignoreras för alla tilldelade områden.</li> </ul>                                                                                                    |
| Fördröjda zoner              | <ul> <li>Fördröjda zoner utlöser inte en ingångsfördröjning om inte alla tilldelade<br/>områden är tillkopplade. Därför rekommenderas det inte att definiera fördröjda<br/>zoner som gemensamma ytor.</li> </ul>                                                                     |
| Skal-följande                | <ul> <li>Fungerar enligt definition då det senast tilldelade området är tillkopplat BORTA<br/>eller HEMMA.</li> </ul>                                                                                                    |
|                              | <ul> <li>I händelse av att något av områdena frånkopplas ignoreras ett larm som<br/>initieras från denna sektion för alla tilldelade områden.</li> </ul>                                                                                                    |
|                              | <ul> <li>Om något område som ingår i gemensamma ytor är i fördröjningsläge (och de<br/>andra områdena är tillkopplade) kommer larmet bete sig som skal-följare<br/>endast för detta område. Händelsen ignoreras för andra tilldelade tillkopplade<br/>områden.</li> </ul>            |
| Volymsektion                 | <ul> <li>Fungerar enligt definition då det senast tillkopplade området är tillkopplad i läge<br/>BORTA.</li> </ul>                                                                                                    |
|                              | <ul> <li>Om något av områdena frånkopplas eller tillkopplas HEMMA kommer ett larm<br/>initierat från denna zon att ignoreras för alla tilldelade områden.</li> </ul>                                                                                                    |
| Inomhus-följande             | <ul> <li>Fungerar enligt inställningarna endast efter att det sista tilldelade området är i<br/>tillståndet Tillkopplat BORTA.</li> </ul>                                                                                                    |
|                              | <ul> <li>I händelse av att något av områdena frånkopplas eller tillkopplas HEMMA<br/>ignoreras ett larm som initieras från denna sektion för alla tilldelade områden.</li> </ul>                                                                                                    |
|                              | <ul> <li>Om något område som ingår i gemensamma ytor är i fördröjningsläge (och de<br/>andra områdena är tillkopplade) kommer larmet bete sig som inomhus-följande<br/>endast för detta område. Händelsen ignoreras för andra tilldelade områden<br/>som är tillkopplade.</li> </ul> |

Tabell A1 – Definitioner för gemensamma ytor

#### BILAGA B. Arbeta med områden

| Zontyper för gemensamma ytor                                                                | Definition                                                                                                    |
|---------------------------------------------------------------------------------------------|----------------------------------------------------------------------------------------------------|
| Hemma/fördröjning                                                                           | <ul> <li>Fungerar som skal-följande om alla tilldelade områden är tillkopplade i läge<br/>BORTA.</li> </ul>                                                  |
|                                                                                             | <ul> <li>Fungerar som fördröjning om minst ett av de tilldelade områdena är tillkopplat i<br/>läge HEMMA.</li> </ul>                                         |
|                                                                                             | <ul> <li>Ignoreras om minst ett av de tilldelade områdena är frånkopplat.</li> </ul>                                                                         |
| Nödläge; Brand;<br>Översvämning; Gas;<br>Temperatur; Tyst 24 tim;<br>Hörbar 24 tim; Ej larm | Alltid tillkopplat.                                                                                                    |
| Ej larm                                                                                     | <ul> <li>Ignoreras alltid. Det finns inga larm för zontyperna Ej larm. Kan till exempel<br/>användas för att aktivera PGM utan larm i alla lägen.</li> </ul> |
| Utomhus                                                                                     | <ul> <li>Fungerar enligt inställningarna endast efter att det sista tilldelade området är<br/>tillkopplat till HEMMA eller BORTA.</li> </ul>                 |
| Tillkopplingsknapp                                                                          | Tillkoppla alla tilldelade områden.                                                                                                    |
| Sabotage, Linjefel, PSU-fel,<br>Panik                                                       | Alltid tillkopplat.                                                                                                    |

**Obs!** Ett Soak Test av gemensamma utrymmen kan inte inledas när ett av dess områden är tillkopplat. När Soak Test av ett gemensamt område är aktivt ignoreras en larmhändelse såvida inte alla områden som är tilldelade zonen är tillkopplade.

# BILAGA C. Detektoranvändning och sändartilldelningar

# C1. Detektoranvändningsplan

| Zon-     | Zontyp        |              | Plats      |              | Ljudsignal (melodi- | Sensor- | Innehavare |
|----------|---------------|--------------|------------|--------------|---------------------|---------|------------|
| Nr.      | Standard      | Programmerad | Standard   | Programmerad | plats) eller Av (*) | Тур     |            |
| 1        | Fördröjning 1 |              | Ytterdörr  |              |                     |         |            |
| 2        | Fördröjning 1 |              | Garage     |              |                     |         |            |
| 3        | Fördröjning 2 |              | Garagedörr |              |                     |         |            |
| 4        | Skal          |              | Bakdörr    |              |                     |         |            |
| 5        | Skal          |              | Barnrum    |              |                     |         |            |
| 6        | Inomhus       |              | Kontor     |              |                     |         |            |
| 7        | Inomhus       |              | Matsal     |              |                     |         |            |
| 8        | Skal          |              | Matsal     |              |                     |         |            |
| 9        | Skal          |              | Kök        |              |                     |         |            |
| 10       | Skal          |              | Vardagsrum |              |                     |         |            |
| 11       | Inomhus       |              | Vardagsrum |              |                     |         |            |
| 12       | Inomhus       |              | Sovrum     |              |                     |         |            |
| 13       | Skal          |              | Sovrum     |              |                     |         |            |
| 14       | Skal          |              | Gästrum    |              |                     |         |            |
| 15       | Inomhus       |              | Sovrum 1   |              |                     |         |            |
| 16       | Skal          |              | Sovrum 1   |              |                     |         |            |
| 17       | Skal          |              | Tvättstuga |              |                     |         |            |
| 18       | Skal          |              | Badrum 1   |              |                     |         |            |
| 19       | Skal          |              | Källare    |              |                     |         |            |
| 20       | 24 tim / ljud |              | Brand      |              |                     |         |            |
| 21       | 24 tim / ljud |              | Brand      |              |                     |         |            |
| 22       | Nödläge       |              | Nödläge    |              |                     |         |            |
| 23       | Nödläge       |              | Nödläge    |              |                     |         |            |
| 24       | 24 tim / tyst |              | Källare    |              |                     |         |            |
| 25       | 24 tim / tyst |              | Kontor     |              |                     |         |            |
| 26       | 24 tim / Ijud |              | Vind       |              |                     |         |            |
| 21       | 24 tim / ijud |              | Arbetsrum  |              |                     |         |            |
| 20       | inget-larm    |              |            |              |                     |         |            |
| 29       | inget-larm    |              | Förråd     |              |                     |         |            |
| 31       | Skal          |              | Kontor     |              |                     |         |            |
| 32       | Skal          |              | Kontor     |              |                     |         |            |
| 33       | Skal          |              | Vind       |              |                     |         |            |
| 34       | Skal          |              | Vind       |              |                     |         |            |
| 35       | Skal          |              | Vind       |              |                     |         |            |
| 36       | Skal          |              | Vind       |              |                     |         |            |
| 37       | Skal          |              | Vind       |              |                     |         |            |
| 38       | Skal          |              | Vind       |              |                     |         |            |
| 39       | Skal          |              | Vind       |              |                     |         |            |
| 40       | Skal          |              | Vind       |              |                     |         |            |
| 41       | Skal          |              | Vind       |              |                     |         |            |
| 42       | Skal          |              | Vind       |              |                     |         |            |
| 43       | Skal          |              | Vind       |              |                     |         |            |
| 44       | Skal          |              | Vind       |              |                     |         |            |
| 45       | Skal          |              | Vind       |              |                     |         |            |
| 46       | Skal          |              | Vind       |              |                     |         |            |
| 4/       | Skal          |              | Vind       |              |                     |         |            |
| 48<br>40 | Skal          |              | Vind       |              |                     |         |            |
| 43       | Skal          |              | Vind       |              |                     |         |            |
| 51       | Skal          |              | Vind       |              |                     |         |            |
| 52       | Skal          |              | Vind       |              |                     |         |            |
| 52       | Skal          |              | Vind       |              |                     |         |            |
| 54       | Skal          |              | Vind       |              |                     |         |            |
| 55       | Skal          |              | Vind       | <u> </u>     |                     |         |            |
| 56       | Skal          |              | Vind       |              |                     | 1       |            |

BILAGA C. Detektoranvändning och sändartilldelningar

| Zon- | Zontyp   |              | Plats    |              | Ljudsignal (melodi- | Sensor- | Innehavare |
|------|----------|--------------|----------|--------------|---------------------|---------|------------|
| Nr.  | Standard | Programmerad | Standard | Programmerad | plats) eller Av (*) | Тур     |            |
| 57   | Skal     |              | Vind     |              |                     |         |            |
| 58   | Skal     |              | Vind     |              |                     |         |            |
| 59   | Skal     |              | Vind     |              |                     |         |            |
| 60   | Skal     |              | Vind     |              |                     |         |            |
| 61   | Skal     |              | Vind     |              |                     |         |            |
| 62   | Skal     |              | Vind     |              |                     |         |            |
| 63   | Skal     |              | Vind     |              |                     |         |            |
| 64   | Skal     |              | Vind     |              |                     |         |            |

**Zontyper:** 1 = utgång/ingång # 2 = utgång / ingång 2 # 3 = hemma fördröjning # 4 = inomhus följande # 5 = inomhus # 6 = skal # 7 = skal-följande # 8 = 24h tyst # 9 = 24h hörbar # 10 = nödläge

\* 11 = tillkopplingsknapp \* 12 = icke-larm \* 17 = vakt \* 18 = ytterdörr.

**Zonplatser**: Skriv ned planerad plats för varje detektor. Under programmering kan du markera en av 31 anpassade platser – se menyn "02:ZONER/ENHETER").

Obs!

Alla zoner är inställda på ljudsignal av som standard. Ange ditt eget val i den sista kolumnen och programmera efter det.

Det finns endast 1 kabelansluten zon i PowerMaster-10 G2 och 2 kabelanslutna zoner i PowerMaster-30 G2.

# C2. Fjärrkontrollista

| Sändardata |     |            |     |     | AUX-knappens tilldelningar |                                                              |
|------------|-----|------------|-----|-----|----------------------------|--------------------------------------------------------------|
| Nr.        | Тур | Innehavare | Nr. | Тур | Innehavare                 | Avsluta utpasseringsfördröjning<br>eller Tillkoppla "direkt" |
| 1          |     |            | 17  |     |                            | Ange önskad funktion (om någon)                              |
| 2          |     |            | 18  |     |                            |                                                              |
| 3          |     |            | 19  |     |                            |                                                              |
| 4          |     |            | 20  |     |                            |                                                              |
| 5          |     |            | 21  |     |                            |                                                              |
| 6          |     |            | 22  |     |                            |                                                              |
| 7          |     |            | 23  |     |                            |                                                              |
| 8          |     |            | 24  |     |                            |                                                              |
| 9          |     |            | 25  |     |                            |                                                              |
| 10         |     |            | 26  |     |                            |                                                              |
| 11         |     |            | 27  |     |                            |                                                              |
| 12         |     |            | 28  |     |                            |                                                              |
| 13         |     |            | 29  |     |                            |                                                              |
| 14         |     |            | 30  |     |                            |                                                              |
| 15         |     |            | 31  |     |                            | Avsluta utpasseringsfördröjning 🗌                            |
| 16         |     |            | 32  |     |                            | Tillkoppla "direkt"                                          |

# C3. Nödlägesändarlista

| Sändnr. | Sändartyp | Registrerad till zon | Innehavarens namn |
|---------|-----------|----------------------|-------------------|
| 1       |           |                      |                   |
| 2       |           |                      |                   |
| 3       |           |                      |                   |
| 4       |           |                      |                   |
| 5       |           |                      |                   |
| 6       |           |                      |                   |
| 7       |           |                      |                   |
| 8       |           |                      |                   |
| 9       |           |                      |                   |
| 10      |           |                      |                   |

## C4. Icke-larmsändarlista

| Sändnr. | Sändartyp | Registrerad till zon | Innehavarens namn | Tilldelning |
|---------|-----------|----------------------|-------------------|-------------|
| 1       |           |                      |                   |             |
| 2       |           |                      |                   |             |
| 3       |           |                      |                   |             |
| 4       |           |                      |                   |             |
| 5       |           |                      |                   |             |
| 6       |           |                      |                   |             |
| 7       |           |                      |                   |             |
| 8       |           |                      |                   |             |
| 9       |           |                      |                   |             |
| 10      |           |                      |                   |             |

# BILAGA D. Händelsekoder

# D1. Händelsekoder kontakt-ID

| Kod | Definition                     |
|-----|--------------------------------|
| 101 | Nödläge                        |
| 110 | Brand                          |
| 114 | Värme                          |
| 120 | Panik                          |
| 121 | Hot                            |
| 122 | Tyst                           |
| 123 | Hörbar                         |
| 129 | Bekräfta panik                 |
| 131 | Skal                           |
| 132 | Inomhus                        |
| 133 | 24 timmar (säker)              |
| 134 | Ingång/utgång                  |
| 137 | Sabotage/LC                    |
| 139 | Inbrott bekräftat              |
| 140 | Allmänt larm                   |
| 151 | Gaslarm                        |
| 152 | Frysvarning                    |
| 153 | Frysvarning                    |
| 154 | Översvämningslarm              |
| 158 | Hög temperatur                 |
| 159 | Låg temperatur                 |
| 180 | Gasfel                         |
| 220 | Gassensor larmad               |
| 301 | Elavbrott                      |
| 302 | Svagt systembatteri            |
| 311 | Batteri frånkopplat            |
| 313 | Teknikeråterställning          |
| 321 | Signal                         |
| 333 | Expansionsmodem-fel            |
| 344 | RF-mottagare störningsupptäckt |

| Kod | Definition                    |
|-----|-------------------------------|
| 351 | Telekommunikationsfel         |
| 373 | Branddetektorfel              |
| 374 | Utgångsfel-larm (zon)         |
| 350 | Kommunikationsfel             |
| 380 | Sensorfel                     |
| 381 | Inaktivt element              |
| 383 | Sensorsabotage                |
| 384 | RF svagt batteri              |
| 389 | Sensorsjälvtest-fel           |
| 391 | Sensorbevakningsfel           |
| 393 | Branddetektor rengör mig      |
| 401 | Ö/St av användare             |
| 403 | Autotillkoppling              |
| 406 | Avbryt                        |
| 408 | Snabbtillkoppling             |
| 412 | Lyckad nedladdning/åtkomst    |
| 426 | Händelse med dörr öppen       |
| 441 | Tillkopplad hemma             |
| 454 | Misslyckad tillkoppling       |
| 455 | Autotillkoppling misslyckades |
| 456 | Delvis tillkoppling           |
| 459 | Händelse nyligen tillkopplad  |
| 570 | Förbikoppling                 |
| 602 | Periodisk test-rapport        |
| 607 | Gångtestläge                  |
| 625 | Tid/datum-ändring             |
| 627 | Programlägesinmatning         |
| 628 | Avsluta programläge           |
| 641 | Fel i äldreövervakning        |
|     |                               |

# D2. Händelsekoder SIA

| Kod | Definition              | Kod | Definition                         |
|-----|-------------------------|-----|------------------------------------|
| AR  | Växelströmåterställning | LT  | Telefonlinjefel                    |
| AT  | Växelströmfel           | LX  | Lokal programmering avslutad       |
| BA  | Inbrottslarm            | OP  | Öppningsrapport                    |
| BB  | Inbrottsförbikoppling   | от  | Misslyckad tillkoppling            |
| BC  | Inbrott avbrutet        | PA  | Paniklarm                          |
| BJ  | Inbrottsfel återställd  | PR  | Panik återställd                   |
| BR  | Inbrott återställd      | QA  | Nödlarm                            |
| BT  | Inbrottsfel/störning    | RN  | Teknikeråterställning              |
| BV  | Inbrott bekräftat       | RP  | Automatiskt test                   |
| BX  | Inbrottstest            | RS  | Fjärrprogram lyckades              |
| BZ  | Inaktivt element        | RX  | Manuell test                       |
| CF  | Forcerad tillkoppling   | RY  | Avsluta manuell test               |
| CG  | Tillkopplad hemma       | ТА  | Sabotagelarm                       |
| CI  | Misslyckad tillkoppling | TE  | Kommunikator återställd till drift |
| CL  | Tillkopplad borta       | TR  | Sabotage återställd                |
| СР  | Autotillkoppling        | TS  | Kommunikator tagen ur drift        |
| CR  | Nyligen tillkopplad     | UJ  | Detektor övertäckt återställd      |
| EA  | Dörr öppen              | UT  | Detektor övertäckt                 |
| FA  | Brandlarm               | WA  | Översvämningslarm                  |
| FJ  | Branddetektorfel        | WR  | Översvämningslarm återställd       |
| FR  | Brand återställd        | XR  | Sensorbatteri återställd           |
| FT  | Branddetektor rengör    | ХТ  | Sensorbatterifel                   |
| FX  | Brandtest               | YA  | Säkringsfel                        |
| GA  | Gaslarm                 | YH  | Ljudsignal återställd              |
| GJ  | Gasfel återställd       | YI  | Överströmfel                       |
| GR  | Gaslarm återställd      | YM  | Systembatteri frånkopplat          |
| GT  | Gasfel                  | YR  | Systembatteri återställd           |
| GX  | Gastest                 | ΥT  | Systembatterifel/frånkoppling      |
| HA  | Rånlarm (hot)           | YX  | Service krävs                      |
| JT  | Tid ändrad              | YZ  | Service klar                       |
| KA  | Värmelarm               | ZA  | Frysvarning                        |
| КН  | Värmelarm återställd    | ZH  | Frysvarning återställd             |
| KJ  | Värmefel återställd     | ZJ  | Frysvarning återställd             |
| кт  | Värmefel                |     |                                    |
| LB  | Lokalt program          | ZT  | Frysvarning                        |
| LR  | Telefonlinje återställd |     |                                    |

# D3. Information om dataformat i ScanCom rapporteringsprotokoll

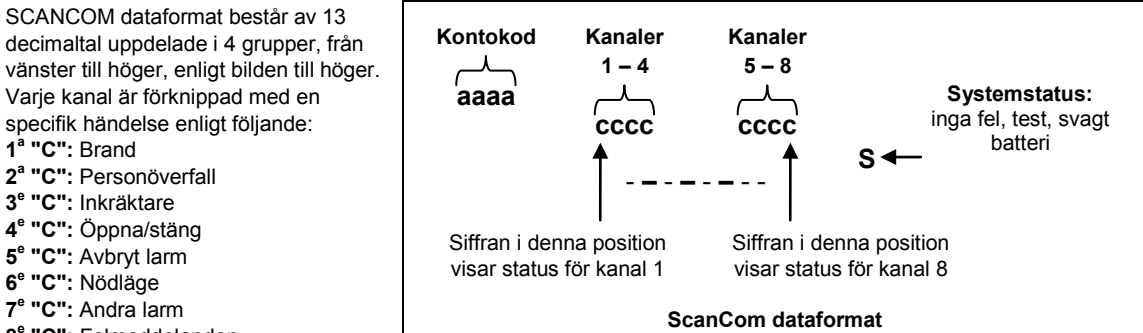

8° "C": Felmeddelanden

## D4. SIA via IP – Offset för enhetsanvändare

| Тур                                | Nummerområde i | Exempel                                                        | Anmärkningar               |
|------------------------------------|----------------|----------------------------------------------------------------|----------------------------|
|                                    | decimal        |                                                                |                            |
| Systemrapporter                    | 00             | Systemsabotage skulle rapporteras som 000                      |                            |
| Normala zoner/detektorer           | 1-499          | Zon 5 skulle rapporteras som 005                               |                            |
| Fjärrkontroll/användare/kodbrickor | 501-649        | Fjärrkontroll/användarnummer 101 skulle<br>rapporteras som 601 |                            |
| Hängen                             | 651-699        | Hänge med nummer 1 skulle rapporteras som 651                  |                            |
| Knappsatser/ASU                    | 701-799        | Knappsats med nummer 8 skulle<br>rapporteras som 708           |                            |
| Sirener                            | 801-825        | Siren med nummer 9 skulle rapporteras som 809                  |                            |
| Repeaters                          | 831-850        | Repeater med nummer 4 skulle<br>rapporteras som 834            |                            |
| Expanderare/bussenheter/PGM        | 851-875        | Enhet nummer 2 skulle rapporteras som 852                      |                            |
| Fel för:                           |                |                                                                |                            |
| GSM                                | 876            | GSM-modulnätverksfel 876                                       |                            |
| BBA                                | 877            | BBA-bussfel 877                                                |                            |
| Plink 878                          |                |                                                                |                            |
| Vakt                               | 879            |                                                                |                            |
|                                    | 901 – 999      |                                                                | För framtida<br>användning |

# BILAGA E. Sabbatläge

# E1. Allmänna riktlinjer

Med sabbatläget kan du använda larmsystemet utan att bryta sabbaten. Basfunktionen i larmsystemet är att PIRsensorerna inte aktiveras under frånkopplingsläget.

Denna installationsmetod – se bilden nedan – används för att förhindra överföring från det magnetiska kontaktdonet. MC-302E-enheten används bara som en överföringsenhet för att rapportera dörrens status till kontrollpanelen. En kabelansluten magnetisk kontakt ansluts till MC-302E-enhetens ingång och en brytare för att öppna/stänga ansluts parallellt till MC-302E-ingången.

**Obs!** Om du stänger kretsen före sabbaten, kommer kretsen att neutralisera detektorns magnet. Ytterdörren kan användas utan att bryta sabbaten. På själva sabbatsdagen kan du öppna reglaget för att dörren ska kunna skyddas. Detta är tillåtet på sabbaten och även när kontrollpanelen är tillkopplad.

### E2. Anslutning

- 1. Registrera en MC-302E i PowerMaster-kontrollpanelen (se avsnitt 5.4.2).
- Konfigurera inställningsalternativet Ingång nr 1 på MC-302E till Normalt stängd (se installationsanvisningar för MC-302E, avsnitt 2.5).
- Anslut till MC-302E en trådbunden magnetkontakt som ska installeras på dörren och som drivs genom att öppna/stänga dörren (se bilden nedan).
- 4. En öppen/stäng-brytare måste parallellkopplas till ingången på MC-302E.

#### Ledningsdragning

- A. MC-302E-enhet
- B. Kabelansluten magnetisk kontakt
- C. Fast ram
- D. Rörlig del
- E. Öppna/stäng-brytare
  - E1. Stängd
  - E2. Öppen

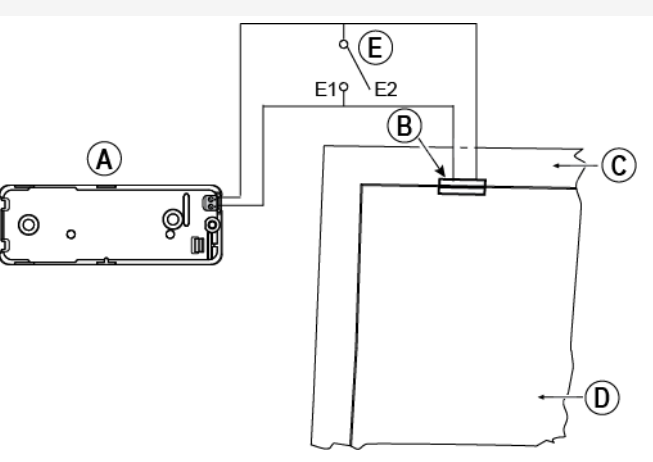

## E3. Tillkoppla systemet med sabbatsklocka

- 1. Registrera en MC-302E i PowerMaster-kontrollpanelen (se avsnitt 5.4.2).
- 2. Konfigurera zontypen till "11. Tillkopplingsknapp" (se avsnitt 5.4.2)
- Konfigurera inställningsalternativet "Ingång nr 1" på MC-302E till "Normalt öppen" (se installationsanvisningar för MC-302E, avsnitt 2.5).
- I menyn "03:KONTROLLPANEL" konfigurerar du inställningsalternativet "09:TILLKOPPLINGSKNAPP" till "tillkoppla HEMMA" (se avsnitt 5.5.2).

**Obs**! När larmsystemet kopplas till på natten av en sabbatsklocka, måste öppna/stäng-brytaren öppnas när dörren är stängd.

# BILAGA F. PowerLink3 IP Communicator<sup>1</sup>, <sup>2</sup>

#### VIKTIGT MEDDELANDE

Visonic tillverkar och levererar utrustning. Visonic erbjuder <u>INTE</u> PowerManage-tjänster såsom händelseavisering eller andra vidarekopplingstjänster.

För att kunna utnyttja PowerLink3 IP Communicator fullt ut måste den vara ansluten till en central övervakningsstation eller annan tjänsteleverantör som kör Visonics PowerManage.

PowerLink3 IP Communicator är kompatibel med PowerMaster kontrollpanel version 17 och senare.

## F1. Kom igång

Visonic PowerLink3 IP Communicator tillhandahåller en kommunikationskanal till PowerManage-servern, med vilken du kan skicka händelser, däribland larmbilder från PIR-kameror samt hantera panelkonfiguration. (För ytterligare information, se användarhandboken till PowerManage.)

**Obs:** PowerLink3 IP Communicator omfattar inte visning med kameror eller styrning av alternativ via ett webbgränssnitt.

<sup>&</sup>lt;sup>1</sup> PowerLink3 IP Communicator är inte tillämplig för UL-installationer

<sup>&</sup>lt;sup>2</sup> I menyerna visas PowerLink3 IP Communicator som "Bredband" eller "Bredbandsmodul".
### F2. Specifikationer

| PROGRAMVARA            |                                                                                  |
|------------------------|----------------------------------------------------------------------------------|
| Säkerhetssystem        | <ul> <li>PowerMaster-h</li></ul>                                                 |
|                        | <ul> <li>Tillhandahåller kommunikationskanal till PowerManage-servrar</li> </ul> |
| Hantering              | <ul> <li>IP-adress: Automatisk eller manuell konfiguration</li> </ul>            |
|                        | Återställ till fabriksinställningar                                              |
|                        | <ul> <li>Fjärruppgradering av inbyggd programvara</li> </ul>                     |
| Datasäkerhet           | AES 128-bitars kryptering för SIA-IP PowerMaster-händelser                       |
| HÅRDVARA               |                                                                                  |
| PowerMaster-anslutning | • RS-232                                                                         |
| Mått                   | • 73 x 61,5 x 16 mm (2-7/8 x 2-7/16 x 5/8 in.)                                   |
| Vikt                   | • 50 g (1,8 oz.)                                                                 |
| Färg                   | • Silver                                                                         |
| Driftstemperatur       | <ul> <li>-10 °C till 55 °C (14 °F till 131 °F)</li> </ul>                        |
| Förvaringstemperatur   | <ul> <li>-20 °C till 60 °C (-4 °F till 140 °F)</li> </ul>                        |

### F3. Installation

### Förpackningen innehåller

| 1 x Visonic PowerLink3 IP Communicator |  |
|----------------------------------------|--|
| 1 x 2 m (6,5 fot) Cat-5-kabel          |  |
| 1 x RS-232-kabel                       |  |

### Systemkrav

- PowerMaster säkerhetssystem.
- Internetanslutning med hög hastighet (kabel eller DSL) via en hemrouter (Ethernet-baserad).
- En ledig Ethernet-port på hemroutern för anslutning av PowerLink3 IP Communicator.

### F4. Installation av Visonic PowerLink3 IP Communicator

Följ anvisningarna nedan för Visonic PowerLink3 IP Communicators hårdvaruinstallation: **Obs!** Driften av PowerLink3 IP Communicator stöds inte av kontrollpanelens batteri och stängs av vid VS-fel.

### Hårdvaruinstallation

### Observera!

PowerMaster-10/30 G2 har stöd för användning av PowerLink IP Communicator och GSM-modul.

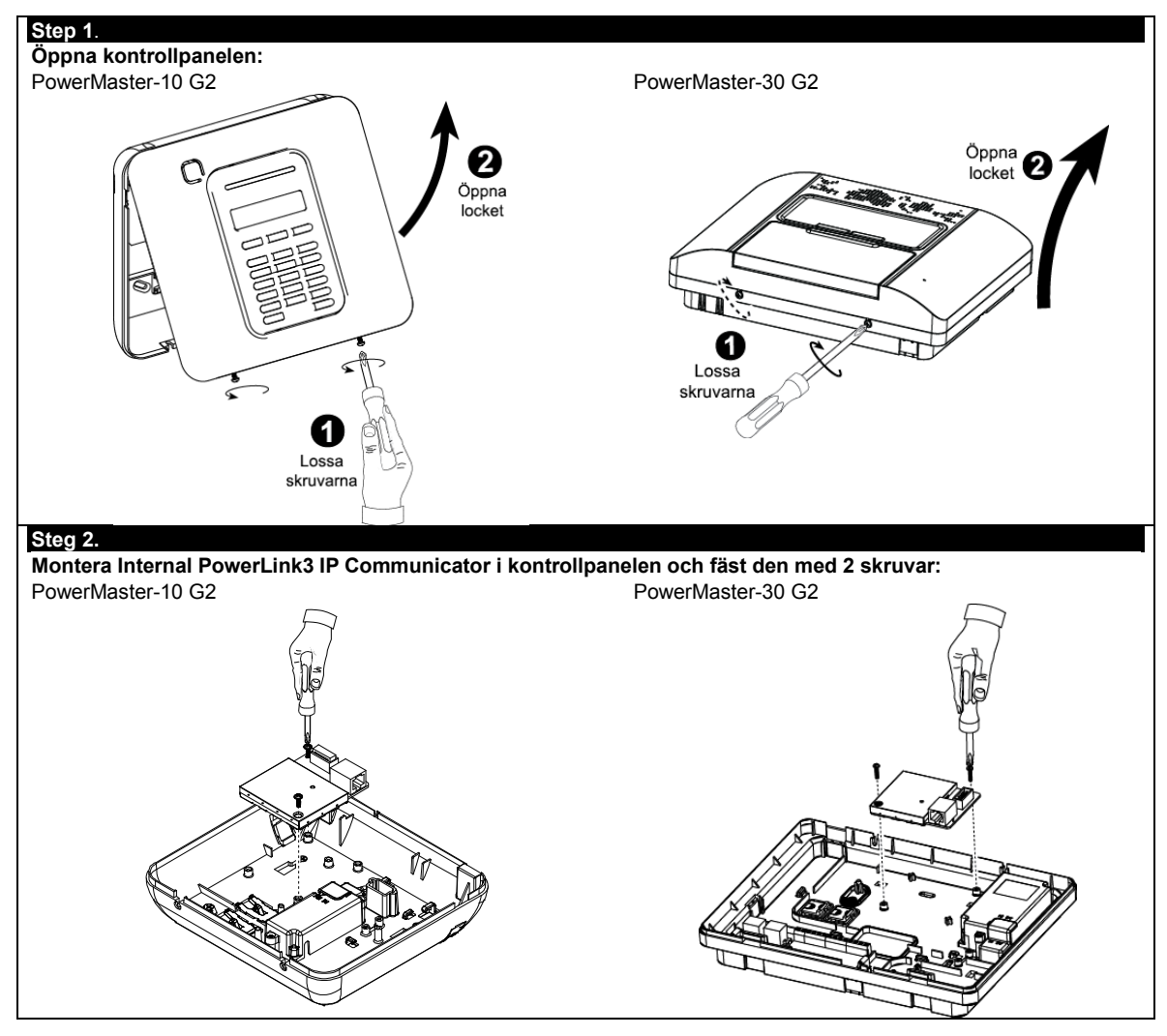

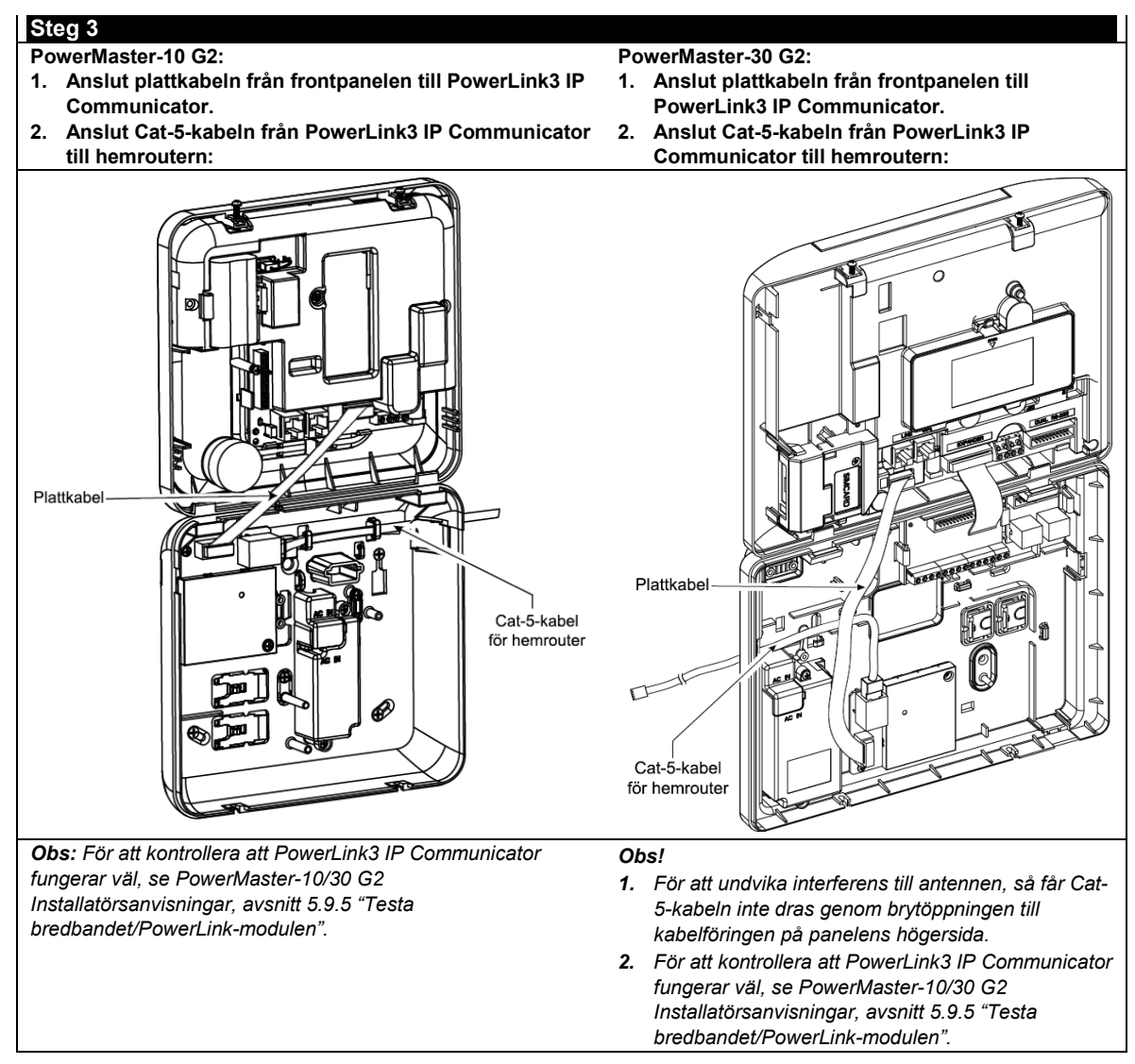

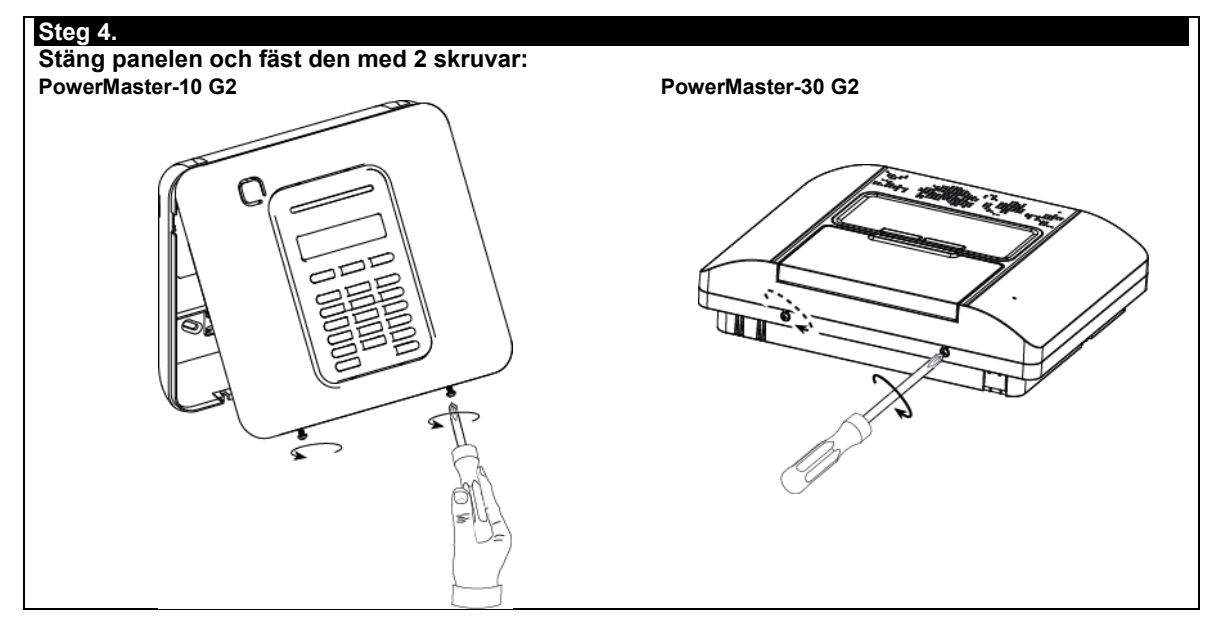

### Konfiguration av kontrollpanel

PowerLink3 IP Communicator är integrerad med PowerMaster-kontrollpanelen. Detta underlättar uppsättning av menyer som installatören känner igen.

För detaljerade programmeringsanvisningar av menyerna, hänvisas installatören till avsnitt 5.6 "Kommunikation".

#### Ställa in kommunikationskanalen

Följ anvisningarna nedan för att aktivera DHCP eller för att ange IP-adressen till PowerLink3 IP Communicator.

- 1. Från PowerMaster-kontrollpanelen välj menyn "INSTALLATÖRSLÄGE" med hjälp av Installatörskoden.
- 2. Välj menyn "04:KOMMUNIKATION".
- 3. Välj menyn "7:BREDBAND".
- 4. Välj "Manuell IP eller "DHCP Client" och ställ in den.

**Obs!** Om "7:BREDBAND" inte visas eller om det inte går att ange menyn, kontrollera om PowerLink3 IP Communicator har installerats korrekt.

#### Programmering för konfigurering av händelserapportering till larmcentralerna

Följ anvisningarna nedan för att välja vilken typ av händelsetyp som ska rapporteras och för att bestämma metod för rapport av händelser.

- 1. Från PowerMaster-kontrollpanelen välj menyn "INSTALLATÖRSLÄGE" med hjälp av Installatörskoden.
- 2. Välj menyn "04:KOMMUNIKATION".
- 3. Gå till undermenyn "3:LS. RAPPORTERING".
- 4. Programmera följande meny:
  - "01:RAPPORTERA HÄNDELSER" Välj den typ av händelser som kontrollpanelen ska rapportera till larmcentralen.
  - "02:1:a RAPP KAN/03:2:a RAPP KAN/04:3:e RAPP KAN" Definiera 1:a/2:a/3:e prioritet för vilken metod som ska användas för att rapportera händelser. Välj "bredbands"-alternativ för PowerLink3 IP Communicator.
  - "21:IP RCVR 1/22:IP RCVR 2" Ange larmcentralens IP-adress som PowerLink3 IP Communicator ska rapportera till (ej obligatoriskt fält).

## **BILAGA G. Ordlista**

**Avbrytperiod**: När ett larm initieras ljuder först den interna sirenen under en begränsad tid, vilket är <u>avbrytperioden</u> enligt installatörens inställning. Om du av misstag utlöser ett larm kan du frånkoppla systemet inom avbrytperioden, dvs. innan de riktiga sirenerna går igång och innan larmet rapporteras till *fjärrmottagarna*.

#### Larm: Det finns två typer av larm:

Ljudande larm – både interna och externa sirener ljuder konstant för full volym och centralapparaten rapporterar händelsen via telefon.

Tyst larm – sirenerna förblir tysta men kontrollpanelen rapporterar händelsen via telefon.

Ett larmtillstånd orsakas av:

- Rörelse som upptäcks av en rörelsedetektor (när systemet är tillkopplat)
- Ändring av tillstånd detekteras av en magnetkontaktdetektor ett stängt fönster eller en stängd dörr öppnas
- Upptäckt av rök från en rökdetektor, upptäckt av gas av en gasdetektor och upptäckt av vattenbaserade vätskor av en översvämningsdetektor (i alla tillstånd)
- Sabotage av någon av detektorerna
- De två nödknapparna trycks in samtidigt (panik).

**Tillkoppling:** Tillkoppling av larmsystemet är en åtgärd som försätter det i läge att avge larm om någon sektion "bryts" av rörelse eller genom att ett fönster eller en dörr öppnas. Kontrollpanelen kan tillkopplas i olika lägen (se BORTA, HEMMA, DIREKT och DÖRRNYCKEL).

Tilldelad: Avser zoner.

Förknippad: Avser enheter.

BORTA: Denna typ av tillkoppling används när övervakad bostad är helt tom. Alla zoner, inomhus och skal, skyddas.

Ljudsignalzoner: Med denna funktion kan du hålla koll på aktivitet i det skyddade området medan larmsystemet är frånkopplat. Varje gång en klockspelssektion "öppnas" piper summern två gånger. Summern piper däremot inte när zonen stängs (återgår till normalt). Funktionen kan användas för att anmäla besökare eller för att ha koll på barnen. Den kan även användas på företag för att signalera när kunder kommer in i lokalerna eller när personal går in begränsade utrymmen.

**Obs!** Din installatör programmerar aldrig en 24-timmars zon eller en brandzon som ljudsignalzon, eftersom båda zontyperna kan utlösa larm vid störning medan systemet är frånkopplat.

Även om en zon eller flera är tilldelade som ljudsignalzoner kan du ändå aktivera eller avaktivera ljudsignalfunktionen.

Kommunikatörer: Avser kommunikationskanal, till exempel GSM.

**Kontrollpanel**: Kontrollpanelen är ett skåp som innehåller de elektroniska kretsarna och mikroprocessorn som kontrollerar larmsystemet. Den samlar information från olika sensorer, bearbetar den och reagerar på olika sätt. Den innehåller dessutom användargränssnitt – kontrollknappar, numerisk knappsats, display, siren och högtalare.

Grundinställningar: Inställningar som gäller för en viss enhetsgrupp.

**Detektor**: Enheten (apparaten) som skickar ett larm, som kommunicerar med kontrollpanelen (till exempel är Next PG2 en rörelsedetektor och SMD-426 PG2 är en rökdetektor).

Frånkoppling: Motsatsen till tillkoppling – en handling som återställer kontrollpanelen till normalt vänteläge. I detta tillstånd kan bara brand och 24-timmars zoner utlösa larm vid störning, men ett "paniklarm" kan också initieras.

Störd zon: En zon i ett tillstånd av larm (detta kan orsakas av ett öppet fönster eller dörr eller av rörelse inom synfältet för en rörelsedetektor). En störd sektion anses vara "inte säkrad".

**Forcerad tillkoppling:** När någon av larmsystemets sektioner har *störts* (är öppen) kan inte larmsystemet tillkopplas. Ett sätt att lösa problemet på är att söka reda på och eliminera orsaken till störningen i sektionen (stänga fönster och dörrar). Ett annat sätt att handskas med detta är att använda **forcerad tillkoppling** – automatisk bortkoppling av sektioner som fortfarande är *störda* vid avslutning av utpasseringsfördröjningen. <u>Bortkopplade sektioner skyddas inte under tillkopplingsperioden</u>. Även om de återställs till normalläge (stängda) förblir bortkopplade sektioner oskyddade tills larmsystemet frånkopplas.

Tillstånd för "forcerad tillkoppling" ges eller nekas av installatören vid programmering av larmsystemet.

**HEMMA:** Denna typ av tillkoppling används när det finns folk på den skyddade platsen. Ett klassiskt exempel är nattetid hemma, när familjen är på väg att lägga sig. Med tillkoppling HEMMA är skal-zoner skyddade men inga inomhuszoner. Följaktligen ignoreras rörelse i inomhuszonerna av kontrollpanelen, medan störningar i skalzonen orsakar larm.

**Direkt**: Du kan tillkoppla systemet BORTA-DIREKT eller HEMMA-DIREKT och därmed avbryta ingångsfördröjning för alla fördröjningszoner under en tillkopplingsperiod.

Du kan till exempel tillkoppla kontrolipanelen i HEMMA-DIREKT och bli kvar inom det skyddade området. Endast skalskydd är aktivt och om du inte förväntar dig att någon ska komma förbi medan systemet är tillkopplat är det en fördel att ha larm vid inpassering genom ytterdörren.

För att frånkoppla systemet utan att orsaka ett larm kan du använd kontrollpanelen (som normalt kan kommas åt utan att störa någon skalzon) eller använda en fjärrkontroll.

### BILAGA G. Ordlista

**Dörrnyckel:** Läget Dörrnyckel är ett speciellt tillkopplingsläge där designerade "dörrnyckelanvändare" utlöser ett "dörrnyckelmeddelande" som skickas till en telefon när de frånkopplar larmsystemet.

Till exempel om en förälder vill vara säker på att barnen kommer hem från skolan och frånkopplar systemet. Dörrnyckellarmning fungerar endast när systemet är tillkopplat i BORTA-läge.

Plats: Tilldela en namngiven plats till en enhet (till exempel garage, ytterdörr osv.)

**Magnetkontaktdetektor, trådlös:** en magnetstyrd brytare och en trådlös PowerG-sändare i en gemensam byggnad. Detektorn monteras på dörrar och fönster för att upptäcka statusförändringar (från stängd till öppen och vice versa). När den känner att en dörr eller fönster öppnas skickar detektorn sin unika ID-kod tillsammans med en larmsignal och olika andra statussignaler till kontrollpanelen.

Kontrollpanelen, om den inte är tillkopplad just då, kommer att anse att larmsystemet inte är redo för tillkoppling förrän den mottar en återställningssignal från samma detektor.

**Rörelsedetektor**, trådlös: en passiv infraröd rörelsedetektor och en trådlös PowerG-sändare i en gemensam byggnad. När den känner av rörelse skickar detektorn sin unika ID-kod tillsammans med en larmsignal och olika andra statussignaler till kontrollpanelen. När detta skickats förblir den redo att känna av ytterligare rörelse.

**Icke-larmzon**: Installatören kan utse en zon för andra uppgifter än larm. Till exempel kan en rörelsedetektor i en mörk korridor användas för att tända lampor automatiskt när någon rör sig i korridoren. Ett annat exempel är en trådlös sändare kopplad till en zon som styr en grindöppningsmekanism.

**Snabbtillkoppling**: Tillkoppling utan användarkod. Kontrollpanelen ber inte om din användarkod när du trycker på en av tillkopplingsknapparna. Tillstånd att använda denna tillkopplingsmetod ges eller nekas av installatören medan denne programmerar systemet.

**Fjärrmottagare**: En mottagare kan antingen vara en professionell tjänsteleverantör som anlitats av hemmet eller företaget (*en larmcentral*) eller en släkting/vän som gått med på att se efter det skyddade området då de boende inte är på plats. *Kontrollpanelen* rapporterar händelser via telefon till båda typer av mottagare.

**Återställa:** När en detektor återgår från larmläge till normalt vänteläge anses den ha "återställts". En *rörelsedetektor* återställs automatiskt efter upptäckt av rörelse, och blir redo att upptäcka på nytt. Denna typ av återställning rapporteras inte till *fjärrmottagarna*.

En magnetkontaktdetektor återställs endast vid stängning av den skyddade dörren eller fönstret. Denna typ av återställning rapporteras till fjärrmottagarna.

Sensor: Sensorelementet: pyroelektrisk sensor, fotodiod, mikrofon, rökoptisk sensor osv.

Signalstyrka: Kvalitetskommunikationslänken mellan systemkomponenter och kontrollpanelen.

**Rökdetektor, trådlös**: en vanlig rökdetektor och en trådlös PowerG-sändare i en gemensam byggnad. När den känner av rök skickar detektorn sin unika ID-kod tillsammans med en larmsignal och olika statussignaler till *kontrollpanelen*. Eftersom rökdetektorn är kopplad till en särskild *brandzon* initieras ett brandlarm.

Läge: BORTA, HEMMA, BORTA-DIREKT, HEMMA-DIREKT, DÖRRNYCKEL, FORCERAD, FÖRBIKOPPLAD.

Status: växelströmfel, svagt batteri, fel osv.

Användarkoder: PowerMaster är utformad för att lyda dina kommandon under förutsättning att de föregås av en giltig säkerhetskod.

Obehöriga personer känner inte till koden, så varje försök från deras sida att *frånkoppla* eller lura systemet är dömt att misslyckas. Vissa åtgärder kan emellertid utföras utan användarkod eftersom de inte försämrar larmsystemets säkerhetsnivå.

**Zon**: En zon är ett område inom det skyddade området under övervakning av en specifik detektor. Under programmering möjliggör installatören för *kontrollpanelen* att känna igen detektorns ID-kod och kopplar den till önskad zon. Eftersom zonen utmärks av nummer och namn kan kontrollpanelen rapportera zonstatus till användaren och registrera i minnet alla händelser som rapporteras av zondetektorn. Direkta och fördröjda sektioner är endast "på sin vakt" när centralapparaten är tillkopplad medan andra sektioner (24-timmars-) alltid är "på sin vakt" oberoende av om larmsystemet är tillkopplat eller inte.

Zontyp: zontypen avgör hur systemet hanterar larm och andra signaler som skickas från enheten.

# BILAGA H. Överensstämmelse med standarder

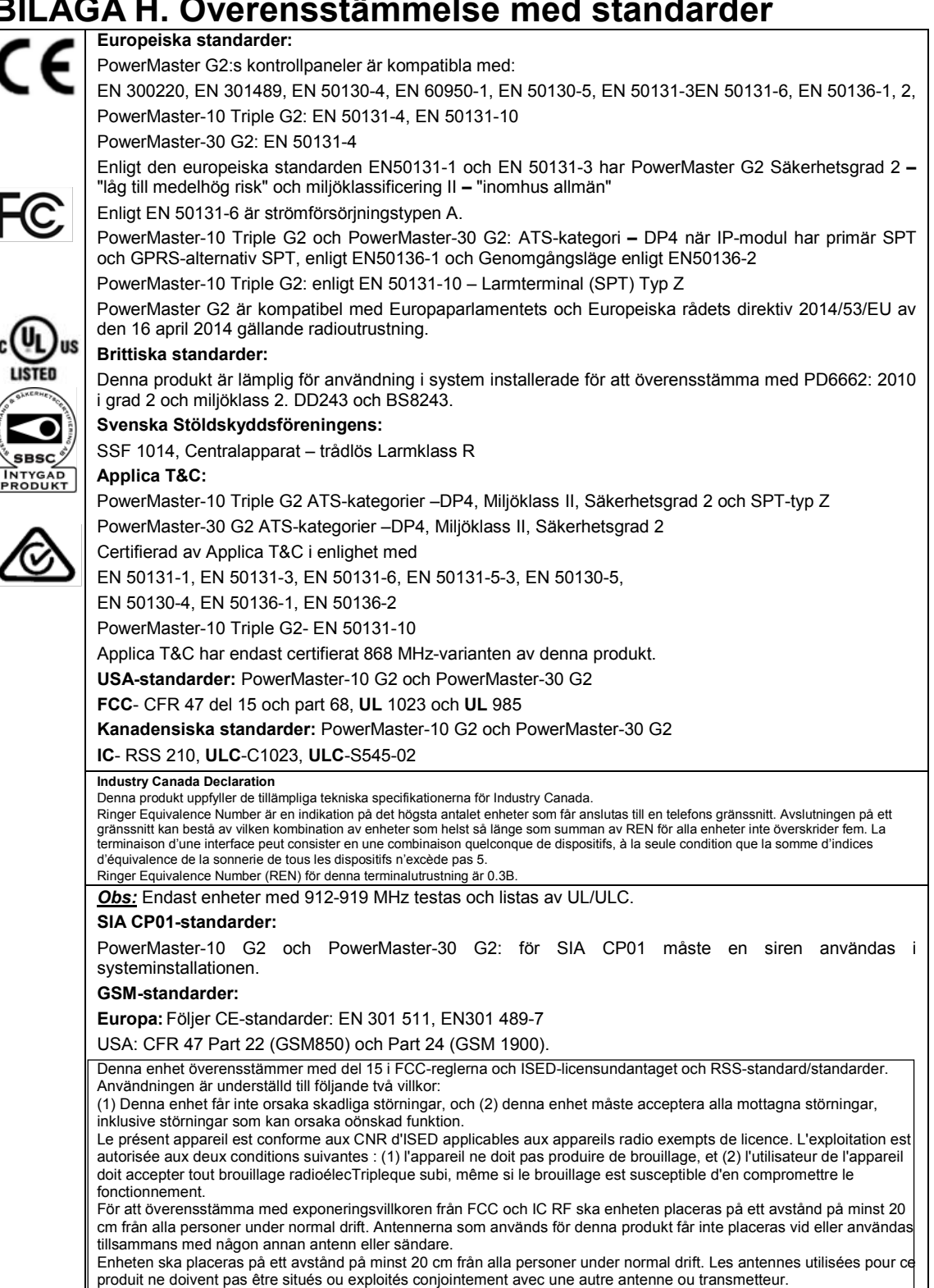

-

Г

|                | <ul> <li>Obs: Denna utrustning har testats och befunnits överensstämma med gränsvärdena för en digital enhet i klass B, enligt del 15 i FCC-reglerna. Dessa gränser är avsedda att ge rimligt skydd mot skadliga störningar i bostadsinstallationer. Utrustningen genererar, använder och kan utstråla radiofrekvensenergi och om den inte installeras och används i enlighet med instruktionerna kan den orsaka skadliga störningar i radiomottagning. Det finns emellertid ingen garanti för att störningar inte uppstår i en viss installation. Om denna utrustning orsakar störningar av radio eller TV, vilket kan verifieras genom att enheten slås av och på, uppmanas användaren att försöka eliminera störningarna genom en eller flera av följande åtgärder:</li> <li>-Justera eller flytta den mottagande antennen.</li> <li>-Öka separationen mellan utrustningen och mottagaren.</li> <li>- Anslut utrustningen till ett uttag på en annan krets än den som ger ström till mottagaren.</li> <li>-Kontakta återförsäljaren eller en erfaren radio/TV-tekniker.</li> <li>Cet équipement génère, utilize et peut émettre de l'énergie de fréquence radio et, s'il n'est pas installé et utilize conformément aux instructions du fabricant, peut provoquer des interférences dangereuses pour les communications radio. Toutefois, rien ne garantit l'absence d'interférences dans une installation particuliére. Si cet équipement provoque des interférences nuisibles au niveau de la réception radio ou television, ce qui peut étre determine par la mise hors, puis sous tension de l'équipement, vous étes invite à essayer de corriger les interferences en pregnant les mesures suivantes:</li> <li>Réorientez ou déplaces l'antenne récepTriplece.</li> <li>Augmentez la distance qui sépare l'équipement et le récepteur.</li> <li>Branchez l'équipement à une prise d'un circuit different de celui auquel est branché le récepteur.</li> <li>Consultez le revendeur ou un technician radio/television expérimenté pour obtenir de l'aide</li> </ul> |
|----------------|----------------------------------------------------------------------------------------------------|
| VARNING! Än    | dringar eller modifieringar av denna enhet som inte uttryckligen godkänts av parten ansvarig för efterlevnad kan upphäva användarens rätt att                                                                                                    |
| använda utrust | mingen.                                                                                                    |

Canada: Le présent appareil est conforme aux CNR d'Industrie Canada applicables aux appareils radio exempts de licence. L'exploitation est autorisée aux deux conditions suivantes : (1) l'appareil ne doit pas produire de brouillage, et (2) l'utilisateur de l'appareil doit accepter tout brouillage radioélectrique subi, même si le brouillage est susceptible d'en compromettre le fonctionnement.

### BILAGA H. Överensstämmelse med standarder

| USONIC BEGRÄNSAD GARANTI<br>Visonic ("Säljaren") garanterar endast Produkterna till den ursprungliga köparen<br>("Köparen") mot felaktig tillverkning och material vid normal användning av Produkterna<br>under en period av tolv (12) månader från Säljarens leveransdag.<br>Denna garanti beror helt på att Produkterna har installerats, underhållits och drivits under<br>normala användningsförhållanden i enlighet med Säljarens rekommenderade installations-<br>och bruksanvisningar. Produkter som har blivit defekta av någon annan anledning, enligt<br>Säljarens gottfinnande, till exempel felaktig installation, underlåtenhet att följa<br>rekommenderade installations- och driftsinstruktioner, försummelse, skadegörelse, felaktigt<br>bruk eller vandalism, oavsiktig skada, ändring eller alternering eller reparation utförd av<br>någon annan än Säljaren, omfattas inte av denna garanti.                                                                                                    | SÄLJAREN SKA UNDER INGA OMSTÄNDIGHETER VARA ANSVARIGA FÖR<br>SPECIELLA, INDIREKTA, TILLFÄLLIGA, FÖLJDSKADOR ELLER SKADESTÄND ELLER<br>FÖR FÖRLUST, SKADA ELLER KOSTNADER, INKLUSIVE FÖRLUST AV<br>ANVÄNDNING, VINSTER, INTÄKTER ELLER GOODWILL, DIREKT ELLER INDIREKT<br>TILL FÖLD AV KÖPARENS ANVÄNDNING ELLER OFÖRMÅGA ATT ANVÄNDA<br>PRODUKTEN, ELLER FÖR FÖRLUST ELLER FÖRSTÖRELSE AV ANNAN EGENDOM<br>ELLER FRÄN NÅGON ANNAN ORSAK, ÄVEN OM SÄLJAREN HAR INFORMERATS OM<br>MÖJLIGHETEN AV SÅDANA SKADOR.<br>SÄLJAREN HAR INGET ANSVAR FÖR NÅGON DÖD, PERSONLIG OCH / ELLER<br>KROPPSSKADA OCH / ELLER SKADA PÅ EGENDOM ELLER ANNAN FÖRLUST VARE<br>SIG DIREKTA, INDIREKTA, TILLFÄLLIGA, FÖLJD ELLER PÅ ANNAT SÄTT, BASERAT<br>PÅ ETT PÅSTAENDE ATT PRODUKTEN INTE FUNGERAT. OM Säljaren äransvarig, vare<br>sig direkt eller indirekt, för förlust eller skada som uppkommer under denna begränsade<br>garanti ska SÄLJARENS MAXIMÄLA ANSVAR (OM NÅGOT) INTE I NÅGOT FALL<br>ÖVERSTIGA INKÖPSPIRSET FÖR DEN BERØRDA PRÖDLATEN som så rastastalisa<br>enligt vite och inte som ett straff, och ska vara den kompletta och exklusiva åtgärden mot<br>Säljaren. |
|----------------------------------------------------------------------------------------------------|----------------------------------------------------------------------------------------------------|
| produkt.                                                                                                    |                                                                                                    |
| Säljaren representerar inte att dessa Produkter inte kan komma att äventyras och/eller<br>kringgås, eller att Produkterna kommer att förhindra dödsfall och/eller personskada och/eller<br>skada på egendom till följd av inbrott, rån, brand eller annat, eller att Produkterna i vart fall<br>kommer att era dekvat varning eller skvidt Drodukterna korrekt installerad och underhållen                                                                                                    | När Köparen tar emot leveransen av Produkterna samtycker denne till nämnda villkor för<br>försäljning och garanti och erkänner sig att ha blivit informerad om dem.                                                                                                    |
| minskar endast risken för sådana händelser utan varning och utgör inte någon garanti eller<br>försäkring att sådana händelser inte kommer att inträffa.                                                                                                    | följdskador, så dessa begränsningar kan komma att inte gälla under vissa omständigheter.                                                                                                    |
| Förhållanden som gör garantin ogiltig: Denna garanti gäller endast för defekter i delar och<br>utförande i samband med normal användning av Produkterna. Den täcker inte:                                                                                                    | Säljaren ska inte ha något som helst ansvar som härrör från korruption och/eller<br>funktionsstörningar i någon telekommunikation eller elektronisk utrustning eller andra<br>program.                                                                                                    |
| <ul> <li>skador som uppkommer från leverans eller hantering;</li> <li>skador som orsakats av katastrof som brand, översvämning, vind, jordbävning eller blixthedslag;</li> <li>skador på grund av orsaker som står utanför säljarens kontroll, såsom hög spänning, mekanisk chock eller vattenskada;</li> <li>skador som orsakats av obehörig fastsättning, ombyggnader, ändringar eller användning av främmande föremål med eller i samband med produkter;</li> <li>skador orsakade av kringutrustning (såvida inte denna kringutrustning tillhandahölls av säljaren;</li> <li>defekter orsakade av en underlätenhet att tillhandahålla en lämplig isattlittingsmiller och klander i klander i kander i konstruktioner sällaren.</li> </ul>                                                                                                    | Säljarens skyldigheter under denna garanti är begränsade till enbart reparation och/eller byte<br>efter Säljarens gottfinnande, av eventuell Produkt eller del som därav måste bevisas vara<br>defekt. Eventuella reparationer och/eller byten ska inte förlånga den ursprungliga<br>garantiperioden. Säljaren ska inte vara ansvarig för demontering- och/eller<br>ominstallationskostnader. För att utnyttja denna garanti måste Produkten skickas till<br>Säljaren med förbetald frakt och försäkring. Alla frakt- och försäkringskostnader är Köparens<br>ansvar och ingår inte i denna garanti.                                                                                                    |
| <ul> <li>skador som orsakats av användning av produkter för andra ändamål än för<br/>dess avsedda ändamål;</li> <li>skador frå felaktigt underhåll;</li> <li>skador som uppstår på grund av någon annat ovett, felaktig hantering eller<br/>felaktig tillämpning av produkter.</li> </ul>                                                                                                    | Denna garanti ska inte ändras, modifieras eller förlängas, och Säljaren tillåter inte någon<br>person att agera på dennes vägnar gällande modifiering, andring eller förlängning av denna<br>garanti. Denna garanti ska endast gälla Produkterna. Alla produkter, tillbehör eller fästen<br>från andra som används tillsammans med Produkterna, inklusive batterier, fäcks enbart av<br>sina egna garantier om någon. Säljaren är inte ansvarig för några skador eller förluster, vare<br>sig direkta, indirekta, oavsiktliga, eller på annat sätt, som orsakas av fel som uppstär på                                                                                                    |
| Punkter som inte täcks av denna garanti: Förutom de punkter som gör garantin ogiltig,<br>skall följande punkter inte omfattas av garantin: (i) fraktkostnaden till serviceverkstad; (ii)<br>tullavgifter, skater eller mervärdesskatt som kan bero på; (iii) Produkter som inte är<br>identifisaret med pällingen sordivteritte och partinumer eller sorienummer (in Derdukter som inte är<br>identifisaret).                                                                                                    | grund av produkter, tillbehör eller fåsten från andra, inklusive batterier, som används i<br>samband med Produkterna. Denna garanti är exklusiv för den ursprungliga Köparen och kan<br>inte överlåtas.                                                                                                    |
| som tagtis sisä eller reparetats på ettaskan säkat säkat säk<br>säkat säkat säkat säkat säkat säkat säkat säkat säkat säkat säkat säkat säkat säkat säkat säkat säkat säkat säk | Denna garanti gäller i tillägg till och påverkar inte dina lagliga rättigheter. Alla bestämmelser i<br>denna garanti som strider mot lagen i den stat eller det land där produkten levereras ska inte<br>gälla.                                                                                                    |
| DENNA GARANTI ÄR EXKLUSIV OCH ERSÄTTER UTTRYCKLIGEN ALLA ANDRA<br>Garantier åtaganden flifer förpinkterser oavsett skriftliga                                                                                                    | Tillämplig lag: Denna friskrivning från garantier och begränsad garanti är tillämplig för den                                                                                                    |
| MUNTLIGA, UTTRYCKLIGA ELLER UNDERFÖRSTÅDDA, INKLUSIVE GARANTIER FÖR<br>SÄLJBARHET ELLER LÄMPLIGHET FÖR ETT VISST ÅNDAMÅL ELLER PÅ ANNAT                                                                                                    | nationella lagstiftningen i Israel.<br>Varning                                                                                                    |
| SÄTT. I INGET FALL SKA SÄLJAREN HÅLLAS ANSVARIG FÖR EVENTUELLA<br>FÖLJDSKADOR ELLER INDIREKTA SKADOR FÖR BROTT MOT DENNA GARANTI                                                                                                    | Användaran mäste fälja Säljarane installatione, och drifteinstruktioner inklusiva tastar av                                                                                                    |
| ELLER ANDRA GARANTIER SOM HELST, SOM NÄMNTS OVAN.                                                                                                    | produkten och hela des systemet minst en gång i veckan och att vidta alla nödvändiga<br>försiktighetsåtgärder för sin egen säkerhet och skydd av hans/hennes egendom.                                                                                                    |

BILAGA H. Överensstämmelse med standarder

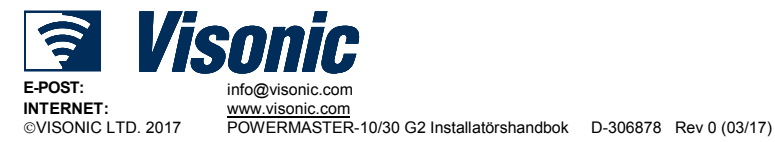

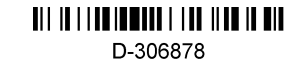

Installatörshandbok för D-306878 PowerMaster-10/30 G2

# PowerMaster-10/30 G2 Snabbguide

### Tillkoppling och frånkoppling av systemet

| Ste        | g | Drift                                                                                                    | Användaråtgärder                                                                                       | Anmärkningar                                                                                                    |
|------------|---|----------------------------------------------------------------------------------------------------|----------------------------------------------------------------------------------------------------|----------------------------------------------------------------------------------------------------|
| Alternativ | 1 | Tryck på områdesval och välj sedan ett<br>OMRÅDE (om område är aktiverat) – används<br>för att dela larmsystemet i tre oberoende<br>kontrollerbara områden | # m <sub>följt</sub> av någon kombination<br>av 1 ☆ 2 ∞ <sub>eller</sub> 3 ⊙                           | En "protest"-signal hörs<br>när du väljer ett område<br>där inga sensorer/ingen<br>kringutrustning har<br>registrerats. |
|            | 2 | Tillkoppling BORTA – används för att tillkoppla<br>systemet när övervakad bostad är helt tom.                                                              | + [V) eller ange kod                                                                                   | lndikatorlampan                                                                                                    |
|            |   | Tillkoppling HEMMA – används för att tillkoppla<br>systemet när personer finns kvar inom den<br>skyddade platsen.                                          | + [TP] eller ange kod                                                                                  | för TILLKOPPLING<br>lyser med fast sken<br>under tillkopplat tillstånd.                                                 |
|            |   | Frånkoppla (AV) – används för att återställa kontrollpanelen till normalt standby-läge                                                                     | + [                                                                                                    | Indikatorlampan                                                                                                    |
|            |   | Snabbtillkoppling BORTA (om snabbtillkoppling<br>är aktiverat) – används för att tillkoppla i<br>BORTA-läge utan användarkod                               | û                                                                                                    | för TILLKOPPLING<br>släcks vid frånkoppling.<br>Frånkoppling av                                                         |
|            |   | Snabbtillkoppling HEMMA (om snabbtillkoppling<br>är aktiverat) – används för att tillkoppla i<br>HEMMA-läge utan användarkod                               | <b>A</b>                                                                                               | systemet stoppar även<br>sirenlarm, oavsett om                                                                          |
| Tillval    |   | Forcerad tillkoppling BORTA (system ej klart) –<br>används för tillkoppla larmsystemet i BORTA-<br>läge någon av systemets zoner är störd                  | <ul> <li>+ [<sup>1</sup>] eller ange kod</li> <li>för att tysta "protest"-</li> <li>summern</li> </ul> | larmet inleddes under<br>tillkopplat eller<br>frånkopplat tillstånd.                                                    |
|            |   | Forcerad tillkoppling HEMMA (system ej klart) –<br>används för tillkoppla larmsystemet i HEMMA-<br>läge någon av systemets zoner är störd                  | <ul> <li>+ [<sup>1</sup>] eller ange kod</li> <li>för att tysta "protest"-</li> <li>summern</li> </ul> |                                                                                                    |
| al         | 3 | DIREKT – används för att tillkoppla i direkt läge<br>utan inpasseringsfördröjning.                                                                         | (Efter tillkoppling<br>HEMMA/BORTA) <b>0</b> 또                                                         |                                                                                                    |
| Tillv      |   | DÖRRNYCKEL – används för<br>fjärrkontrollsändare 5 till 8 (PowerMaster-10 G2)<br>/ 23 till 32 (PowerMaster-30 G2)                                          |                                                                                                    |                                                                                                    |

**Obs!** Standardhuvudkoden är 1111. Koden krävs inte om <u>snabbtillkoppling</u> har tillåtits av installatören. Ändra så snart som möjligt den fabriksinställda koden till en hemlig kod (se kapitel 6, avsnitt B.4 i användarhandboken för PowerMaster-10/30 G2).

### Initiera larm

| Larm      | Åtgärder         | Anmärkningar                              |
|-----------|------------------|-------------------------------------------|
| Nödlarm   | + Û (≈ 2 sek.)   | För att stoppa larmet trycker du på 💶 och |
| Brandlarm | Û 🖇 (≈ 2 sek.)   | matar sedan in din giltiga användarkod.   |
| Paniklarm | + ♡ ⊮ (≈ 2 sek.) |                                           |

### Förbereder tillkoppling

Före tillkoppling, se till att KLAR visas.

HH:MM KLAR Detta indikerar att alla zoner är säkrade och du kan tillkoppla systemet efter behov. Om minst en zon är öppen (störd) visar displayen:

HH:MM EJ KLAR

Detta indikerar att systemet inte är klart för tillkoppling och i de flesta fall att en eller flera zoner inte är säkrade. Det kan emellertid även innebära att det föreligger något olöst tillstånd, till exempel vissa feltillstånd, fel osv, beroende på systemkonfiguration.

För att granska de öppna zonerna trycker du på <sup>Olok</sup>. Information och plats för den första öppna zondetektorn (vanligen en öppen dörr eller fönstersensor) visas. För att åtgärda den öppna zonen lokaliserar du sensorn och

säkrar den (stäng dörren eller fönstret) – se "enhetslokalisator" nedan. Varje tryck på visar en annan öppen zon eller problemindikation. Det rekommenderas starkt att åtgärda den öppna zonen (eller öppna zonerna), vilket innebär att systemet återställs till "klar för tillkoppling". Om du inte vet hur man gör detta, kontakta din installatör.

<u>Obs!</u> Du kan när som helst avbryta och återgå till visningen "KLART" genom att klicka på

<u>Enhetslokalisator</u>: PowerMaster-systemet har en kraftfull enhetslokalisator som hjälper dig att identifiera öppna eller störda enheter som visas på LCD-displayen. När LCD-skärmen visar en öppen eller defekt enhet blinkar lampan på respektive enhet och indikerar "**det är jag**". Indikeringen "**Det är jag**" visas på enheten inom högst 16 sekunder och därefter så länge som enheten visas på LCD-skärmen.

### Zonförbikopplingsschema

Förbikoppling tillåter endast tillkoppling av end el av systemet och tillåter samtidigt fri rörlighet för personer inom vissa zoner när systemet är tillkopplat. Det används också för att tillfälligt ta ur drift felaktiga zoner som kräver reparationer eller för att avaktivera en sensor om till exempel du dekorerar ett rum.

Du kan upprätta en lista över förbikopplade sektioner genom att bläddra igenom alla detektorer som registrerats i PowerMaster-systemet och sedan förbikoppla (inaktivera) defekta eller störda detektorer som är i antingen tillståndet KLAR eller EJ KLAR, eller rensa (återaktivera) förbikopplade sektioner (detektorer).

När du har ställt in ett förbikopplingsschema kan du använda följande 3 alternativ:

- För att snabbt rensa en förbikopplad zon dvs att återaktivera den förbikopplade zonen se kapitel 6, avsnitt B.1 i användarhandboken för PowerMaster-10/30 G2.
- För att snabbt granska de förbikopplade zonerna se kapitel 6, avsnitt B.2 i användarhandboken för PowerMaster-10/30 G2.
- För att upprepa (komma ihåg) det senast använda förbikopplingsschemat se kapitel 6, avsnitt B.3 i användarhandboken för PowerMaster-10/30 G2.

### Händelseaviseringar via telefon

PowerMaster kan programmeras för selektiv avisering av händelsemeddelanden till privata telefonabonnenter – se kapitel 6, avsnitt B.11 i användarhandboken för PowerMaster-10/30 G2.

### PowerMaster-10 G2:s kontrollpaneler

Vid ett larm skickas följande signal till privata telefoner vid händelserapportering:

- \* **BRAND**: PÅ PÅ PÅ paus....(- - – ......).
- \*\* INBROTT: PÅ kontinuerligt (\_\_\_\_\_\_\_...)
- \*\*\* NÖDLÄGE: 2-tonssiren.

För att stoppa larmmeddelandet – tryck "2" på din telefons knappsats. Larmsignalen upphör omedelbart.

### PowerMaster-30 G2:s kontrollpaneler

När den uppringda parten svarar ett samtal som inleds av PowerMaster-30 hör hen ett verbalt meddelande som består av "husnamn" och typ av händelse som inträffat.

Den uppringda parten kan godkänna meddelandet genom att trycka på en knapp på telefonens knappsats enligt följande.

| Kommando                                                                                                    | Tangent |
|----------------------------------------------------------------------------------------------------|---------|
| Godkänn endast: PowerMaster avbryter telefonsamtalet och anser händelsen vara rapporterad.                                                                                                    | 2       |
| <b>Godkänn och lyssna:</b> Den skyddade platsen "buggas" för ljud i 50 sekunder. Den uppringda parten kan förlänga sessionen genom att trycka på [3] igen innan PowerMaster avbryter telefonsamtalet, eller genom att trycka [1] för att tala.                                                |         |
| <b>Godkänn och tala:</b> Den uppringda parten kan tala i 50 sekunder med den person som befinner sig på den skyddade platsen. Den uppringda parten kan förlänga sessionen genom att trycka på [1] igen innan PowerMaster avbryter telefonsamtalet, eller genom att trycka [3] för att lyssna. |         |
| Godkänn och 2-vägskommunicera: Du och den uppringda parten kan tala och lyssna utan att behöva växla mellan "lyssna" och "tala" och vice versa i 50 sek (kan förlängas).                                                                                                    | 6       |
| <b>Godkänn och begär en statusrapport:</b> PowerMaster utfärdar en verbal rapport om systemstatusen. Till exempel:<br>[Frånkoppla – redo att tillkoppla] eller [Frånkoppla – bakdörr öppen] eller [Frånkoppla – larm i minne].                                                                | 9       |

#### English

### WARNING !!!

THIS PRODUCT IS DESIGNED FOR INSTALLATION BY PROFESSIONAL AND EXPERIENCED SECURITY INSTALLERS ONLY AND NOT FOR DO-IT-YOURSELF (DIY) PURPOSES.

IF YOU ARE NOT A PROFESSIONAL EXPERIENCED SECURITY INSTALLER YOU ARE ADVISED NOT TO INSTALL THIS PRODUCT.

IF YOU CHOOSE TO IGNORE THIS RECOMMENDATION VISONIC WILL NOT PROVIDE ANY TECHNICAL SUPPORT OR WARRANTY FOR THE PRODUCT AND

YOU WILL BEAR FULL RESPONSIBILITY FOR ANY DIRECT, INDIRECT, INCIDENTAL OR LOSS OR DAMAGE OF ANY NATURE ARISING OUT OF OR FOLLOWING THE INSTALLATION OF THE PRODUCT.

#### Español

### ADVERTENCIA!!!

ESTE PRODUCTO ESTÁ DISEÑADO PARA SER INSTALADO ÚNICAMENTE POR INSTALADORES DE SEGURIDAD PROFESIONALES Y EXPERIMENTADOS Y NO PARA HACERLO USTED MISMO.

SI USTED NO ES UN INSTALADOR DE SEGURIDAD PROFESIONAL Y EXPERIMENTADO, SE LE PIDE QUE NO INTENTE INSTALAR ESTE PRODUCTO. SI ELIGE IGNORAR ESTA RECOMENDACIÓN, VISONIC NO PROPORCIONARÁ NINGÚN SOPORTE TÉCNICO NI GARANTÍA PARA ESTE PRODUCTO Y USTED TENDRÁ LA RESPONSABILIDAD TOTAL POR CUALQUIER PÉRDIDA O DAÑO DIRECTO, INDIRECTO, INCIDENTAL O CONSECUENCIAL DE CUALQUIER NATURALEZA QUE SE ORIGINEN POR O SIGAN A LA INSTALACIÓN DEL PRODUCTO.

#### Português

### AVISO !!!

ESTE PRODUTO É PROJETADO PARA INSTALAÇÃO SOMENTE POR PROFISSIONAL E INSTALADORES EXPERIENTES EM SEGURANÇA E NÃO PARA PROPÓSITOS DE FAÇA VOCÊ MESMO (DIY).

SE VOCÊ NÃO É UM INSTALADOR PROFISSIONAL EXPERIENTE EM SEGURANÇA VOCÊ ESTÁ AVISADO DE NÃO INSTALAR ESTE PRODUTO. SE VOCÊ ESCOLHER IGNORAR ESTA RECOMENDAÇÃO A VISONIC NÃO FORNECERÁ QUALQUER SUPORTE TÉCNICO OU GARANTIA PARA O PRODUTO.

Е

VOCÊ SOFRERÁ TOTAL RESPONSABILIDADE POR QUALQUER INCIDENTE DIRETO, INDIRETO, OU PERDA OU DANO CONSEQUENTES DE QUALQUER NATUREZA RESULTANTES DE OU EM SEGUIDA A INSTALAÇÃO DO PRODUTO.

#### Français

### ATTENTION !!!

CE PRODUIT EST CONÇU POUR UNE INSTALLATION PAR DES PROFESSIONNELS ET DES INSTALLATEURS QUALIFIÉS DANS LE DOMAINE DE LA SÉCURITÉ ET NON À DES FINS D'INSTALLATION PERSONNELLE (BRICOLAGE).

NOUS VOUS INFORMONS DE NE PAS INSTALLER CE PRODUIT, SI VOUS N'ÊTES PAS UN INSTALLATEUR PROFESSIONNEL, QUALIFIÉ DANS LE DOMAINE DE LA SÉCURITÉ.

VISONIC NE FOURNIRA AUCUNE ASSISTANCE TECHNIQUE OU GARANTIE POUR LE PRODUIT SI VOUS CHOISISSEZ D'IGNORER CETTE INFORMATION ET VOUS SEREZ TENUS ENTIÈREMENT RESPONSABLES DE TOUTE PERTE OU DE TOUT DOMMAGE DIRECT, INDIRECT, ACCIDENTEL OU CONSÉQUENT, DE TOUTE NATURE, RELEVANT DE L'INSTALLATION DU PRODUIT.

#### Nederlands

#### WAARSCHUWING!!!

DIT PRODUCT IS ONTWORPEN OM UITSLUITEND DOOR PROFESSIONELE EN ERVAREN BEVEILIGINGSINSTALLATEURS TE WORDEN GEPLAATST EN NIET VOOR DOE-HET-ZELF-TOEPASSINGEN.

ALS U GEEN PROFESSIONELE EN ERVAREN BEVEILIGINGSINSTALLATEUR BENT, WORDT U AANBEVOLEN OM DIT PRODUCT NIET ZELF TE PLAATSEN.

ALS U DEZE AANBEVELING NEGEERT, BIEDT VISONIC GEEN TECHNISCHE ONDERSTEUNING OF GARANTIE VOOR HET PRODUCT EN BENT U VOLLEDIG AANSPRAKELIJK VOOR ALLE DIRECTE, INDIRECTE, INCIDENTELE OF GEVOLGSCHADE VAN ALLE AARD DIE VOORTVLOEIT UIT OF EEN GEVOLG IS VAN DE PLAATSING VAN HET PRODUCT.

#### Deutsch

### WARNUNG !!!

DIESES PRODUKT IST AUSSCHLIESSLICH FÜR DIE MONTAGE DURCH QUALIFIZIERTE UND ERFAHRENE INSTALLATEURE VON SICHERHEITSSYSTEMEN UND NICHT FÜR DO-IT-YOURSELF-ZWECKE BESTIMMT. WENN SIE KEIN QUALIFIZIERTER UND ERFAHRENER INSTALLATEUR VON SICHERHEITSSYSTEMEN SIND, SOLLTEN SIE DIESES PRODUKT NICHT MONTIEREN.

SOLLTEN SIE DIESEN HINWEIS NICHT BEACHTEN, SO LEISTET VISONIC KEINEN TECHNISCHEN SUPPORT UND/ODER KEINE GARANTIE FÜR DIESES PRODUKT.

ZUDEM HAFTEN SIE IN DIESEM FALL UNEINGESCHRÄNKT FÜR DIREKTE, INDIREKTE ODER ZUFÄLLIGE SCHÄDEN ODER VERLUSTE JEDER ART, DIE SICH AUS DER MONTAGE DIESES PRODUKTS ERGEBEN ODER DANACH FOLGEN.

#### Italiano

#### AVVISO!!!

QUESTO PRODOTTO È DESTINATO ALL'INSTALLAZIONE ESEGUITA DA INSTALLATORI PROFESSIONALI ED ESPERTI NEL CAMPO DELLA SICUREZZA E NON A SCOPI DEL FAI-DA-TE.

SE NON SIETE INSTALLATORI PROFESSIONALI, ESPERTI NEL CAMPO DELLA SICUREZZA SIETE CONSIGLIATI DI NON INSTALLARE QUESTO PRODOTTO.

SE DECIDETE DI IGNORARE QUESTA RACCOMANDAZIONE, VISONIC NON FORNIRÀ ALCUN SUPPORTO TECNICO O GARANZIA PER IL PRODOTTO E VOI AVRETE LA PIENA RESPONSABILITÀ PER QUALSIASI PERDITA O DANNO DIRETTO, INDIRETTO, ACCIDENTALE O CONSEQUENZIALE DI OGNI NATURA CHE SI CREA A SEGUITO DELL'INSTALLAZIONE DEL PRODOTTO.

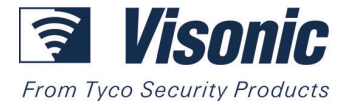

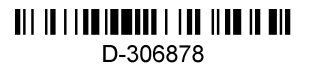

# KOM IGÅNG-GUIDE PowerMaster-10/30 G2

Fullt övervakat trådlöst larmsystem

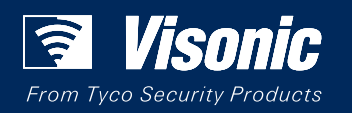

www.visonic.com